## **Distributed Database Middleware**

## **User Guide**

 Issue
 01

 Date
 2024-07-30

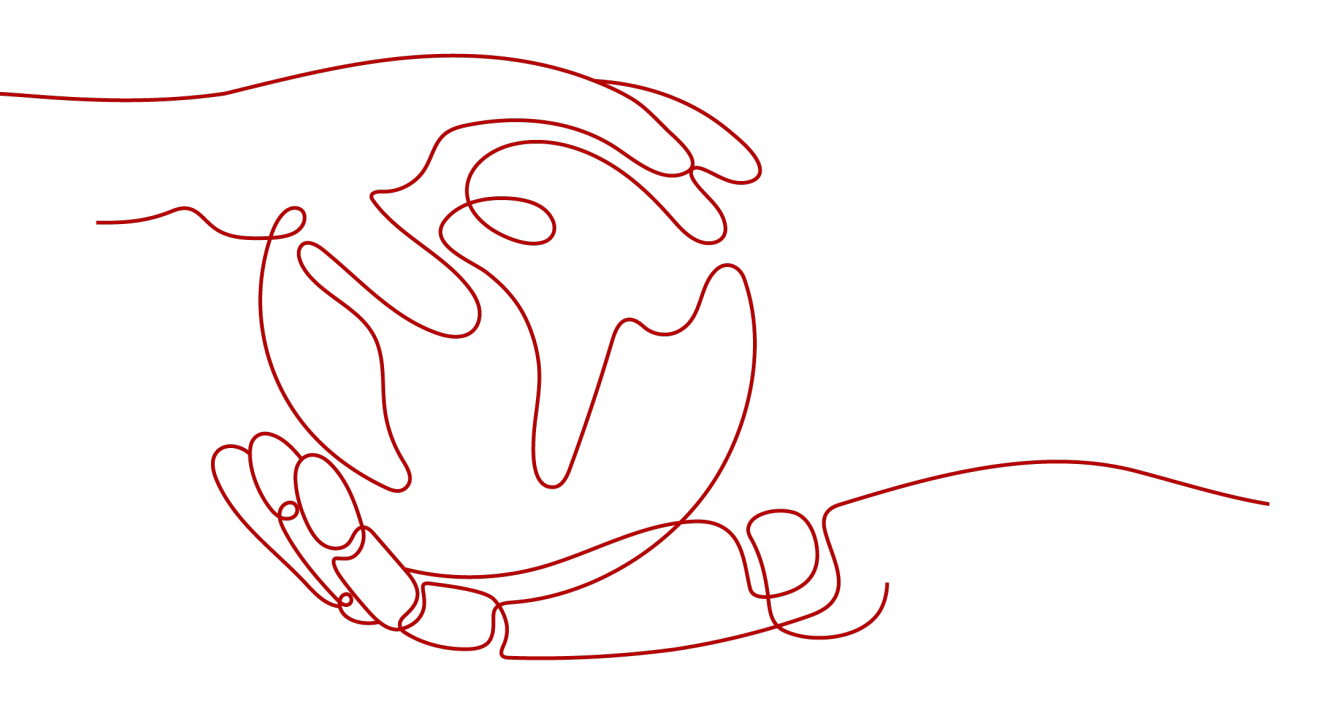

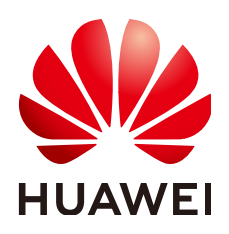

HUAWEI TECHNOLOGIES CO., LTD.

#### Copyright © Huawei Technologies Co., Ltd. 2024. All rights reserved.

No part of this document may be reproduced or transmitted in any form or by any means without prior written consent of Huawei Technologies Co., Ltd.

#### **Trademarks and Permissions**

NUAWEI and other Huawei trademarks are trademarks of Huawei Technologies Co., Ltd. All other trademarks and trade names mentioned in this document are the property of their respective holders.

#### Notice

The purchased products, services and features are stipulated by the contract made between Huawei and the customer. All or part of the products, services and features described in this document may not be within the purchase scope or the usage scope. Unless otherwise specified in the contract, all statements, information, and recommendations in this document are provided "AS IS" without warranties, guarantees or representations of any kind, either express or implied.

The information in this document is subject to change without notice. Every effort has been made in the preparation of this document to ensure accuracy of the contents, but all statements, information, and recommendations in this document do not constitute a warranty of any kind, express or implied.

## Security Declaration

#### Vulnerability

Huawei's regulations on product vulnerability management are subject to the *Vul. Response Process.* For details about this process, visit the following web page:

https://www.huawei.com/en/psirt/vul-response-process

For vulnerability information, enterprise customers can visit the following web page: <u>https://securitybulletin.huawei.com/enterprise/en/security-advisory</u>

## **Contents**

| 1 Function Overview                                                 | . 1 |
|---------------------------------------------------------------------|-----|
| 2 Kernel Version Notes                                              | . 3 |
| 3 Permissions Management                                            | . 5 |
| 3.1 Creating a User and Granting Permissions                        | 5   |
| 3.2 Creating a Custom Policy                                        | . 6 |
| 3.3 Database Accounts and Permissions                               | 7   |
| 4 Instance Management                                               | .8  |
| 4.1 Instance Statuses                                               | 8   |
| 4.2 Buying a DDM instance                                           | . 9 |
| 4.3 Splitting Read-only and Read-Write Services                     | 13  |
| 4.3.1 What Is Read-only Service Isolation?                          | 13  |
| 4.3.2 How Are Read-only Services Split from Read-Write Services     | 14  |
| 4.4 Changing Node Class                                             | 16  |
| 4.5 Scaling Out a DDM Instance                                      | 17  |
| 4.6 Scaling In a DDM Instance                                       | 18  |
| 4.7 Restarting a DDM Instance or an Instance Node                   | 19  |
| 4.8 Deleting Pay-per-Use Instances                                  | 19  |
| 4.9 Reloading Table Data                                            | 20  |
| 4.10 Changing a Parameter Template                                  | 21  |
| 4.11 Modifying Parameters of a DDM Instance                         | 21  |
| 4.12 Rolling Back the Version of a DDM Instance                     | 22  |
| 4.13 Upgrading the Version of a DDM Instance                        | 23  |
| 4.14 Upgrading the DDM Engine and OS                                | 25  |
| 5 Connection Management                                             | 26  |
| 5.1 Configuring Access Control                                      | 26  |
| 5.2 Modifying the Floating IP Address of a DDM Instance and a Group | 27  |
| 5.3 Binding and Unbinding an EIP                                    | 29  |
| 5.4 Changing the DDM Service Port                                   | 31  |
| 5.5 Changing the Security Group of a DDM Instance                   | 31  |
| 6 Schema Management                                                 | 33  |
| 6.1 Creating a Schema                                               | 33  |

| 6.2 Exporting Schema Information                        |    |
|---------------------------------------------------------|----|
| 6.3 Importing Schema Information                        |    |
| 6.4 Deleting a Schema                                   |    |
| 6.5 Configuring a SQL Blacklist                         |    |
| 6.6 Viewing Schemas and Logical Table Information       |    |
| 7 Shard Configuration                                   | 41 |
| 7.1 Overview and Application Scenarios                  | 41 |
| 7.2 Assessment                                          | 42 |
| 7.3 Pre-check                                           |    |
| 7.4 Operation Guide                                     |    |
| 8 Data Nodes                                            | 52 |
| 8.1 Overview                                            |    |
| 8.2 Synchronizing Data Node Information                 | 53 |
| 8.3 Enabling Read/Write Splitting                       | 53 |
| 8.4 Configuring Read Weights                            | 54 |
| 8.5 Configuring Read/Write Splitting                    |    |
| 9 Parameter Template Management                         | 58 |
| 9.1 Instance Parameters                                 |    |
| 9.2 Creating a Parameter Template                       | 64 |
| 9.3 Modifying a Custom Parameter Template               |    |
| 9.4 Comparing Two Parameter Templates                   | 67 |
| 9.5 Viewing Parameter Change History                    |    |
| 9.6 Replicating a Parameter Template                    | 68 |
| 9.7 Applying a Parameter Template                       |    |
| 9.8 Viewing Application Records of a Parameter Template | 69 |
| 9.9 Modifying the Description of a Parameter Template   | 70 |
| 9.10 Deleting a Parameter Template                      |    |
| 10 Account Management                                   | 72 |
| 10.1 Administrator Account                              | 72 |
| 10.2 Creating an Account                                | 73 |
| 10.3 Modifying an account                               | 75 |
| 10.4 Deleting an Account                                | 76 |
| 10.5 Resetting the Password of an Account               |    |
| 10.6 Account Permissions                                | 78 |
| 10.6.1 Overview                                         |    |
| 10.6.2 Account Requirements                             |    |
| 10.6.3 Managing Permissions                             |    |
| 11 Backups and Restorations                             | 83 |
| 11.1 Backup Principles                                  | 83 |
| 11.2 Consistent Backups                                 |    |

| 11.3 Restoring Data to a New Instance                                                    | 84  |
|------------------------------------------------------------------------------------------|-----|
| 11.4 Restoring Metadata                                                                  |     |
| 12 Data Migration                                                                        | 80  |
| 12 Data Wigration                                                                        | 80  |
| 12.1 Overview                                                                            | 90  |
| 12.3 Scenario 1: Migrating Data from an On-Premises MySOL Instance to DDM                | 92  |
| 12.4 Scenario 2: Migrating Data from a Third-Party Cloud MySQL Instance to DDM           |     |
| 12.5 Scenario 3: Migrating Data from an ECS-hosted MySOL Instance on Huawei Cloud to DDM | 111 |
| 12.6 Scenario 4: Exporting Data from a DDM Instance                                      | 120 |
| 12.7 Scenario 5: Migrating Data from Heterogeneous Databases to DDM                      | 121 |
| 12.8 Scenario 6: Migrating Data from Huawei Cloud RDS for MySQL to DDM                   | 122 |
| 13 Session Management                                                                    | 123 |
| 14 Slow Queries                                                                          | 126 |
| 15 Monitoring and Alarm Reporting                                                        | 127 |
| 15.1 Supported Metrics                                                                   | 127 |
| 15.1.1 DDM Instance Metrics                                                              | 127 |
| 15.1.2 Network Metrics                                                                   | 130 |
| 15.2 Viewing Metrics                                                                     | 130 |
| 15.2.1 Viewing Instance Metrics                                                          | 131 |
| 15.2.2 Viewing Network Metrics                                                           | 132 |
| 15.3 Creating Monitoring Alarm Rules                                                     | 133 |
| 15.4 Event Monitoring                                                                    | 136 |
| 15.4.1 Overview                                                                          | 136 |
| 15.4.2 Viewing Event Monitoring Data                                                     | 136 |
| 15.4.3 Creating an Alarm Rule for Event Monitoring                                       | 137 |
| 15.4.4 Events Supported by Event Monitoring                                              | 138 |
| 16 Task Center                                                                           | 141 |
| 17 Tags                                                                                  | 143 |
| 18 Auditing                                                                              | 146 |
| 18.1 Key Operations Recorded by CTS                                                      | 146 |
| 18.2 Querying Traces                                                                     | 148 |
| 19 SQL Syntax                                                                            | 150 |
| 19.1 Introduction                                                                        | 150 |
| 19.2 DDL                                                                                 | 153 |
| 19.2.1 Overview                                                                          | 153 |
| 19.2.2 Creating a Table                                                                  | 154 |
| 19.2.3 Sharding Algorithm Overview                                                       | 155 |
| 19.2.4 Sharding Algorithms                                                               | 158 |
| 19.2.4.1 MOD_HASH                                                                        | 159 |

| 19.2.4.2 MOD_HASH_CI                                                                        |     |
|---------------------------------------------------------------------------------------------|-----|
| 19.2.4.3 RIGHT_SHIFT                                                                        |     |
| 19.2.4.4 MM                                                                                 | 164 |
| 19.2.4.5 DD                                                                                 | 165 |
| 19.2.4.6 WEEK                                                                               | 166 |
| 19.2.4.7 MMDD                                                                               | 167 |
| 19.2.4.8 YYYYMM                                                                             | 168 |
| 19.2.4.9 YYYYDD                                                                             | 170 |
| 19.2.4.10 YYYYWEEK                                                                          | 171 |
| 19.2.4.11 HASH                                                                              | 173 |
| 19.2.4.12 Range                                                                             | 175 |
| 19.3 DML                                                                                    | 177 |
| 19.3.1 INSERT                                                                               | 177 |
| 19.3.2 REPLACE                                                                              | 178 |
| 19.3.3 DELETE                                                                               | 178 |
| 19.3.4 UPDATE                                                                               | 179 |
| 19.3.5 SELECT                                                                               | 179 |
| 19.3.6 SELECT JOIN Syntax                                                                   |     |
| 19.3.7 SELECT UNION Syntax                                                                  |     |
| 19.3.8 SELECT Subquery Syntax                                                               |     |
| 19.3.9 Unsupported DML Statements                                                           | 183 |
| 19.3.10 Supported System Schema Queries                                                     |     |
| 19.4 Online DDL                                                                             |     |
| 19.5 Functions                                                                              | 185 |
| 19.6 Unsupported Objects and Use Constraints                                                | 194 |
| 19.7 Supported SQL Statements                                                               | 195 |
| 19.7.1 CHECK TABLE                                                                          | 195 |
| 19.7.1.1 Checking DDL Consistency of Physical Tables in All Logical Tables                  | 195 |
| 19.7.1.2 Checking DDL Consistency of All Physical Tables Corresponding to One Logical Table | 196 |
| 19.7.2 SHOW RULE                                                                            | 198 |
| 19.7.3 SHOW TOPOLOGY                                                                        | 199 |
| 19.7.4 SHOW DATA NODE                                                                       | 199 |
| 19.7.5 TRUNCATE TABLE                                                                       | 199 |
| 19.7.5.1 HINT-DB                                                                            | 199 |
| 19.7.5.2 HINT-TABLE                                                                         | 200 |
| 19.7.5.3 HINT-DB/TABLE                                                                      | 201 |
| 19.7.5.4 Additional Information                                                             | 201 |
| 19.7.6 HINT- ALLOW_ALTER_RERUN                                                              | 201 |
| 19.7.7 LOAD DATA                                                                            | 202 |
| 19.7.8 SHOW PHYSICAL PROCESSLIST                                                            | 203 |
| 19.7.9 Customized Hints for Read/Write Splitting                                            | 204 |
| 19.7.10 Setting a Hint to Skip the Cached Execution Plan                                    | 205 |

| 19.7.11 Specifying a Shard Using a Hint When You Execute a SQL Statement | 205 |
|--------------------------------------------------------------------------|-----|
| 19.8 Global Sequence                                                     | 205 |
| 19.8.1 Overview                                                          |     |
| 19.8.2 Using NEXTVAL or CURRVAL to Query Global Sequence Numbers         | 208 |
| 19.8.3 Using Global Sequences in INSERT or REPLACE Statements            | 210 |
| 19.9 Database Management Syntax                                          |     |
| 19.10 Advanced SQL Functions                                             | 213 |
| 20 Quotas                                                                | 214 |

## Function Overview

Distributed Database Middleware (DDM) is a MySQL-compatible, distributed middleware service designed for relational databases. It can resolve distributed scaling issues to break through capacity and performance bottlenecks of traditional databases, helping handle highly concurrent access to massive volumes of data.

Table 1-1 lists the functions supported by DDM.

| Category                   | Function                                                                                                    |
|----------------------------|----------------------------------------------------------------------------------------------------|
| Permissio<br>ns            | Creating a user and granting the user permissions to use DDM and DDM custom policies. For details, see <b>Permissions Management</b> .                                                                                                    |
| Instances                  | Creating, deleting, and restarting a DDM instance, and changing class of a DDM instance. For details, see Instance Management.                                                                                                    |
| Backups                    | Restoring data to a new DDM instance and restoring metadata. For details, see <b>Backups and Restorations</b> .                                                                                                    |
| Paramete<br>r<br>templates | Creating, editing, replicating, and applying a parameter template,<br>and comparing two parameter templates. For details, see<br><b>Parameter Template Management</b> .                                                                               |
| Task<br>center             | Enabling you to view progress and statuses of asynchronous tasks submitted on the console. For details, see <b>Task Center</b> .                                                                                                    |
| Schemas                    | Creating, exporting, importing, and deleting schemas. For details, see <b>Schema Management</b> .                                                                                                    |
| Shard<br>configura<br>tion | You can increase shards or data nodes to scale out storage. For details, see <b>Shard Configuration</b> .                                                                                                    |
| Data<br>nodes              | Managing data nodes is managing RDS for MySQL instances that<br>are associated with your DDM instance. You can configure read<br>weights, synchronize data node information, and enable read/write<br>splitting. For details, see <b>Data Nodes</b> . |

 Table 1-1 DDM functions

| Category          | Function                                                                                                    |
|-------------------|----------------------------------------------------------------------------------------------------|
| Accounts          | Creating, modifying, and deleting a DDM account, and resetting its password. For details, see <b>Account Management</b> .                |
| Data<br>migration | Migrating data from Huawei Cloud to DDM, a third-party cloud to DDM or exporting data from DDM. For details, see <b>Data Migration</b> . |
| Monitorin<br>g    | Providing metrics and methods of viewing metrics. For details, see <b>Monitoring and Alarm Reporting</b> .                               |
| Tags              | Using tags to manage resources on the management console. For details, see <b>Tags</b> .                                                 |
| SQL<br>syntax     | Describing DDL, DML, global sequence, SQL statements, and sharding algorithms. For details, see SQL Syntax.                              |

# **2** Kernel Version Notes

This section describes the kernel version updates of DDM.

| Table 2-1 | Kernel | version | description |
|-----------|--------|---------|-------------|
|-----------|--------|---------|-------------|

| Version | Description                                                                                                    |
|---------|----------------------------------------------------------------------------------------------------|
| 3.1.2.0 | New features                                                                                                    |
|         | <ul> <li>Improve the troubleshooting capability of the connection<br/>pool, and add the fail-fast feature (disabled by default) for<br/>data nodes.</li> </ul> |
|         | <ul> <li>Improve data verification of shard configuration.</li> </ul>                                                                                          |
|         | Optimize memory configuration.                                                                                                    |
|         | <ul> <li>Support the ANALYZE TABLE statement.</li> </ul>                                                                                                    |
|         | <ul> <li>Rebuild global secondary index for whitelisted users.</li> </ul>                                                                                      |
| 3.1.1   | New features                                                                                                    |
|         | • Support global secondary index for whitelisted users.                                                                                                    |
|         | Support SSL encrypted connection.                                                                                                    |
| 3.1.0   | New features                                                                                                    |
|         | • Add filter criteria for <b>Show Processlist</b> and <b>Kill Sessionid</b> .                                                                                  |
|         | Add keywords related to MySQL 8.0 Online DDL.                                                                                                    |
|         | Resolved issues                                                                                                    |
|         | <ul> <li>Fixed the issue that the millisecond value is lost when<br/>UPDATE statements are executed using the DATE_SUB<br/>function.</li> </ul>                |
|         | <ul> <li>Optimized the display of field aliases in some complex<br/>queries.</li> </ul>                                                                        |
|         | <ul> <li>Fixed the issue that new tables cannot be used when<br/>rename operations are performed after other DDL<br/>operations.</li> </ul>                    |
|         | • Fixed the error occurred when sequences are concurrently inserted.                                                                                           |

| Version | Description                                                                                                    |
|---------|----------------------------------------------------------------------------------------------------|
| 3.0.9   | <ul> <li>New features</li> <li>Support the query for auto-increment progress of a sequence.</li> <li>Support the query for a record whose size exceeds 16 MB.</li> <li>Support MariaDB Connector/J.</li> <li>Optimize transaction splitting. If there are no updates in a transaction, requests are routed to the primary instance or a read replica based on read/write weights.</li> </ul>                                                                                                    |
| 3.0.8   | <ul> <li>New features</li> <li>Support route calculation of ROW expressions.</li> <li>Support table recycle bins.</li> <li>Support metadata backup and restoration.</li> <li>Resolved issues</li> <li>Optimized the DDM MetaDB connection pool.</li> <li>Optimized the DDM process monitoring mechanism.</li> <li>Optimized the display of Show Processlist.</li> <li>Optimized the process of Reload for obtaining metadata.</li> <li>Optimized the process for reporting an error when a transaction rollback occurs during incremental playback.</li> </ul> |
| 3.0.6   | <ul> <li>New features</li> <li>Allow users to connect to metadata using connection pools during shard change.</li> <li>Resolved issues</li> <li>Fixed the issue that the end status of a DDL command being executed cannot be recorded when Ctrl+C is pressed.</li> <li>Optimized the high CPU usage when a process is killed during big data query on the client.</li> </ul>                                                                                                    |
| 3.0.4   | <ul> <li>Resolved issues</li> <li>Fixed the error of read/write splitting in some abnormal scenarios.</li> <li>Optimized the execution of the GROUP_CONCAT function when there are a large amount of data.</li> </ul>                                                                                                    |

# **3** Permissions Management

## 3.1 Creating a User and Granting Permissions

If your account does not need individual IAM users, then you may skip over this section.

You can use **IAM** to perform fine-grained permission management for DDM resources.

With IAM, you can:

- Create IAM users for employees based on the organizational structure of your enterprise. Each IAM user has their own security credentials for accessing DDM resources.
- Grant users only the permissions required to perform a specific task.
- Entrust an account or cloud service to perform professional and efficient O&M on your DDM resources.

This section describes the procedure for granting permissions.

#### Prerequisites

Before assigning permissions to a user group, you need to know the DDM permissions that can be added to the user group and select permissions as required.

For details about system permissions supported by DDM, see **Permissions** Management.

For system policies of other services, see System-defined Permissions.

#### **Process Flow**

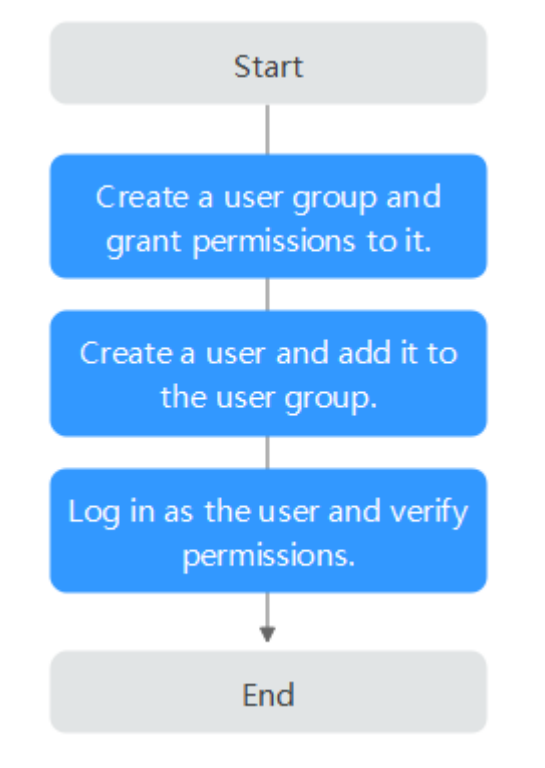

#### Figure 3-1 Process for assigning DDM permissions

- 1. Create a user group on the IAM console, and assign the **DDM ReadOnlyAccess** permission to the group.
- 2. Create a user group and assign permissions to it.

Create a user on the IAM console and add the user to the group created in step **1**.

3. Log in and verify permissions.

Log in to the DDM console using the created user, and verify that the user only has read permissions for DDM.

- Choose Service List > Distributed Database Middleware and click Buy DDM Instance to buy a DDM instance. If you cannot buy a DDM instance, the DDM ReadOnlyAccess permission has taken effect.
- Choose any other service in the Service List (for example, there is only the DDM ReadOnlyAccess policy). If a message appears indicating insufficient permissions to access the service, the DDM ReadOnlyAccess policy has already taken effect.

## 3.2 Creating a Custom Policy

You can create custom policies if system-defined policies cannot meet your permission requirements.

You can create custom policies in either of the following ways:

- Visual editor: Select cloud services, actions, resources, and request conditions. This does not require knowledge of policy syntax.
- JSON: Edit JSON policies from scratch or based on an existing policy.

For details, see **Creating a Custom Policy**.

This section provides examples of common DDM custom policies.

#### **Example Policies**

{

}

ļ

#### • Example: Denying DDM instance deletion

A deny policy must be used together with other policies. If the permissions assigned to a user contain both "Allow" and "Deny", the "Deny" permissions take precedence over the "Allow" permissions. The following is an example of a deny policy:

```
"Version": "1.1",
"Statement": [
{
"Effect": "Deny",
"Action": [
"ddm:instance:delete"
]
}
]
```

The following is an example custom policy with both Allow and Deny permissions:

```
"Version": "1.1",

"Statement": [{

"Action": [

"*.*.*"

],

},

{

"Action": [

"ddm:instance:create",

],

"Effect": "Deny"

}

]
```

### **3.3 Database Accounts and Permissions**

To create a schema, import schema information, or configure shards, you can use the administrator account of data nodes or create a database account with the following permissions:

SELECT, INSERT, UPDATE, DELETE, CREATE, DROP, RELOAD, PROCESS, REFERENCES, INDEX, ALTER, SHOW DATABASES, CREATE TEMPORARY TABLES, LOCK TABLES, EXECUTE, REPLICATION SLAVE, REPLICATION CLIENT, CREATE VIEW, SHOW VIEW, CREATE ROUTINE, ALTER ROUTINE, CREATE USER, EVENT, and TRIGGER WITH GRANT OPTION

## **4** Instance Management

## **4.1 Instance Statuses**

The instance status indicates the running status of a DDM instance. You can view the status of your DDM instance on the management console.

| Table 4-1 | Instance | statuses |
|-----------|----------|----------|
|-----------|----------|----------|

| Cate<br>gory              | Status                 | Description                                                     |  |
|---------------------------|------------------------|-----------------------------------------------------------------|--|
| Nor<br>mal                | Running                | The DDM instance is normal and available.                       |  |
| Abn<br>orm                | Creation<br>failed     | The DDM instance failed to be created.                          |  |
| al                        | Abnormal               | The DDM instance is unavailable.                                |  |
|                           | Some nodes<br>abnormal | Some modes of the DDM instance are unavailable.                 |  |
|                           | Backup failed          | The instance failed to be backed up.                            |  |
|                           | Frozen                 | Instances are frozen when the account balance falls below zero. |  |
| Acti                      | Creating               | The DDM instance is being created.                              |  |
| ons<br>in<br>prog<br>ress | Backing up             | The instance is being backed up.                                |  |
|                           | Restoring              | The instance is being restored from a backup.                   |  |
|                           | Upgrading              | The kernel version of the instance is being upgraded.           |  |
|                           | Rolling back           | The kernel version of the instance is being rolled back.        |  |
|                           | Configuring<br>SSL     | SSL is being enabled for the instance.                          |  |

| Cate<br>gory                        | Status                            | Description                                                          |  |  |  |
|-------------------------------------|-----------------------------------|----------------------------------------------------------------------|--|--|--|
| Changing the<br>DDM service<br>port |                                   | The service port of the DDM instance is being changed.               |  |  |  |
|                                     | Deleting                          | The DDM instance is being deleted.                                   |  |  |  |
|                                     | Restarting                        | The DDM instance is being restarted.                                 |  |  |  |
|                                     | Adding node                       | Nodes are being added to an instance.                                |  |  |  |
|                                     | Deleting node                     | Nodes are being deleted from an instance.                            |  |  |  |
|                                     | Changing<br>instance class        | The vCPUs and memory of the DDM instance are being changed.          |  |  |  |
|                                     | Changing to<br>yearly/<br>monthly | The billing mode of the instance is being changed to yearly/monthly. |  |  |  |
| Creating a group                    |                                   | A node group is being created.                                       |  |  |  |
|                                     | Deleting a<br>group               | A node group is being deleted.                                       |  |  |  |

## 4.2 Buying a DDM instance

This section describes how to create a DDM instance on the DDM console.

#### Procedure

- **Step 1** Log in to the DDM console.
- **Step 2** On the displayed page, in the upper right corner, click **Buy DDM Instance**.
- **Step 3** On the displayed page, configure required parameters.

#### Table 4-2 Parameter description

| Paramete<br>r   | Description                                                                                                    |
|-----------------|----------------------------------------------------------------------------------------------------|
| Billing<br>Mode | DDM instance billing mode, which can be <b>Yearly/Monthly</b> or <b>Pay-<br/>per-use</b> . You can change the billing mode after creating an instance. |
|                 | • <b>Yearly/Monthly</b> : Specify a required duration. The system deducts the fees incurred from your account based on the service price.              |
|                 | • <b>Pay-per-use</b> : Do not specify any required duration because the system bills you based on how much the service is used.                        |

| Paramete<br>r    | Description                                                                                                    |
|------------------|----------------------------------------------------------------------------------------------------|
| Region           | Region where the DDM instance is located. Select the required region.                                                                                                    |
| Project          | Project that the DDM instance belongs to.                                                                                                    |
| Instance<br>Name | <ul> <li>Name of the DDM instance, which:</li> <li>Cannot be left blank.</li> <li>Must start with a letter.</li> <li>Must be 4 to 64 characters long.</li> <li>Can contain letters, digits, underscores (_) and hyphens (-).</li> </ul>                                                                                                    |
| Time<br>Zone     | You need to select a time zone for your instance based on the region hosting your instance.                                                                                                    |
| Quantity         | <ul> <li>Number of nodes in a DDM instance. Up to 32 nodes are supported.</li> <li>NOTE <ul> <li>At least 2 nodes are recommended because using a single node cannot guarantee high availability.</li> <li>System disk 40 GB and data disk 100 GB</li> </ul> </li> </ul>                                                                                                    |
| AZ               | <ul> <li>Availability zone where the DDM instance is deployed.</li> <li>Nodes in a DDM instance can be deployed on different physical servers in the same AZ to keep services always available even if one physical server becomes faulty.</li> <li>A DDM instance can be deployed across AZs to provide cross-AZ DR.</li> <li>If necessary, you can select multiple AZs when you create a DDM instance. Then nodes of the instance will be deployed in multiple different AZs.</li> <li><b>NOTE</b> <ul> <li>Deploy your application, DDM instance, and required RDS instances in the same AZ to reduce network latency. Cross-AZ deployment may increase network latency.</li> </ul> </li> </ul> |
| Node<br>Class    | Class of the DDM instance node. You can select <b>General-enhanced</b> or <b>Kunpeng general computing-plus</b> and then specify a node class.<br><b>NOTE</b> Estimate compute and storage requirements of your applications based on your service type and scale before you buy a DDM instance, and then select an appropriate node class so that the CPU and memory specifications of your DDM instance can better meet your needs.                                                                                                    |

| Paramete<br>r             | Description                                                                                                    |  |  |
|---------------------------|----------------------------------------------------------------------------------------------------|--|--|
| VPC                       | VPC that the DDM instance belongs to. This VPC isolates networks for different services. It allows you to manage and configure private networks, simplifying network management.                                                                                                    |  |  |
|                           | Click <b>View VPC</b> to show more details and security group rules.                                                                                                    |  |  |
|                           | NOTE                                                                                                    |  |  |
|                           | <ul> <li>The DDM instance should be in the same VPC as the required RDS for<br/>MySQL instance.</li> </ul>                                                                                                    |  |  |
|                           | • To ensure network connectivity, the DDM instance you created must be in the same VPC as your applications and RDS for MySQL instances.                                                                                                    |  |  |
|                           | • After the DDM instance is created, the VPC cannot be changed. Exercise caution when performing this operation.                                                                                                    |  |  |
| Subnet                    | A subnet provides dedicated network resources that are logically<br>isolated from other networks for network security. A floating IP<br>address is automatically assigned when you create a DDM instance.<br>After the instance is created, you can change the floating IP<br>address. |  |  |
| Security                  | Select an existing security group.                                                                                                    |  |  |
| Group                     | You are advised to select the same security group for your DDM instance, application, and RDS for MySQL instances so that they can communicate with each other. If different security groups are selected, add security group rules to enable network access.                          |  |  |
| Enterprise<br>Project     | EPS provides a unified method to manage cloud resources and personnel by enterprise project.                                                                                                    |  |  |
| Paramete<br>r<br>Template | Select an existing parameter template. You can also click <b>View</b><br><b>Parameter Template</b> to set parameters on the displayed page.                                                                                                    |  |  |

| Paramete<br>r        | Description                                                                                                    |
|----------------------|----------------------------------------------------------------------------------------------------|
| Tags                 | (Optional) Adding tags helps you better identify and manage your DDM resources.                                                                                                    |
|                      | You can add tags to your DDM instance. Each instance can have a maximum of 10 tags.                                                                                                    |
|                      | <ul> <li>Creating a tag<br/>You can create tags on the DDM console. A tag key and a value<br/>are required when you create a tag.</li> </ul>                                                                          |
|                      | Tag key: This parameter is mandatory and cannot be null.                                                                                                    |
|                      | <ul> <li>Must be unique for each instance.</li> </ul>                                                                                                    |
|                      | <ul> <li>Can include 1 to 36 characters.</li> </ul>                                                                                                    |
|                      | <ul> <li>Cannot be an empty string, or start with _sys_, and cannot<br/>start or end with a space.</li> </ul>                                                                                                    |
|                      | <ul> <li>Cannot contain the following characters:<br/>Non-printable ASCII characters (0-31), "*", "&lt;", "&gt;", "\", ",",<br/>" ", "/"</li> </ul>                                                                   |
|                      | Tag value: This parameter is mandatory.                                                                                                    |
|                      | <ul> <li>Is an empty string by default.</li> </ul>                                                                                                    |
|                      | <ul> <li>Can contain 0 to 43 characters.</li> </ul>                                                                                                    |
|                      | <ul> <li>Cannot contain the following characters:</li> <li>Non-printable ASCII characters (0-31), "*", "&lt;", "&gt;", "\", ",", " "</li> </ul>                                                                       |
|                      | <ul> <li>Adding a predefined tag</li> <li>Predefined tags can be used to identify multiple cloud resources.</li> </ul>                                                                                                |
|                      | To tag a cloud resource, you can select an available predefined tag from the drop-down list, without entering a key and value for the tag.                                                                            |
|                      | For example, if you have created a predefined tag with key<br><b>Usage</b> and value <b>Project1</b> , you can select it from the drop-down<br>list when creating tags for DDM.                                       |
|                      | After an instance is created, you can click the instance name to view its tags, modify or delete the tags on the <b>Tags</b> tab page. In addition, you can quickly search for and filter specified instances by tag. |
|                      | You can add a tag to an instance after the instance is created.                                                                                                    |
| Required<br>Duration | Duration of the DDM instance. This parameter is available only if <b>Billing Mode</b> is set to <b>Yearly/Monthly</b> .                                                                                               |
|                      | You can select 1 month, 2 months, 3 months, 4 months, 5 months, 6 months, 7 months, 8 months, 9 months, or 1 year.                                                                                                    |
|                      | If you select <b>Auto-renew</b> , the renew cycle is the same as the selected duration.                                                                                                    |

**Step 4** After the configuration is complete, click **Next** at the bottom of the page.

- **Step 5** Confirm the configuration information and perform subsequent operations based on the billing mode you select:
  - If you select pay-per-use, click **Submit**.
  - If you select yearly/monthly, click **Pay Now**.
- **Step 6** To view and manage the instance, go to the **Instances** page.

The DDM service port is **5066** by default and can be changed after a DDM instance is created.

For details, see Changing the DDM Service Port.

----End

## 4.3 Splitting Read-only and Read-Write Services

#### 4.3.1 What Is Read-only Service Isolation?

DDM provides read-only service isolation by grouping nodes of a DDM instance to provide physically separated compute and storage resources.

DDM provides two types of node groups, read-only and read/write, which handle read-only and read/write requests, respectively. By default, read-only groups handle read requests sent to read replicas at the storage layer, relieving the read pressure of core workloads in the DDM cluster. Read-only and read/write groups use the same data. When there are a large number of concurrent requests, readonly groups handle complex queries or extract data offline from read replicas of data nodes to reduce query response time and provide faster access. It is easy to use node groups without the need of establishing complex links or synchronizing data.

#### How Does Read-only Service Isolation Works

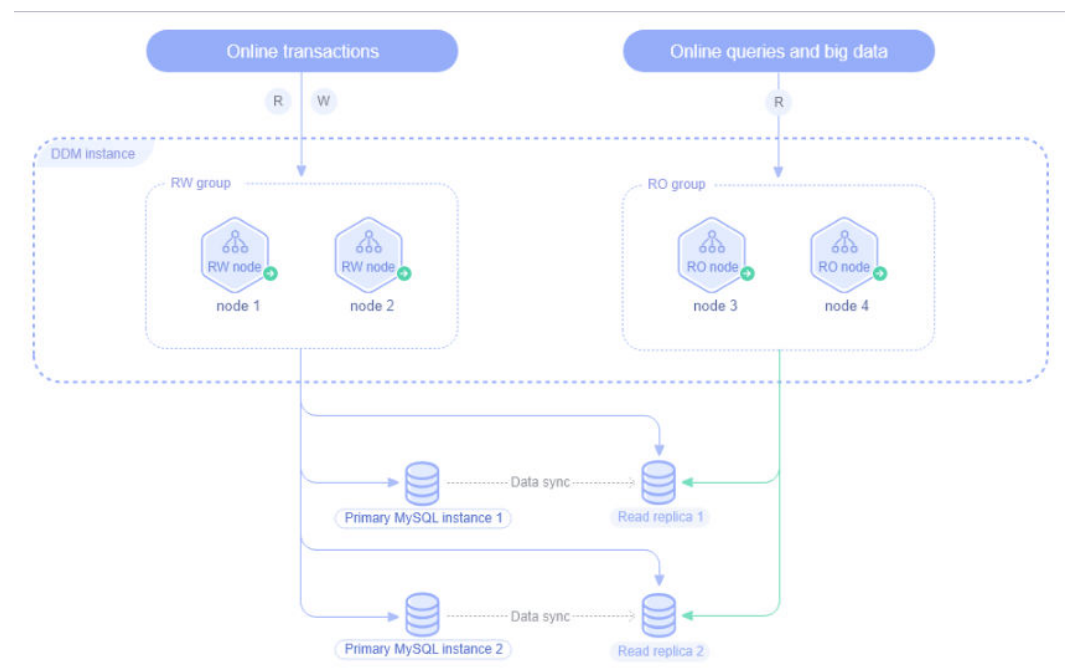

#### Figure 4-1 Isolation diagram

## 4.3.2 How Are Read-only Services Split from Read-Write Services

This section describes how to isolate read-only services.

#### Precautions

- The kernel version must be 2.4.1.2 or later.
- If you want to use read-only groups to handle SQL queries, make sure that the associated data node is available and has available read replicas. If there are no available read replicas, the following error messages may be returned:
  - backend database connection error;
  - query has been canceled
  - execute error: No read-only node

#### Procedure

- **Step 1** Log in to the DDM console.
- **Step 2** On the **Instances** page, click the instance where you want to create a node group and click its name.
- Step 3 In the Node Information area, click Create Group.
- **Step 4** On the displayed page, configure required parameters.

#### Figure 4-2 Creating a node group

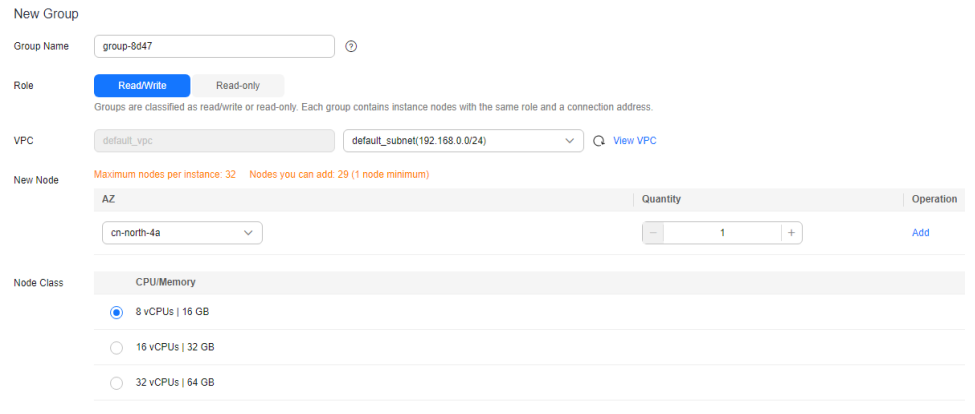

| Read traffic to read only groups is feavored to read realizes of data pades by default   | There may be noticeable latency because read realise date is coundhronously | y contracted from primary instances of the data nodes. If th |
|------------------------------------------------------------------------------------------|-----------------------------------------------------------------------------|--------------------------------------------------------------|
| Read traffic to read-only groups is forwarded to read replicas of data hodes by default. | There may be noticeable latency because read replica data is asynchronous   | y replicated nom primary instances of the data hodes. If th  |
| 010100                                                                                   |                                                                             |                                                              |

| Parameter  | Description                                                                                                    |
|------------|----------------------------------------------------------------------------------------------------|
| Group Name | The name must start with a letter and contains only letters, digits, and hyphens (-).                                                                                           |
| Role       | There are two types of groups: read/write and read-only. Each group contains instance nodes with the same role and has a connection address.                                    |
| VPC        | The VPC is the same as the VPC where your instance is deployed, and cannot be changed.                                                                                          |
|            | You can specify a subnet for the node group.                                                                                                    |
| Node Class | One node belongs to only one group, and its group cannot be changed once determined. Nodes in the same group must be of the same class.                                         |
| AZ         | Select an AZ.                                                                                                    |
| Quantity   | One DDM instance supports multiple read-only groups. Each group contains at least 2 nodes, and each instance contains up to 32 nodes. You can click the plus icon to add nodes. |

| Table 4-3 | Parameter | description |
|-----------|-----------|-------------|
|-----------|-----------|-------------|

#### Step 5 Click Next.

- **Step 6** Confirm the configuration and click **Submit**.
- **Step 7** After the creation is complete, check whether the original **Node Information** area becomes the **Group Information** area. Then you can manage nodes in the group.

#### Figure 4-3 Group information

| Gro | up Information Create Group ( | 9          |            |                    |                                     |                  |                     |          |        |
|-----|-------------------------------|------------|------------|--------------------|-------------------------------------|------------------|---------------------|----------|--------|
|     | Group Name/ID                 | Instance N | Role       | Subnet             | Floating IP Address(Load balancing) | Access Control ③ | Operation           |          |        |
|     | v group-71d4 L                | 1          | Read/Write | default_subnet(19) | 198-48-                             |                  | Change Node Class S | cale Out | More ~ |
|     | group-default 🖉               | 2          | Read/Write | default_subnet(19  | 19                                  |                  | Change Node Class S | cale Out | More ~ |

#### D NOTE

- After you create a node group, you can change node class, add or remove nodes, and configure access control.
- After a node group is created for a DDM instance with no groups, existing nodes of the instance are included into another read/write group by default, responsible for handling read/write requests to core services.
- Read traffic to read-only groups is forwarded to read replicas of data nodes by default. There may be noticeable latency because read replica data is asynchronously replicated from primary instances of the data nodes. If the latency exceeds the default or preset threshold, an access error is returned.
- Deleting groups is not supported for yearly/monthly DDM instances.
- To delete a group of a pay-per-use DDM instance, locate the group that you want to delete and click More > Delete Group in the Operation column. The corresponding floating IP address becomes invalid once the group is deleted. This may affect your services. Retain at least one read/write group.

----End

## 4.4 Changing Node Class

You can change CPUs or memory of your instance node based on service requirements. This section describes how to change the CPU or memory of a DDM instance node.

#### Precautions

- Change node class during off-peak hours because services will be interrupted for a while during class changing.
- After a read-only group is created, the entry for changing node class will be moved to the operation column of the group.
- Once the change operation is performed, it cannot be undone. To change the class again, submit another request after the change is complete.
- Node class can be upgraded or downgraded.

#### Procedure

- **Step 1** Log in to the DDM console.
- **Step 2** On the **Instances** page, locate the instance whose node class you want to change and click its name.
- **Step 3** Click **Change**. If a group is created, click **Change Node Class** in the **Operation** column in the **Group Information** area.
- **Step 4** On the displayed page, select the required class.
- Step 5 Click Next.
- **Step 6** Perform subsequent operations based on the instance's billing mode:
  - If the billing mode is Pay-per-use, click **Submit**.
  - If the billing mode is Yearly/Monthly, click **Pay Now**.

**Step 7** Switch back to the instance list and check whether the instance status changes to **Changing class**. You can also view the change task at Task Center.

----End

## 4.5 Scaling Out a DDM Instance

As service data increases, you can scale out a DDM instance by adding nodes to improve service stability.

#### Precautions

- Scaling out a DDM instance will not interrupt services.
- Scale out your DDM instance during off-peak hours.
- Make sure that the associated data nodes are normal and not undergoing other operations.
- Each DDM instance supports up to 32 nodes.
- After a read-only group is created, the entry for adding nodes will be moved to the operation column of the group.

#### Procedure

- **Step 1** Log in to the DDM console.
- **Step 2** On the **Instances** page, locate the instance that you want to add nodes to and click its name.
- **Step 3** Click **Scale Out**. If a group is created, click **Scale Out** in the **Operation** column in the **Group Information** area.
- **Step 4** On the displayed page, select AZs and specify the number of nodes that you want to add.

Alternatively, click **Add** in the **Operation** column. Each DDM instance supports up to 32 nodes.

#### Figure 4-4 Scaling out a DDM instance

|                                                                                                    | Current Configuration                       |                   |           |                |             |             |
|----------------------------------------------------------------------------------------------------|---------------------------------------------|-------------------|-----------|----------------|-------------|-------------|
|                                                                                                    | Instance Name                               | ddm-5d8d          |           | Instance ID    |             | шт.         |
|                                                                                                    | Group Name                                  | group-71d4        |           | Group ID       | 6           |             |
|                                                                                                    | Region                                      | CN North-Beijing4 |           | Role           | Read/Write  |             |
|                                                                                                    | Node Class                                  | 8 vCPUs   16 GB   |           | Billing Mode   | Pay-per-use |             |
|                                                                                                    |                                             |                   |           | Instance Nodes | 1           |             |
| Region     CN Nom-Beijing4       Node Class     8 vCPUs   16 GB       Existing Node     Mode Name       ddm=     0 | Status                                      |                   |           | AZ             |             |             |
| Existing Node                                                                                                    |                                             | ddm               | 🕘 Running | 9              |             | cn-north-4a |
|                                                                                                    |                                             |                   |           |                |             |             |
|                                                                                                    |                                             |                   |           |                |             |             |
|                                                                                                    | Group Name     group-714     Group D     64 |                   |           |                |             |             |
|                                                                                                    |                                             | AZ                | Quantity  |                | Operation   |             |
|                                                                                                    |                                             | cn-north-4a V     |           | 1 +            | Add         |             |

#### Step 5 Click Next.

**Step 6** On the displayed page, click **Submit** if all configurations are correct. If you want to modify the quantity of nodes, click **Previous**.

----End

### 4.6 Scaling In a DDM Instance

This section describes how to scale in a DDM instance as service data volume decreases.

#### Precautions

- Scaling in a DDM instance will not interrupt services.
- Scale in your DDM instance during off-peak hours. For pay-per-use instances, nodes are removed after the scale-in request is submitted.
- Make sure that the associated data nodes are normal and not undergoing other operations.
- At least one node should be left for a DDM instance.
- After a read-only group is created, the entry for removing nodes will be moved to the operation column of the group.

#### Procedure

**Step 1** Log in to the DDM console.

- **Step 2** On the **Instances** page, locate the instance that you want to remove nodes from and click its name.
- **Step 3** Click **Scale In**. If a group is created, click **More** > **Scale In** in the **Operation** column in the **Group Information** area.
- **Step 4** On the displayed page, view the current instance configuration and specify the number of nodes to be removed.

Figure 4-5 Specifying the number of nodes to be removed

| S | Scale in DDM Instance                                                                                                    |                                                             |                      |             |                           |  |  |
|---|----------------------------------------------------------------------------------------------------|-------------------------------------------------------------|----------------------|-------------|---------------------------|--|--|
|   | Remove instance nodes during off-peak hours. For pay-per-use instances, nodes are removed after the scale-in request is submitted.     Make sure that the associated data nodes are normal and not undergoing other operations. |                                                             |                      |             |                           |  |  |
|   | Current Configuration                                                                                                    | dan 50d                                                     | Instance ID          |             |                           |  |  |
|   | Group Name                                                                                                    | group-default                                               | Group ID             |             | 0.1                       |  |  |
|   | Region<br>Node Class                                                                                                    | CN North-Beijing4<br>8 vCPUs   16 OB                        | Role<br>Billing Mode |             | Read/Write<br>Pay-per-use |  |  |
|   |                                                                                                    |                                                             | Instance Nodes       |             | 2                         |  |  |
|   | Nodes                                                                                                    | Select the nodes to be removed and leave at least one node. |                      |             |                           |  |  |
|   |                                                                                                    | Node Name                                                   |                      | AZ          |                           |  |  |
|   |                                                                                                    | ✓ ddm=l_node_01                                             |                      | cn-north-4a |                           |  |  |
|   |                                                                                                    | ddm                                                         |                      | cn-north-4a |                           |  |  |

#### Step 5 Click Next.

Step 6 On the displayed page, click Submit if all configurations are correct.

----End

### 4.7 Restarting a DDM Instance or an Instance Node

You may need to restart an instance to perform maintenance. You can restart a DDM instance or one of its nodes on the DDM console.

#### Precautions

The DDM instance is not available during restart, and the restart operation cannot be undone. Exercise caution when performing this operation.

#### **Restarting an Instance**

- **Step 1** Log in to the DDM console.
- Step 2 In the instance list, locate the DDM instance that you want to restart and choose More > Restart in the Operation column.

Alternatively, click the instance name to go to the **Basic Information** page. Click **Restart** in the upper right corner of the page.

- Step 3 In the displayed dialog box, click Yes.
- **Step 4** Wait until the instance is restarted.

----End

#### Restarting a Node of a DDM Instance

- Step 1 Log in to the DDM console.
- **Step 2** In the instance list, locate the DDM instance that you want to restart and click its name.
- **Step 3** In the **Node Information** area, locate the node that you want to restart and click **Restart** in the **Operation** column.

After a read-only group is created for a DDM instance, click  $\stackrel{\checkmark}{\longrightarrow}$  next to the group in the **Group Information** area, then click **Restart** in the **Operation** column.

- Step 4 In the displayed dialog box, click Yes.
- **Step 5** Wait until the node is restarted.

----End

## 4.8 Deleting Pay-per-Use Instances

You can manually delete a DDM instance billed on a pay-per-use basis on the **Instances** page.

If you no longer need a yearly/monthly DDM instance, you can unsubscribe from it. Depending on what coupons were used for the purchase, Huawei Cloud may issue you a refund. For details about unsubscription rules, see **Unsubscriptions**.

#### Precautions

- Instances that an operation is being performed on cannot be deleted. They can be deleted only after the operations are complete.
- Deleted DDM instances cannot be recovered. Exercise caution when performing this operation.
- If there are RDS for MySQL instances associated with the DDM instance, the system notifies you of instance information (including instance name, instance status, and database type) when you delete the DDM instance.

#### Procedure

- Step 1 Log in to the DDM console.
- Step 2 In the instance list, locate the DDM instance that you want to delete and choose More > Delete in the Operation column.

#### **NOTE**

- To delete data stored on data nodes, select **Delete data on data nodes**.
- If there are RDS for MySQL instances associated with the DDM instance, the system notifies you of instance information (including instance name, instance status, and database type) when you delete the DDM instance.
- A monthly/yearly instance cannot be directly deleted. If you no longer need the instance, switch to Billing Center > Orders Unsubscriptions and Returns/Exchanges > Cloud Service Unsubscriptions and unsubscribe the instance.

#### Step 3 Click Yes.

----End

## 4.9 Reloading Table Data

If you want to deploy a DDM instance across regions for DR, use DRS to migrate service data and then reload table data after the migration is complete so that DDM can detect where logical table information is stored.

#### Procedure

- **Step 1** Log in to the DDM console.
- **Step 2** On the **Instances** page, locate the instance whose table data you want to reload and click its name.
- **Step 3** Choose **More > Reload Table Data** in the **Operation** column.

----End

## 4.10 Changing a Parameter Template

You can associate a parameter template with a DDM instance on the DDM console.

#### Procedure

- **Step 1** Log in to the DDM console.
- **Step 2** On the **Instances** page, locate the DDM instance that you want to configure a parameter template for.
- **Step 3** Choose **More > Change Parameter Template** in the **Operation** column.
- **Step 4** Select the required parameter template and click **OK**.

----End

## 4.11 Modifying Parameters of a DDM Instance

Configure parameters of a DDM instance based on your needs to keep the instance running well.

#### Procedure

- Step 1 Log in to the DDM console.
- **Step 2** In the instance list, locate the DDM instance whose parameters you want to configure and click its name.
- **Step 3** In the navigation pane on the left, choose **Parameters**.

On the displayed page, modify parameters as needed.

#### Figure 4-6 Parameter management

| Save Cancel Preview              |                 |                          |                   | Enter a parameter name. Q                                                                                              |
|----------------------------------|-----------------|--------------------------|-------------------|----------------------------------------------------------------------------------------------------|
| Parameter 😝                      | Restart \ominus | Value Range              | Assigned Value    | Description                                                                                                    |
| bind_table                       | No              | **                       | (+                | Data association among multiple sharded tables. Based on the association, the optimizer processes JOIN operatio        |
| character_set_server             | No              | gbkjutf8jutf8mb4         | utite ~           | Character set configured on the DDM instance. To store emoticons, set both this parameter and the character set o      |
| collation_server                 | No              | utf8_unicode_cijutf8_bin | utt8_unicode_ci ~ | DDM server's collation.                                                                                                |
| concurrent_execution_level       | No              | RDS_INSTANCE[DATA_NOD    | DATA_NODE ~       | Concurrency level of scanning table shards in a logical table: DATA_NODE: indicates that database shards are sca       |
| connection_idle_timeout          | No              | 60~86400 (s)             | 28800             | Number of seconds the server waits for activity on a connection before closing it. The default value is 28800, indicat |
| contains_shard_key               | No              | OFFION                   | 0FF ~             | Whether the WHERE clause of each SELECT, UPDATE, or DELETE statement contains the shard key field.                     |
| ddl_precheck_mdl_threshold_time  | No              | 1~3600                   | 120               | Number of seconds MDL locks can be held before they block DDL statements during DDL precheck. The default val          |
| enable_table_recycle             | No              | OFFION                   | OFF ~             | Specifies whether the table recycle bin is enabled.                                                                    |
| force_read_master_in_transaction | No              | OFFION                   | 0FF ~             | Whether SQL statements involved in each transaction are read from the master node.                                     |
| long_query_time                  | No              | 0.01-10 (s)              | 1                 | Minimum duration of a query to be logged as slow, in seconds. The default value is 1, indicating that a SQL query is   |

By default, DDM allows you to modify the instance parameters in **Instance Parameters**.

If you need to modify other parameters for some special scenarios, such as data migration, contact technical support.

The following are parameter configuration examples.

Figure 4-7 Results displayed when bind\_table is not used

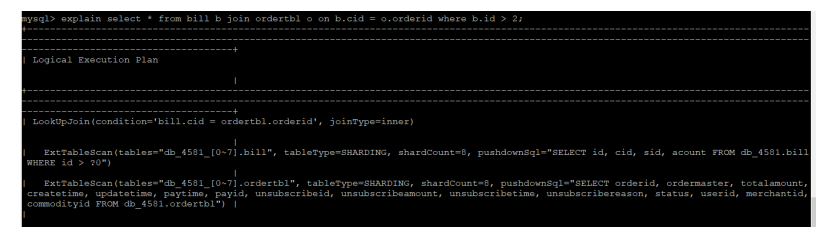

Figure 4-8 Results displayed when bind\_table is used

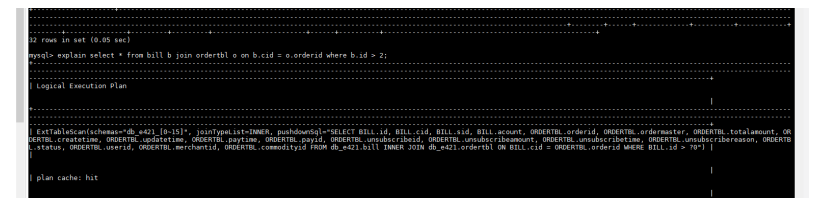

**Step 4** Click **Save** in the upper left corner and then **Yes** in the displayed dialog box.

D NOTE

- Modifying parameters may affect access to the DDM instance. Exercise caution when performing this operation.
- It takes 20s to 60s to have the modifications to take effect.

----End

## 4.12 Rolling Back the Version of a DDM Instance

#### **Scenarios**

After a DDM instance is upgraded to a new version, the kernel version can be rolled back to the version before the last update.

#### Precautions

- Rolling back to the kernel version will restart your DDM instance, and this may interrupt your workloads for a while. Perform this upgrade during off-peak hours or make sure that your applications can be automatically reconnected.
- The version can only be rolled back to the version before the last upgrade.
- If nodes are added after version updates, you need to scale in the new nodes and then roll back the version.

#### Procedure

- **Step 1** Log in to the DDM console.
- **Step 2** On the **Instances** page, locate the instance whose version you want to upgrade and click its name.

- Step 3 On the Basic Information page, in the Instance Information area, click Roll Back Version beside the Version field.
- **Step 4** In the displayed dialog box, click **OK**.
- Step 5 Confirm and click Yes.
- **Step 6** When the rollback is under progress, the instance status changes to **Rolling back**.
- **Step 7** After the rollback is complete, the instance status changes from **Rolling back** to **Running**, and the instance version becomes the target version.

----End

## 4.13 Upgrading the Version of a DDM Instance

#### What Is the Preferred Version of DDM Version Series?

A DDM kernel version usually consists of four digits, for example, 3.0.8.x. The first three digits indicate the major version number, for example, 3.0.8. A series of minor versions will be released for each major version. The preferred version of this DDM series is a recommended minor version. It is also the latest and the most stable version. For DDM instances of the same major version, upgrading the kernel version to this preferred version is a minor version upgrade. This operation involves rectifying issues, and there is a low risk of syntax incompatibility. You are advised to upgrade your instance to the preferred version.

#### Which Is the Latest Version of DDM?

The latest version of DDM is the preferred version of the current latest DDM major version.

#### Scenarios

- DDM allows you to manually upgrade the kernel version to the preferred version of the current version series or the latest version.
  - Preferred version: recommended version under a major version The smaller the modification is, the lower the compatibility risk.
  - Latest version: recommended version under the latest major version A kernel version upgrade is a major version upgrade and may involve updates of new features and performance and rectification of issues. There are compatibility risks. So thorough testing is required before such an upgrade.
- By default, a newly created DDM instance uses the latest version. When a new version is released on Huawei Cloud, you will see Upgrade in the Version column on the Instances page. You can click Upgrade to go to the version upgrade page.

#### Precautions

• Upgrading the kernel version will restart your DDM instance, and this may interrupt your workloads for a while. Perform this upgrade during off-peak hours or make sure that your applications can be automatically reconnected.

- If your instance is already of the preferred version of the current version series, it can be upgraded to only the latest version.
- If the current version differs greatly from the target version, remember to perform thorough compatibility testing on a test instance before upgrading the version of your production instances, so that production services are not affected.
- If there are incompatibility issues after a version upgrade, roll back your instance to the original version by referring to Rolling Back the Version of a DDM Instance.
- For details about kernel versions, see Kernel Version Notes.
- If IPv6 is enabled for the VPC of the DDM instance, the target version for upgrade must be 3.0.9 or earlier or 3.1.3 or later.

#### Procedure

- **Step 1** Log in to the DDM console.
- **Step 2** On the **Instances** page, locate the instance whose version you want to upgrade and click its name.
- **Step 3** On the **Basic Information** page, in the **Instance Information** area, click **Upgrade** beside the **Version** field.

Alternatively, click **Upgrade** in the **Version** column on the **Instances** page.

- **Step 4** In the displayed dialog box, select the target version and click **OK**.
  - Preferred version: recommended version under a major version
  - Latest version: recommended version under the latest major version

Figure 4-9 Select the target version

| Upgrade Vers      | sion                                                      |  |
|-------------------|-----------------------------------------------------------|--|
| Instance Name     | Collected and Articles                                    |  |
| Instance ID       | and the state of the second                               |  |
| Current Version   | 3.1.3.0                                                   |  |
| Target Version    | 3.1.5.0 (latest)                                          |  |
| A The instance wi | I be restarted and convices will be internuted during the |  |

• The instance will be restarted and services will be interrupted during the upgrade. The interruption duration depends on the volume of service data and other factors. Perform the upgrade during off-peak hours.

| ОК | 10 |
|----|----|
|----|----|

- **Step 5** Confirm and click **Yes** to upgrade the version.
- Step 6 When upgrading the version, the instance status changes to "Upgrading".
- **Step 7** After the upgrade is completed, the instance status changes from "Upgrading" to "Running". The target version is displayed.

----End

## 4.14 Upgrading the DDM Engine and OS

The DDM engine and OS cannot be upgraded automatically in the maintenance window on the tenant side. To upgrade them, contact customer service. Engineers will help you upgrade the DDM engine and OS if necessary.

Huawei Cloud will install hot patches as required to fix the vulnerabilities that may have major impacts on the engine and OS.

## **Connection Management**

## 5.1 Configuring Access Control

#### **Scenarios**

DDM supports load balancing by default, but some regions may not support. If an application accesses DDM using a private IP address, there are no traffic restrictions. To control access, you need to configure access control for your DDM instance. The security group is still valid for access requests directly sent to DDM nodes.

#### **Procedure**

- **Step 1** Log in to the DDM console.
- Step 2 On the Instances page, locate the instance that you want to configure access control for and click its name. The **Basic Information** page is displayed.
- Step 3 Toggle on Access Control.
  - If the instance has only one group, in the **Network Information** area, click •

on the right of button Access Control.

Figure 5-1 Enabling access control for a single group

| Network Information Connecting to the instance   Selecting and configuring a security group |        |                    |   |  |  |  |  |  |
|---------------------------------------------------------------------------------------------|--------|--------------------|---|--|--|--|--|--|
| Floating IP Address (Load                                                                   | Change | Subnet             |   |  |  |  |  |  |
| balancing)                                                                                  |        | Security Group     | L |  |  |  |  |  |
| DDM Service Port                                                                            | 5066 🖉 | Access Control (?) |   |  |  |  |  |  |
| VPC                                                                                         |        |                    |   |  |  |  |  |  |

If the instance has multiple groups, the access control button is moved to the group information area. On the Basic Information page, in the group list,

click **I** in the **Access Control** column.

Figure 5-2 Enabling access control for multiple groups

|   | Group Name/ID | Instance N | Role       | Subnet            | Floating IP Address(Load balancing) | Access Control (2) | Operation                          |
|---|---------------|------------|------------|-------------------|-------------------------------------|--------------------|------------------------------------|
| ~ | group-14c4 D  | 1          | Read-only  | default_subnet(15 | 19 <sup>1</sup> /1917               |                    | Change Node Class Scale Out More ~ |
| ~ | group-71d4 2  | 1          | Read/Write | default_subnet(19 | 19-0-0                              |                    | Change Node Class Scale Out More ~ |

**Step 4** Click **Configure**. In the **Configure Access Control** dialog box, specify **Access Policy**, enter the required IP addresses, and click **OK**.

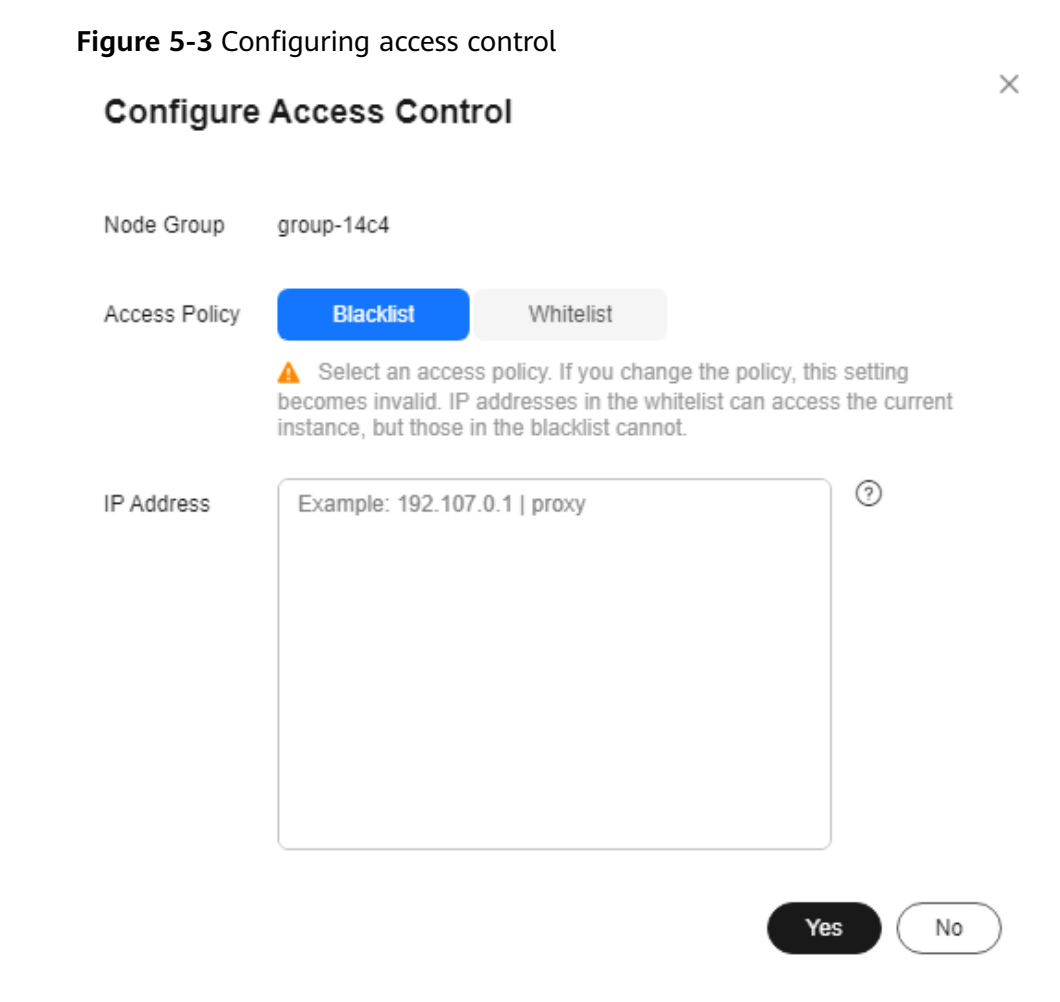

----End

## 5.2 Modifying the Floating IP Address of a DDM Instance and a Group

#### **Scenarios**

After load balancing is enabled for DDM, you can modify the floating IP addresses of your DDM instance and groups.

#### Modifying the Floating IP Address of a DDM Instance

- **Step 1** Log in to the DDM console.
- **Step 2** On the **Instances** page, select the instance whose floating IP address you want to modify and click its name.
- **Step 3** In the **Network Information** area, click **Modify** beside the **Floating IP Address** field.

**Step 4** In the displayed dialog box, enter an available IP address in the same VPC and subnet as the current floating IP address and click **OK**.

Figure 5-4 Modifying the floating IP address

| New Floating IP Address |                                         |  |
|-------------------------|-----------------------------------------|--|
|                         | Enter an IP address that is not in use. |  |
| n-use IP Address        |                                         |  |
| IP                      | Used By                                 |  |
| 192                     | Gateway                                 |  |
| 192                     | ECS IP Address                          |  |
| 192                     | Virtual IP Address                      |  |
| 192                     | ECS IP Address                          |  |
| 192                     | In-use                                  |  |
| 192                     | ECS IP Address                          |  |
| Total Records: 55       |                                         |  |

----End

#### Modifying the Floating IP Address of a Group

- **Step 1** Log in to the DDM console.
- **Step 2** On the **Instances** page, select the instance whose floating IP address you want to modify and click its name.
- Step 3 In the Group Information area, locate the group whose floating IP address you want to modify and choose More > Modify Floating IP Address in the Operation column.

Figure 5-5 Group information

|   | Group Name/ID | Instance N | Role       | Subnet            | Floating IP Address(Load balancing) | Access Control ③ | Operation                          |
|---|---------------|------------|------------|-------------------|-------------------------------------|------------------|------------------------------------|
| ~ | group-14c4 d  | 1          | Read-only  | default_subnet(15 | 10770 A 20                          | Configure        | Change Node Class Scale Out More ~ |
| ~ | group-71d4 🧷  | 1          | Read/Write | default_subnet(19 |                                     |                  | Change Floating IP Address         |

**Step 4** In the displayed dialog box, enter an available IP address in the same VPC and subnet as the current floating IP address and click **OK**.
| Figure 5-6 | Modifying | the floating | IP | address |
|------------|-----------|--------------|----|---------|
|------------|-----------|--------------|----|---------|

| New Floating IP Address |                                         |  |
|-------------------------|-----------------------------------------|--|
|                         | Enter an IP address that is not in use. |  |
| n-use IP Address        |                                         |  |
| IP                      | Used By                                 |  |
| 192                     | Gateway                                 |  |
| 192                     | ECS IP Address                          |  |
| 192                     | Virtual IP Address                      |  |
| 192                     | ECS IP Address                          |  |
| 192                     | In-use                                  |  |
| 192                     | ECS IP Address                          |  |
| Total Records: 55 10 🗸  | < <b>1</b> 2 3 4 5 6 >                  |  |

----End

# 5.3 Binding and Unbinding an EIP

After a DDM instance is created, it is not accessible over public networks by default (because it has no EIPs bound). You can bind an EIP to a DDM instance or for public access and then unbind the EIP when public access is no longer required.

## Precautions

• After you bind an EIP to a DDM instance with load balancing enabled, the system will randomly select a read/write node of the instance and bind the EIP to the node. In this case, load balancing may take effect. So, do not bind any EIP for a DDM instance with load balancing enabled.

In the upper right corner of the DDM console, you can choose **Service Tickets** > **Create Service Ticket** to enable load balancing for your DDM instance.

- If a DDM instance has already been bound with an EIP, you must unbind the EIP from the instance first before binding a new EIP to it.
- If a DDM instance contains both read-only and read/write groups, you can bind an EIP to a node of the read/write groups.

## Prerequisites

You have applied for an EIP in the VPC.

## Binding an EIP to an Instance

**Step 1** Log in to the DDM console.

- **Step 2** On the **Instances** page, select the instance that you want to bind an EIP for and click its name.
- Step 3 In the Instance Information area, click Bind next to EIP.
- **Step 4** In the displayed dialog box, all EIPs in the unbound status are listed. Select the required EIP and click **OK**.

If no available EIPs are displayed, click View EIP and obtain an EIP.

| F | igure 5-7 Binding an EIP                                                                                         |                                                |                               |        |
|---|----------------------------------------------------------------------------------------------------|------------------------------------------------|-------------------------------|--------|
|   | Bind EIP                                                                                                    |                                                |                               | ×      |
|   | <ul> <li>After an EIP is bound, add inbo<br/>data security.</li> <li>This EIP will be bound to a node</li> </ul> | und and outbound rule<br>e in the DDM cluster. | s in the security group to er | sure   |
|   | Select EIP                                                                                                    |                                                |                               | Q      |
|   | EIP                                                                                                    | Status                                         | Bandwidth                     |        |
|   |                                                                                                    | No data available.                             |                               |        |
|   | View EIP                                                                                                    |                                                | ОК Сап                        | icel ) |

**Step 5** On the **Basic Information** page, view the EIP that has been bound to the instance.

----End

# Unbinding an EIP from an Instance

- **Step 1** Log in to the DDM console.
- **Step 2** On the **Instances** page, select the instance that you want to bind an EIP for and click its name.
- Step 3 In the Instance Information area, click Unbind.

Step 4 In the displayed dialog box, click Yes to unbind the EIP.

**Step 5** On the **Basic Information** page, check whether the EIP is unbound.

----End

# 5.4 Changing the DDM Service Port

DDM allows you to change the service port of your DDM instance and will restart the instance after the change.

## Procedure

- **Step 1** Log in to the DDM console.
- **Step 2** On the **Instances** page, select the DDM instance whose service port you want to change and click its name.
- **Step 3** On the **Basic Information** page, in the **Connection Information** area, click *L* besides **DDM Service Port**.

For DDM instances, the service port number ranges from 1025 to 65534 except for ports 1033, 7009, 8888, and 12017 because they are in use by DDM. The default value is **5066**.

- **Step 4** Click  $\checkmark$  to apply the changes.
  - In the dialog box, click **Yes**. Changing the service port of a DDM instance requires a restart of the instance.
  - In the dialog box, click **No**.
- **Step 5** View the results on the **Basic Information** page.
  - ----End

# 5.5 Changing the Security Group of a DDM Instance

DDM allows you to change the security group of a DDM instance.

For more information security group configurations, see **How Do I Select and Configure a Security Group?** 

## Precautions

Changing the security group of a DDM instance may disconnect the instance from its associated data nodes.

- **Step 1** Log in to the DDM console.
- **Step 2** On the **Instances** page, select the DDM instance whose security group you want to change and click its name.

- **Step 3** In the **Network Information** area on the **Basic Information** page, click ∠ beside field **Security Group**.
- **Step 4** Click  $\checkmark$  to apply the changes.
- **Step 5** View the results on the **Basic Information** page.

----End

# **6** Schema Management

# 6.1 Creating a Schema

This section describes how to create a schema on the DDM console.

# Precautions

- When you create a schema, select only data nodes that are in the same VPC as the DDM instance and are not used by other DDM instances. DDM will create databases on the selected data nodes without affecting their existing databases and tables.
- All instances associated with one schema must be of the same major MySQL version.
- Specifications of associated data nodes should be greater than that of the DDM instance. Otherwise the performance will be affected.
- Multiple schemas can be created in a DDM instance and associated with the same data node.
- One data node cannot be associated with schemas in different DDM instances.
- If you create a sharded schema, more than one shard will be generated in the schema. Shard names will follow the rule: <schemaname>\_<number>.<<number>.</number> here indicates a four-digit number starting from 0000. This number will be incremented by one. For example, if a schema name is db\_cbb5 and there are 2 shards, the shard names are db\_cbb5\_0000 and db\_cbb5\_0001.
- Read-only instances cannot be associated with the schema as data nodes.
- Do not modify or delete the internal accounts (DDMRW\*, DDMR\*, and DDMREP\*) created on data nodes. Otherwise, services will be affected.

#### **NOTE**

- The internal account name is in the format: Fixed prefix (such as DDMRW, DDMR, or DDMREP) + Hash value of the data node ID.
- A random password is generated, which can contain 16 to 32 characters.

## Prerequisites

- You have created a DDM instance and the instance is in the Available state.
- You have created an account. For details, see **Creating an Account**.

# Procedure

**Step 1** Log in to the DDM console.

< | ddm-a974

**Step 2** On the **Instances** page, locate the required DDM instance and click **Create Schema** in the **Operation** column.

| Figure | 6-1 | Creating | а | schema - | <br>Instances | page    |
|--------|-----|----------|---|----------|---------------|---------|
|        |     |          | • |          |               | P - 9 - |

| Instance Name \ominus | Status \ominus | Billing Mode                    | Version | Connection Address | Created 🝦                       | Enterprise Project | Operation                   |
|-----------------------|----------------|---------------------------------|---------|--------------------|---------------------------------|--------------------|-----------------------------|
| ddeega ii<br>600      | 😔 Running      | Pay-per-Use<br>Created on May 2 | 3.1.0.7 | 192                | May 20, 2024 15:25:02 GMT+08:00 | default            | Create Schema Log In More ~ |

Alternatively, click the instance name to go to the **Basic Information** page. On the displayed page, choose **Schemas** in the navigation pane and click **Create Schema** in the upper left corner of the page.

#### Figure 6-2 Creating a schema — Schemas page

| Basic Information      |                                  |                                    |                               |            |
|------------------------|----------------------------------|------------------------------------|-------------------------------|------------|
| Schemas                | You can use a database driver of | or a load balancer to achieve load | d balancing within DDM cluste | ers. Do    |
| Data Nodes             | Create Schema B                  | cport Schema Information           | Import Schema Information     | $\bigcirc$ |
| Accounts               | Schema 🔶                         |                                    | Status 😝                      | Co         |
| Backups & Restorations |                                  |                                    |                               |            |

**Step 3** On the displayed page, configure required parameters.

Figure 6-3 Creating a schema < | Create Schema \* Sharding Sharded Unsharded Each schema corresponds to multiple data ds to multiple data nodes. Data Nodes RDS for MySQL 5.7 RDS for MySQL 8.0 GaussDB(for MySQL) You are advised to set the CPU ratio between a DDM without affection their existion databases and tables 
 Selected notes: 1
 DB instance name
 v
 Entire a largevoirt
 Q
 Q
 Q
 Q
 Q
 Q
 Q
 Q
 Q
 Q
 Q
 Q
 Q
 Q
 Q
 Q
 Q
 Q
 Q
 Q
 Q
 Q
 Q
 Q
 Q
 Q
 Q
 Q
 Q
 Q
 Q
 Q
 Q
 Q
 Q
 Q
 Q
 Q
 Q
 Q
 Q
 Q
 Q
 Q
 Q
 Q
 Q
 Q
 Q
 Q
 Q
 Q
 Q
 Q
 Q
 Q
 Q
 Q
 Q
 Q
 Q
 Q
 Q
 Q
 Q
 Q
 Q
 Q
 Q
 Q
 Q
 Q
 Q
 Q
 Q
 Q
 Q
 Q
 Q
 Q
 Q
 Q
 Q
 Q
 Q
 Q
 Q
 Q
 Q
 Q
 Q
 Q
 Q
 Q
 Q
 Q
 Q
 Q
 Q
 Q
 <t Instance Name Status ords-bc37 Running 192 MySQL 8.0 192 **- Indiana Sala** MySQL 8.0 Stopped \* Shards ③ - 8 +

| Parameter  | Description                                                                                                    |
|------------|----------------------------------------------------------------------------------------------------|
| Sharding   | <ul> <li>Sharded: indicates that one schema can be associated<br/>with multiple data nodes, and all shards will be evenly<br/>distributed across the nodes.</li> </ul>                                                                     |
|            | • <b>Unsharded</b> : indicates that one schema can be associated with only one data node, and only one shard can be created on the data node.                                                                                              |
| Schema     | The name can contain 2 to 48 characters and must start with a lowercase letter. Only lowercase letters, digits, and underscores (_) are allowed.                                                                                           |
| Account    | The DDM account that needs to be associated with the schema.                                                                                                    |
| Data Nodes | Select only data nodes that are in the same VPC as the DDM instance and are not used by other DDM instances. Databases can be created on the data nodes you select, without impacting existing databases and tables.                       |
| Shards     | The total shards are the shards on all data nodes. There<br>cannot be more data nodes than there are shards in the<br>schema. Each data node must have at least one shard<br>assigned. Recommended shards per data node can be 8 to<br>64. |

#### Table 6-1 Parameter description

#### Step 4 Click Next.

**Step 5** On the displayed page, enter a database account with the required permissions and click **Test Availability**.

#### **NOTE**

Required permissions: SELECT, INSERT, UPDATE, DELETE, CREATE, DROP, RELOAD, PROCESS, REFERENCES, INDEX, ALTER, SHOW DATABASES, CREATE TEMPORARY TABLES, LOCK TABLES, EXECUTE, REPLICATION SLAVE, REPLICATION CLIENT, CREATE VIEW, SHOW VIEW, CREATE ROUTINE, ALTER ROUTINE, CREATE USER, EVENT, and TRIGGER WITH GRANT OPTION

You can create a database account for the RDS for MySQL instance and assign it the above permissions in advance.

#### Figure 6-4 Testing availability of data nodes

| Data Node Availability Test                                                                                                    |                                                      |                         |                                |                   |   |
|----------------------------------------------------------------------------------------------------|------------------------------------------------------|-------------------------|--------------------------------|-------------------|---|
| After you create a schema, associate it with an<br>After you create a schema, associate it with an<br>After you create a schema a schema | account on the Accounts page so that you can account | ess the schema. DDM eve | enly distributes shards to eac | ch data node.     |   |
| Name                                                                                                    | Connection Address                                   | Database Username       | 0                              | Database Password |   |
| rds-bc37                                                                                                    | 19                                                   | root                    |                                |                   | 0 |

#### Step 6 After the test becomes successful, click Finish.

After the schema is created, the schema status is as follows:

• Creating

- Creation failed
- Running

----End

# **6.2 Exporting Schema Information**

When you deploy DR or migrate data across regions, you can export schema information from source DDM instances. The export information includes schema information and shard information, excluding service data and index data.

## Prerequisites

There are schemas available in the DDM instance that you want to export schema information from.

## Procedure

- Step 1 Log in to the DDM console.
- **Step 2** In the instance list, locate the instance that you want to export schema information from and click its name.
- Step 3 On the displayed page, in the navigation pane, choose Schemas.

#### Figure 6-5 Schema list

| You can use a database driver or a load balancer to achieve load balancing within DDM clusters. Do not connect to only one node. For the connection methods, see Connecting to a DDM instance. |                          |                    |                        |          |             |                      |                                                                    |                      |    |
|----------------------------------------------------------------------------------------------------|--------------------------|--------------------|------------------------|----------|-------------|----------------------|--------------------------------------------------------------------|----------------------|----|
| Create Schema Export Schema Information                                                                                                    | Import Schema Informatio | n                  |                        |          |             | Creating a schema    | Connecting to a schema $~\parallel~$ When to configure shards $>>$ | Enter a schema name. | QQ |
| Schema 🖯                                                                                                    | Status 🖯                 | Connection Address | Sharding Mode $\Theta$ | Shards 🖯 | Created 🖨   |                      | Operation                                                          | Task Address         |    |
| db_7723                                                                                                    | Running                  | View               | Sharded                | 8        | May 21, 202 | 4 14:42:52 GMT+08:00 | Configure Shards Manage More ~                                     |                      |    |

- **Step 4** Click **Export Schema Information**. All schema information of the current DDM instance is exported to a JSON file.
  - ----End

# 6.3 Importing Schema Information

When you deploy DR or migrate data across regions, you can import schema information into destination DDM instances. The imported information includes schema information and shard information, excluding service data and index data.

## Prerequisites

The DDM instance has no schemas.

- **Step 1** Log in to the DDM console.
- **Step 2** In the instance list, locate the instance that you want to import schema information into and click its name.

**Step 3** On the displayed page, in the navigation pane, choose **Schemas**.

#### **Step 4** On the displayed page, click **Import Schema Information**.

**NOTE** 

More than one JSON file can be imported into a DDM instance in the premise that the DDM instance does not have schemas with the same names as those in the JSON file.

Step 5 On the displayed page, click Upload to select the JSON file exported in Exporting Schema Information, choose the required data nodes, enter a database account with the required permissions, and click Finish.

**NOTE** 

- The number of selected data nodes is the same as the number of data nodes imported into the DDM instance.
- Required permissions: SELECT, INSERT, UPDATE, DELETE, CREATE, DROP, RELOAD, PROCESS, REFERENCES, INDEX, ALTER, SHOW DATABASES, CREATE TEMPORARY TABLES, LOCK TABLES, EXECUTE, REPLICATION SLAVE, REPLICATION CLIENT, CREATE VIEW, SHOW VIEW, CREATE ROUTINE, ALTER ROUTINE, CREATE USER, EVENT, TRIGGER WITH GRANT OPTION

----End

# 6.4 Deleting a Schema

You can delete schemas that are no longer needed.

## Precautions

Deleted DDM instances cannot be recovered. Exercise caution when performing this operation.

- **Step 1** Log in to the DDM console.
- **Step 2** In the instance list, locate the DDM instance whose schemas you want to delete and click its name.
- **Step 3** On the displayed page, in the navigation pane, choose **Schemas**.
- **Step 4** In the schema list, locate the schema that you want to delete and click **Delete** in the **Operation** column.
- **Step 5** In the displayed dialog box, click **Yes**.

#### 

- Your schema will become faulty if you delete its associated data nodes by clicking the **Delete** button in the schema list.
- To delete data stored on the associated data nodes, select **Delete data on data nodes** in the displayed dialog box.
- If you want to delete a schema, check whether there are data nodes associated with this schema. If the associated instances have been deleted, click **Synchronize Data Node Information** and delete the schema.
- If the associated data nodes are not deleted but their information is modified, such as the instance name, engine, engine version, maximum connections, port number, or IP address, click **Synchronize Data Node Information** and delete the schema.

----End

# 6.5 Configuring a SQL Blacklist

To prevent some SQL statements being executed, you can configure a blacklist and add those statements to it.

SQL statement concurrency control aims to keep DDM instances running stably even if there is a sudden increase in concurrent SQL statements.

- **Step 1** Log in to the DDM console.
- **Step 2** In the instance list, locate the instance that you want to configure a SQL blacklist for and click its name.
- Step 3 On the displayed page, in the navigation pane on the left, choose Schemas.
- **Step 4** In the schema list, locate the schema that you want to configure a blacklist for and click **More** > **Configure SQL Blacklist** in the **Operation** column.

#### Figure 6-6 Configuring SQL blacklist

| Configure SQL Blacklist                |                                                                                         |  |  |  |  |  |
|----------------------------------------|-----------------------------------------------------------------------------------------|--|--|--|--|--|
| The total size of data in exceed 1 KB. | n Prefix Match, Full-text Match, and Regular Expression Match text boxes cannot         |  |  |  |  |  |
| Edit                                   |                                                                                         |  |  |  |  |  |
| Prefix Match                           | Enter SQL statements. Separate every two statements with a semicolon (;).               |  |  |  |  |  |
| Full-text Match                        | Enter SQL statements. Separate every two statements with a semicolon (;).               |  |  |  |  |  |
| Regular Expression Match               | Enter regular expressions. Separate every two regular expressions with a semicolon (;). |  |  |  |  |  |
|                                        | Use a backslash (\) before the characters that need to be escaped.      OK Cancel       |  |  |  |  |  |

**Step 5** In the displayed dialog box, click **Edit**, enter the required SQL statements or regular expressions in prefix match, full-text, and regular expression match boxes, and click **OK**.

#### **NOTE**

- Prefix Match: Enter SQL statements that contain keywords such as DROP or DELETE and are not allowed by the current schema.
- Full-text Match: Enter full-text SQL statements that are not allowed by the current schema. Multiple spaces and line breaks will not be treated as if they were replaced or truncated as a single space.
- **Regular Expression Match:** Enter regular expressions that are not allowed by the current schema.
- Separate SQL statements in the blacklist with semicolons (;). The size of SQL statements for prefix match, full-text match, and regular expression match cannot exceed 1 KB, respectively.
- If you want to clear all the SQL statements in prefix match and full-text match areas, clear them separately and click OK.

----End

# 6.6 Viewing Schemas and Logical Table Information

You can view schemas and logical table information of a DDM instance on the DDM console without using any code.

# Precautions

- Table structures of a schema that fails to be created cannot be viewed.
- The schema is in the **Running** or **Configuring shards** state.

# Procedure

- **Step 1** Log in to the DDM console.
- **Step 2** In the instance list, locate the required instance and click its name.
- **Step 3** On the displayed page, in the navigation pane on the left, choose **Schemas**.

#### Figure 6-7 Schema list

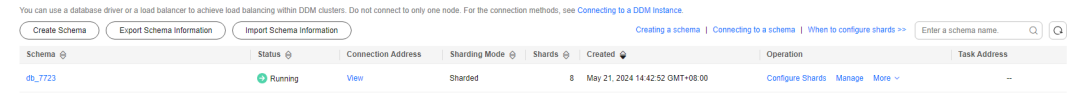

### D NOTE

If you want to view the disk size of a schema, contact customer services.

- Only schemas in the running state can be viewed.
- The disk size is only an estimate.
- Querying the disk size of a schema affects the performance of a DDM instance.
   Schema θ Status θ Connection Ad... Sharding Mode θ Shards θ Created Φ Disk Size 0 Operation
   Configure Shards Marage More マ
   Configure Shards Marage More γ
- **Step 4** On the displayed page, click the name of the target schema or click **Manage** in the **Operation** column.
  - On the **Associated DB Instances** page, view instance information of the current schema.
  - On the **Connection Address** tab page, obtain CLI and JDBC connection addresses of the DDM instance.

For details, see Log In to the DDM Schema.

----End

# **7** Shard Configuration

# 7.1 Overview and Application Scenarios

Shard configuration is a core function of DDM. With this function, you can increase data nodes or shards to improve database storage and concurrency as services grow. Shard configuration has little impacts on your services, so you do not need to worry about database scaling and subsequent O&M as your services burst.

# **Application Scenarios**

DDM provides the following methods of configuring shards to meet different service needs.

#### Method 1: Keep shards unchanged and increase data nodes

This method does not change the number of shards and only increases data nodes. Some shards are migrated from original data nodes to new data nodes, but shard data is not redistributed. So this method is the fastest one among all three methods and is recommended.

This method underpins rapid service growth after horizontal sharding and can reduce costs at the early stage of services. It is also suitable if RDS for MySQL instances cannot meet storage space and read/write performance requirements.

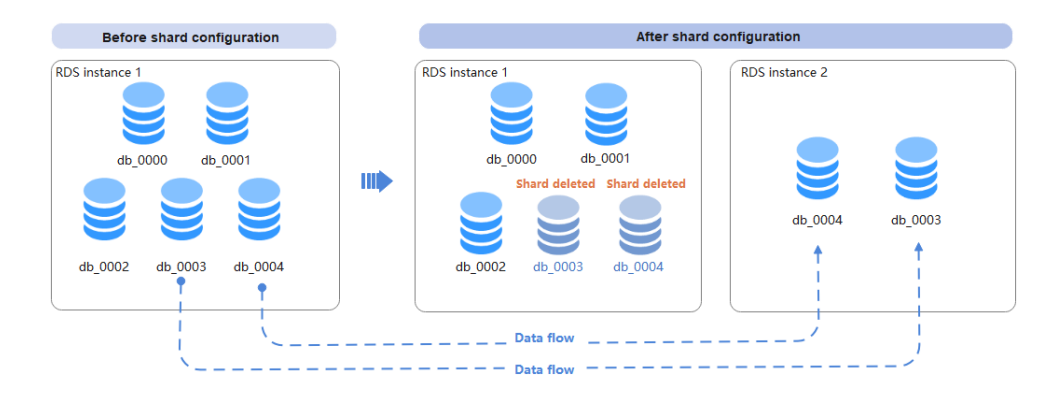

#### Figure 7-1 Adding RDS for MySQL instances with shards unchanged

#### Method 2: Add shards with data nodes unchanged

This method adds shards, but not data nodes. It changes total shards, total table shards, and table sharding rules. Data is redistributed to all shards. Old tables in original shards will be deleted, and broadcast tables are increased.

This method is suitable if associated RDS for MySQL instances have sufficient storage space but one of its tables contains a large amount of data, with query performance limited.

### Figure 7-2 Adding shards with RDS for MySQL instances unchanged

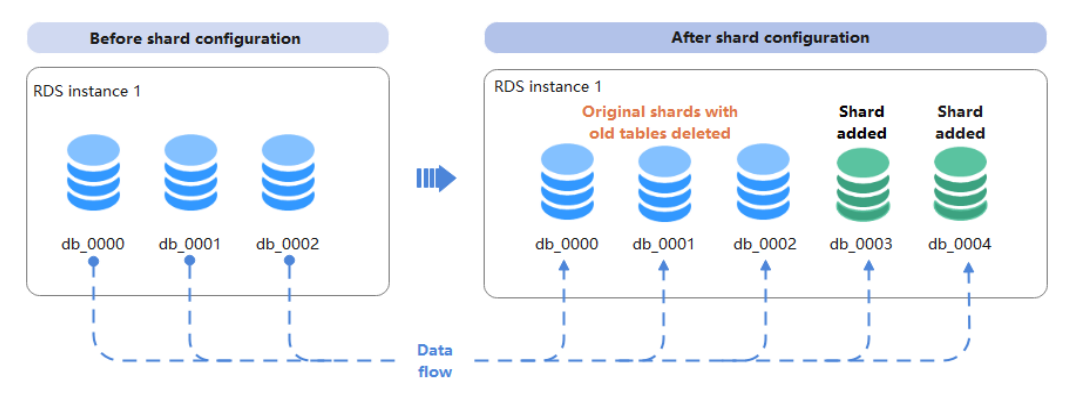

## Method 3: Add both shards and data nodes

This method increases both shards and data nodes. It changes total shards, total table shards, and table sharding rules. Data is redistributed to all shards. Old tables in original shards will be deleted, and broadcast tables are increased.

This method is suitable if associated RDS for MySQL instances cannot meet storage space and read/write requirements and there is a physical table containing a large amount of data with query performance limited.

Figure 7-3 Adding shards and RDS for MySQL instances

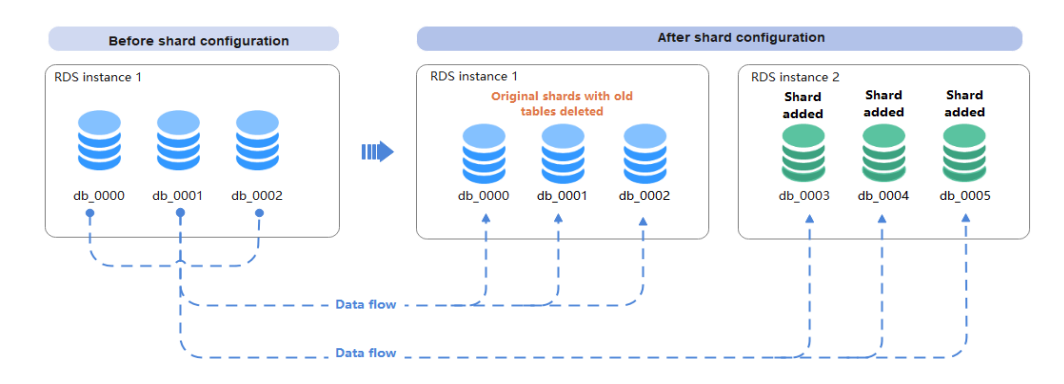

# 7.2 Assessment

Before changing shards, you need to carry out a preliminary evaluation and determine the number of new shards, whether to scale up the current DDM node class, and the number of required data nodes and their specifications.

- Data volume: Run **show db status** to query the volume of data involved.
- DDM node class: Determine nodes of the DDM instance and vCPUs and memory size of each node.
- Data node class: Determine the number of data nodes and vCPUs and memory size of each node.
- Business scale: Analyze current service scale and growth trend. Changing shards is a critical operation for data change. You are advised to postpone this operation if the storage space of a data node is sufficient.
- Whether to add shards: Adding shards leads to sharding rule changes. All data in the current schema needs to be rebalanced based on the new sharding rule. This process is slow and requires more resources.
- Whether to perform DDL operations during shard change: Read and write services are not affected. To ensure data consistency, do not perform DDL operations during shard change.

#### Customer cases:

A customer has a four-node DDM instance. Each node has 8 vCPUs and 16 GB memory. The instance is associated with 6 data nodes, containing 73,000 physical tables in total where 100 billion data records are stored, with the data volume up to about 12 TB.

Changing shards will definitely cause the migration of all schema data. Each data record must be rerouted, so the computing speed is obviously slower than the computing speed when shards are unchanged. Considering service requirements, change the DDM node class to 32 vCPUs | 64 GB, increase data nodes to 12, and upgrade the DDM kernel version to the latest. You can also restore the node class to the original one as required. The shards are not changed, so only half of the shards are migrated from original data nodes to new data nodes, with no route redistribution involved. Keep shards unchanged and increase data nodes unless there is a single physical table whose storage has reached the upper limit.

# 7.3 Pre-check

Check items in the table below one day before performing a shard configuration task.

# **Pre-check Items**

 Table 7-1 Pre-check items involved

| ltem                                          | Purpose                                                                                                    | Solution to Check Failure                                                                                                    |
|-----------------------------------------------|----------------------------------------------------------------------------------------------------|----------------------------------------------------------------------------------------------------|
| Table name length                             | Redistributing data (for<br>example, adding<br>shards) will generate a<br>temporary table whose<br>name is longer than<br>the original table.<br>Ensure that the name<br>of a temporary table<br>does not exceed the<br>maximum length<br>defined by MySQL. | Modify the table name<br>that is too long.                                                                                     |
| Binlog full backup time of the data node      | Whether your full<br>backups are retained<br>for a time period long<br>enough                                                                                                    | Log in to the data node<br>console and ensure that<br>the full backup retention<br>period is more than 30<br>days.             |
| Binlog enabled on data<br>nodes               | Whether binlog is<br>enabled to support<br>online shard<br>configuration                                                                                                    | If your data node is an<br>RDS instance, ensure that<br>Binlog is enabled.                                                     |
| Retention period of binlogs on data nodes     | The retention period of<br>binlogs on data nodes<br>must be long enough.                                                                                                    | If your data node is an<br>RDS instance, no further<br>action is required.                                                     |
| Broadcast table<br>consistency                | Ensure broadcast table<br>consistency before<br>performing a shard<br>configuration task.                                                                                                    | Contact DDM O&M<br>personnel.                                                                                                  |
| Character set and collation of source shards  | Ensure that character<br>set and collation are<br>consistent before and<br>after the shard<br>configuration.                                                                                                    | Contact DDM O&M<br>personnel.                                                                                                  |
| SQL statements for creating physical stables. | Ensure that table<br>structure on physical<br>shards is consistent.                                                                                                    | Execute CHECK TABLE to<br>check for table structure<br>inconsistencies and<br>execute ALTER to rectify<br>the inconsistencies. |

| Item                                 | Purpose                                                                                                    | Solution to Check Failure                                                                                                    |
|--------------------------------------|----------------------------------------------------------------------------------------------------|----------------------------------------------------------------------------------------------------|
| Primary keys                         | All tables in the source<br>database have primary<br>keys, and the sharding<br>key is a part of the<br>primary keys to ensure<br>data consistency after<br>shards are changed.                                                                                                    | Add primary keys for<br>tables using ALTER if the<br>tables have no primary<br>keys.                                                                         |
| Access to DB instances               | Check whether data<br>nodes can be<br>connected.                                                                                                    | Check security group configurations.                                                                                                    |
| DB instance parameters               | The source data nodes<br>have the same DB<br>parameter settings as<br>the destination data<br>nodes.                                                                                                    | Modify parameter configurations on the data node console.                                                                                                    |
| DB instance storage<br>space         | The disk space of data<br>nodes is sufficient<br>during shard<br>configuration.                                                                                                    | Scale up storage space of<br>data nodes.<br>CAUTION<br>This check item is based on<br>the estimated value that<br>may be different from the<br>actual value. |
| DB instance time zone                | The source data nodes<br>have the same time<br>zone requirements as<br>the destination data<br>nodes.                                                                                                    | Modify the time zone on the data node console.                                                                                                    |
| Maximum number of<br>physical tables | When you add shards,<br>each data record in the<br>source table will be<br>rerouted to a new<br>physical table. It takes<br>a long time for<br>sharding if there are<br>too many physical<br>tables. Check whether<br>the number of physical<br>tables on each node<br>exceeds the upper limit. | Contact customer service.                                                                                                    |

# **Common Issues and Solutions**

- The shard configuration fails due to table structure inconsistency.
  - Solution: Execute CHECK TABLE to query table structure inconsistencies and execute ALTER TABLE to rectify the inconsistencies. Contact O&M personnel if the inconsistencies cannot be rectified using DDL, for example, the primary or unique keys cannot be modified for data reasons.

• Tables without primary keys cannot be migrated. If a table has no primary keys, it cannot be correctly located and recorded. After a retry is performed during shard configuration, duplicate data may be generated.

Solution: Add a primary key to the table.

 If the sharding key is not part of a primary key, there may be data records (in different physical tables) with duplicate primary key values in a logical table. When these data records are redistributed, they will be routed to the same physical table, and only one record is retained because they have the same primary keys. As a result, data becomes inconsistent before and after the migration, causing the shard configuration failure.

#### **NOTE**

This error does not occur when the primary key is a globally unique sequence and the number of shards does not change.

Solution: Rectify the data and check again.

# 7.4 Operation Guide

This section uses an RDS for MySQL instance as an example to describe how to configure shards for a schema.

# Prerequisites

- There is a DDM instance with available schemas.
- There is an RDS for MySQL instance in the same VPC as the DDM instance, and is not associated with any other DDM instances. If adding data nodes is required, ensure that the new data nodes are in the same VPC as the DDM instance.
- The kernel version of the DDM instance must be 3.0.8.3 or later. The latest kernel version is recommended.
- Ensure that the instances to be associated with your schema cannot be in read-only states.
- Unsharded schemas do not support shard configuration.

## Procedure

- **Step 1** Log in to the DDM console.
- **Step 2** In the instance list, locate the instance that you want to configure shards for and click its name.
- **Step 3** On the displayed page, choose **Schemas** to view schemas of the DDM instance.
- **Step 4** In the schema list, locate the schema that you want to configure shards for and click **Configure Shards** in the **Operation** column.

#### Figure 7-4 Configuring shards

| Create Schema Export Schema Information | Import Schema Informatio | in                 |               |        | Creating a schema   Connecting  | to a schema   When to configure shards >> |
|-----------------------------------------|--------------------------|--------------------|---------------|--------|---------------------------------|-------------------------------------------|
| Schema 🖯                                | Status 😔                 | Connection Address | Sharding Mode | Shards | Created 🖨                       | Operation                                 |
| db_7723                                 | Running                  | View               | Sharded       | 8      | May 21, 2024 14:42:52 GMT+08:00 | Configure Shards Manage More ~            |

# **Step 5** On the **Configure Shards** page, configure the required parameters and click **Test Availability**.

# Figure 7-5 Configuring shards

| Shard configuration assessment   | What issues need to be avoided?   Operat                                                      | lion guide                                                     |                                                                           |                             |                                     |                               |                                    |                                      |                    |
|----------------------------------|-----------------------------------------------------------------------------------------------|----------------------------------------------------------------|---------------------------------------------------------------------------|-----------------------------|-------------------------------------|-------------------------------|------------------------------------|--------------------------------------|--------------------|
| Current DB Instances and Shards  | DB instances 1                                                                                | Total shards 8                                                 |                                                                           |                             |                                     |                               |                                    |                                      |                    |
|                                  | Instance Name                                                                                 |                                                                | Shards                                                                    |                             |                                     |                               |                                    |                                      |                    |
|                                  | rds-bc37-                                                                                     |                                                                | 8                                                                         |                             |                                     |                               |                                    |                                      |                    |
|                                  |                                                                                               |                                                                |                                                                           |                             |                                     |                               |                                    |                                      |                    |
| Total Shards After Configuration | - 8 +                                                                                         |                                                                |                                                                           |                             |                                     |                               |                                    |                                      |                    |
| Execution Node Type              | Shared Dedicated (                                                                            | D                                                              |                                                                           |                             |                                     |                               |                                    |                                      |                    |
| Route Switchover                 | Manual      Automatic                                                                         |                                                                |                                                                           |                             |                                     |                               |                                    |                                      |                    |
| DB Instance                      | You are advised to set the CPU ratio betwee<br>or DB instances. Data will be redistributed as | n a DDM instance and its ass<br>cross all shards as long as sh | ocialed RDS for MySQL instances to 1.2. The current ra<br>ards are added. | tio is 1.0.13 with the numb | per of vCPUs 16:2. Changing passwor | ds of associated RDS instance | s during shard configuration may o | ause a sharding task to fail.Y       | rou can add shards |
|                                  |                                                                                               |                                                                |                                                                           |                             |                                     | Selected nodes: 1             | DB instance name                   | <ul> <li>Enter a keyword.</li> </ul> | a a                |
|                                  | Name                                                                                          |                                                                |                                                                           | Type                        | DB Engine                           | Status                        | Database Username 💿                | Database Password                    |                    |
|                                  | C rds-bc37                                                                                    | invitr'                                                        |                                                                           | Primary/Standby             | MySQL 8.0                           | Running                       | root                               |                                      | o 🗆                |
|                                  | <ul> <li>101-0034</li> <li>2010 Participation (2010)</li> </ul>                               | deen.                                                          |                                                                           | Primary/Standby             | MySQL 8.0                           | Stopped                       |                                    |                                      |                    |
|                                  |                                                                                               |                                                                |                                                                           |                             |                                     |                               |                                    | 0                                    | Test (usilability  |

| Гable 7-2 | Parameter | description |
|-----------|-----------|-------------|
|-----------|-----------|-------------|

| Parameter                              | Description                                                                                                    |
|----------------------------------------|----------------------------------------------------------------------------------------------------|
| Current DB<br>Instances and<br>Shards  | Displays the information of current DB instances and shards.                                                                                                    |
| Total Shards<br>After<br>Configuration | Defaults to the total number of existing shards in the schema.<br>If you want to increase shards, change the default value to<br>the new total number of shards, and DDM will distribute all<br>shards evenly to all data nodes.                                                                                                    |
| Execution Node<br>Type                 | The default value is <b>Shared</b> . You can change the execution node type based on service requirements.                                                                                                    |
|                                        | • <b>Shared</b> : The node is responsible not only for configuring shards, but also for handling service requests. So, shard configuration is slower.                                                                                                    |
|                                        | • <b>Dedicated</b> : The execution node will be dedicated to configuring shards, so shard configuration is faster. If you are worried about not having enough nodes to handle your services, add more nodes before configuring shards. If you select <b>Dedicated</b> for the execution node type, enable load balancing for the default group and ensure that the number of nodes exceeds one. |
| Route                                  | Both manual and automatic switchover are supported.                                                                                                    |
| Switchover                             | Read and write requests involved will be switched to new DB instances. During the switchover, one or two intermittent disconnections may occur but do not affect your services. You are advised to perform the switchover during peak-off hours.                                                                                                    |
| DB Instance                            | An existing instance is selected by default. You can determine whether to add DB instances based on service requirements.                                                                                                    |
|                                        | You need to input the required password for testing connectivity. Only after the connectivity test is successful, you can go to the next step.                                                                                                    |

### **NOTE**

- Tables without primary keys do not support shard configuration.
- The number of physical shards per data node in the schema cannot exceed 64. If more than 64 shards are required, contact DDM customer service.
- Required permissions: SELECT, INSERT, UPDATE, DELETE, CREATE, DROP, RELOAD, PROCESS, REFERENCES, INDEX, ALTER, SHOW DATABASES, CREATE TEMPORARY TABLES, LOCK TABLES, EXECUTE, REPLICATION SLAVE, REPLICATION CLIENT, CREATE VIEW, SHOW VIEW, CREATE ROUTINE, ALTER ROUTINE, CREATE USER, EVENT, TRIGGER WITH GRANT OPTION

**Step 6** After the test is successful, click **Next** to go to the **Precheck** page.

Figure 7-6 Pre-check

| Recheck All of the checks shown here must be complete before you continue. |           |
|----------------------------------------------------------------------------|-----------|
| Item                                                                       | Result    |
| Table name length check                                                    | Completed |
| Full backup retention period of associated DB instances                    | Completed |
| Binlog of associated DN instances must open                                | Completed |
| Expire time of binlog in associated DN instances                           | Completed |
| Tables with overwhelming table partitions                                  | Completed |
| Consistency of data in broadcast tables                                    | Completed |
| Character sets and collations of source shards                             | Completed |
| Physical table creation statement                                          | Completed |
| Primary key                                                                | Completed |
| DB instance link                                                           | Completed |
| DB instance parameter                                                      | Completed |
| DB instance disk space (?)                                                 | Completed |
| DB instance time zone                                                      | Completed |

#### **NOTE**

- Precheck is not the start of shard configuration. The configuration task does not start until you click **OK**.
- Handle risks first if any. You can also ignore the risks if you ensure that they do not affect your services.

#### **Step 7** After all check items are complete, click **Configure shards**.

• The shard configuration task is in progress. A data migration task is performed in two phases, full migration and increment migration, respectively. You can view the migration progress on the **Task Center** page.

You can click  $\checkmark$  next to the task to view task details, including shards and data nodes before and after the shard configuration, and switchover policy.

| Figure 7-7 | Viewing                               | progress    | of a  | shard | configuration | task |
|------------|---------------------------------------|-------------|-------|-------|---------------|------|
|            | · · · · · · · · · · · · · · · · · · · | p. e g. eee | • • • |       |               |      |

| The task list can only show up to 30 day | s of past tasks.     | 2023/08/23 00:00:00 - 2023/08/30 17:15:05 | Ē         | Instance ID • e52b70c           | 2eb8a43948aci X Q All statuses | • All task types • C           |
|------------------------------------------|----------------------|-------------------------------------------|-----------|---------------------------------|--------------------------------|--------------------------------|
| Task Name/Order ID                       | Status               | Created                                   |           | Completed                       | DB Instance Name/ID            | Operation                      |
| db_7607-Configuring shards               | C Switchover pending | Aug 30, 2023 17:14:03                     | GMT+08:00 | Aug 30, 2023 17:14:04 GMT+08:00 | ddm-                           | Cancel   Switch Route   More - |
| Task Details                             |                      |                                           |           |                                 |                                |                                |
| Shards Before Configuration              | 2                    | Data Nodes Before Configuration           | 1         |                                 |                                |                                |
| Shards After Configuration               | 4                    | Data Nodes After Configuration            | 1         |                                 |                                |                                |
| Execution Node Type                      | Shared               | Execution Node                            |           |                                 |                                |                                |
| Route Switchover                         | Manual               |                                           |           |                                 |                                |                                |

You can run **show migrate status** on a SQL client to view progress of the shard configuration task.

Figure 7-8 Running the required command to view task progress

| mysql> show migrate statu | ıs/G                                           |
|---------------------------|------------------------------------------------|
| *****                     | *** 1. row *********************************** |
| ID:                       |                                                |
| SOURCE_RDS:               | localhost:33061                                |
| MIGRATE_ID:               | 97e763c12cd4596a68f1430def172d1                |
| SUCCEED_TABLE_STRUCTURE:  | 0                                              |
| TOTAL_TABLE_STRUCTURE:    | 48                                             |
| SUCCEED_TABLE_DATA:       | θ                                              |
| TOTAL_TABLE_DATA:         | 4                                              |
| SUCCEED_INDEX_DATA:       | 0                                              |
| TOTAL_INDEX_DATA:         | 12                                             |
| FULL_SUCCEED_COUNT:       | 12                                             |
| FULL_TOTAL_COUNT:         | 76                                             |
| FULL_PERCENTAGE:          | 15.79                                          |
| LEFT_INCREMENT:           | -1                                             |
| 1 row in set (0.01 sec)   |                                                |

#### **NOTE**

The number of returned records corresponds to the number of source RDS instances.

**SOURCE\_RDS**: indicates the source RDS instance.

**MIGRATE\_ID**: indicates the ID of the task of configuring shards.

**SUCCEED\_TABLE\_STRUCTURE**: indicates the number of physical tables whose structure data has been migrated.

**TOTAL\_TABLE\_STRUCTURE**: indicates the total number of physical tables whose structure data is to be migrated.

**SUCCEED\_TABLE\_DATA**: indicates the number of physical tables whose data records have been migrated.

**TOTAL\_TABLE\_DATA**: indicates the number of physical tables whose data records are to be migrated.

**SUCCEED\_INDEX\_DATA**: indicates the number of physical tables whose indexes have been migrated.

**TOTAL\_INDEX\_DATA**: indicates the number of physical tables whose data records are to be migrated.

**FULL\_SUCCEED\_COUNT**: indicates the objects that have finished a full migration in the current scale-out subtask.

**FULL\_TOTAL\_COUNT**: indicates all objects that need to be migrated by a full migration in the current scale-out subtask.

**FULL\_PERCENTAGE**: indicates the percentage of migrated objects in the full migration in the current scale-out subtask.

Aggregate total objects to be migrated in a full migration and migrated objects in each scale-out subtask. The total objects to be migrated and migrated in all subtasks are displayed in the progress bar at Task Center.

 On the Task Center page, choose More > Modify Switch Policy in the Operation column.

#### Figure 7-9 Modifying switch policy

| The task list can only show up to 30 days of past tasks. | Modify Switch Policy              | X 52b70c2eb8a43948aci X   Q   All statuses • All task types • C |
|----------------------------------------------------------|-----------------------------------|-----------------------------------------------------------------|
| Task Name/Order ID Status                                | Route Suthhauer                   | DB Instance Name/ID Operation                                   |
| ∧ db_7607-Configuring shards C Switchover pending        |                                   | -08:00 Cancel   Switch Route   More +                           |
| Task Details                                             | OK Cancel                         |                                                                 |
| Shards Before Configuration 2                            | Data Nodes Before Configuration 1 |                                                                 |
| Shards After Configuration 4                             | Data Nodes After Configuration 1  |                                                                 |
| Execution Node Type Shared                               | Execution Node                    |                                                                 |
| Route Switchover Manual                                  |                                   |                                                                 |

 On the displayed page, click More > View Log in the Operation column to view task logs.

#### Figure 7-10 Viewing logs

| View Log                        |       |                                                               |
|---------------------------------|-------|---------------------------------------------------------------|
| Time                            | Level | Message                                                       |
| Aug 30, 2023 17:14:07 GMT+08:00 | Info  | Shards configuration task initialized.                        |
| Aug 30, 2023 17:14:07 GMT+08:00 | Info  | Create physical database successful.                          |
| Aug 30, 2023 17:14:07 GMT+08:00 | Info  | Whitelist configured for route rules, action name: FORBID_DDL |
| Aug 30, 2023 17:14:06 GMT+08:00 | Info  | Shards configuration task submitted.                          |
|                                 | Close | Refresh                                                       |

• If you select **Manual** for route switchover, click **Switch Route** at Task Center after data is completely migrated. If you select **Automatic**, the route is automatically switched over within the specified time.

#### Figure 7-11 Manual switchover

| The | task list can only show up to 30 days o        | of past tasks.                         | 2023/08/23 00:00:0 | 0 - 2023/08/30 17:18:58         | e52b70c2eb8                     | a43948aci X   Q All statuses | ▼ All ta      | sk types 🔹   | C |
|-----|------------------------------------------------|----------------------------------------|--------------------|---------------------------------|---------------------------------|------------------------------|---------------|--------------|---|
|     | Task Name/Order ID                             | Status                                 |                    | Created                         | Completed                       | DB Instance Name/ID          | Operation     |              |   |
|     | <ul> <li>db_7607-Configuring shards</li> </ul> | <ul> <li>Switchover pending</li> </ul> |                    | Aug 30, 2023 17:14:03 GMT+08:00 | Aug 30, 2023 17:14:04 GMT+08:00 |                              | Cancel Switch | Route More - |   |

#### **NOTE**

- Switching route is critical for a shard configuration task. Before the route is switched, you can cancel a shard configuration task, and data in original databases is not affected.
- If a new RDS for MySQL instances is added, write operations will be disabled during route switchover. If the number of shards is increased, read and write operations are both disabled during route switchover.
- Switching route during off-peak hours is recommended. This is because data validation is required during this process, increasing the switchover time. How long route switchover requires depends on the volume of the data involved.
- **Step 8** Click **Clear** in the **Operation** column to delete the data migrated from original RDS for MySQL instances.

Figure 7-12 Clearing data

| Task Name/Order ID         | Status                                                | Created                         | Completed                       | DB Instance Name/ID                                  | Operation      |
|----------------------------|-------------------------------------------------------|---------------------------------|---------------------------------|------------------------------------------------------|----------------|
| db_4eb3-Configuring shards | <ul> <li>Completed. Pending data clearance</li> </ul> | Jan 26, 2022 16:21:34 GMT+08:00 | Jan 26, 2022 16:42:19 GMT+08:00 | ddm-f1a7test<br>15ce4a2971f0420cb31b2b91dd8aab0cin09 | Clear View Log |

- **Step 9** Carefully read information in the dialog box, confirm that the task is correct, and click **Yes**.
- **Step 10** Wait till the source data is cleared.

#### Figure 7-13 Old data deleted successfully

| Task Name/Order ID         | Status    | Created                         | Completed                       | DB Instance Name/ID                                  | Operation |
|----------------------------|-----------|---------------------------------|---------------------------------|------------------------------------------------------|-----------|
| db_4eb3-Configuring shards | Completed | Jan 26, 2022 16:21:34 GMT+08:00 | Jan 26, 2022 16:42:19 GMT+08:00 | ddm-f1a7test<br>15ce4a2971f0420cb31b2b91dd8aab0cin09 | View Log  |

#### 

Old data can be deleted by the DROP statement. After the deletion, storage space may not be released immediately due to MySQL constraints.

**Step 11** Run the following commands after the shard configuration is complete:

**show data node**: used to view the relationship between new data nodes and shards.

show db status: used to view the estimated usage of schema disks.

----End

# **8** Data Nodes

# 8.1 Overview

Managing data nodes is managing RDS for MySQL instances that are associated with your DDM instance. You can view the RDS instance status, storage, node class, and read weight, configure read weights, synchronize data node information, and enable read/write splitting.

| Function                                  | Description                                                                                                    |  |  |
|-------------------------------------------|----------------------------------------------------------------------------------------------------|--|--|
| Synchronizing<br>data node<br>information | This function is used to synchronize data node changes to<br>your DDM instance after you make changes such as adding<br>or deleting a read replica, changing the connection address,<br>port number, or specifications, or deleting a data node. |  |  |
| Enabling or<br>disabling read/            | This function is used for DDM kernel version 3.1.0 or later.<br>If the DDM kernel version is 3.1.0 or later, you need to                                                                                                    |  |  |
| write splitting                           | manually enable read/write splitting and then adjust read/<br>write weights of your primary instance and read replicas. You<br>can also manually disable read/write splitting as needed.                                                         |  |  |
|                                           | If the DDM kernel version is earlier than 3.1.0, read/write<br>splitting is enabled by default and cannot be disabled. You<br>just need to adjust read/write weights of your primary<br>instance and read replicas.                              |  |  |
| Configuring read<br>weights               | This function is used when you need to adjust read/write weights of your primary instance and read replicas to split read and write requests.                                                                                                    |  |  |
|                                           | <ul> <li>You can configure read/write weights of multiple instances in batches.</li> </ul>                                                                                                    |  |  |
|                                           | • If a data node (associated DB instance) has no read replicas, you cannot configure a read/write weight for it.                                                                                                    |  |  |

#### Table 8-1 Functions

# 8.2 Synchronizing Data Node Information

Synchronize data node changes to your DDM instance after you make changes such as adding or deleting a read replica, changing the connection address, port number, or specifications, or deleting a data node.

After you change your data nodes, you need to click **Synchronize Data Node Information** to synchronize the change to your DDM instance.

## Procedure

- **Step 1** Log in to the DDM console.
- **Step 2** On the **Instances** page, locate the DDM instance that you want to synchronize data node information to.
- Step 3 Click the instance name and go to the Basic Information page.
- **Step 4** Choose **Data Nodes** in the left navigation pane and click **Synchronize Data Node Information**.
- **Step 5** The system automatically synchronizes data node information. This operation takes 1 to 3 minutes to complete.

----End

# 8.3 Enabling Read/Write Splitting

DDM optimizes its read/write splitting function. In earlier versions, read/write splitting is automatically enabled after read replicas are added. From this version on, read/write splitting needs to be manually enabled after read replicas are added, and you can set read weights for your primary instance and read replicas.

You can enable or disable read/write splitting based as needed.

# Precautions

The DDM kernel version must be 3.1.0 or later.

# **Enabling Read/Write Splitting**

- **Step 1** Log in to the DDM console.
- **Step 2** On the **Instances** page, locate the DDM instance that you want to enable read/ write splitting for.
- Step 3 Click the instance name and go to the Basic Information page.
- **Step 4** Choose **Data Nodes** in the left navigation pane and click **Enable Read/Write Splitting**.
- **Step 5** In the displayed dialog box, click **OK**.

#### D NOTE

- For an RDS for MySQL instance, enabling read/write splitting will set the read weight of the primary instance to 100. You can adjust read weights of the primary instance and its read replicas based on your service requirements.
- There may be a noticeable latency in the data because read replica data is asynchronously replicated from the primary instance.
- After read/write splitting is enabled, read queries will be distributed to the primary or a read replica based on the configured read weight. There may be a replication delay for queries distributed to the read replica. For query statements that are not in the same transaction but logically depend on the data written in the previous transaction, you can add /\*+ db\_type=master\*/ to the query statement. This hint forcibly enables the the primary node to process the query, ensuring that the latest data written by the previous transaction can be queried.
- ----End

# **Disabling Read/Write Splitting**

- **Step 1** Log in to the DDM console.
- **Step 2** On the **Instances** page, locate the DDM instance that you want to disable read/ write splitting for.
- **Step 3** Click the instance name and go to the **Basic Information** page.
- **Step 4** In the navigation pane on the left, choose **Data Nodes**.
- Step 5 Click Disable Read/Write Splitting.

#### **NOTE**

After read/write splitting is disabled, the preset weights will not work any more. Read/Write requests are processed only on the primary instance, so workloads using the primary instance may be affected.

Step 6 In the displayed dialog box, click OK.

----End

# 8.4 Configuring Read Weights

This section describes how to adjust read/write weights of a primary instance and its read replicas. If one DDM instance is associated with multiple data nodes, you can configure read weights of the data nodes in batches.

## Precautions

If a data node (associated DB instance) has no read replicas, you cannot configure a read/write weight for it.

## **Batch Configuring Read Weights for Multiple DB Instances**

- **Step 1** Log in to the DDM console.
- **Step 2** On the **Instances** page, locate the DDM instance whose associated DB instances you want to configure read weights for.

- **Step 3** Click the instance name and go to the **Basic Information** page.
- **Step 4** In the navigation pane on the left, choose **Data Nodes** and click **Configure Read Weight**.

#### Figure 8-1 Data Nodes

| Synchronize Data Node In | formation () (Disa | ble ReadWirite Splitting | Configure Read Weight | D    |              |    |               |                                           |
|--------------------------|--------------------|--------------------------|-----------------------|------|--------------|----|---------------|-------------------------------------------|
| Name                     | Status             | Node Class               | DB Engine F           | Read | Used Storage |    |               | Operation                                 |
| rds-bc37 💼 💼 (m          | Running            | 2 vCPUs   4 GB           | MySQL 8.0             | 100  |              | 6% | 2.37 / 40.0GB | Configure Read Weight Create Read Replica |

**Step 5** Configure read weights for DB instances associated with the DDM instance

In the displayed dialog box, you can click **Synchronize** to apply the read weight of the first DB instance to other instances. This operation requires that each of the DB instances has the same number of read replicas.

Otherwise, you need to manually configure the read weight for each DB instance.

- The read weight can be 0 to 100.
- Read replicas of one of the DB instance handle all separated read requests by default. To re-assign read/write requests, you can configure read weights of the instance and its read replicas.
- After the read weights are configured, the primary instance and its read replica will handle read requests according to the following formulas:
  - Primary instance: Read weight of primary instance/Total read weights of primary instance and read replica
  - Read replica: Read weight of read replica/Total read weights of primary instance and read replica

For example, if an RDS for MySQL instance contains one primary instance and one read replica and read weights of the primary instance and its read replica are 20 and 80 respectively, they will process read requests in the ratio of 1:4. In other words, the primary instance processes 1/4 of read requests and the read replica processes 3/4. Write requests are automatically routed to the primary instance.

**Step 6** After the read weight is configured, you can view the updated read weight in the data node list.

----End

# Configuring the Read Weight for a Single DB Instance

- Step 1 Log in to the DDM console.
- **Step 2** On the **Instances** page, locate the DDM instance whose associated DB instance you want to configure a read weight for.
- **Step 3** Click the instance name and go to the **Basic Information** page.
- **Step 4** In the navigation pane on the left, choose **Data Nodes**.
- **Step 5** Locate the required instance and click **Configure Read Weight** in the **Operation** column.

Figure 8-2 Configuring the read weight for a single DB instance

| Synchronize Data Node In | formation () Disa | able Read/Write Splitting | Configure Read Weigh |      |              |                |                                           |
|--------------------------|-------------------|---------------------------|----------------------|------|--------------|----------------|-------------------------------------------|
| Name                     | Status            | Node Class                | DB Engine            | Read | Used Storage |                | Operation                                 |
| rds-bc3) (m              | Running           | 2 vCPUs   4 GB            | MySQL 8.0            | 100  | •            | 6% 2.37/40.00B | Configure Read Weight Create Read Replica |

- The read weight can be 0 to 100.
- Read replicas of one of the DB instance handle all separated read requests by default. To re-assign read/write requests, you can configure read weights of the instance and its read replicas.
- After the read weights are configured, the primary instance and its read replica will handle read requests according to the following formulas:
  - Primary instance: Read weight of primary instance/Total read weights of primary instance and read replica
  - Read replica: Read weight of read replica/Total read weights of primary instance and read replica

For example, if an RDS for MySQL instance contains one primary instance and one read replica and read weights of the primary instance and its read replica are 20 and 80 respectively, they will process read requests in the ratio of 1:4. In other words, the primary instance processes 1/4 of read requests and the read replica processes 3/4. Write requests are automatically routed to the primary instance.

**Step 6** After the read weight is configured, you can view the updated read weight in the data node list.

----End

# 8.5 Configuring Read/Write Splitting

Read/Write splitting offloads read requests from associated primary DB instances to its read replicas at a ratio, improving processing of read/write transactions. This function is transparent to applications, and you do not need to modify service code. Configure read weights of primary instances and their read replicas on the DDM console, and read traffic will be distributed at the preset ratio and write traffic will be forwarded to the primary instances by default. The ratio is generally based on service requirements and loads of associated data nodes.

Data is asynchronously replicated from the primary instance to read replicas, and there is a delay between them in milliseconds. Set weights of the primary instance and its read replicas to 0 and 100, respectively, that is, distribute all read requests to read replicas if sub-second latency is allowed for read requests and these requests require high query costs that may impact read/write transactions. In other scenarios, adjust the ratio based on service requirements.

# Precautions

- If the DDM kernel version is 3.1.0 or later, you need to manually enable read/ write splitting and then adjust read weights of your primary instance and read replicas.
- If the DDM kernel version is earlier than 3.1.0, read/write splitting is enabled by default. You just need to adjust read weights of your primary instance and read replicas.

- The SELECT statements that contain hints or modify data in transactions are all executed by the primary instance.
- If the primary instance becomes faulty and parameter Seconds\_Behind\_Master on its read replicas is set to NULL, read-only requests are still forwarded to the primary instance. Recover the faulty instance as soon as possible.

# Prerequisites

- You have bought a DDM instance and a data node with read replicas.
- You have created a schema.

## Procedure

**Step 1** Log in to the DDM console.

- **Step 2** Locate the DDM instance that you want to configure read/write splitting for and click its name.
- **Step 3** In the navigation pane on the left, choose **Data Nodes**.
- **Step 4** Enabling read/write splitting affects only the nodes in read/write groups.
  - If the DDM kernel version is 3.1.0 or later, you need to manually enable read/ write splitting by referring to Enabling Read/Write Splitting. Then, go to Step 5.
  - If the kernel version is earlier than 3.1.0, read/write splitting is enabled by default. Skip this step and go to **Step 5**.

**NOTE** 

You can create a read-only group and use the private IP address of the read-only group to process read requests without enabling read/write splitting. For details, see **Creating a Read-Only Group**.

**Step 5** Configure read weights.

For details, see **Configuring Read Weights**.

----End

# **9** Parameter Template Management

# **9.1 Instance Parameters**

By default, DDM allows you to modify only the following parameters. If you need to modify other parameters in some special scenarios, such as data migration, contact technical support.

| Table 9-1 | Parameter | description |
|-----------|-----------|-------------|
|-----------|-----------|-------------|

| Parameter  | Description                                                                                                    | Value Range                                                                                                    | Defaul<br>t Value |
|------------|----------------------------------------------------------------------------------------------------|----------------------------------------------------------------------------------------------------|-------------------|
| bind_table | Data association among<br>multiple sharded tables. The<br>optimizer processes JOIN<br>operations at the MySQL<br>layer based on these<br>associations. For details<br>about parameter examples,<br>see the description below<br>the table. | <ul> <li>The format should be:<br/>[{<table1>.<column 1="">,<table2>.<column 1="">,<table2>.<column 2="">},<br/>{<table1>.<column2>,<table3>.<column 1="">},]</column></table3></column2></table1></column></table2></column></table2></column></table1></li> <li>The value is in the format of &lt;<i>table1&gt;.<column1>,</column1></i>]</li> <li>The value is in the format of <i>ctable1&gt;.<column1>,<table2>.<column2< i=""> and can contain multiple objects.</column2<></table2></column1></i></li> <li>The version should be:<br/>DDM 2.3.2.7 or later.</li> </ul> | -                 |

| Parameter                      | Description                                                                                                    | Value Range                                               | Defaul<br>t Value          |
|--------------------------------|----------------------------------------------------------------------------------------------------|-----------------------------------------------------------|----------------------------|
| character_set_<br>server       | DDM server's character set.<br>To store emoticons, set both<br>this parameter and the<br>character set on RDS to<br><b>utf8mb4</b> .<br>For a DDM instance 3.0.9 or<br>later, you can execute <b>show</b><br><b>variables like '%char%'</b> to                                                                                    | gbk, utf8, utf8mb4                                        | utf8mb<br>4                |
|                                | query its character set. You<br>will find that<br>character_set_client,<br>character_set_results, and<br>character_set_connection<br>in the command output all<br>have a fixed value, utf8mb4.                                                                                                    |                                                           |                            |
| collation_serv<br>er           | Collation on the DDM server.                                                                                                    | utf8mb4_unicode_ci,<br>utf8mb4_bin,<br>utf8mb4_general_ci | utf8mb<br>4_unic<br>ode_ci |
| concurrent_ex<br>ecution_level | <ul> <li>Concurrency level of scanning table shards in a logical table:</li> <li>DATA_NODE: indicates that database shards are scanned in parallel and table shards in each database shard are scanned in serial.</li> <li>RDS_INSTANCE: indicates that RDS DB instances are scanned in parallel and shards in each DB</li> </ul> | RDS_INSTANCE,<br>DATA_NODE,<br>PHY_TABLE                  | DATA_<br>NODE              |
|                                | <ul> <li>instance are scanned in serial.</li> <li>PHY_TABLE: indicates that all table shards are scanned in parallel.</li> </ul>                                                                                                    |                                                           |                            |
| connection_id<br>le_timeout    | Number of seconds the<br>server waits for activity on a<br>connection before closing it.<br>The default value is <b>28800</b> ,<br>indicating that the server<br>waits for 28,800 seconds<br>before closing a connection.                                                                                                    | 60~86400                                                  | 28800                      |

| Parameter                               | Description                                                                                                    | Value Range     | Defaul<br>t Value |
|-----------------------------------------|----------------------------------------------------------------------------------------------------|-----------------|-------------------|
| contains_shar<br>d_key                  | Whether the SELECT,<br>UPDATE, and DELETE<br>statements must contain<br>sharding keys in filter<br>conditions.                                                                                                    | OFF or ON       | OFF               |
| ddl_precheck_<br>mdl_threshol<br>d_time | Threshold of the MDL<br>duration in DDL pre-check.<br>The unit is second. The<br>default value is <b>120</b> .                                                                                                    | 1~3600          | 120               |
| enable_table_<br>recycle                | <ul> <li>ON: indicates that the table recycle bin is enabled.</li> <li>OFF: indicates that the table recycle bin is disabled.</li> <li>After the table recycle bin is enabled, deleted tables are moved to the recycle bin and can be recovered by running the RESTORE command within seven days.</li> </ul> | OFF or ON       | OFF               |
| long_query_ti<br>me                     | Minimum duration of a<br>query to be logged as slow,<br>in seconds. The default value<br>is <b>1</b> , indicating that the<br>query is considered as a<br>slow query if its execution<br>duration is greater than or<br>equal to 1 second.                                                                   | 0.01~10         | 1                 |
| max_allowed_<br>packet                  | Maximum size allowed for<br>the packets transferred<br>between the server and the<br>client at a time. The value<br>must be a multiple of <b>1024</b> .                                                                                                    | 1024~1073741824 | 107374<br>1824    |

| Parameter                   | Description                                                                                                    | Value Range | Defaul<br>t Value |
|-----------------------------|----------------------------------------------------------------------------------------------------|-------------|-------------------|
| max_backend<br>_connections | Maximum of concurrent<br>client connections allowed<br>per DDM instance. When<br>this parameter is set to <b>0</b><br>(default), the maximum<br>concurrent connections from<br>a DDM node to an RDS<br>instance is: (RDS instance's<br>maximum connections -<br>20)/DDM nodes. This<br>parameter does not take<br>effect only after maximum<br>connections are set on RDS. | 0~1000000   | 0                 |

| Parameter                   | Description                                                                                                    | Value Range | Defaul<br>t Value |
|-----------------------------|----------------------------------------------------------------------------------------------------|-------------|-------------------|
| max_connecti<br>ons         | Minimum concurrent<br>connections from a DDM<br>instance node to the client.<br>This value depends on node<br>classes and processing<br>capabilities of the target<br>data node. Too many<br>connections may cause<br>connection waiting, affecting<br>performance. The<br>consumption of DDM<br>connections varies with the<br>number of shards and SQL<br>design.<br>For example, If a SQL<br>statement contains a<br>sharding key, each DDM<br>connection consumes one<br>data node connection. If the<br>SQL statement contains no<br>sharding keys and the<br>number of shards is N, N<br>data node connections are<br>consumed.<br>If SQL design is appropriate<br>and processing capabilities<br>of DDM and its data nodes<br>are good enough, you can<br>set this parameter to a value<br>slightly smaller than the<br>product of backend data<br>nodes x maximum<br>connections supported by<br>each data node.<br>Carry out pressure tests on<br>your services and then select<br>a proper value. | 10~40000    | 20000             |
| min_backend_<br>connections | Minimum of concurrent<br>client connections allowed<br>per DDM instance. The<br>default value is <b>10</b> .                                                                                                    | 0~1000000   | 10                |

| Parameter                         | Description                                                                                                    | Value Range       | Defaul<br>t Value |
|-----------------------------------|----------------------------------------------------------------------------------------------------|-------------------|-------------------|
| seconds_behi<br>nd_master         | Threshold in seconds of the<br>replication lag between a<br>primary RDS instance to its<br>read replica. The default<br>value is <b>30</b> , indicating that<br>the time for data replication<br>between the primary RDS<br>instance and its read replicas<br>cannot exceed 30 seconds. If<br>the time exceeds 30 seconds,<br>the data read requests are<br>no longer forwarded to the<br>read replicas. | 0~7200            | 30                |
| sql_execute_ti<br>meout           | Number of seconds to wait<br>for a SQL statement to<br>execute before it times out.<br>The default value is <b>28800</b> ,<br>indicating that the SQL<br>statement times out if its<br>execution time is greater<br>than or equal to 28,800<br>seconds.                                                                                                    | 100~28800         | 28800             |
|                                   | For data nodes, ensure that<br>net_write_timeout has a<br>greater value than<br>sql_execute_timeout.                                                                                                    |                   |                   |
| temp_table_si<br>ze_limit         | Size of a temporary table.                                                                                                    | 500000~2000000000 | 100000<br>0       |
| transfer_hash<br>_to_mod_has<br>h | Whether the hash algorithm<br>must be converted into<br>mod_hash during table<br>creation.                                                                                                    | OFF or ON         | OFF               |
| ultimate_opti<br>mize             | Whether the SQL execution plan is optimized based on parameter values.                                                                                                    | OFF or ON         | ON                |

| Parameter                                | Description                                                                                                    | Value Range | Defaul<br>t Value |
|------------------------------------------|----------------------------------------------------------------------------------------------------|-------------|-------------------|
| force_read_m<br>aster_in_trans<br>action | Whether SQL statements<br>involved in each transaction<br>are read from the master<br>node.<br>CAUTION<br>This parameter is available in<br>version 3.0.9 or later. If this<br>feature is enabled in version | OFF or ON   | OFF               |
|                                          | 3.0.9 but the version is<br>downgraded to 3.0.9 below, the<br>feature keeps enabled when<br>the version returns to 3.0.9 or<br>later.                                                                        |             |                   |
| ddl_flowcontr<br>ol_threshold            | Maximum number of DDL<br>executions (including<br>successful and failed<br>executions) allowed per<br>hour.                                                                                                  | 1000~100000 | 10000             |

# 9.2 Creating a Parameter Template

A database parameter template acts as a container for parameter configurations that can be applied to one or more DDM instances. You can manage configurations of a DDM instance by managing parameters in the parameter template applied to the instance.

If you do not specify a parameter template when creating a DDM instance, the system uses the default parameter template for your instance. The default parameter template contains multiple default values, which are determined based on the computing level and the storage space allocated to the instance. You cannot modify parameter settings of a default parameter template. You must create your own parameter template to change parameter settings.

If you want to use your custom parameter template, you simply create a parameter template and select it when you create a DDM instance or apply it to an existing DDM instance following the instructions provided in **Applying a Parameter Template**.

If you have already created a parameter template and want to provide most of its custom parameters and values in a new parameter template, you can replicate the template you created following the instructions provided in **Replicating a Parameter Template**.

The following are the key points you should know when using parameters from a parameter template:

• Changing parameter values in a parameter template only changes parameters in the DDM instance where the template has been applied to.
- When you change a parameter value in a parameter template and save the change, the change will take effect only after you apply the parameter template to a DDM instance and manually restart the instance.
- Improper parameter settings may have unintended adverse effects, including degraded performance and system instability. Exercise caution when modifying parameters. Remember to back up data before modifying parameters in a parameter template. Before applying parameter template changes to a production DDM instance, you should try out these changes on a test DDM instance.
- Each user can create up to 100 parameter templates.
- The parameter template quota is shared by all DDM instances in a project.

#### Procedure

**Step 1** Log in to the DDM console.

#### Step 2 Choose Parameter Templates and click Create Parameter Template.

- Step 3 In the displayed dialog box, enter a template name and description and click OK.
  - The template name is case-sensitive and can include 1 to 64 characters. It can contain only letters, digits, hyphens (-), underscores (\_), and periods (.).
  - The template description can contain a maximum of 256 characters and cannot include carriage return characters and the following special characters: >!<"&'=

#### Figure 9-1 Creating a parameter template

#### Create Parameter Template

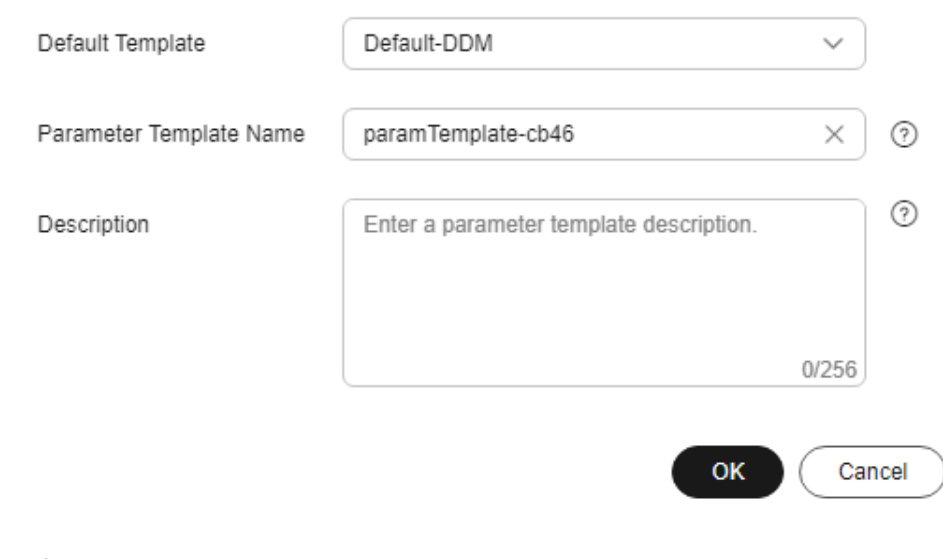

----End

×

## 9.3 Modifying a Custom Parameter Template

When using DDM instances, you can modify parameters in the parameter template you created as needed.

You cannot change parameter values in default parameter templates.

The following are the key points you should know when using parameters from a parameter template:

- After you change a parameter value and save the change, the change will take effect only after you apply the parameter template to a DDM instance and manually restart the instance. For details, see Applying a Parameter Template.
- The time when the modification takes effect is determined by the type of the parameter.
- Parameters in default parameter templates cannot be modified. You can view these parameters by clicking template names. If a custom parameter template is set incorrectly and causes an instance restart to fail, you can re-configure the custom parameter template based on configurations of the default parameter template.

#### Procedure

**Step 1** Log in to the DDM console.

- **Step 2** In the navigation pane on the left, choose **Parameter Templates**. On the **Custom Templates** page, click the name of a parameter template.
- **Step 3** On the **Parameter Details** tab page, modify parameters as required. For details, see **Instance Parameters**.

Figure 9-2 Modifying parameters in a parameter template

|                     | Parameter Details Templa | ate History |                  |
|---------------------|--------------------------|-------------|------------------|
| Instances           |                          |             |                  |
| Backups             | Save Cancel F            | Preview     |                  |
| Parameter Templates | Parameter 😝              | Restart 🔶   | Value Range      |
| Task Center         | bind_table               | No          | -                |
|                     | character_set_server     | No          | gbkjutf8jutf8mb4 |

#### Available operations are as follows:

- To save the modifications, click **Save**.
- To cancel the modifications, click **Cancel**.
- To preview your changes, click **Preview**.

**Step 4** After the parameter values are modified, click **Template History** to view details.

- The modifications take effect only after you apply the parameter template to DDM instances. For details, see **Applying a Parameter Template**.
- If you have modified certain parameters or collations, you need to manually restart the DDM instance for the modifications to take effect. However, the

restart caused by node class changes (if any) does not make these modifications take effect.

- Modifying parameters may affect access to the DDM instance. Exercise caution when performing this operation.
- It takes 20s to 60s to have the modifications to take effect.
- After you modify parameters in a parameter template, some modifications immediately take effect for the DDM instance to which the parameter template applies. Exercise caution when performing this operation.

----End

### 9.4 Comparing Two Parameter Templates

You can apply different parameter templates to the same DDM instance to view impacts on parameter settings of the instance.

#### Procedure

- Step 1 Log in to the DDM console.
- **Step 2** Choose **Parameter Templates**, click the **Custom Templates** tab, locate the required parameter template, and click **Compare** in the **Operation** column.

You can also click the **Default Templates** tab and compare a default template with a custom template.

**Step 3** In the displayed dialog box, select a parameter template and click **OK**.

Figure 9-3 Selecting a parameter template to be compared

#### **Compare Parameter Templates**

| Template 1 | paramsGroup-50ee |    |        |
|------------|------------------|----|--------|
| Template 2 | paramsGroup-218d | ~  | )      |
|            |                  | ОК | Cancel |

- If their settings are different, the parameter names and values of both parameter templates are displayed.
- If their settings are the same, no data is displayed.

#### Figure 9-4 Comparing parameter templates

| Parameter 🔶          | paramsGroup-50ee | paramsGroup-218d   |
|----------------------|------------------|--------------------|
| character_set_server | utf8             | utf8mb4            |
| collation_server     | utf8_unicode_ci  | utf8mb4_unicode_ci |

----End

 $\times$ 

## 9.5 Viewing Parameter Change History

You can view parameters of a DDM instance and change history of custom templates.

#### Precautions

An exported or custom parameter template has no change history if no parameters in it are modified.

#### Procedure

- **Step 1** Log in to the DDM console.
- **Step 2** Choose **Parameter Templates**, click the **Custom Templates** tab, locate the required parameter template, and choose **More** > **View Change History**.

You can view the template change history within a specified period (no more than two years). By default, the last seven days of change history can be queried.

Figure 9-5 Template change history

| Parameter Templates / Parameter Modification   parameter | :Group-50ee V   |                    |                     |                                 |
|----------------------------------------------------------|-----------------|--------------------|---------------------|---------------------------------|
| Parameter Details Template History                       |                 |                    |                     |                                 |
|                                                          |                 |                    |                     | Enter a parameter r             |
| Parameter 🚓                                              | Original Value  | New Value          | Modification Status | Modified 😔                      |
| character_set_server                                     | utis            | ut/8mb4            | Successful          | May 21, 2024 16:31:11 GMT+08:00 |
| collation_server                                         | utf8_unicode_ci | utf8mb4_unicode_ci | Successful          | May 21, 2024 16:31:11 GMT+08:00 |

You can view the name, original parameter value, new parameter value, modification status, and modification time of each parameter.

----End

## 9.6 Replicating a Parameter Template

You can replicate a parameter template you have created. When you have already created a parameter template and want to provide most of its custom parameters and values in a new parameter template, you can replicate the template you created.

After a parameter template is replicated, the new template may be displayed about 5 minutes later.

Default parameter templates cannot be replicated. You can create parameter templates based on the default ones.

#### Procedure

- **Step 1** Log in to the DDM console.
- **Step 2** Choose **Parameter Templates**, click the **Custom Templates** tab, locate the required parameter template, and click **Replicate** in the **Operation** column.

**Step 3** In the displayed dialog box, configure required details and click **OK**.

- The template name is case-sensitive and consists of 1 to 64 characters. It can contain only letters, digits, hyphens (-), underscores (\_), and periods (.).
- The template description consists of a maximum of 256 characters and cannot include carriage return characters and special characters >!<"&'=

After the parameter template is replicated, a new template is generated in the list.

----End

## 9.7 Applying a Parameter Template

After you create a parameter template and modify parameters in it, you can apply it to your DDM instances.

#### Procedure

**Step 1** Log in to the DDM console.

- **Step 2** Choose **Parameter Templates** in the left navigation pane and proceed with subsequent operations based on the type of the required parameter template.
  - To apply a default template, click the **Default Templates** tab, locate the required parameter template, and click **Apply** in the **Operation** column.
  - To apply a custom template, click the Custom Templates tab, locate the required parameter template, and choose More > Apply in the Operation column.

A parameter template can be applied to one or more DDM instances.

**Step 3** In the displayed dialog box, select one or more DDM instances that you want to apply the parameter template to and click **OK**.

After the parameter template is applied to DDM instances successfully, you can view its application history by referring to Viewing Application Records of a **Parameter Template**.

----End

## 9.8 Viewing Application Records of a Parameter Template

#### Scenarios

After a parameter template is applied to DDM instances, you can view its application records.

#### Procedure

**Step 1** Log in to the DDM console.

Step 2 Choose Parameter Templates in the navigation pane on the left.

Step 3 On the Default Templates page, locate the target parameter template and click View Application Record in the Operation column. Alternatively, on the Custom Templates page, choose More > View Application Record in the Operation column.

You can view the name or ID of the DDM instance to which the parameter template is applied, as well as the application status, application time, and failure cause.

Figure 9-6 Viewing application records

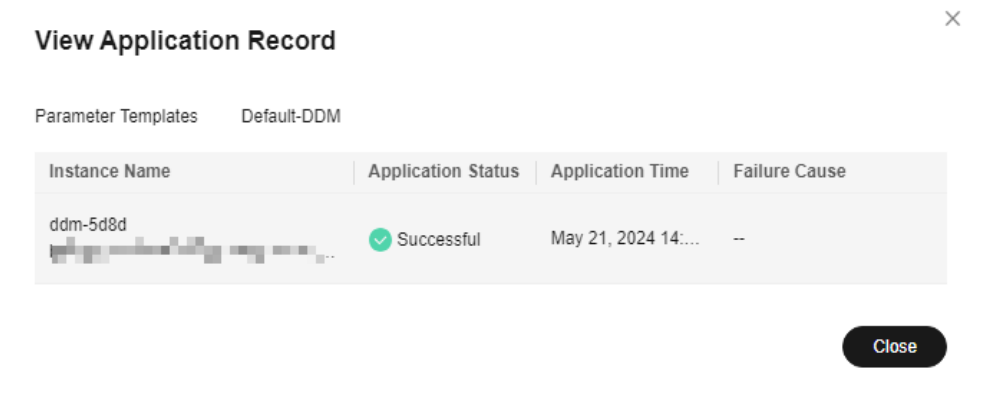

----End

## 9.9 Modifying the Description of a Parameter Template

You can modify the description of a parameter template that you have created.

#### Precautions

You cannot modify the description of any default parameter template.

#### Procedure

- Step 1 Log in to the DDM console.
- **Step 2** Choose **Parameter Templates**, click the **Custom Templates** tab, locate the parameter template whose description you want to modify, and click ∠ in the **Description** column.
- **Step 3** Enter a new description. You can click  $\checkmark$  to submit or  $\times$  to cancel the modification.
  - The description can contain a maximum of 256 characters but cannot contain special characters >!<"&'=
  - After the modification is successful, you can view the new description in the **Description** column.

----End

## 9.10 Deleting a Parameter Template

You can delete parameter templates that are no longer needed.

#### Precautions

- Deleted parameter templates cannot be recovered. Exercise caution when performing this operation.
- Default parameter templates cannot be deleted.

#### Procedure

- **Step 1** Log in to the DDM console.
- **Step 2** Choose **Parameter Templates**, click the **Custom Templates** tab, locate the template that you want to delete, and click **More** > **Delete** in the **Operation** column.
- Step 3 In the displayed dialog box, click Yes.

----End

# **10** Account Management

## **10.1 Administrator Account**

DDM allows you to create an administrator account for your instance. This account has the superuser permissions to modify permissions of accounts displayed on the **Accounts** page. The administrator account has read/write permissions for all schemas and tables by default, including schemas being created. Once an administrator account is created, it cannot be deleted.

You can configure an administrator account when you create an instance, or create one on the instance details page after your instance has been created.

#### Scenarios

- If you forget the password of the administrator account, reset it by referring to **Resetting the Administrator Password**.
- If you select **Skip** when you create a DDM instance, you can create an administrator by referring to **Creating an Administrator Account** on the instance basic information page.

#### Prerequisites

The DDM kernel version must be 3.0.9 or later.

#### Precautions

- After an administrator account is created, its username cannot be modified.
- The administrator account cannot be duplicated with any DDM account on the **Accounts** page.
- If the administrator account is modified on the management control plane, all its original permissions are cleared, and the new permissions assigned take effect.

#### **Resetting the Administrator Password**

**Step 1** Log in to the DDM console.

×

- **Step 2** In the instance list, locate the DDM instance that you want to reset the administrator password for and click its name.
- **Step 3** In the **Instance Information** area, click **Reset Password** in the **Administrator** field.
- **Step 4** In the displayed dialog, enter a new password and confirm the password.
- Step 5 Click OK and wait the request is submitted.

#### Figure 10-1 Reset Password dialog box

| Reset Passw                 | ord                                                        |
|-----------------------------|------------------------------------------------------------|
| After the pass<br>instance. | sword is reset, you can use the new password to access the |
| DB Instance Name            | ddm-5d8d                                                   |
| Administrator               | root                                                       |
| New Password                |                                                            |
| Confirm Password            |                                                            |
|                             | OK Cancel                                                  |

----End

#### **Creating an Administrator Account**

- **Step 1** Log in to the DDM console.
- **Step 2** In the instance list, locate the DDM instance that you want to create an administrator password for and click its name.
- Step 3 In the Instance Information area, click Create in the Administrator field.
- **Step 4** In the displayed dialog box, enter an administrator, password, and confirm password.
- **Step 5** Click **Yes** and wait the request is submitted.

----End

## **10.2 Creating an Account**

Multiple users with different permissions can be created to access a DB instance or a database. You can create an account with required permissions on the DDM console.

#### Procedure

- **Step 1** Log in to the DDM console.
- **Step 2** In the instance list, locate the DDM instance that you want to create an account for and click its name.
- **Step 3** In the navigation pane, choose **Accounts**.
- **Step 4** On the displayed page, click **Create Account** and configure the required parameters.

| Figure 10-2 Creating a DDM account |                                                                                                    |   |  |  |
|------------------------------------|----------------------------------------------------------------------------------------------------|---|--|--|
| Create Account                     |                                                                                                    | ¢ |  |  |
| * Username                         | dbtest                                                                                                    |   |  |  |
| * Password                         | <u>ش</u>                                                                                                    |   |  |  |
| * Confirm Password                 |                                                                                                    |   |  |  |
| Password Validity (Day             | s) 180                                                                                                    |   |  |  |
| Schema                             | db_7723 × ×                                                                                                    |   |  |  |
| * Permissions                      | <ul> <li>✓ AII</li> <li>✓ CREATE</li> <li>✓ DROP</li> <li>✓ ALTER</li> <li>✓ INDEX</li> <li>✓ INSERT</li> <li>✓ DELETE</li> <li>✓ UPDATE</li> <li>✓ SELECT</li> </ul> |   |  |  |
| Description                        | Enter a description.                                                                                                    |   |  |  |
|                                    | 0/256 2                                                                                                    |   |  |  |
|                                    | OK Cancel                                                                                                    |   |  |  |

Table 10-1 Required parameters

| Parameter | Description                                                                                                    |
|-----------|----------------------------------------------------------------------------------------------------|
| Username  | Username of the account.                                                                                                    |
|           | The username can include 1 to 32 characters and must start with a letter. Only letters, digits, and underscores (_) are allowed. |

| Parameter            | Description                                                                                                    |
|----------------------|----------------------------------------------------------------------------------------------------|
| Password             | <ul> <li>Password of the account. The password:</li> <li>Must be case-sensitive.</li> <li>Can include 8 to 32 characters.</li> <li>Must contain at least three of the following character types: letters, digits, and special characters ~!@#%^*+?</li> <li>Cannot be a weak password. It cannot be overly simple and easily guessed.</li> <li>The password cannot be the same as username or username in reverse order.</li> </ul>   |
| Confirm<br>Password  | The confirm password must be the same as the entered password.                                                                                                    |
| Password<br>Validity | <ul> <li>Password validity period. The value must be an integer ranging from 0 to 65535, in days. An expired account cannot be used to log in to the system. You need to reset the password and log in again.</li> <li>If the value is <b>0</b>, the password never expires.</li> <li>If this parameter is not set, the password will always be valid.</li> <li><b>NOTE</b> The DDM kernel version must be 3.0.4 or later.</li> </ul> |
| Schema               | Schema to be associated with the DDM account. You can<br>select an existing schema from the drop-down list.<br>The account can be used to access only the associated<br>schemas.                                                                                                    |
| Permissions          | Options: CREATE, DROP, ALTER, INDEX, INSERT, DELETE,<br>UPDATE, and SELECT. You can select any or a combination of<br>them.                                                                                                    |
| Description          | Description of the account, which cannot exceed 256 characters.                                                                                                    |

**Step 5** Confirm the settings and click **OK**.

----End

## 10.3 Modifying an account

You can modify a DDM account on the DDM console.

### Procedure

- **Step 1** Log in to the DDM console.
- **Step 2** In the instance list, locate the DDM instance that you want to modify an account for and click its name.

>

Step 3 In the navigation pane, choose Accounts.

- **Step 4** In the account list, locate the required account and click **Modify** in the **Operation** column.
- **Step 5** In the displayed dialog box, modify the password validity period, associated schemas, permissions, and description.

The value of the password validity period must be an integer ranging from 0 to 65535, in days. If the value is **0**, the password never expires.

Figure 10-3 Modifying an account

| Modify Account           |                                                                                                    |
|--------------------------|----------------------------------------------------------------------------------------------------|
| Username                 | Margari -                                                                                                    |
| Password Validity (Days) | 180                                                                                                    |
| Schema                   | db_7723 × ~                                                                                                    |
| ★ Permissions            | <ul> <li>All</li> <li>CREATE</li> <li>DROP</li> <li>ALTER</li> <li>INDEX</li> <li>INSERT</li> <li>DELETE</li> <li>UPDATE</li> <li>SELECT</li> </ul> |
| Description              | Enter a description.                                                                                                    |
|                          | OK Cancel                                                                                                    |

Step 6 Click OK.

----End

## **10.4 Deleting an Account**

You can delete DDM accounts that are no longer needed.

#### Precautions

Deleted DDM instances cannot be recovered. Exercise caution when performing this operation.

#### Procedure

- **Step 1** Log in to the DDM console.
- **Step 2** In the instance list, locate the DDM instance whose DDM account you want to delete and click the instance name.
- **Step 3** In the navigation pane, choose **Accounts**.
- **Step 4** In the account list, locate the account that you want to delete and choose **More** > **Delete** in the **Operation** column.
- **Step 5** In the displayed dialog box, click **Yes**.

----End

## 10.5 Resetting the Password of an Account

You can reset the password of an account on the DDM console.

#### Precautions

- Resetting the DDM account password is a high-risk operation. Ensure that you have the IAM permission to modify DDM accounts.
- An expired account cannot be used to log in to the system. You need to reset the password and log in again.

#### Figure 10-4 Account expired

#### Procedure

- **Step 1** Log in to the DDM console.
- **Step 2** In the instance list, locate the DDM instance whose account password you want to reset and click its name.
- **Step 3** In the navigation pane, choose **Accounts**.
- **Step 4** In the account list, locate the required account and choose **More** > **Reset Password** in the **Operation** column.

| Reset Passw                 | ord                                                        | ×         |
|-----------------------------|------------------------------------------------------------|-----------|
| Account Name                | age for                                                    |           |
| New Password                | (2)                                                        |           |
| Confirm Password            | Ĩ                                                          |           |
| After the pass<br>instance. | sword is reset, you can use the new password to access the |           |
|                             | OK Cancel                                                  | $\supset$ |

**Step 5** In the displayed dialog box, enter the new password, confirm the new password, and click **OK**.

----End

## **10.6 Account Permissions**

#### 10.6.1 Overview

DDM permissions management is based on MySQL permissions management. DDM supports most of MySQL syntax and permissions. For more information about MySQL accounts and permissions, see MySQL documentation.

This document describes DDM account rules, permission levels, permission items, and permission operations.

#### **NOTE**

DDM accounts created by CREATE USER or GRANT have nothing to do with accounts of associated RDS instances, and will not be synchronized to the RDS instances either.

## **10.6.2 Account Requirements**

#### Account

Different from MySQL, DDM identifies an account by username, not by 'username'@'host'.

#### Username

• Must be case-sensitive.

• Can contain 1 to 32 characters and must start with a letter. Only letters, digits, and underscores (\_) are allowed.

#### Password

- Can include 8 to 32 characters.
- Must contain at least three of the following character types: letters, digits, and special characters ~!@#%^\*-\_+?
- Cannot be a weak password that is easily guessed.

### **10.6.3 Managing Permissions**

#### Permission Levels

- User level (supported)
- Database level (supported)
- Table level (supported)
- Column level (not supported)
- Subprogram level (not supported)
- Global level (not supported)

#### **Permission Types**

DDM supports different permission types by using the GRANT statement.

| Permission Type | Description                                |
|-----------------|--------------------------------------------|
| ALL             | All permissions                            |
| DROP            | Deleting a table                           |
| INDEX           | Creating/Deleting an index                 |
| ALTER           | Executing ALTER statements                 |
| CREATE          | Creating a table                           |
| SELECT          | Reading table data                         |
| INSERT          | Inserting data to a table                  |
| UPDATE          | Updating data in a table                   |
| GRANT           | Granting permissions to users              |
| REVOKE          | Deleting a user permission                 |
| SET             | Setting user's passwords                   |
| FILE            | Uploading database permissions from a file |
| CREATE USER     | Creating a user                            |

#### Precautions

- Basic permissions of a DDM account can only be modified on the DDM console.
- If a DDM account has table or database permissions on a schema, the schema will be displayed in the row where the account is located.
- Users created by the CREATE USER statement support only user-level permissions.
- If a DDM account has been associated with a schema, deleting this schema or tables in it does not affect the permissions assigned to the account.
- You can execute the GRANT statement to assign permissions to a DDM account. The following is an example statement: grant grant option on {user-level, database-level, and table-level} to DDM account
- Permissions cannot be assigned to a DDM account unless the account is associated with a schema.

#### **Permission Operations**

#### NOTICE

SHOW GRANTS is supported in versions in 3.0.2 or later. Other functions are available in versions 2.4.1.4 or later.

#### **CREATE USER**

Syntax:

CREATE USER username IDENTIFIED BY 'auth#string'

#### Example: Creating an account (username: Jenny; password: xxxxxx)

CREATE USER Jenny IDENTIFIED BY 'xxxxxx';

**NOTE** 

Each username and password must meet the corresponding requirements.

#### **DROP USER**

Syntax:

DROP USER username

Example: Removing user Jenny

DROP USER Jenny;

#### SET PASSWORD

Syntax:

SET PASSWORD FOR 'username'@'%' = 'auth\_string'

#### **NOTE**

To be compatible with the MySQL syntax, the username must be in the format of 'username'@' %'.

#### Example: Changing the password of Jenny to xxxxx

SET PASSWORD FOR 'Jenny'@'%' = 'xxxxxx'

#### GRANT

#### **NOTE**

If a GRANT statement provides no accounts and does not specify **IDENTIFIED BY**, a message **No account found** will be returned. If **IDENTIFIED BY** is specified, an account will be created accordingly and permissions will be granted to it.

GRANT ALL [PRIVILEGES] can be used to assign table-, user-, and database-level permissions.

Example 1: Create a **user-level** account with all permissions. The username is **Mike**.

Method 1: Create an account and then grant permissions to it.

CREATE USER Mike IDENTIFIED BY 'password'; GRANT SELECT, INSERT ON \*.\* to Mike;

Method 2: Execute one SQL statement to create an account and grant it permissions.

GRANT SELECT, INSERT ON \*.\* to Mike IDENTIFIED BY 'password';

Example 2: Create a **database-level** account with all permissions. Create account **david** in database **testdb** and grant the SELECT permissions of database **testdb** to the account.

Method 1: Create an account and then grant permissions to it.

```
CREATE USER david IDENTIFIED BY 'password';
GRANT SELECT ON testdb.* to david;
```

Method 2: Execute one SQL statement to create an account and grant it permissions.

GRANT SELECT ON testdb.\* to david IDENTIFIED BY 'password';

Example 3: Create a **table-level** account with all permissions. Create account **hanson** in database **testdb** and grant all permissions of table **testdb.employees** to the account.

GRANT ALL PRIVILEGES ON testdb.employees to hanson IDENTIFIED BY 'password';

#### REVOKE

Syntax:

#### REVOKE

priv\_type [, priv\_type] ... ON priv\_level FROM user;

Example: Deleting CREATE, DROP, and INDEX permissions of user **hanson** on table **testdb.emp**.

REVOKE CREATE, DROP, INDEX ON testdb.emp FROM hanson;

**NOTE** 

REVOKE can delete actions at each permission level of an account. The permission level is specified by **priv\_level**.

#### SHOW GRANTS

Syntax:

SHOW GRANTS FOR user;

Example 1: Querying user permissions with any of the following statements:

SHOW GRANTS; SHOW GRANTS FOR CURRENT\_USER; SHOW GRANTS FOR CURRENT\_USER();

Example 2: Querying other permissions. This operation can be performed only when the current user can grant user-level permissions.

mysql> show grants for david;

+-----+ |Grants for david | +-----+

|GRANT USAGE ON \*.\* TO david | +-----+

1 row in set (0.00 sec)

## **1 1** Backups and Restorations

## **11.1 Backup Principles**

DDM instances cannot be backed up manually. The system automatically backs up them from 02:00 to 03:00 GMT+08:00 every day. Metadata backup can also be triggered by any of the key operations such as deleting a schema, clearing source data after shard configuration, and deleting a DDM instance.

Figure 11-1 illustrates the backup process.

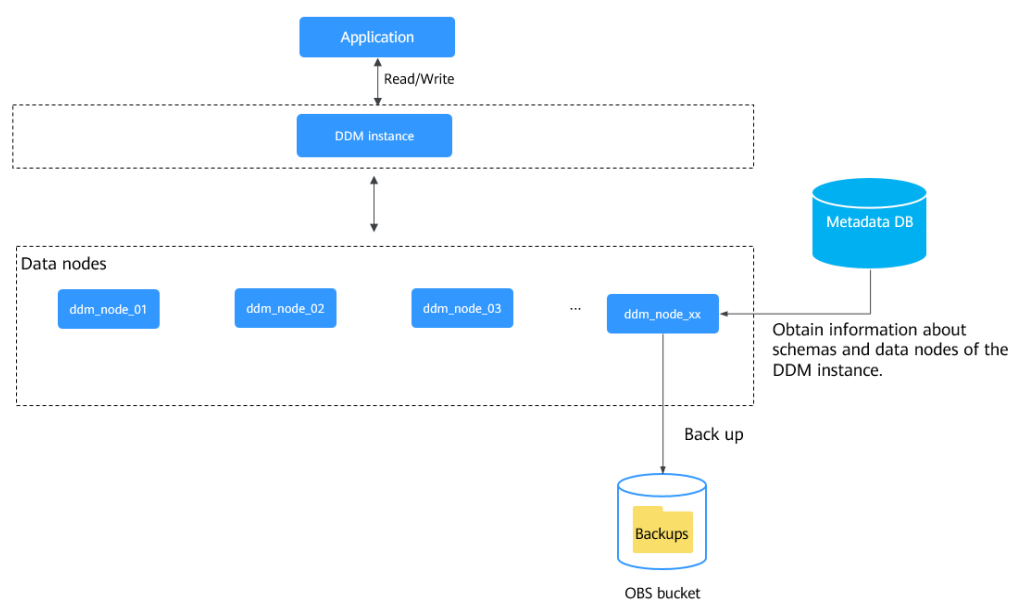

#### Figure 11-1 Backup principles

#### **NOTE**

The metadata database stores information of your DDM instances and their associated data nodes. All of your DDM instances in different regions share the same metadata database.

## **11.2 Consistent Backups**

DDM replaced consistent backup with a new feature called "Restore Metadata" under Data Restoration at the end of February 2022. This new feature will be released on a different schedule in different regions. After the release, the **Consistent Backups** tab is hidden, and existing consistent backups are not available for restoration any longer.

## 11.3 Restoring Data to a New Instance

DDM allows you to restore data from the current instance to any point in time using an existing backup. This is a good choice for routine service backup and restoration.

This section uses an RDS for MySQL instance as an example to describe how to restore data to a new DDM instance.

#### Precautions

- Restoring data to a new instance restores your DDM instance and its data nodes (RDS for MySQL instances). Before the restoration, you need to prepare a new DDM instance and as many new RDS for MySQL instances as there are data nodes.
- Restoring data to a new DDM instance will overwrite data on it and cause the instance to be unavailable during restoration.
- The new RDS for MySQL instances must have the same or later versions and as much as or more storage space than the original ones.
- Data cannot be restored to an RDS for MySQL instance that uses local SSDs.
- Restoration is not supported if the destination DDM instance is in the primary network and its associated RDS for MySQL instance is in the extended network.
- The source DDM instance must be of the version 2.3.2.11 or later, and the destination DDM instance must be of the version 3.0.8 or later.
- Time points that data can be restored to depend on the backup policy set on original data nodes.

#### Procedure

- **Step 1** Log in to the DDM console.
- **Step 2** Create a DDM instance or select an existing DDM instance that meets the requirements in the region where the source DDM instance is located.

#### **NOTE**

Ensure that the new DDM instance or the selected existing DDM instance is not associated with any RDS for MySQL instance and has no schemas or accounts.

**Step 3** On the RDS console, create as many RDS for MySQL instances as there are in the source DDM instance.

#### 

- Ensure that the new RDS instances have the same or later versions than RDS instances associated with the source DDM instance.
- Ensure that each new RDS for MySQL instance has the same or larger storage space than each source RDS instance.
- **Step 4** Switch back to the DDM console, in the instance list, locate the DDM instance whose data you want to restore, and click its name.
- **Step 5** In the navigation pane on the left, choose **Backups & Restorations**.

#### Step 6 Click Restore to New Instance.

#### Figure 11-2 Basic Information page

| Data Restoration                                                                                                    |
|----------------------------------------------------------------------------------------------------|
| 1 DDM has replaced the consistent backup with a new feature called "metadata restoration" under Data Restoration. If you have any questions, contact customer service or technical support. Learn more                                                      |
| Restore Meladeta Restore to New Instance                                                                                                    |
| Restore Metadata mainly restores the metadata of your DDM instance to a new DDM instance. It starts after a point-in-time recovery for the associated data nodes is complete.PTR indicates that a data node has been restored to a specified point in time. |
| Restore to New Instance restores your DDM instance and its data nodes. Before the restoration, you need to prepare a new DDM instance and as many new RDS for MySQL instances as there are data nodes.                                                      |
| Learn about storing metadala   Restoring to a new instance                                                                                                    |

**Step 7** On the displayed **Restore to New Instance** page, specify a time range and a time point, and select destination DDM instance and associated data nodes.

#### Figure 11-3 Configuring required parameters

| Time Range               | 2024/05/21 14:43:03-2024/05/21 16:57:58 GMT+08:00 | ~            |                |                         |                    |
|--------------------------|---------------------------------------------------|--------------|----------------|-------------------------|--------------------|
| Time Point               | May 21, 2024 16:57:58                             | Ħ            |                |                         |                    |
|                          |                                                   |              |                |                         |                    |
| Destination DDM Instance | de and and a state destination and ensure that it | Creat        | e DDM Instance |                         |                    |
| Associated Data Nodes    | Source Data Node                                  | Version      | Storage Space  | Destination Data Node ③ |                    |
|                          | rds-bc37                                          | MySQL 8.0.28 | 40 GB          | Select                  | Create DB Instance |
|                          |                                                   |              |                |                         |                    |

I acknowledge that restoring to an existing data node will overwrite data on it and cause the data node to be unavailable during the restoration

| Table 11-1 | Parameter | description |
|------------|-----------|-------------|
|------------|-----------|-------------|

| Parameter                   | Description                                                                                                    |
|-----------------------------|----------------------------------------------------------------------------------------------------|
| Time Range                  | Select a time range.                                                                                                    |
| Time Point                  | Select a time point<br>DDM checks whether the associated data nodes have<br>available backups at the selected time point. |
| Destination<br>DDM instance | Select the DDM instance created in <b>Step 2</b> as the destination instance.                                             |
| Associated Data<br>Nodes    | Select the RDS for MySQL instances created in <b>Step 3</b> as the destination data nodes.                                |

**Step 8** Confirm the information and click **OK**. Wait for 1 to 3 minutes for the data restoration to complete.

----End

## 11.4 Restoring Metadata

The metadata backup policy requires DDM to automatically back up DDM instance metadata from 02:00 to 03:00 every day and retain the backup data for up to 30 days. Metadata backup is also triggered by key operations, such as deleting a schema, deleting source data after shard configuration, and deleting instances.

When you delete a schema by mistake or your RDS for MySQL instance becomes abnormal, metadata restoration allows you to restore your DDM instance metadata and match the metadata with the RDS instance that has PITR completed to re-establish the relationship between your DDM instance and RDS instance. The metadata restoration supports only RDS for MySQL.

To restore metadata of a DDM instance, you can specify a point in time by referring to **Restoring Metadata to a Point in Time**, or using an available backup by referring to **Restoring Metadata Using Backups**.

#### Precautions

• Metadata restoration mainly restores the metadata of your DDM instance to a new DDM instance. It starts after a point-in-time recovery (PITR) for the associated data nodes is complete.

#### **NOTE**

PITR indicates that a data node has been restored to a specified point in time.

- The destination DDM instance is not associated with any RDS for MySQL instance and has no schemas and accounts.
- Restoration is not supported if the destination DDM instance is in the primary network and its associated RDS for MySQL instance is in the extended network.
- The source DDM instance must be of the version 2.3.2.11 or later, and the destination DDM instance must be of the version 3.0.8 or later.
- Time points that data can be restored to depend on the backup policy set on original data nodes.

#### Prerequisites

- There is a source DDM instance available and associated with an RDS for MySQL instance. This DB instance is the source data node.
- The source data node has been restored to a specified time point.

#### **Restoring Metadata to a Point in Time**

- **Step 1** Log in to the DDM console.
- **Step 2** Create a new DDM instance and use it as the destination DDM instance. For details, see **Buying a DDM instance**.

- Step 3 In the DDM instance list, locate the source instance and click its name.
- **Step 4** In the navigation pane on the left, choose **Backups & Restorations**.
- Step 5 Click Restore Metadata.
- **Step 6** On the displayed page, specify a time point. DDM will select an appropriate DDM metadata backup closest to the time point.

#### Figure 11-4 Configuring required parameters

| Restore To               | May 21, 2024 17:00:04                                                | <b></b>                                                  |                                               |                                                                                                    |           |
|--------------------------|----------------------------------------------------------------------|----------------------------------------------------------|-----------------------------------------------|----------------------------------------------------------------------------------------------------|-----------|
|                          | After you specify a point in time, DDM selects the most recent backs | p and uses it to restore metadata.                       |                                               |                                                                                                    |           |
| Data Nodes               | DB instance name                                                     |                                                          | DB instance ID                                |                                                                                                    |           |
|                          | rds-bc37                                                             |                                                          | 8 Y. M. K.                                    | The second second second second second second second second second second second second second second second se |           |
|                          |                                                                      |                                                          |                                               |                                                                                                    |           |
|                          |                                                                      |                                                          |                                               |                                                                                                    |           |
| Destination DDM Instance | ddm-dab3 🔮 📭 🖓 🖓 👘                                                   | Create DDM Instance                                      |                                               |                                                                                                    |           |
|                          | Select a DDM instance as the destination and ensure that it has no s | chemas and common accounts. If the selected DDM insta    | nce already has an administrator account, the | account will be overwritten by that of the source DDM instance after the restoration.                           |           |
| Destination Data Nodes   | RDS for MySQL 5.7 RDS for MySQL 8.0                                  |                                                          |                                               |                                                                                                    |           |
|                          | Only select data nodes where point-in-time recovery is complete. DI  | M will match the selected data nodes with shard informat | ion in metadata backup to restore metadata.   |                                                                                                    |           |
|                          | Instance Name                                                        |                                                          | Status                                        | Connection Address                                                                                              | DB Engine |

#### Table 11-2 Parameter description

| Parameter                 | Description                                                                                                    |
|---------------------------|----------------------------------------------------------------------------------------------------|
| Restore To                | Select a time point to restore metadata. After you specify a point in time, DDM selects the most recent backup and uses it to restore metadata.                               |
| Destination DDM instance  | Select the DDM instance created in <b>Step 2</b> .                                                                                                    |
| Destination Data<br>Nodes | Select the RDS for MySQL instance that has PITR completed. DDM will match the selected data nodes with shard information in the selected metadata backup to restore metadata. |

**Step 7** Click **OK**. If a message is displayed indicating that the metadata is restored successfully, the restoration is complete.

----End

#### **Restoring Metadata Using Backups**

- **Step 1** Log in to the DDM console.
- **Step 2** Create a new DDM instance and use it as the destination DDM instance. For details, see **Buying a DDM instance**.
- **Step 3** In the navigation pane on the left, choose **Backups**.
- **Step 4** Locate the required backup based on the instance name and backup time and click **Restore** in the **Operation** column.

Figure 11-5 Restoring metadata

| Backup Name/ID                                        | DB Instance Name/ID                                     | Backup Type | Backup Time                                       | Status    | Size    | Description            | Operation      |
|-------------------------------------------------------|---------------------------------------------------------|-------------|---------------------------------------------------|-----------|---------|------------------------|----------------|
| 0                                                     | ddm-5d8d_                                               | Metadata    | May 21, 2024 14:43:03 GMT+08:00 — May 21, 2024 14 | Completed | 7.5 KB  | metadata backup        | Restore Delete |
| Constantino de Constantino<br>Substanti a constantino | ddm-a974<br>600c0000e2004 r czączeniu i banadzi olikoja | Metadata    | May 20, 2024 17:12:01 GMT+08:00 - May 20, 2024 17 | Completed | 9.08 KB | backup metaData before | Restore Delete |

**Step 5** On the displayed page, configure required parameters.

| 3                        |                                                      | . 5                                     |                |                                                                               |                                     |                                                      |
|--------------------------|------------------------------------------------------|-----------------------------------------|----------------|-------------------------------------------------------------------------------|-------------------------------------|------------------------------------------------------|
| Backup Name              | DDM-ddm-5d8d-                                        | 6945 - C                                |                |                                                                               | Backup ID                           |                                                      |
| Original Instance Name   | ddm-5d8d                                             |                                         |                |                                                                               | Original Instance ID                |                                                      |
| Data Nodes               | DB instance name                                     |                                         |                |                                                                               | DB instan                           | ice ID                                               |
|                          | rds-bc3                                              |                                         |                |                                                                               |                                     | and a second second second                           |
|                          |                                                      |                                         |                |                                                                               |                                     |                                                      |
| Destination DDM Instance | Select a DDM instance.<br>Select a DDM instance as t | he destination and ensure that it has i | v<br>10 scherr | Create DDM Instance<br>as and common accounts. If the selected DDM instance i | already has an administrator accoun | t, the account will be overwritten by that of the so |
| Destination Data Nodes   | RDS for MySQL 5.7                                    | RDS for MySQL 8.0                       |                |                                                                               |                                     |                                                      |
|                          | Only select data nodes whe                           | ere point-in-time recovery is complete. | DDM wi         | I match the selected data nodes with shard information in                     | n metadata backup to restore metada | ala.                                                 |
|                          | Instance Name                                        |                                         |                |                                                                               | Status                              | Connection Address                                   |

#### Figure 11-6 Configuring required parameters

Table 11-3 Parameter description

| Parameter                 | Description                                                                                                    |
|---------------------------|----------------------------------------------------------------------------------------------------|
| Backup Name               | Name of the backup to be restored.                                                                                                    |
| Destination DDM instance  | Select the DDM instance created in <b>Step 2</b> .                                                                                                    |
| Destination Data<br>Nodes | Select the RDS for MySQL instance that has PITR completed. DDM will match the selected data nodes with shard information in the selected metadata backup to restore metadata. |

**Step 6** Click **OK**. If a message is displayed indicating that the metadata is restored successfully, the restoration is complete.

----End

## **12** Data Migration

## 12.1 Overview

Data migration is a process of migrating data from databases to DDM or exporting data from DDM to other database systems. You can use the MySQL tool mysqldump to export data. If both full and incremental migrations are required, use Data Replication Service (DRS).

#### Precautions

- Services may be interrupted during migration. The duration of the interruption depends on the amount of data to be migrated and on network conditions.
- Data migration is complicated and is recommended during off-peak hours. This guide is for reference only. Design a proper migration solution based on your service scenario, data volume, and downtime requirements.
- To migrate a large amount of data or a large data table, submit a service ticket in the upper right corner on the console or contact DDM customer service and perform a rehearsal before formal migration.
- DDM can be accessed only using an ECS. So you need to export databases as files, upload the files to the ECS, and import the file data from the ECS to DDM.

#### **Migration Methods**

DDM supports the following migration methods:

- Using official MySQL clients. The following passages will use an RDS for MySQL instance as an example to describe this method.
- Using DRS

#### **Migration Scenarios**

Data migration is involved in the following scenarios:

1. Scenario 1: Migrating Data from an On-Premises MySQL Instance to DDM

- 2. Scenario 2: Migrating Data from a Third-Party Cloud MySQL Instance to DDM
- 3. Scenario 3: Migrating Data from an ECS-hosted MySQL Instance on Huawei Cloud to DDM
- 4. Scenario 4: Exporting Data from a DDM Instance
- 5. Scenario 5: Migrating Data from Heterogeneous Databases to DDM
- 6. Scenario 6: Migrating Data from Huawei Cloud RDS for MySQL to DDM

## **12.2 Migration Evaluation**

Evaluate and verify data migration before migrating your database to a cloud platform.

Based on the status of the data to be migrated and the future service scale, evaluate migration scenarios separately and make the required preparations.

| ltem                                                                                                    | Description                                                                                                    |
|----------------------------------------------------------------------------------------------------|----------------------------------------------------------------------------------------------------|
| Amount of the data to<br>be migrated and class<br>of the required DDM<br>instance and RDS for<br>MySQL instance | <ul> <li>Use vertical sharding and then horizontal sharding to shard the source RDS for MySQL instance.</li> <li>Execute the following SQL statement to evaluate storage space occupied by the source RDS for MySQL instance: select concat(round(sum(DATA_LENGTH/ 1024/1024),2),'MB')as data from information_schema.TABLES;</li> <li>Partition a table with more than 10 million rows (or expected to exceed 10 million rows).</li> </ul> |
|                                                                                                    | • Ensure that data stored on a single RDS instance does not exceed 500 GB.                                                                                                    |
| Information about<br>schemas and logical<br>tables mapped to<br>each table in the                               | • Specify the information about logical tables mapped to each source table, including the number of data records, logical table type, schema, DDM instance, and associated RDS instances.                                                                                                    |
| source database                                                                                                 | • If there is an RDS for MySQL instance available in the destination DDM instance and the target schema is unsharded, associate the RDS instance with the schema with no need to migrate table structures and data.                                                                                                    |

Table 12-1 Evaluation and preparation before data migration

| ltem          | Description                                                                                                    |
|---------------|----------------------------------------------------------------------------------------------------|
| Compatibility | <ul> <li>Check whether the source database uses the same<br/>MySQL version as the target MySQL instance<br/>associated with the destination DDM instance.</li> </ul>                                                     |
|               | • The class and storage space of the destination instance cannot be less than those of the source database.                                                                                                    |
|               | • Check whether the table structure and character set of the source database are the same as those of the destination instance.                                                                                          |
|               | • For a logical table that uses hash sharding, ensure that the number of data records to be migrated each time does not exceed 10 million. For a logical table using range sharding, the number cannot exceed 5 million. |
|               | • If a table contains a huge number of data records, import and export the data in batches. Specify the WHERE condition on mysqldump to limit the number of data records to be imported or exported at a time.           |
|               | <ul> <li>SQL text files imported into DDM can only contain<br/>standard DML INSERT statements.</li> </ul>                                                                                                    |
|               | • Evaluate the compatibility of SQL statements in your application with DDM.                                                                                                    |

Before migrating data, collect the required information listed in Table 12-2.

| Source/Destination  | Information Item                                                     |  |  |
|---------------------|----------------------------------------------------------------------|--|--|
| Source RDS instance | Connection address                                                   |  |  |
|                     | Listening port                                                       |  |  |
|                     | Database account                                                     |  |  |
|                     | Database name                                                        |  |  |
|                     | Table name                                                           |  |  |
| Destination DDM     | Connection address                                                   |  |  |
| Instance            | Listening port                                                       |  |  |
|                     | Username                                                             |  |  |
|                     | Name of a shard on the RDS instance associated with the DDM instance |  |  |

 Table 12-2 Information to be collected

| Source/Destination | Information Item                           |  |
|--------------------|--------------------------------------------|--|
|                    | Connection address of the new RDS instance |  |
|                    | Listening port of the new RDS instance     |  |
|                    | Administrator of the new RDS instance      |  |
|                    | Database name                              |  |
| ECS                | EIP                                        |  |
|                    | Login credentials (username and password)  |  |

## 12.3 Scenario 1: Migrating Data from an On-Premises MySQL Instance to DDM

#### **Scenarios**

You are using an on-premises MySQL instance and want to use DDM to store data in a distributed manner.

#### NOTICE

Services may be interrupted during migration. The duration of the interruption depends on the amount of data to be migrated and on network conditions.

#### **Migration Process**

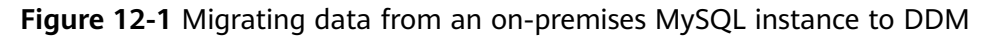

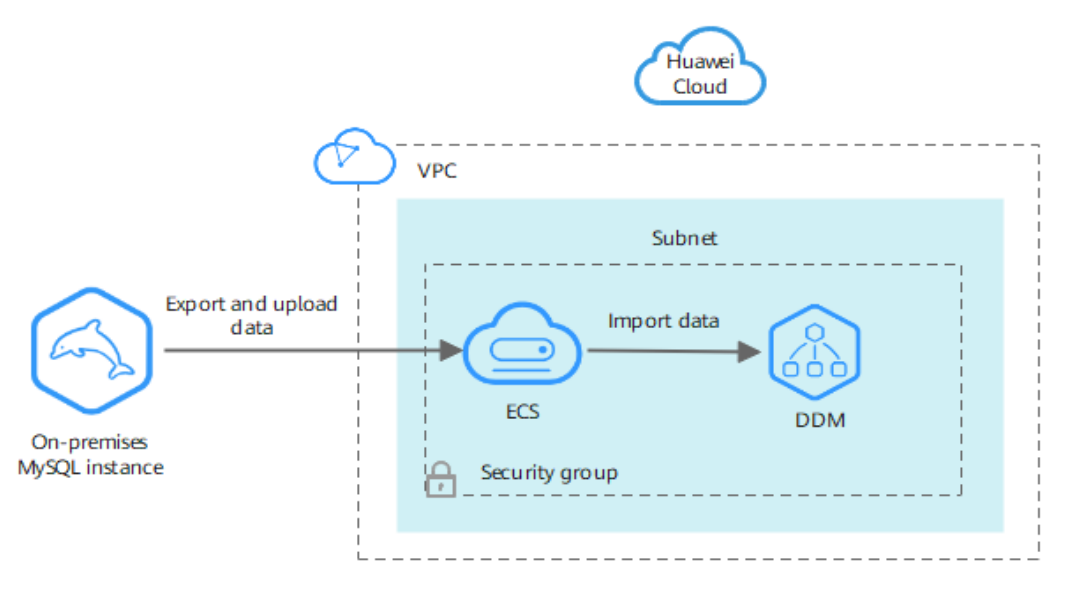

#### Constraints

- The destination DDM instance is associated with a prepared RDS for MySQL instance and can communicate with the ECS where the RDS for MySQL instance is deployed.
- Before data migration, you have to stop your workloads to ensure data integrity.
- Before migrating data, you have to prepare a new DDM instance and create schemas, sharded tables, or broadcast tables with the same names and structures as the source. Methods for creating different types of logical tables are described in Table 12-4.
- The prepared RDS for MySQL instance must be of the same MySQL version as the source MySQL instance.

#### Prepare for the Migration

- Prepare an ECS that can access the data center where the source MySQL instance is deployed.
  - a. Ensure that the data center can communicate with the destination DDM instance, prepared RDS for MySQL instance, and prepared ECS.
  - b. Install an official MySQL (5.6 or 5.7) client on the ECS and the following OSs by running the required commands:
    - Red Hat Linux: yum install mysql mysql-devel
    - Debian Linux: apt install mysql-client-5.7 mysql-client-core-5.7
  - c. Ensure that there is enough disk space and memory on the ECS to store and compare dump files.
- Prepare a DDM instance and configure information about DDM accounts, schemas, and logical tables.
  - a. Create a DDM instance and then create a DDM account and schema on the DDM console.
  - b. Export table structures of the source MySQL instance to a SQL text file.
    - If the MySQL client version is 5.6 or 5.7, run the following command: mysqldump -h {DB\_ADDRESS} -P {DB\_PORT} -u {DB\_USER} -p --no-data -skip-add-locks --add-locks=false --skip-tz-utc {DB\_NAME} {TABLE\_NAME} > {mysql\_table\_schema.sql}
    - If the MySQL client version is 8.0, run the following command: mysqldump -h {DB\_ADDRESS} -P {DB\_PORT} -u {DB\_USER} -p --no-data -skip-add-locks --add-locks=false --column-statistics=0 --skip-tz-utc {DB\_NAME} {TABLE\_NAME} > {mysql\_table\_schema.sql}

 Table 12-3 describes the parameters in the command.

| Parameter           | Description                                                                            | Remarks                                                                                                    |
|---------------------|----------------------------------------------------------------------------------------|----------------------------------------------------------------------------------------------------|
| DB_ADDRESS          | Indicates the<br>connection address<br>of the target<br>database.                      | This parameter is mandatory.                                                                                                    |
| DB_PORT             | Indicates the<br>listening port of the<br>target database.                             | This parameter is mandatory.                                                                                                    |
| DB_USER             | Indicates the database account.                                                        | This parameter is mandatory.                                                                                                    |
| skip-lock-tables    | Indicates that data<br>is exported when<br>tables are not<br>locked.                   | The declaration for<br>table locking is enabled<br>for some parameters<br>by default. Add this<br>parameter to the end<br>of each data export<br>statement. |
| add-locks=false     | Indicates that no<br>locks are added to<br>tables.                                     | -                                                                                                    |
| no-data             | Indicates that only<br>database table<br>structures are<br>exported.                   | This parameter is used to export table structures.                                                                                                    |
| column-statistics=0 | Indicates column<br>statistics is disabled<br>when the MySQL<br>client version is 8.0. | If the MySQL client<br>version is 8.0, this<br>parameter is<br>mandatory.                                                                                   |
| DB_NAME             | Indicates the database name.                                                           | This parameter is mandatory.                                                                                                    |
| TABLE_NAME          | Indicates the table name.                                                              | Separate table names<br>of the same type using<br>a space. Exporting only<br>service-related table<br>structures is<br>recommended.                         |

Table 12-3 Parameter description

| Parameter                  | Description                                                     | Remarks                                                                                                    |
|----------------------------|-----------------------------------------------------------------|----------------------------------------------------------------------------------------------------|
| mysql_table_schema.s<br>ql | Indicates the name<br>of the generated<br>table structure file. | The file varies<br>depending on the table<br>whose structure is<br>exported.                                                                                                    |
|                            |                                                                 | You can name the file<br>in the format of<br><i>schema name_logical</i><br><i>table name_schema</i> to<br>prevent data from<br>being overwritten, for<br>example,<br><b>mysql_table_schema.s</b><br><b>ql</b> . |

#### D NOTE

The parameters listed above are generally used for data export. Not all mysqldump parameters are listed here. If some parameters are tuned, log in to the official MySQL website to view them.

c. Create a logical table.

Ensure that structures of the logical table are consistent with those exported in **b**. Map source tables to the logical table of the destination DDM instance, and specify migration policies for different table structures and data.

**NOTE** 

Before creating a logical table, execute SHOW CREATE TABLE *{TABLE\_NAME}* to query data table structures in the on-premises MySQL instance.

| Schema  | Logical    | Table Structure                                                                                                    | Table Data                             |
|---------|------------|----------------------------------------------------------------------------------------------------|----------------------------------------|
| Type    | Table Type | Migration Policy                                                                                                    | Migration Policy                       |
| Sharded | Sharded    | Specify a sharding key<br>in each SQL<br>statement for creating<br>original tables,<br>connect to DDM, and<br>execute the new SQL<br>statement on the<br>corresponding<br>schema. For details<br>about how to add a<br>sharding key, see<br>documents about<br>CREATE TABLE<br>statement. | Import source table<br>data using DDM. |

Table 12-4 Table migration policies

| Schema<br>Type | Logical<br>Table Type | Table Structure<br>Migration Policy                                                                                                    | Table Data<br>Migration Policy |
|----------------|-----------------------|----------------------------------------------------------------------------------------------------|--------------------------------|
| Sharded        | Broadcast             | Specify a broadcast<br>table in each SQL<br>statement for creating<br>original tables,<br>connect to DDM, log<br>in to the<br>corresponding<br>schema, and execute<br>it. For details about<br>how to add a<br>broadcast table, see<br>documents about<br>CREATE TABLE<br>statement. |                                |
| Sharded        | Unsharded             | Obtain the SQL<br>statement for creating<br>original tables,<br>connect to DDM, log<br>in to the<br>corresponding schema<br>and execute the<br>statement.                                                                                                    |                                |
| Unsharded      | Unsharded             |                                                                                                    | i, log<br>chema                |

- d. Clear test data in the destination DDM instance to prevent conflicts with the data to be migrated.
- Prepare an RDS for MySQL instance.

#### Export Data

Connect to the on-premises MySQL instance using the IP address of the ECS and export data from the instance using mysqldump.

Before you export data, make sure that:

- The destination DDM instance is in the same subnet and VPC as the ECS on the client side.
- Security group rules allow DDM access.

Export table data from the source DB instance to a SQL text file, and upload the file to the prepared ECS.

- **Step 1** Stop the service system of the source DB instance to ensure that exported data is up to date.
- **Step 2** Open your MySQL client and run the following command to connect to the onpremises RDS instance and export data as a SQL text file:
  - If the MySQL client version is 5.6 or 5.7, run the following command: mysqldump -h {**DB\_ADDRESS**} -P {**DB\_PORT**} -u {**DB\_USER**} -p --single-transaction --hexblob --complete-insert --set-gtid-purged=OFF --quick --no-create-info --skip-comments

--skip-add-locks --add-locks=false --skip-tz-utc [--where=""] {DB\_NAME}{TABLE\_NAME}
> {mysql\_table\_data.sql}

 If the MySQL client version is 8.0, run the following command: mysqldump -h {DB\_ADDRESS} -P {DB\_PORT} -u {DB\_USER} -p --single-transaction --hexblob --complete-insert --set-gtid-purged=OFF --quick --no-create-info --skip-comments -skip-add-locks --add-locks=false --column-statistics=0 --skip-tz-utc [--where=""] {DB\_NAME}TABLE\_NAME} > {mysql\_table\_data.sql}

**NOTE** 

If the source DB instance contains multiple schemas, export data from each schema separately.

 Table 12-5 describes the parameters in the above command.

| Parameter          | Description                                                                                                    | Remarks                                                                                   |
|--------------------|----------------------------------------------------------------------------------------------------|-------------------------------------------------------------------------------------------|
| DB_ADDRESS         | Indicates the connection address of the target database.                                                                                                    | This parameter is mandatory.                                                              |
| DB_PORT            | Indicates the listening port of the target database.                                                                                                    | This parameter is mandatory.                                                              |
| DB_USER            | Indicates the database account.                                                                                                    | This parameter is mandatory.                                                              |
| complete-insert    | Uses a complete<br>INSERT statement<br>(including column<br>names).                                                                                                    | -                                                                                         |
| single-transaction | After this parameter is<br>configured, a BEGIN<br>SQL statement is<br>submitted before data<br>is exported. The BEGIN<br>SQL statement does<br>not block any<br>application and<br>ensures data<br>consistency when the<br>data is exported. It<br>applies only to the<br>multi-version storage<br>engine, InnoDB. | -                                                                                         |
| quick              | Directly exports data<br>to standard output<br>files without buffering<br>queries.                                                                                                    | This avoids sharply<br>increasing memory usage<br>if there is massive<br>volumes of data. |

Table 12-5 Parameter description

| Parameter            | Description                                                                                                    | Remarks                                                                                                    |
|----------------------|----------------------------------------------------------------------------------------------------|----------------------------------------------------------------------------------------------------|
| hex-blob             | Exports binary string<br>fields in hexadecimal<br>format. This parameter<br>is mandatory if there is<br>binary data to be<br>exported. | -                                                                                                    |
| no-create-info       | Exports data without<br>adding any CREATE<br>TABLE statements.                                                                         | This parameter is used for data export.                                                                                                    |
| skip-comments        | Disables additional comments.                                                                                                    | -                                                                                                    |
| add-locks=false      | Indicates that no locks are added to tables.                                                                                           | -                                                                                                    |
| set-gtid-purged=OFF  | If the MySQL version is<br>8.0 or 5.7, configure<br>this parameter.                                                                    | If the MySQL version is 5.6<br>or earlier, do not configure<br>this parameter.                                                                                                    |
| skip-add-locks       | Controls lock<br>operations during data<br>export to avoid<br>performance issues.                                                      | -                                                                                                    |
| where                | Dumps only the<br>records selected based<br>on a specified WHERE<br>condition.                                                         | If the condition contains<br>command comment<br>symbols such as special<br>spaces or characters, put<br>the condition in quotes.                                                                                                    |
| DB_NAME              | Indicates the database name.                                                                                                    | This parameter is mandatory.                                                                                                    |
| TABLE_NAME           | Indicates the table name.                                                                                                    | Separate every table<br>names of the same type<br>using a space.<br>Exporting only service-<br>related table structures is<br>recommended.                                                                                                    |
| mysql_table_data.sql | Indicates the name of<br>the generated table<br>data file.                                                                             | The file name varies<br>depending on the table<br>whose data is exported.<br>You can name the file in<br>the format of <i>schema</i><br><i>name_logical table</i><br><i>name_data</i> to prevent<br>data from being<br>overwritten, for example,<br><b>mysql_table_data.sql</b> . |

- The parameters listed above are generally used for data export. Not all mysqldump parameters are listed here. If some parameters are tuned, log in to the official MySQL website to view them.
- Ensure that your MySQL client has the same MySQL version as the RDS instance associated with your destination DDM instance if you want to migrate data using mysqldump. If the versions are inconsistent, data export may be affected.
- **Step 3** Check the size of the SQL text file and check whether data is successfully exported.
  - If the file size is not 0 bytes, data export is successful.
  - If the file size is 0 bytes, data export fails. Contact DDM customer service.
- **Step 4** Upload the SQL file to the prepared ECS.

----End

#### **Import Data**

- **Step 1** Enable read-only access to DDM databases on your application.
- **Step 2** Clear test data in the destination DDM instance to prevent conflicts with the data to be migrated.
- Step 3 If you want to import unsharded or common tables, use a MySQL client to
  connect to the destination DDM instance and run the following commands:
  mysql -f -h {DDM\_ADDRESS} -P {DDM\_PORT} -u {DDM\_USER} -p {DB\_NAME} <
  {mysql\_table\_schema.sql}
  Enter password: \*\*\*\*\*\*\*\*
  mysql -f -h {DDM\_ADDRESS} -P {DDM\_PORT} -u {DDM\_USER} -p {DB\_NAME} <
  {mysql\_table\_data.sql}
  Enter password: \*\*\*\*\*\*\*\*\*</pre>
  - DDM\_ADDRESS indicates the address of the destination DDM instance that data will be imported into.
  - **DDM\_PORT** indicates the port number of the destination DDM instance.
  - **DDM\_USER** indicates the username for logging in to the destination DDM instance.
  - DB\_NAME indicates the name of the DDM schema. If you want to import unsharded tables, set DB\_NAME to the name of the first shard in the DDM instance.
  - **mysql\_table\_schema.sql** indicates the name of the table structure file to be imported.
  - **mysql\_table\_data.sql** indicates the name of the table data file to be imported.

**NOTE** 

Before importing data of unsharded or common tables, delete the last line (for example, **Dump completed on 2018-06-28 19:53:03**) in the table structure file. Otherwise, data import may fail.

- Step 4 If you want to import sharded tables or broadcast tables, use a MySQL client to connect to the destination DDM instance and run the following command: mysql -h {DDM\_ADDRESS} -P {DDM\_PORT} -u {DDM\_USER} -p {DB\_NAME} < {mysql\_table\_data.sql} Enter password: \*\*\*\*\*\*\*\*\*
  - DDM\_ADDRESS indicates the address of the destination DDM instance that data is imported into.
  - **DDM\_PORT** indicates the listening port of the destination DDM instance.
  - **DDM\_USER** indicates the username for logging in to the destination DDM instance.
  - **DB\_NAME** indicates the name of the DDM schema.
  - **mysql\_table\_data.sql** indicates the name of the table data file to be imported.

#### NOTICE

- Import data during off-peak hours. Performance of the destination DDM instance and its associated RDS for MySQL instance may be affected during data import.
- If an interruption or exception occurs during data import, execute TRUNCATE TABLE *{TABLE\_NAME}* to clear and import data again, to prevent primary key conflicts. Executing this statement will clear all table data. Exercise caution when executing it.
- Ensure that the number of data records to be imported into a broadcast table is less than 5 million.

----End

#### Verify Data

- **Step 1** Back up logical information of the destination DDM instance on the ECS.
  - Export table structures:
    - If the MySQL client version is 5.6, run the following command: mysqldump -h {DDM\_ADDRESS} -P {DDM\_PORT} -u {DDM\_USER} -p --skip-locktables --default-auth=mysql\_native\_password --set-gtid-purged=OFF --skip-tz-utc -no-data {DB\_NAME} {TABLE\_NAME} > {mysql\_table\_schema\_new.sql}
    - If the MySQL client version is 8.0, run the following command: mysqldump -h {DDM\_ADDRESS} -P {DDM\_PORT} -u {DDM\_USER} -p --skip-locktables --default-auth=mysql\_native\_password --column-statistics=0 --set-gtidpurged=OFF --skip-tz-utc --no-data {DB\_NAME} {TABLE\_NAME} > {mysql\_table\_schema\_new.sql}
  - Export table data:
    - If the MySQL client version is 5.6, run the following command: mysqldump -h {DDM\_ADDRESS} -P {DDM\_PORT} -u {DDM\_USER} -p --singletransaction --hex-blob --complete-insert --set-gtid-purged=OFF --quick --no-createinfo --skip-comments --skip-tz-utc [--where=""] {DB\_NAME}{TABLE\_NAME} > {mysq\_table\_data\_new.sql}
    - If the MySQL client version is 8.0, run the following command: mysqldump -h {DDM\_ADDRESS} -P {DDM\_PORT} -u {DDM\_USER} -p --singletransaction --hex-blob --complete-insert --set-gtid-purged=OFF --quick --no-create-
info --skip-comments --column-statistics=0 --skip-tz-utc [--where=""] {DB\_NAME}
{TABLE\_NAME} > {mysq\_table\_data\_new.sql}

**Step 2** Check data consistency.

- Execute the following SQL statement on the source MySQL instance and destination DDM instance to check whether there are the same number of records in each table. {TABLE\_NAME} indicates the table name. select count(\*) from {TABLE\_NAME};
- 2. On the ECS, check whether table structures and data records are consistent before and after the export: diff -B -w -q -i {mysql\_table\_schema.sql} {mysql\_table\_schema\_new.sql};echo \$? diff -B -w -q -i {mysql\_table\_data.sql} {mysql\_table\_data\_new.sql};echo \$?

#### **NOTE**

- The command for exporting table structures is available only to unsharded and common tables.
- Table structures and data records cannot be compared if they are exported in a sequence different from before.
- If yes, the data is successfully migrated.
- If no, contact DDM customer service.
- **Step 3** Verify in an E2E manner whether your application can read related tables of the destination DDM instance normally.
- **Step 4** Disable read-only access to the destination DDM instance.

----End

#### **Verify Services**

- 1. Switch the service data source to DDM.
- 2. Check whether you can read and write data from and to DDM normally.
  - If yes, data migration is completed.
  - If no, switch the service data source to the source MySQL instance and contact the DDM instance administrator.

# 12.4 Scenario 2: Migrating Data from a Third-Party Cloud MySQL Instance to DDM

#### Scenarios

You are using a third-party cloud MySQL instance and want to use DDM to store data in a distributed manner.

#### **NOTE**

Services may be interrupted during migration. The duration of the interruption depends on the amount of data to be migrated and on network conditions.

#### **Migration Process**

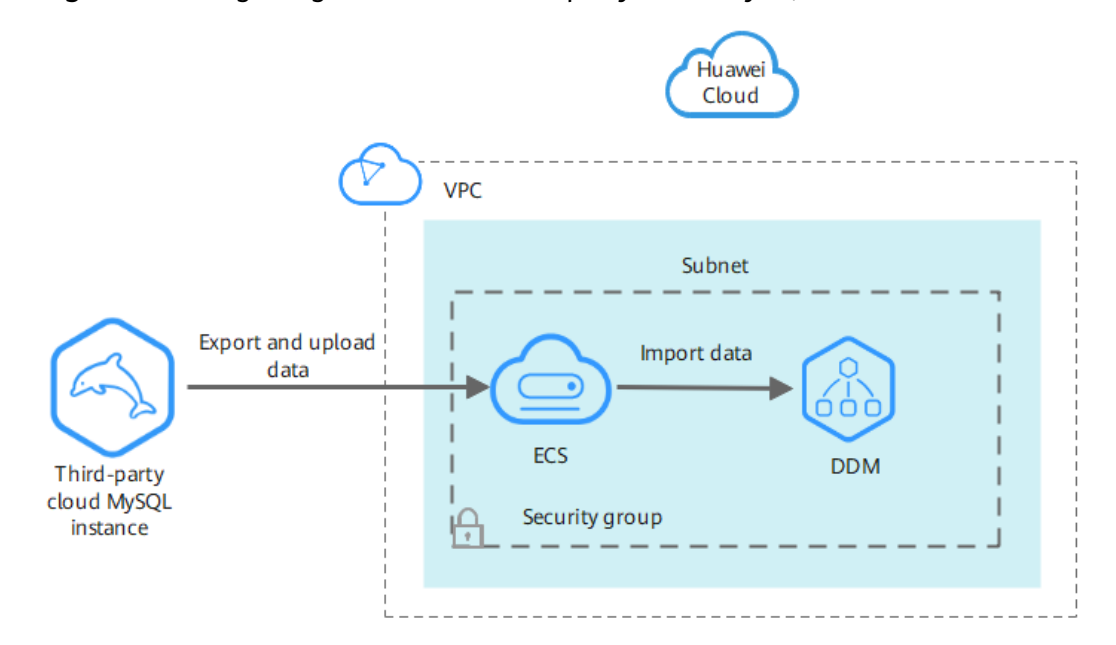

Figure 12-2 Migrating data from a third-party cloud MySQL instance to DDM

#### Constraints

- The destination DDM instance is associated with a prepared RDS for MySQL instance and can communicate with the ECS where the RDS for MySQL instance is deployed.
- Before data migration, you have to stop your workloads to ensure data integrity.
- Before migrating data, you have to prepare a new DDM instance and create schemas, sharded tables, or broadcast tables with the same names and structures as the source MySQL instance. Methods for creating different types of logical tables are described in Table 12-7.
- The prepared RDS for MySQL instance must be of the same MySQL version as the third-party cloud MySQL instance.

#### Prepare for the Migration

- Prepare an ECS that can access the third-party cloud MySQL instance.
  - a. Ensure that the third-party cloud MySQL instance can communicate with the destination DDM instance, prepared RDS for MySQL instance, and prepared ECS. If they cannot communicate with each other, export data as a file and upload the file to the ECS through a transit server.
  - b. Install an official MySQL (5.6 or 5.7) client on the ECS and the following OSs by running the required commands:
    - Red Hat Linux: yum install mysql mysql-devel
    - Debian Linux: apt install mysql-client-5.7 mysql-client-core-5.7
  - c. Ensure that there is enough disk space and memory on the ECS to store and compare dump files.

- Prepare a DDM instance and configure information about DDM accounts, schemas, and logical tables.
  - a. Create a DDM instance and then create a DDM account and schema on the DDM console.
  - b. Export table structures of the third-party cloud MySQL instance to a SQL text file.
    - If the MySQL client version is 5.6 or 5.7, run the following command: mysqldump -h {DB\_ADDRESS} -P {DB\_PORT} -u {DB\_USER} -p --no-data -skip-add-locks --add-locks=false --skip-tz-utc {DB\_NAME} {TABLE\_NAME} > {mysql\_table\_schema.sql}
    - If the MySQL client version is 8.0, run the following command: mysqldump -h {DB\_ADDRESS} -P {DB\_PORT} -u {DB\_USER} -p --no-data -skip-add-locks --add-locks=false --column-statistics=0 --skip-tz-utc {DB\_NAME} {TABLE\_NAME} > {mysql\_table\_schema.sql}

 Table 12-6 describes the parameters in the command.

|  | Table 12-6 | Parameter | description |
|--|------------|-----------|-------------|
|--|------------|-----------|-------------|

| Parameter        | Description                                                                                | Remarks                                                                                                    |
|------------------|--------------------------------------------------------------------------------------------|----------------------------------------------------------------------------------------------------|
| DB_ADDRESS       | Indicates the<br>connection address<br>of the database<br>whose data is to be<br>exported. | This parameter is mandatory.                                                                                                    |
| DB_PORT          | Indicates the<br>listening port of the<br>target database.                                 | This parameter is mandatory.                                                                                                    |
| DB_USER          | Indicates the database account.                                                            | This parameter is mandatory.                                                                                                    |
| skip-lock-tables | Indicates that data<br>is exported when<br>tables are not<br>locked.                       | The declaration for<br>table locking is enabled<br>for some parameters<br>by default. Add this<br>parameter to the end<br>of each data export<br>statement. |
| add-locks=false  | Indicates that no<br>locks are added to<br>tables.                                         | -                                                                                                    |
| no-data          | Indicates that only<br>database table<br>structures are<br>exported.                       | This parameter is used to export table structures.                                                                                                    |

| Parameter                  | Description                                                                            | Remarks                                                                                                    |
|----------------------------|----------------------------------------------------------------------------------------|----------------------------------------------------------------------------------------------------|
| column-statistics=0        | Indicates column<br>statistics is disabled<br>when the MySQL<br>client version is 8.0. | If the MySQL client<br>version is 8.0, this<br>parameter is<br>mandatory.                                                                                                    |
| DB_NAME                    | Indicates the database name.                                                           | This parameter is mandatory.                                                                                                    |
| TABLE_NAME                 | Indicates the table name.                                                              | Separate table names<br>of the same type using<br>a space. Exporting only<br>service-related table<br>structures is<br>recommended.                                                                             |
| mysql_table_schema.s<br>ql | Indicates the name<br>of the generated<br>table structure file.                        | The file varies<br>depending on the table<br>whose structure is<br>exported.                                                                                                    |
|                            |                                                                                        | You can name the file<br>in the format of<br><i>schema name_logical</i><br><i>table name_schema</i> to<br>prevent data from<br>being overwritten, for<br>example,<br><b>mysql_table_schema.s</b><br><b>ql</b> . |

#### 

The parameters listed above are generally used for data export. Not all mysqldump parameters are listed here. If some parameters are tuned, log in to the official MySQL website to view them.

c. Create a logical table.

Ensure that structures of the logical table are consistent with those exported in **b**. Map source tables to the logical table of the destination DDM instance, and specify migration policies for different table structures and data.

#### **NOTE**

Before creating a logical table, execute SHOW CREATE TABLE *{TABLE\_NAME}* to query table structures of the third-party cloud MySQL instance.

| Schema<br>Type | Logical<br>Table Type | Table Structure<br>Migration Policy                                                                                                    | Table Data<br>Migration Policy         |
|----------------|-----------------------|----------------------------------------------------------------------------------------------------|----------------------------------------|
| Sharded        | Sharded               | Specify a sharding<br>key in each SQL<br>statement for<br>creating original<br>tables, connect to<br>DDM, and execute<br>the new SQL<br>statement on the<br>corresponding<br>schema. For details<br>about how to add<br>a sharding key, see<br>documents about<br>CREATE TABLE<br>statement.       | Import source table<br>data using DDM. |
| Sharded        | Broadcast             | Specify a broadcast<br>table in each SQL<br>statement for<br>creating original<br>tables, connect to<br>DDM, and execute<br>the new SQL<br>statement on the<br>corresponding<br>schema. For details<br>about how to add<br>a broadcast table,<br>see documents<br>about CREATE<br>TABLE statement. |                                        |
| Sharded        | Unsharded             | Obtain the SQL                                                                                                    |                                        |
| Unsharded      | Unsharded             | creating original<br>tables, connect to<br>DDM, log in to the<br>corresponding<br>schema, and<br>execute the<br>statement.                                                                                                    |                                        |

 Table 12-7
 Table migration policies

- d. Clear test data in the destination DDM instance to prevent conflicts with the data to be migrated.
- Prepare an RDS for MySQL instance.

#### Export Data

Connect to the third-party cloud MySQL instance using the IP address of the ECS and export data from the instance using mysqldump.

Before you export data, make sure that:

- The destination DDM instance is in the same subnet and VPC as the ECS on the client side.
- Security group rules allow DDM access.

Export table data from the third-party cloud MySQL instance to a separate SQL text file, and upload the file to the prepared ECS.

- **Step 1** Stop your workloads that use the third-party cloud MySQL instance to ensure that exported data is up to date.
- **Step 2** Export table data from the third-party cloud MySQL instance to a SQL text file.
  - If the MySQL client version is 5.6 or 5.7, run the following command: mysqldump -h {DB\_ADDRESS} -P {DB\_PORT} -u {DB\_USER} -p --single-transaction --hexblob --complete-insert --set-gtid-purged=OFF --quick --no-create-info --skip-comments --skip-add-locks --add-locks=false --skip-tz-utc [--where=""] {DB\_NAME}{TABLE\_NAME} > {mysql\_table\_data.sql}
  - If the MySQL client version is 8.0, run the following command: mysqldump -h {DB\_ADDRESS} -P {DB\_PORT} -u {DB\_USER} -p --single-transaction --hexblob --complete-insert --set-gtid-purged=OFF --quick --no-create-info --skip-comments --skip-add-locks --add-locks=false --column-statistics=0 --skip-tz-utc [--where=""] {DB\_NAME}{TABLE\_NAME} > {mysql\_table\_data.sql}

D NOTE

- If there are multiple schemas in the third-party cloud MySQL instance, export data from each schema separately.
- If the MySQL instance does not allow you to export table data using mysqldump, contact the administrator.

 Table 12-8 describes the parameters in the above command.

| Parameter  | Description                                                                             | Remarks                      |
|------------|-----------------------------------------------------------------------------------------|------------------------------|
| DB_ADDRESS | Indicates the<br>connection address of<br>the database whose<br>data is to be exported. | This parameter is mandatory. |
| DB_PORT    | Indicates the listening port of the target database.                                    | This parameter is mandatory. |
| DB_USER    | Indicates the database account.                                                         | This parameter is mandatory. |
| DB_NAME    | Indicates the database name.                                                            | This parameter is mandatory. |

Table 12-8 Parameter description

| Parameter            | Description                                                                                                    | Remarks                                                                                                    |
|----------------------|----------------------------------------------------------------------------------------------------|----------------------------------------------------------------------------------------------------|
| TABLE_NAME           | Indicates the table name.                                                                                                    | Separate every table<br>names of the same type<br>using a space.<br>Exporting only service-<br>related table structures is<br>recommended.                                                                                                    |
| mysql_table_data.sql | Indicates the name of<br>the generated table<br>data file.                                                                                                    | The file name varies<br>depending on the table<br>whose data is exported.<br>You can name the file in<br>the format of <i>schema</i><br><i>name_logical table</i><br><i>name_data</i> to prevent<br>data from being<br>overwritten, for example,<br><b>mysql_table_data.sql</b> . |
| complete-insert      | Uses a complete<br>INSERT statement<br>(including column<br>names).                                                                                                    | -                                                                                                    |
| single-transaction   | After this parameter is<br>configured, a BEGIN<br>SQL statement is<br>submitted before data<br>is exported. The BEGIN<br>SQL statement does<br>not block any<br>application and<br>ensures data<br>consistency when the<br>data is exported. It<br>applies only to the<br>multi-version storage<br>engine, InnoDB. |                                                                                                    |
| quick                | Directly exports data<br>to standard output<br>files without buffering<br>queries.                                                                                                    | This avoids sharply<br>increasing memory usage<br>if there is massive<br>volumes of data.                                                                                                    |
| hex-blob             | Exports binary string<br>fields in hexadecimal<br>format. This parameter<br>is mandatory if there is<br>binary data to be<br>exported.                                                                                                    | -                                                                                                    |

| Parameter           | Description                                                                       | Remarks                                                                                                    |
|---------------------|-----------------------------------------------------------------------------------|----------------------------------------------------------------------------------------------------|
| no-create-info      | Exports data without<br>adding any CREATE<br>TABLE statements.                    | This parameter is used for data export.                                                                                                    |
| skip-comments       | Disables additional comments.                                                     | -                                                                                                    |
| skip-lock-tables    | Indicates that data is<br>exported when tables<br>are not locked.                 | The declaration for table<br>locking is enabled for<br>some parameters by<br>default. Add this<br>parameter to the end of<br>each data export<br>statement. |
| add-locks=false     | Indicates that no locks are added to tables.                                      | -                                                                                                    |
| skip-add-locks      | Controls lock<br>operations during data<br>export to avoid<br>performance issues. | -                                                                                                    |
| set-gtid-purged=OFF | If the MySQL version is<br>8.0 or 5.7, configure<br>this parameter.               | If the MySQL version is 5.6<br>or earlier, do not configure<br>this parameter.                                                                              |
| where               | Dumps only the<br>records selected based<br>on a specified WHERE<br>condition.    | If the condition contains<br>command comment<br>symbols such as special<br>spaces or characters, put<br>the condition in quotes.                            |

#### D NOTE

The parameters listed above are generally used for data export. Not all mysqldump parameters are listed here. If some parameters are tuned, log in to the official MySQL website to view them.

- **Step 3** Check the size of the SQL text file and check whether data is successfully exported.
  - If the file size is not 0 bytes, data export is successful.
  - If the file size is 0 bytes, data export fails. Contact the DDM administrator.
- **Step 4** Upload the SQL file to the prepared ECS.

----End

#### **Import Data**

**Step 1** Enable read-only access to DDM databases on your application.

**Step 2** Clear test data in the destination DDM instance to prevent conflicts with the data to be migrated.

- DDM\_ADDRESS indicates the address of the destination DDM instance that data will be imported into.
- **DDM\_PORT** indicates the port number of the destination DDM instance.
- **DDM\_USER** indicates the username for logging in to the destination DDM instance.
- DB\_NAME indicates the name of the DDM schema. If you want to import unsharded tables, set DB\_NAME to the name of the first shard in the DDM instance.
- **mysql\_table\_schema.sql** indicates the name of the table structure file to be imported.
- mysql\_table\_data.sql indicates the name of the table data file to be imported.

**NOTE** 

Before importing data of unsharded or common tables, delete the last line (for example, **Dump completed on 2018-06-28 19:53:03**) in the table structure file. Otherwise, data import may fail.

- Step 4 If you want to import sharded tables or broadcast tables, use a MySQL client to connect to the destination DDM instance and run the following command: mysql -h {DDM\_ADDRESS} -P {DDM\_PORT} -u {DDM\_USER} -p {DB\_NAME} < {mysql\_table\_data.sql} Enter password: \*\*\*\*\*\*\*\*\*
  - **DDM\_ADDRESS** indicates the address of the destination DDM instance that data is imported into.
  - **DDM\_PORT** indicates the listening port of the destination DDM instance.
  - **DDM\_USER** indicates the username for logging in to the destination DDM instance.
  - **DB\_NAME** indicates the name of the DDM schema.
  - **mysql\_table\_data.sql** indicates the name of the table data file to be imported.

#### NOTICE

- Import data during off-peak hours. Performance of the destination DDM instance and its associated RDS for MySQL instance may be affected during data import.
- If an interruption or exception occurs during data import, execute TRUNCATE TABLE *{TABLE\_NAME}* to clear and import data again, to prevent primary key conflicts. Executing this statement will clear all table data. Exercise caution when executing it.
- Ensure that the number of data records to be imported into a broadcast table is less than 5 million.

----End

#### Verify Data

**Step 1** Back up logical information of the destination DDM instance on the ECS.

- Export table structures:
  - If the MySQL client version is 5.6, run the following command: mysqldump -h {DDM\_ADDRESS} -P {DDM\_PORT} -u {DDM\_USER} -p --skip-locktables --default-auth=mysql\_native\_password --set-gtid-purged=OFF --skip-tz-utc -no-data {DB\_NAME} {TABLE\_NAME} > {mysql\_table\_schema\_new.sql}
  - If the MySQL client version is 8.0, run the following command: mysqldump -h {DDM\_ADDRESS} -P {DDM\_PORT} -u {DDM\_USER} -p --skip-locktables --default-auth=mysql\_native\_password --column-statistics=0 --set-gtidpurged=OFF --skip-tz-utc --no-data {DB\_NAME} {TABLE\_NAME} > {mysql\_table\_schema\_new.sql}
- Export table data:
  - If the MySQL client version is 5.6, run the following command: mysqldump -h {DDM\_ADDRESS} -P {DDM\_PORT} -u {DDM\_USER} -p --singletransaction --hex-blob --complete-insert --set-gtid-purged=OFF --quick --no-createinfo --skip-comments --skip-tz-utc [--where=""] {DB\_NAME}{TABLE\_NAME} > {mysq\_table\_data\_new.sql}
  - If the MySQL client version is 8.0, run the following command: mysqldump -h {DDM\_ADDRESS} -P {DDM\_PORT} -u {DDM\_USER} -p --singletransaction --hex-blob --complete-insert --set-gtid-purged=OFF --quick --no-createinfo --skip-comments --column-statistics=0 --skip-tz-utc [--where=""] {DB\_NAME} {TABLE\_NAME} > {mysq\_table\_data\_new.sql}

#### Step 2 Check data consistency.

- Execute the following SQL statement on the source MySQL instance and destination DDM instance to check whether there are the same number of records in each table. {TABLE\_NAME} indicates the table name. select count(\*) from {TABLE\_NAME};
- 2. On the ECS, check whether table structures and data records are consistent before and after the export: diff -B -w -q -i {mysql\_table\_schema.sql} {mysql\_table\_schema\_new.sql};echo \$? diff -B -w -q -i {mysql\_table\_data.sql} {mysql\_table\_data\_new.sql};echo \$?

#### D NOTE

- The command for exporting table structures is available only to unsharded and common tables.
- Table structures and data records cannot be compared if they are exported in a sequence different from before.
- If yes, the data is successfully migrated.
- If no, contact DDM customer service.
- **Step 3** Verify in an E2E manner whether your application can read related tables of the destination DDM instance normally.
- **Step 4** Disable read-only access to the destination DDM instance.

----End

#### **Verify Services**

- 1. Switch the service data source to DDM.
- 2. Check whether you can read and write data from and to DDM normally.
  - If yes, data migration is completed.
  - If no, switch services to the source third-party cloud MySQL instance and contact DDM technical support.

# 12.5 Scenario 3: Migrating Data from an ECS-hosted MySQL Instance on Huawei Cloud to DDM

#### **Scenarios**

You have built an ECS-hosted MySQL instance on Huawei Cloud and want to migrate your data from the instance to DDM for distributed data storage.

#### **NOTE**

Services may be interrupted during migration. The duration of the interruption depends on the amount of data to be migrated and on network conditions.

#### **Migration Process**

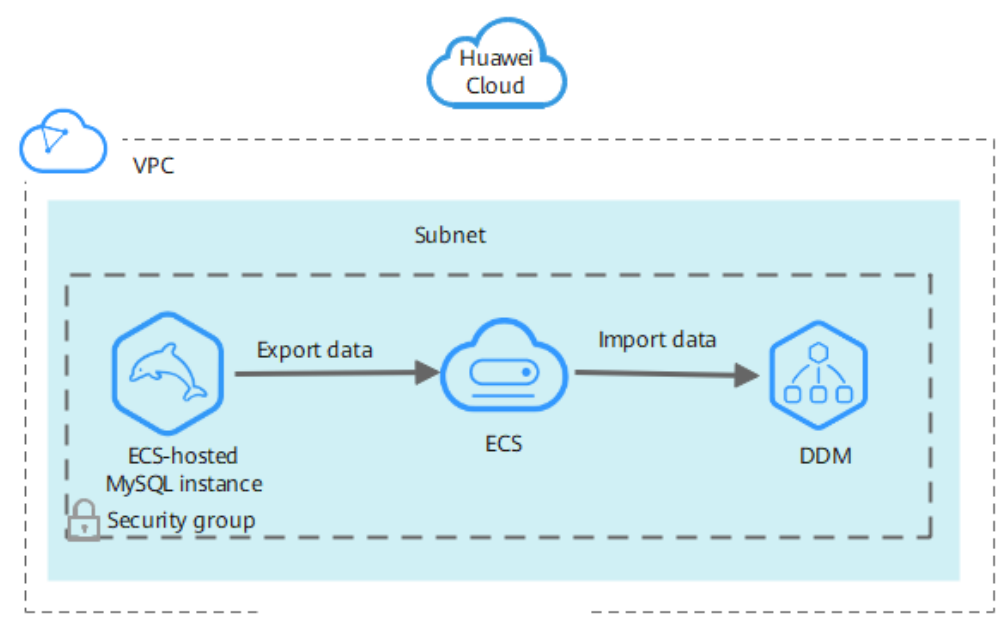

**Figure 12-3** Migrating data from an ECS-hosted MySQL instance to DDM on Huawei Cloud

#### 

The ECS where the ECS-hosted MySQL instance is located, destination DDM instance, and prepared RDS for MySQL instance must be in the same VPC and have the same security group rules.

#### Constraints

- The Huawei ECS where the MySQL instance is hosted, destination DDM instance, and prepared RDS for MySQL instance must be in the same VPC and security group.
- Before data migration, you have to stop your workloads to ensure data integrity.
- Before migrating data, you have to prepare a new DDM instance and create schemas, sharded tables, or broadcast tables with the same names and structures as the source. Table 12-10 describes the methods for creating various types of logical tables.
- The new RDS for MySQL instance must be of the same MySQL version as the source RDS for MySQL instance.

#### Prepare for the Migration

- Prepare an ECS that can access the source MySQL instance.
  - a. Ensure that the ECS where the source MySQL instance is located, destination DDM instance, and prepared new RDS for MySQL instance are in the same VPC.
  - b. Configure the same security group for the ECS, destination DDM instance, and prepared new RDS for MySQL instance. If they belong to different

security groups, configure security group rules to allow them to access each other.

- c. Install an official MySQL (5.6 or 5.7) client on the ECS and the following OSs by running the required commands:
  - Red Hat Linux: yum install mysql mysql-devel
  - Debian Linux: apt install mysql-client-5.7 mysql-client-core-5.7
- d. Ensure that there is enough disk space and memory on the ECS to store and compare dump files.
- Prepare a DDM instance and configure information about DDM accounts, schemas, and logical tables.
  - a. Create a DDM instance and then create a DDM account and schema on the DDM console.
  - b. Export table structures of the ECS-hosted MySQL instance to a SQL text file.
    - If the MySQL client version is 5.6 or 5.7, run the following command: mysqldump -h {DB\_ADDRESS} -P {DB\_PORT} -u {DB\_USER} -p --singletransaction --set-gtid-purged=OFF --no-data --skip-add-locks --add-locks=false --skip-tz-utc {DB\_NAME} {TABLE\_NAME} > {mysql\_table\_schema.sql}
    - If the MySQL client version is 8.0, run the following command: mysqldump -h {DB\_ADDRESS} -P {DB\_PORT} -u {DB\_USER} -p --singletransaction --set-gtid-purged=OFF --no-data --skip-add-locks --add-locks=false
       -column-statistics=0 --skip-tz-utc {DB\_NAME} {TABLE\_NAME} > {mysql\_table\_schema.sql}

 Table 12-9 describes the parameters in the command.

| Parameter        | Description                                                                             | Remarks                                                                                                    |  |
|------------------|-----------------------------------------------------------------------------------------|----------------------------------------------------------------------------------------------------|--|
| DB_ADDRESS       | Indicates the<br>connection address of<br>the database whose<br>data is to be exported. | This parameter is mandatory.                                                                                                    |  |
| DB_PORT          | Indicates the listening port of the database.                                           | This parameter is mandatory.                                                                                                    |  |
| DB_USER          | Indicates the database account.                                                         | This parameter is mandatory.                                                                                                    |  |
| skip-lock-tables | Indicates that data is<br>exported when tables<br>are not locked.                       | Indicates that the<br>declaration for table<br>locking is enabled for<br>some parameters by<br>default. Add this<br>parameter to the end<br>of each data export<br>statement. |  |

| Table 12-9 Parameter description | ole 12-9 Parameter | description |  |
|----------------------------------|--------------------|-------------|--|
|----------------------------------|--------------------|-------------|--|

| Parameter                  | Description                                                                            | Remarks                                                                                                    |
|----------------------------|----------------------------------------------------------------------------------------|----------------------------------------------------------------------------------------------------|
| add-locks=false            | Indicates that no locks -<br>are added to tables.                                      |                                                                                                    |
| no-data                    | Indicates that only<br>database table<br>structures are<br>exported.                   | This parameter is used to export table structures.                                                                                                    |
| column-<br>statistics=0    | Indicates column<br>statistics is disabled<br>when the MySQL<br>client version is 8.0. | If the MySQL client<br>version is 8.0, this<br>parameter is<br>mandatory.                                                                                                    |
| DB_NAME                    | Indicates the database name.                                                           | This parameter is mandatory.                                                                                                    |
| TABLE_NAME                 | Indicates the table name.                                                              | Separate every table<br>names of the same<br>type using a space.<br>Exporting only service-<br>related table structures<br>is recommended.                                                                                            |
| mysql_table_schema<br>.sql | Indicates the name of<br>the generated table<br>structure file.                        | The file varies<br>depending on the table<br>whose structure is<br>exported.<br>You can name the file<br>in the format of<br><i>schema name_logical</i><br><i>table name_schema</i> to<br>prevent data from<br>being overwritten, for |
|                            |                                                                                        | example,<br>mysql_table_schema.s<br>ql.                                                                                                    |

#### 

The parameters listed above are commonly used for data export. Not all mysqldump parameters are listed here. To optimize certain parameters, log in to the official MySQL website.

c. Create a logical table.

Ensure that structures of the logical table are consistent with those exported in **b**. Map source tables to the logical table of the destination DDM instance, and specify migration policies for different table structures and data.

#### D NOTE

Before creating a logical table, execute SHOW CREATE TABLE *TABLE\_NAME* to query structures of data tables in the source MySQL instance.

| Schema<br>Type | Logical<br>Table Type | Table Structure<br>Migration Policy                                                                                                    | Table Data<br>Migration Policy         |
|----------------|-----------------------|----------------------------------------------------------------------------------------------------|----------------------------------------|
| Sharded        | Sharded               | Specify a sharding<br>key in each SQL<br>statement for<br>creating original<br>tables, connect to<br>DDM, and execute<br>the new SQL<br>statement on the<br>corresponding<br>schema. For details<br>about how to add<br>a sharding key, see<br>documents about<br>CREATE TABLE<br>statement.       | Import source table<br>data using DDM. |
| Sharded        | Broadcast             | Specify a broadcast<br>table in each SQL<br>statement for<br>creating original<br>tables, connect to<br>DDM, and execute<br>the new SQL<br>statement on the<br>corresponding<br>schema. For details<br>about how to add<br>a broadcast table,<br>see documents<br>about CREATE<br>TABLE statement. |                                        |
| Sharded        | Unsharded             | Obtain the SQL                                                                                                    |                                        |
| Unsharded      | Unsharded             | creating original<br>tables, connect to<br>DDM, log in to the<br>corresponding<br>schema, and<br>execute the<br>statement.                                                                                                    |                                        |

 Table 12-10 Table migration policies

d. Clear test data in the destination DDM instance to prevent conflicts with the data to be migrated.

• Prepare a new RDS for MySQL instance.

#### Export Data

Export table data from the ECS-hosted MySQL instance to a separate SQL text file.

- **Step 1** Stop the service of the ECS-hosted MySQL instance to ensure that the exported data is up to date.
- **Step 2** Export table data from the ECS-hosted MySQL instance to a SQL text file.
  - If the MySQL client version is 5.6 or 5.7, run the following command: mysqldump -h {DB\_ADDRESS} -P {DB\_PORT} -u {DB\_USER} -p --single-transaction --hexblob --complete-insert --set-gtid-purged=OFF --quick --no-create-info --skip-comments --skip-add-locks --add-locks=false --skip-tz-utc [--where=""] {DB\_NAME}{TABLE\_NAME} > {mysql\_table\_data.sql}
  - If the MySQL client version is 8.0, run the following command: mysqldump -h {DB\_ADDRESS} -P {DB\_PORT} -u {DB\_USER} -p --single-transaction --hexblob --complete-insert --set-gtid-purged=OFF --quick --no-create-info --skip-comments --skip-add-locks --add-locks=false --column-statistics=0 --skip-tz-utc [--where=""] {DB\_NAME}{TABLE\_NAME} > {mysql\_table\_data.sql}

#### 

If the ECS-hosted MySQL instance contains multiple schemas, export data from each schema separately.

 Table 12-11 describes the parameters in the above command.

| Parameter          | Description                                                                                                    | Remarks                      |
|--------------------|----------------------------------------------------------------------------------------------------|------------------------------|
| DB_ADDRESS         | Indicates the connection<br>address of the database<br>whose data is to be<br>exported.                                                                                                    | This parameter is mandatory. |
| DB_PORT            | Indicates the listening port of the database.                                                                                                    | This parameter is mandatory. |
| DB_USER            | Indicates the database account.                                                                                                    | This parameter is mandatory. |
| single-transaction | After this parameter is<br>configured, a BEGIN SQL<br>statement is submitted<br>before data is exported.<br>The BEGIN SQL statement<br>does not block any<br>application and ensures<br>data consistency when<br>the data is exported. It<br>applies only to the multi-<br>version storage engine,<br>InnoDB. | -                            |

#### Table 12-11 Parameter description

| Parameter           | Description                                                                                                    | Remarks                                                                                                    |
|---------------------|----------------------------------------------------------------------------------------------------|----------------------------------------------------------------------------------------------------|
| hex-blob            | Exports binary string<br>fields in hexadecimal<br>format. This parameter is<br>mandatory if there is<br>binary data to be<br>exported. | -                                                                                                    |
| complete-insert     | Uses a complete INSERT statement (including column names).                                                                             | -                                                                                                    |
| set-gtid-purged=OFF | If the MySQL version is<br>8.0 or 5.7, configure this<br>parameter.                                                                    | If the MySQL version is 5.6<br>or earlier, do not configure<br>this parameter.                                                             |
| quick               | Directly exports data to standard output files without buffering queries.                                                              | -                                                                                                    |
| no-create-info      | Exports data without<br>adding any CREATE<br>TABLE statements.                                                                         | -                                                                                                    |
| skip-comments       | Disables additional comments.                                                                                                    | -                                                                                                    |
| skip-add-locks      | Controls lock operations during data export to avoid performance issues.                                                               | -                                                                                                    |
| add-locks=false     | Indicates that no locks are added to tables.                                                                                           | -                                                                                                    |
| where               | Dumps only the records<br>selected based on a<br>specified WHERE<br>condition.                                                         | If the condition contains<br>command comment<br>symbols such as special<br>spaces or characters, put<br>the condition in quotes.           |
| DB_NAME             | Indicates the database name.                                                                                                    | This parameter is mandatory.                                                                                                    |
| TABLE_NAME          | Indicates the table name.                                                                                                    | Separate every table<br>names of the same type<br>using a space.<br>Exporting only service-<br>related table structures is<br>recommended. |

| Parameter            | Description                                          | Remarks                                                                                                    |
|----------------------|------------------------------------------------------|----------------------------------------------------------------------------------------------------|
| mysql_table_data.sql | Indicates the name of the generated table data file. | The file name varies<br>depending on the table<br>whose data is exported.                                                                                                    |
|                      |                                                      | You can name the file in<br>the format of <i>schema</i><br><i>name_logical table</i><br><i>name_data</i> to prevent<br>data from being<br>overwritten, for example,<br><b>mysql_table_data.sql</b> . |

#### 

- The parameters listed above are commonly used for data export. Not all mysqldump parameters are listed here. To optimize certain parameters, log in to the official MySQL website.
- Ensure that your MySQL client has the same MySQL version as the target RDS for MySQL instance if you want to migrate data using mysqldump. If the versions are inconsistent, data export may be affected.
- **Step 3** Check the size of the SQL text file and check whether data is successfully exported.
  - If the file size is not 0 bytes, data export is successful.
  - If the file size is 0 bytes, data export fails. Contact the DDM administrator.

----End

#### Import Data

- **Step 1** Enable read-only access to DDM databases on your application.
- **Step 2** Clear test data in the destination DDM instance to prevent conflicts with the data to be migrated.

Step 3 If you want to import unsharded or common tables, use a MySQL client to
connect to the destination DDM instance and run the following commands:
mysql -f -h {DDM\_ADDRESS} -P {DDM\_PORT} -u {DDM\_USER} -p {DB\_NAME} <
{mysql\_table\_schema.sql}
Enter password: \*\*\*\*\*\*\*\*
mysql -f -h {DDM\_ADDRESS} -P {DDM\_PORT} -u {DDM\_USER} -p {DB\_NAME} <
{mysql\_table\_data.sql}
Enter password: \*\*\*\*\*\*\*\*\*</pre>

- **DDM\_ADDRESS** indicates the address of the destination DDM instance that data will be imported into.
- **DDM\_PORT** indicates the port number of the destination DDM instance.
- **DDM\_USER** indicates the username for logging in to the destination DDM instance.
- DB\_NAME indicates the name of the DDM schema. If you want to import unsharded tables, set DB\_NAME to the name of the first shard in the DDM instance.

- **mysql\_table\_schema.sql** indicates the name of the table structure file to be imported.
- mysql\_table\_data.sql indicates the name of the table data file to be imported.

D NOTE

Before importing data of unsharded or common tables, delete the last line (for example, **Dump completed on 2018-06-28 19:53:03**) in the table structure file. Otherwise, data import may fail.

- Step 4 If you want to import sharded tables or broadcast tables, use a MySQL client to connect to the destination DDM instance and run the following command: mysql -h {DDM\_ADDRESS} -P {DDM\_PORT} -u {DDM\_USER} -p {DB\_NAME} < {mysql\_table\_data.sql} Enter password: \*\*\*\*\*\*\*\*\*
  - **DDM\_ADDRESS** indicates the address of the destination DDM instance that data is imported into.
  - **DDM\_PORT** indicates the listening port of the destination DDM instance.
  - **DDM\_USER** indicates the username for logging in to the destination DDM instance.
  - **DB\_NAME** indicates the name of the DDM schema.
  - **mysql\_table\_data.sql** indicates the name of the table data file to be imported.

#### NOTICE

- Import data during off-peak hours. Performance of the destination DDM instance and its associated RDS for MySQL instance may be affected during data import.
- If an interruption or exception occurs during data import, execute TRUNCATE TABLE *{TABLE\_NAME}* to clear and import data again. Executing this statement will clear all table data. Exercise caution when executing it.
- Ensure that the number of data records to be imported into a broadcast table is less than 5 million.

----End

#### Verify Data

- **Step 1** Back up logical information of the destination DDM instance on the ECS.
  - Export table structures:
    - If the MySQL client version is 5.6, run the following command: mysqldump -h {DDM\_ADDRESS} -P {DDM\_PORT} -u {DDM\_USER} -p --skip-locktables --default-auth=mysql\_native\_password --set-gtid-purged=OFF --skip-tz-utc -no-data {DB\_NAME} {TABLE\_NAME} > {mysql\_table\_schema\_new.sql}
    - If the MySQL client version is 8.0, run the following command: mysqldump -h {DDM\_ADDRESS} -P {DDM\_PORT} -u {DDM\_USER} -p --skip-locktables --default-auth=mysql\_native\_password --column-statistics=0 --set-gtidpurged=OFF --skip-tz-utc --no-data {DB\_NAME} {TABLE\_NAME} > {mysql\_table\_schema\_new.sql}

- Export table data:
  - If the MySQL client version is 5.6 or 5.7, run the following command: mysqldump -h {DDM\_ADDRESS} -P {DDM\_PORT} -u {DDM\_USER} -p --singletransaction --hex-blob --complete-insert --set-gtid-purged=OFF --quick --no-createinfo --skip-add-locks --add-locks=false --skip-comments --skip-tz-utc [--where=""] {DB\_NAME}{TABLE\_NAME} > {mysql\_table\_data\_new.sql}
  - If the MySQL client version is 8.0, run the following command: mysqldump -h {DDM\_ADDRESS} -P {DDM\_PORT} -u {DDM\_USER} -p --singletransaction --hex-blob --complete-insert --set-gtid-purged=OFF --quick --no-createinfo --skip-add-locks --add-locks=false --skip-comments --column-statistics=0 --skiptz-utc [--where=""] {DB\_NAME}{TABLE\_NAME} > {mysql\_table\_data\_new.sql}

#### Step 2 Check data consistency.

- Execute the following SQL statement on the ECS-hosted MySQL instance and destination DDM instance to check whether there are the same number of records in each table. {TABLE\_NAME} indicates the table name. select count(\*) from {TABLE\_NAME};
- 2. On the ECS, check whether table structures and data records are consistent before and after the export: diff -B -w -q -i {mysql\_table\_schema.sql} {mysql\_table\_schema\_new.sql};echo \$? diff -B -w -q -i {mysql\_table\_data.sql} {mysql\_table\_data\_new.sql};echo \$?

#### **NOTE**

- The command for exporting table structures is available to only unsharded and common tables.
- Table structures and data records cannot be compared if they are exported in a sequence different from before.
- If yes, the data is successfully migrated.
- If no, contact DDM customer service.
- **Step 3** Verify in an E2E manner whether your application can read related tables of the destination DDM instance normally.
- **Step 4** Disable read-only access to DDM databases on your application.

----End

#### **Verify Services**

- 1. Switch the service data source to DDM.
- 2. Check whether you can read and write data from and to DDM normally.
  - If yes, data migration is completed.
  - If no, switch the service data source to the ECS-hosted MySQL instance and contact DDM customer service.

# 12.6 Scenario 4: Exporting Data from a DDM Instance

#### Scenarios

Export data from a DDM instance to a SQL text file.

#### Precautions

- Export table data during off-peak hours. This is because performance of the DDM instance and its associated RDS for MySQL instances may be affected during the export.
- Use mysqldump to dump database data on a large disk to ensure that there is enough disk space.
- Run the following command in Linux to ensure that mysqldump still works when a session times out:

nohup {mysqldump CLI} &

#### Export Table Structure

If the DDM version is 2.4.X or later, run the following command to export table structures:

- If the MySQL client version is 5.6 or 5.7, run the following command: mysqldump -h {DDM\_ADDRESS} -P {DDM\_PORT} -u {DDM\_USER} -p --no-data --skip-locktables --default-auth=mysql\_native\_password --skip-tz-utc {DB\_NAME} {TABLE\_NAME} > {mysql\_table\_schema\_ddm.sql}
- If the MySQL client version is 8.0, run the following command: mysqldump -h {DDM\_ADDRESS} -P {DDM\_PORT} -u {DDM\_USER} -p --no-data --skip-locktables --default-auth=mysql\_native\_password --column-statistics=0 --skip-tz-utc {DB\_NAME} {TABLE\_NAME} > {mysql\_table\_schema\_ddm.sql}

#### **Export Table Data**

If the DDM version is 2.4.X or later, run the following command to export table data:

mysqldump -h {DDM\_ADDRESS} -P {DDM\_PORT} -u {DDM\_USER} -p --skip-lock-tables --addlocks=false --hex-blob --complete-insert --set-gtid-purged=OFF --quick --no-create-info --skipcomments [--where=""] --skip-tz-utc {DB\_NAME} {TABLE\_NAME} > {mysql\_table\_data\_ddm.sql}

**NOTE** 

- You can connect to the target RDS for MySQL instance to export data of unsharded tables to improve export efficiency.
- For details about mysqldump5.7, visit https://dev.mysql.com/doc/refman/5.7/en/ mysqldump.html.

# 12.7 Scenario 5: Migrating Data from Heterogeneous Databases to DDM

For details about how to migrate data from a heterogeneous database such as Oracle, PostgreSQL, and SQL Server, see the *Cloud Data Migration User Guide* or contact DDM customer service.

# 12.8 Scenario 6: Migrating Data from Huawei Cloud RDS for MySQL to DDM

Migrating Data from RDS for MySQL to DDM Using DRS

# **13** Session Management

You can manage sessions in the following scenarios:

- If the number of sessions of an instance has reached the upper limit and the instance cannot be logged in to any longer, you can view and kill unnecessary sessions using the emergency channel function.
- You can view history logs to learn details of the kill operations that you performed using the emergency channel function.

#### Precautions

- DDM allows you to view CN sessions (connections between applications and DDM) and DN sessions (connections between DDM and data nodes).
- Only RDS for MySQL instances are supported.
- Instances in the creating , frozen or abnormal state are not supported.
- When the CPU is overloaded, requests to kill sessions may time out for about one minute. You can refresh the page to check whether the target sessions are available. If yes, kill the sessions again.

#### Procedure

- **Step 1** Log in to the DDM console.
- **Step 2** On the **Instances** page, locate the required instance and click its name.
- **Step 3** In the navigation pane, choose **Sessions** and go to the **CN Logical Sessions** page.
- **Step 4** On the displayed page, view sessions between applications and DDM.

| Figure 13-1 CN logical sessions |                      |              |  |               |  |  |  |  |  |
|---------------------------------|----------------------|--------------|--|---------------|--|--|--|--|--|
| CN Logical Sessions             | DN Physical Sessions | History Logs |  |               |  |  |  |  |  |
| kill                            |                      |              |  |               |  |  |  |  |  |
| Session ID                      | Username             |              |  | Database Name |  |  |  |  |  |

| kill                   |           |               |       |   |                  | Enter a keyword. | QC |
|------------------------|-----------|---------------|-------|---|------------------|------------------|----|
| Session ID             | Username  | Database Name |       |   | SQL              | Status           |    |
| 1303808                | test      | db_d7c4       | Query | 1 | select sleep(50) |                  |    |
| 1304832                | test      | db_d7c4       | Query | 1 | select sleep(50) |                  |    |
| 1305856                | test      | db_d7c4       | Query | 1 | select sleep(50) |                  |    |
| 1306880                | test      | db_d7c4       | Query | 1 | select sleep(50) |                  |    |
| 1307904                | test      | db_d7c4       | Query | 1 | select sleep(50) |                  |    |
| 1308928                | test      | db_d7c4       | Query | 1 | select sleep(50) |                  |    |
| 1309952                | test      | db_d7c4       | Query | 1 | select sleep(50) |                  |    |
| 1304064                | test      | db_d7c4       | Query | 1 | select sleep(50) |                  |    |
| 1305088                | test      | db_d7c4       | Query | 1 | select sleep(50) |                  |    |
| 1306112                | test      | db_d7c4       | Query | 1 | select sleep(50) |                  |    |
| 10 • Total Records: 30 | < 1 2 3 > |               |       |   |                  |                  |    |

- Enter a keyword in the search box at the upper right corner to query session information.
- In the session list, select one or more sessions, click **Kill**. In the displayed dialog box, click **OK**.
- **Step 5** Click the **DN Physical Session** tab to view sessions between DDM and data nodes (RDS for MySQL instances).

Figure 13-2 DN physical sessions

| CN Logical Sessions | DN Physical Sessions H | story Logs |               |        |       |     |                      |                          |
|---------------------|------------------------|------------|---------------|--------|-------|-----|----------------------|--------------------------|
| kill                |                        |            |               |        |       |     | •                    | QC                       |
| Session ID          | Username               |            | Database Name | Status |       | SQL | Session Duration (s) | Transaction Duration (s) |
| 18134               |                        |            | db_test_0003  |        | Sleep |     | 1951                 | 0                        |
| 18135               |                        |            | db_test_0003  |        | Sleep |     | 151                  | 0                        |

- In the upper right corner, select one or more data nodes to view sessions between the DDM instance and its asociated data nodes. If multiple data nodes are selected, the number of pages and total sessions of only one data node are displayed.
- Enter a SQL statement in the search box at the upper right corner to query session information.
- In the session list, select one or more sessions, click **Kill**. In the displayed dialog box, click **OK**.

**Step 6** Click the **History Logs** tab to view session-killing operations.

#### Figure 13-3 Viewing history logs

| CN Logical Sess | ions DN Physical Sessions       | History Logs |      |                      |       |              |                                    |                 |                 |
|-----------------|---------------------------------|--------------|------|----------------------|-------|--------------|------------------------------------|-----------------|-----------------|
|                 |                                 |              |      |                      |       | Aug 25, 2023 | 3 00:00:00 - Sep 01, 2023 15:54:22 | DDM             | • C             |
| Username        | Time                            | Session ID   |      | Database Name Status |       |              | SQL                                | Session Duratio | Transaction Dur |
|                 | Sep 01, 2023 10:31:07 GMT+08:00 | 4890113      | root | db_test              | Query |              | COMMIT                             | 0               | 0               |
|                 | Sep 01, 2023 10:31:07 GMT+08:00 | 4899329      | root | db_test              | Query |              | COMMIT                             | 0               | 0               |
|                 | Sep 01, 2023 15:15:57 GMT+08:00 | 12834561     | root | db_test              | Query |              | SELECT c FROM sblest7 WHERE id = ? | 0               | 0               |
|                 | Sep 01, 2023 15:15:57 GMT+08:00 | 12835585     | root | db_test              | Query |              | UPDATE sbtest10 SET c = ? WHERE I  | 0               | 0               |
|                 | Sep 01, 2023 15:20:15 GMT+08:00 | 12949249     | root | db_test              | Query |              | SELECT sleep(?)                    | 2               | 0               |
|                 | Sep 01, 2023 15:20:15 GMT+08:00 | 12950273     | root | db_test              | Query |              | SELECT sleep(?)                    | 2               | 0               |
|                 | Sep 01, 2023 15:20:15 GMT+08:00 | 12951297     | root | db_test              | Query |              | SELECT sleep(?)                    | 2               | 0               |
|                 | Sep 01, 2023 15:20:15 GMT+08:00 | 12952321     | root | db_test              | Query |              | SELECT sleep(?)                    | 2               | 0               |
|                 | Sep 01, 2023 15:20:15 GMT+08:00 | 12953345     | root | db_test              | Query |              | SELECT sleep(?)                    | 2               | 0               |
|                 | Sep 01, 2023 15:20:15 GMT+08:00 | 12948481     | root | db_test              | Query |              | SELECT sleep(?)                    | 2               | 0               |
|                 | _                               |              |      |                      |       |              |                                    |                 |                 |

```
10 ▼ Total Records: 44 < 1 2 3 4 5 >
```

You can also perform the following operations:

- Specify a time range to view the killing operations performed during that time period.
- Select the required DDM instance or data node (RDS for MySQL instance) from the drop-down list in the upper right corner to search for the specified CN or DN sessions.

----End

# **14** Slow Queries

#### Scenarios

DDM provides a Slow Queries function that sorts out the same type of slow SQL statements within a specified period of time by SQL template. You can specify a time range, search for all types of slow SQL statements within the time range, and then optimize them.

#### Procedure

- **Step 1** Log in to the DDM console.
- **Step 2** On the **Instances** page, locate the required instance and click its name.
- Step 3 In the navigation pane, choose Slow Queries.

#### Figure 14-1 Slow Queries page

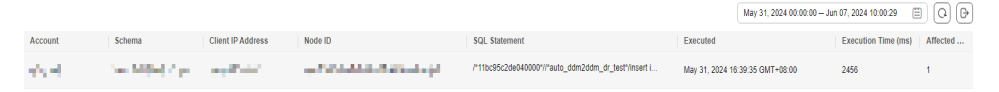

- On the **Slow Queries** page, specify a time range and view SQL statements executed within this time range.

**NOTE** 

The size of the exported slow query log file cannot exceed 8 MB. You can select different periods to export slow query log files in batches.

----End

# **15** Monitoring and Alarm Reporting

# **15.1 Supported Metrics**

### **15.1.1 DDM Instance Metrics**

#### Description

This section describes metrics reported by DDM to Cloud Eye, metric namespaces, and dimensions. You can use APIs provided by Cloud Eye to query the metric information generated for DDM.

#### Namespace

SYS.DDMS

**NOTE** 

SYS.DDM is the namespace of DDM 1.0.

SYS.DDMS is the namespace of DDM 2.0.

DDM has been upgraded to version 2.0. The namespace is still SYS.DDM for existing users of DDM1.0.

#### Metrics

| Table | 15-1 | DDM | metrics |
|-------|------|-----|---------|
|-------|------|-----|---------|

| Metric ID        | Metric<br>Name | Description                           | Value<br>Range | Monitore<br>d Object | Monitoring<br>Interval<br>(Raw<br>Data) |
|------------------|----------------|---------------------------------------|----------------|----------------------|-----------------------------------------|
| ddm_cpu<br>_util | CPU<br>Usage   | CPU usage of the<br>DDM instance node | 0—100          | DDM<br>nodes         | 1 minute                                |

| Metric ID                                | Metric<br>Name                                 | Description                                                                            | Value<br>Range | Monitore<br>d Object | Monitoring<br>Interval<br>(Raw<br>Data) |
|------------------------------------------|------------------------------------------------|----------------------------------------------------------------------------------------|----------------|----------------------|-----------------------------------------|
| ddm_me<br>m_util                         | Memor<br>y<br>Usage                            | Memory usage of the DDM instance node.                                                 | 0—100          | DDM<br>nodes         | 1 minute                                |
| ddm_byte<br>s_in                         | Networ<br>k Input<br>Throug<br>hput            | Incoming traffic per<br>second of the DDM<br>instance node                             | ≥ 0            | DDM<br>nodes         | 1 minute                                |
| ddm_byte<br>s_out                        | Networ<br>k<br>Output<br>Throug<br>hput        | Outgoing traffic per second of the DDM instance node                                   | ≥ 0            | DDM<br>nodes         | 1 minute                                |
| ddm_qps                                  | QPS                                            | Requests per second<br>of the DDM<br>instance node                                     | ≥ 0            | DDM<br>nodes         | 1 minute                                |
| ddm_read<br>_count                       | Reads                                          | Read operations of<br>the DDM instance<br>node within each<br>monitoring period        | ≥ 0            | DDM<br>nodes         | 1 minute                                |
| ddm_writ<br>e_count                      | Writes                                         | Write operations of<br>the DDM instance<br>node within a<br>monitoring period          | ≥ 0            | DDM<br>nodes         | 1 minute                                |
| ddm_slo<br>w_log                         | Slow<br>SQL<br>Logs                            | Slow SQL logs of<br>DDM-Core                                                           | ≥ 0            | DDM<br>nodes         | 1 minute                                |
| ddm_rt_a<br>vg                           | Averag<br>e<br>Respon<br>se<br>Latenc<br>y     | Average response<br>latency of DDM-<br>Core                                            | ≥ 0            | DDM<br>nodes         | 1 minute                                |
| ddm_con<br>nections                      | Connec<br>tions                                | Connections of<br>DDM-Core                                                             | ≥ 0            | DDM<br>nodes         | 1 minute                                |
| ddm_bac<br>kend_con<br>nection_r<br>atio | Percent<br>age of<br>Active<br>Connec<br>tions | Percentage of active<br>connections (from a<br>DDM node to the<br>target RDS instance) | 0—100          | DDM<br>nodes         | 1 minute                                |

| Metric ID                                                        | Metric<br>Name                                                      | Description                                                                                                    | Value<br>Range | Monitore<br>d Object | Monitoring<br>Interval<br>(Raw<br>Data) |
|------------------------------------------------------------------|---------------------------------------------------------------------|----------------------------------------------------------------------------------------------------|----------------|----------------------|-----------------------------------------|
| active_co<br>nnections                                           | Active<br>connec<br>tions                                           | Active connections<br>of each DDM<br>instance node                                                                                                    | ≥ 0            | DDM<br>nodes         | 1 minute                                |
| ddm_con<br>nection_u<br>til                                      | Connec<br>tion<br>Usage                                             | Percentage of active<br>connections to each<br>DDM instance node                                                                                                    | 0—100          | DDM<br>nodes         | 1 minute                                |
| ddm_nod<br>e_status_<br>alarm_co<br>de                           | DDM<br>Node<br>Connec<br>tivity                                     | Whether each DDM<br>instance node is<br>unavailable. The<br>value can be <b>0</b> and<br><b>1</b> . <b>0</b> indicates that<br>the node is<br>available, and <b>1</b><br>indicates that the<br>node is unavailable.                                                                              | 0 or 1         | DDM<br>nodes         | 1 minute                                |
| ddm_glob<br>al_sequen<br>ce_thresh<br>old_excee<br>ded_coun<br>t | Global<br>Second<br>ary<br>Sequen<br>ces<br>Beyond<br>Thresh<br>old | Number of global<br>sequences whose<br>usage exceeds 75%.<br>Usage = Current<br>value/Maximum<br>value. The default<br>threshold is 75%.<br>The maximum value<br>of a global<br>sequence depends<br>on the global<br>sequence type. For<br>example, the<br>maximum value of<br>BIGINT is 2^63-1. | ≥ 0<br>counts  | DDM<br>instances     | 10 minutes                              |

#### Dimensions

| Кеу         | Value           |
|-------------|-----------------|
| instance_id | DDM instance ID |
| node_id     | DDM node ID     |

# **15.1.2 Network Metrics**

If load balancing is enabled for your DDM instance, you can view network metrics in the following table. If load balancing is not enabled, you do not have the permissions to view them.

| Metric ID             | Metric<br>Name                                    | Description                                                                                              | Value<br>Range | Monitore<br>d Object          | Monitoring<br>Interval<br>(Raw<br>Data) |
|-----------------------|---------------------------------------------------|----------------------------------------------------------------------------------------------------|----------------|-------------------------------|-----------------------------------------|
| m7_in_Bp<br>s         | Inboun<br>d Rate                                  | Traffic used for<br>accessing the<br>monitored object<br>from the Internet<br>per second<br>Unit: byte/s | ≥ 0            | Dedicated<br>load<br>balancer | 1 minute                                |
| m8_out_B<br>ps        | Outbo<br>und<br>Rate                              | Traffic used by the<br>monitored object to<br>access the Internet<br>per second<br>Unit: byte/s          | ≥ 0            | Dedicated<br>load<br>balancer | 1 minute                                |
| ma_norm<br>al_servers | Health<br>y<br>Servers                            | Number of healthy<br>backend servers<br>associated with the<br>monitored object<br>Unit: count           | ≥ 0            | Dedicated<br>load<br>balancer | 1 minute                                |
| l4_in_bps<br>_usage   | Layer-4<br>Inboun<br>d<br>Bandwi<br>dth<br>Usage  | Percentage of<br>inbound TCP/UDP<br>bandwidth from the<br>monitored object to<br>the client              | 0–100          | Dedicated<br>load<br>balancer | 1 minute                                |
| l4_out_bp<br>s_usage  | Layer-4<br>Outbo<br>und<br>Bandwi<br>dth<br>Usage | Percentage of<br>outbound TCP/UDP<br>bandwidth from the<br>monitored object to<br>the client             | 0-100          | Dedicated<br>load<br>balancer | 1 minute                                |

# **15.2 Viewing Metrics**

# **15.2.1 Viewing Instance Metrics**

Cloud Eye monitors the running status of DDM instances. You can view instance monitoring metrics on the DDM console.

Monitored data requires a period of time for transmission and display. The status of the monitored object displayed on the Cloud Eye page is the status obtained 5 to 10 minutes before. If you have created a DDM instance, wait for 5 to 10 minutes to view its monitored data on Cloud Eye.

#### Prerequisites

- The DDM instance is running normally.
  - Monitored data of faulty or deleted DDM instances are not displayed on Cloud Eye.
  - The DDM instance has been normally running for about 10 minutes.
     It takes a while to view the monitoring data and graphics of a newly created DDM instance.

#### Procedure

- **Step 1** Log in to the DDM console.
- **Step 2** On the **Instances** page, locate the required instance and click **More** > **View Metric** in the **Operation** column.

Alternatively, click the instance name, on the displayed page, click **View Metric** in the upper right corner.

**Step 3** In the instance list, click in the front of the target instance. Locate a node and click **View Metric** in the **Operation** column.

Figure 15-1 Viewing metrics

| Name             |    | ID                                   | Status                        |                        | Enterprise Project                                |
|------------------|----|--------------------------------------|-------------------------------|------------------------|---------------------------------------------------|
| ∧ ddm-e428       |    | 6c2b141d72d940c79540458f26a959eain09 | <ul> <li>Available</li> </ul> |                        | default                                           |
| Name             | ID | Private IP Address                   | Status                        | Permanent Data Storage | Operation                                         |
| ddm-e428_node_01 |    |                                      | <ul> <li>Available</li> </ul> | -                      | View Metric Create Alarm Rule   Configure Storage |
| ddm-e428_node_02 |    |                                      | Available                     | -                      | View Metric Create Alarm Rule   Configure Storage |

You can view instance metrics, including CPU usage, memory usage, network input throughput, network output throughput, QPS, and slow query logs. For details, see **DDM Instance Metrics**.

#### Figure 15-2 Metric details

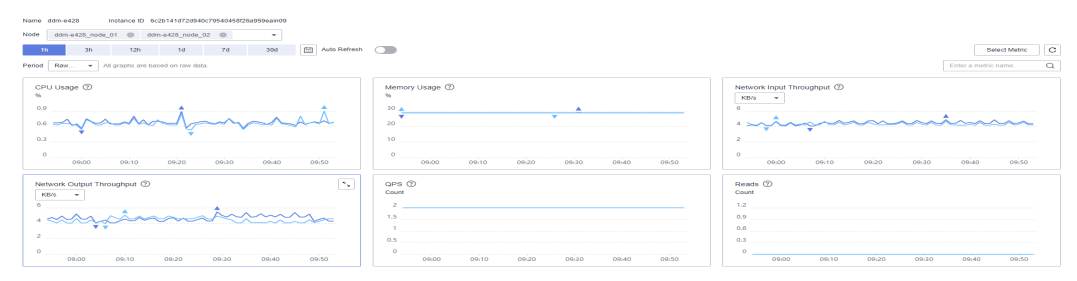

----End

### **15.2.2 Viewing Network Metrics**

The DDM console supports monitoring and management of network metrics.

#### Prerequisites

If load balancing is enabled for your DDM instance, you can view network metrics. If load balancing is not enabled, you do not have the permissions to view them.

#### Procedure

- **Step 1** Log in to the DDM console.
- **Step 2** In the instance list, locate the required DDM instance and click its name.
- Step 3 In the navigation pane on the left, choose Monitoring.

#### Step 4 Click Network.

You can select a time range and view metrics such as inbound rate, outbound rate, , and healthy servers. For details, see **Network Metrics**.

#### Figure 15-3 Network monitoring

| Network                                                                                                    |                |                                                                                                    |                 |                               |                                                    |             |             |       |       |                |
|----------------------------------------------------------------------------------------------------|----------------|----------------------------------------------------------------------------------------------------|-----------------|-------------------------------|----------------------------------------------------|-------------|-------------|-------|-------|----------------|
| group-default v 1h 3h 12h                                                                                                    | 24h            | 7d 🗮 Auto Refresh                                                                                                    |                 |                               |                                                    |             |             |       |       | Q              |
| Default per V Monitoring Data Collection Period: 60s.                                                                                        |                |                                                                                                    |                 |                               |                                                    |             |             |       |       |                |
| Inbound Rate ③                                                                                                    |                | Outbound Rate ③                                                                                                    |                 |                               | Healthy S                                          | ervers ③    |             |       |       |                |
| MBN         →           1         0.8           0.6         0.4           0.2         0           1         1640           1652         1631 | Max Min<br>0 0 | MB/s         ✓           1         0.8           0.6         0.4           0.2         0           ▼         16:22         16:31         16:40         16 | x48 16:57 17:05 | Max Min<br>0 0<br>17:14 17:22 | Count<br>2.5<br>2<br>1.5<br>1<br>0.5<br>0<br>16:22 | 16:31 16:40 | 16:48 16:57 | 17:05 | 17:14 | Max Min<br>2 2 |
| Layer-4 Inbound Bandwidth Usage ③                                                                                                    |                | Layer-4 Outbound Bandwid                                                                                                    | th Usage 💿      |                               |                                                    |             |             |       |       |                |
| 1                                                                                                    | Max Min<br>0 0 | 55<br>1<br>0.6<br>0.6<br>0.4<br>0.2<br>0.4<br>↓<br>16:22<br>16:31<br>16:40<br>16                                                                          | 48 16:57 17:05  | Max Min<br>0 0<br>17:14 17:22 |                                                    |             |             |       |       |                |

----End

# **15.3 Creating Monitoring Alarm Rules**

#### **Scenarios**

You can set alarm rules to customize the monitored objects and notification policies to stay aware of the DDM running status in a timely manner.

DDM alarm rules include alarm rule names, resource types, dimensions, monitored objects, metrics, alarm thresholds, monitoring intervals, and whether to send notifications.

#### Procedure

- **Step 1** Log in to the DDM console.
- Step 2 Click Service List, choose Management & Governance > Cloud Eye.
- Step 3 In the navigation pane on the left, choose Cloud Service Monitoring > Distributed Database Middleware.
- **Step 4** In the instance list, locate the required instance and click  $\checkmark$  on the left of the instance. Select a node and click **Create Alarm Rule** in the **Operation** column.

| Figure 1 | <b>5-4</b> Creating | an alarm rule |
|----------|---------------------|---------------|
|----------|---------------------|---------------|

| Name             |    | ID                                   | Status                        |                        | Enterprise Project                                  |
|------------------|----|--------------------------------------|-------------------------------|------------------------|-----------------------------------------------------|
| ∧ ddm-9409       |    | 519b18d04f8e4aa8995a3ce286b6eba2in09 | Available                     |                        | default                                             |
| Name             | ID | Private IP Address                   | Status                        | Permanent Data Storage | Operation                                           |
| ddm-9409_node_01 |    |                                      | <ul> <li>Available</li> </ul> | -                      | View Metric Create Alarm Rule Configure Storage     |
| ddm-9409_node_02 |    |                                      | Available                     | -                      | View Metric   Create Alarm Rule   Configure Storage |

**Step 5** On the displayed page, configure required parameters.

Figure 15-5 Alarm rules

| * Name             | alam-3nd                                                                                                    |                           |           |
|--------------------|----------------------------------------------------------------------------------------------------|---------------------------|-----------|
| Description        |                                                                                                    |                           |           |
|                    |                                                                                                    |                           |           |
|                    | 0/256                                                                                                    |                           |           |
| * Alarm Type       | Metric                                                                                                    |                           |           |
| * Resource Type    | Distributed Database Middleware(newddm)                                                                                                    |                           |           |
| * Dimension        | DDM Instances - DDM Nodes                                                                                                    |                           |           |
| * Monitoring Scope | Specific resources                                                                                                    |                           |           |
| * Monitored Object | ddm-9409-ddm-9409_node_01                                                                                                    |                           |           |
|                    |                                                                                                    |                           |           |
| * Method           | Associate template Use existing template Configure manually                                                                                                    |                           |           |
| * Template         | Distributed Database Middleware Alarm Template(Nodes)  v C Create Custom Template                                                                                        |                           |           |
|                    | Alarm Policy                                                                                                    | Alarm Severity            | Operation |
|                    | Trigger an alarm IF encentage of Active Connections Ayg >= 85%<br>for 3 consecutive periods of 5 minutes.<br>Trigger an alarm every 12 hours again If the alarm periods. | <ul> <li>Major</li> </ul> | Delete    |
|                    | Trigger an alarm if Slow SQLLogs Avg. >= 100 Count<br>for 1 contexcive periods of 5 minutes.<br>Trigger an alarm every 30 minutes again the alarm persists.              | O Major                   | Delete    |
|                    | Trigger an alarm if CPU Usage Avg. >= 90%                                                                                                    |                           |           |

| Parameter   | Description                                                                                                    |
|-------------|----------------------------------------------------------------------------------------------------|
| Name        | Specifies the name of the policy. The system generates a random name and you can modify it.                                                    |
| Description | (Optional) Provides supplementary information about the alarm rule.                                                                            |
| Method      | Select an associated template, use an existing template or create a custom template as required.                                               |
|             | If you select <b>Configure manually</b> , you can configure <b>Alarm</b><br><b>Policy</b> and <b>Alarm Severity</b> as required.               |
|             | <b>NOTE</b><br>After an associated template is modified, the policies contained in this alarm rule to be created will be modified accordingly. |

#### Table 15-3 Alarm rule parameters

#### Figure 15-6 Alarm Notification

| Alarm Notification       |                                              |                     |
|--------------------------|----------------------------------------------|---------------------|
| * Notification Recipient | Notification group Topic s                   | ubscription         |
| * Notification Group     | -Select-                                     | •                   |
|                          | If you create notification group, you must o | click refresh to ma |
| * Notification Window    | Daily 00:00 - 23:59                          | 0                   |
| * Trigger Condition      | Generated alarm V Cleared al                 | arm                 |

#### Table 15-4 Alarm notification parameters

| Parameter             | Description                                                                                                    |
|-----------------------|----------------------------------------------------------------------------------------------------|
| Alarm<br>Notification | Specifies whether to notify users when alarms are triggered.<br>Notifications can be sent by email, text message, or HTTP/<br>HTTPS message. |

| Parameter                 | Description                                                                                                    |
|---------------------------|----------------------------------------------------------------------------------------------------|
| Notification<br>Recipient | You can select a notification group or topic subscription as required.                                                                                                    |
|                           | <ul> <li>Notification group<br/>Specifies the notification group that needs to send alarm<br/>notifications.</li> </ul>                                                                                                    |
|                           | • Topic subscription<br>Specifies the object that receives alarm notifications. You<br>can select the account contact or a topic.                                                                                                    |
|                           | <ul> <li>Account contact is the mobile phone number and email<br/>address of the registered account.</li> </ul>                                                                                                    |
|                           | <ul> <li>A topic is used to publish messages and subscribe to<br/>notifications. If the required topic is unavailable, create<br/>one first and add subscriptions to it. For details, see<br/>Creating a Topic and Adding Subscriptions.</li> </ul> |
| Notification<br>Window    | Cloud Eye sends notifications only within the notification window specified in the alarm rule.                                                                                                    |
|                           | If <b>Notification Window</b> is set to <b>08:00-20:00</b> , Cloud Eye sends notifications only within 08:00-20:00.                                                                                                    |
| Trigger<br>Condition      | Specifies the condition for triggering an alarm notification. You can select <b>Generated alarm</b> (when an alarm is generated), <b>Cleared alarm</b> (when an alarm is cleared), or both.                                                         |

#### **NOTE**

Alarm notifications sent by SMN will be billed. .

#### Figure 15-7 Advanced Settings

| Advanced Settings 🔺  | Enterprise Project   Tag         |        |                             |
|----------------------|----------------------------------|--------|-----------------------------|
| * Enterprise Project | default                          | •      | C Create Enterprise Project |
|                      | The enterprise project the alarm | rule b | pelongs to.                 |

#### Table 15-5 Advanced settings

| Parameter          | Description                                                                                                    |
|--------------------|----------------------------------------------------------------------------------------------------|
| Enterprise Project | Specifies the enterprise project that the alarm rule belongs to. Only users with the enterprise project permissions can view and manage the alarm rule. |

**Step 6** After the configuration is complete, click **Create**.

After the alarm rule is created, Cloud Eye immediately informs you that an exception has occurred when the metric data reaches the specified threshold.

----End

# **15.4 Event Monitoring**

### 15.4.1 Overview

Event monitoring provides event reporting, querying, and alarming functions, which helps you collect key events or cloud resource operational events to Cloud Eye. When specific events occur, Cloud Eye generates alarms for you.

Event monitoring is enabled by default. You can view monitoring details of both system events and custom events. For details, see **Events Supported by Event Monitoring**.

## 15.4.2 Viewing Event Monitoring Data

#### Scenarios

Event monitoring provides event data reporting, query, and alarm reporting. You can collect key events or cloud resource operational events to Cloud Eye. When specific events occur, Cloud Eye generates alarms for you.

Event monitoring is enabled by default. You can view monitoring details about system events and custom events.

This section describes how to view the event monitoring data.

#### Procedure

- **Step 1** Log in to the DDM console.
- **Step 2** On the **Instances** page, locate the required instance and click **More** > **View Metric** in the **Operation** column.

Alternatively, click the instance name, on the displayed page, click **View Metric** in the upper right corner.

**Step 3** In the navigation pane on the left, choose **Event Monitoring**.

On the displayed page, all system events generated in the last 24 hours are displayed by default.

You can also click **1h**, **3h**, **12h**, **1d**, **7d**, or **30d** to view events generated in different time periods.

Step 4 Locate an event and click View Event in the Operation column to view its details.

----End
## 15.4.3 Creating an Alarm Rule for Event Monitoring

#### Scenarios

This section describes how to create an alarm rule to monitor an event.

#### Procedure

**Step 1** Log in to the DDM console.

- **Step 2** Click in the upper left corner of the page, choose **Management & Governance** > **Cloud Eye**.
- **Step 3** On the displayed page, in the navigation pane on the left, choose **Event Monitoring**.
- **Step 4** On the event list page, click **Create Alarm Rule** in the upper right corner.
- **Step 5** On the **Create Alarm Rule** page, configure required parameters.

| Parameter    | Description                                                                                                    |  |  |
|--------------|----------------------------------------------------------------------------------------------------|--|--|
| Name         | Specifies the name of the policy. The system generates a random name and you can modify it.                                               |  |  |
| Description  | (Optional) Provides supplementary information about the alarm rule.                                                                       |  |  |
| Alarm Type   | Select <b>Event</b> .                                                                                                    |  |  |
| Event Type   | Specifies the event type, which can be <b>System event</b> or <b>Custom</b> event.                                                        |  |  |
| Event Source | <ul> <li>System event:<br/>Specifies the cloud service the event is generated for. Select<br/>Distributed Database Middleware.</li> </ul> |  |  |
|              | • Custom event:<br>The event source must be the same as that of the reported<br>fields and written in the service.item format.            |  |  |
| Method       | The default value is <b>Configure manually</b> .                                                                                          |  |  |
| Alarm Policy | <b>Event Name</b> indicates the instantaneous operations users performed on system resources, such as login and logout.                   |  |  |
|              | Specify Alarm Policy and Alarm Severity as required.                                                                                      |  |  |

 Table 15-6 Parameter description

Click **C** to enable alarm notification. The validity period is 24 hours by default. If the topics you require are not displayed in the drop-down list, click **Create an SMN topic**.

| Parameter                 | Description                                                                                                    |
|---------------------------|----------------------------------------------------------------------------------------------------|
| Alarm<br>Notification     | Specifies whether to notify users when alarms are triggered.<br>Notifications can be sent by email, text message, or HTTP/<br>HTTPS message.                                                                                              |
| Notification<br>Recipient | You can select a notification group or topic subscription as required.                                                                                                    |
| Notification<br>Group     | Specifies the notification group that needs to send alarm notifications                                                                                                    |
| Notification<br>Object    | Specifies the object that receives alarm notifications. You can select the account contact or a topic.                                                                                                    |
|                           | • Account contact is the mobile phone number and email address of the registered account.                                                                                                    |
|                           | • <b>Topic</b> is used to publish messages and subscribe to notifications. If the required topic is unavailable, create one first and add subscriptions to it. For details, see <b>Creating a Topic</b> and <b>Adding Subscriptions</b> . |
| Notification<br>Window    | Cloud Eye sends notifications only within the validity period specified in the alarm rule.                                                                                                    |
|                           | If <b>Notification Window</b> is set to <b>08:00-20:00</b> , Cloud Eye sends notifications only within 08:00-20:00.                                                                                                    |
| Trigger<br>Condition      | Specifies the condition for triggering an alarm notification.                                                                                                    |

|--|

**Step 6** After the configuration is complete, click **Create**.

----End

## **15.4.4 Events Supported by Event Monitoring**

| Ev<br>en<br>t<br>So<br>urc<br>e | Event<br>Name                                   | Event ID                        | Al<br>ar<br>m<br>Se<br>ver<br>ity | Description                                | Solution                                                  | Impact                                     |
|---------------------------------|-------------------------------------------------|---------------------------------|-----------------------------------|--------------------------------------------|-----------------------------------------------------------|--------------------------------------------|
| DD<br>M                         | Failed<br>to<br>create<br>a DDM<br>instanc<br>e | createDd<br>mInstanc<br>eFailed | Ma<br>jor                         | The underlying resources are insufficient. | Release<br>resources and<br>create the<br>instance again. | A DDM<br>instance<br>cannot be<br>created. |

 Table 15-8 Distributed Database Middleware

| Ev<br>en<br>t<br>So<br>urc<br>e | Event<br>Name                                                       | Event ID                      | Al<br>ar<br>m<br>Se<br>ver<br>ity | Description                                      | Solution                                                                                                    | Impact                                               |
|---------------------------------|---------------------------------------------------------------------|-------------------------------|-----------------------------------|--------------------------------------------------|----------------------------------------------------------------------------------------------------|------------------------------------------------------|
|                                 | Failed<br>to<br>change<br>node<br>class of<br>a DDM<br>instanc<br>e | resizeFla<br>vorFailed        | Ma<br>jor                         | The underlying resources are insufficient.       | Submit a<br>service ticket to<br>the O&M<br>personnel to<br>coordinate<br>resources and<br>try again.                                                             | Services<br>on some<br>nodes are<br>interrupte<br>d. |
|                                 | Failed<br>to scale<br>out a<br>DDM<br>instanc<br>e                  | enlargeN<br>odeFaile<br>d     | Ma<br>jor                         | The underlying<br>resources are<br>insufficient. | Submit a<br>service ticket to<br>the O&M<br>personnel to<br>coordinate<br>resources,<br>delete the<br>node that fails<br>to be added,<br>and add a<br>node again. | A DDM<br>instance<br>cannot be<br>scaled<br>out.     |
|                                 | Failed<br>to scale<br>in a<br>DDM<br>instanc<br>e                   | reduceN<br>odeFaile<br>d      | Ma<br>jor                         | The underlying resources fail to be released.    | Submit a<br>service ticket to<br>the O&M<br>personnel to<br>release<br>resources.                                                                                 | A DDM<br>instance<br>cannot be<br>scaled in.         |
|                                 | Failed<br>to<br>restart<br>an<br>instanc<br>e                       | restartIns<br>tanceFail<br>ed | Ma<br>jor                         | The DB instances<br>associated are<br>abnormal.  | Check whether<br>DB instances<br>associated are<br>normal. If the<br>instances are<br>normal, submit<br>a service ticket<br>to the O&M<br>personnel.              | Services<br>on some<br>nodes are<br>interrupte<br>d. |

| Ev<br>en<br>t<br>So<br>urc<br>e | Event<br>Name                                | Event ID                          | Al<br>ar<br>m<br>Se<br>ver<br>ity | Description                                                                                                    | Solution                                                                                                    | Impact                                                                |
|---------------------------------|----------------------------------------------|-----------------------------------|-----------------------------------|----------------------------------------------------------------------------------------------------|----------------------------------------------------------------------------------------------------|-----------------------------------------------------------------------|
|                                 | Failed<br>to<br>create<br>a<br>schema        | createLo<br>gicDbFail<br>ed       | Ma<br>jor                         | <ul> <li>The possible causes are as follows:</li> <li>1. The username and password of the DB instance are incorrect.</li> <li>2. The security group of the DDM instance and the associated DB instance are incorrectly configured. As a result, the DDM instance cannot communicate with the associated DB instance.</li> </ul> | <ul> <li>Check the following items:</li> <li>1. Check whether the username and password of the DB instance are correct.</li> <li>2. Check whether the security groups associated with the DDM instance and underlying database instance are correctly configured.</li> </ul> | Services<br>cannot<br>run<br>properly.                                |
|                                 | Failed<br>to bind<br>an EIP                  | bindEipF<br>ailed                 | Ma<br>jor                         | The EIP is<br>abnormal.                                                                                                    | Try again later.<br>In case of<br>emergency,<br>contact O&M<br>personnel to<br>rectify the<br>fault.                                                                                                    | The DDM<br>instance<br>cannot be<br>accessed<br>from the<br>Internet. |
|                                 | Failed<br>to scale<br>out a<br>schema        | migrateL<br>ogicDbFa<br>iled      | Ma<br>jor                         | The underlying resources fail to be processed.                                                                                                    | Submit a<br>service ticket to<br>the O&M<br>personnel.                                                                                                    | The<br>schema<br>cannot be<br>scaled<br>out.                          |
|                                 | Failed<br>to re-<br>scale<br>out a<br>schema | retryMigr<br>ateLogic<br>DbFailed | Ma<br>jor                         | The underlying resources fail to be processed.                                                                                                    | Submit a<br>service ticket to<br>the O&M<br>personnel.                                                                                                    | The<br>schema<br>cannot be<br>scaled<br>out.                          |

## **16** Task Center

You can view the progress and results of asynchronous tasks on the **Task Center** page.

#### Tasks That Can Be Viewed

The following tasks can be viewed:

- Creating a DDM instance
- Deleting a DDM instance
- Changing node class of a DDM instance
- Scaling out a DDM instance
- Scaling in a DDM instance
- Restarting a DDM instance
- Binding an EIP to a DDM instance
- Unbinding an EIP from a DDM instance
- Restoring data from current DDM instance
- Importing schema information
- Configuring shards
- Retrying shard configuration
- Deleting a backup
- Creating a node group
- Deleting a node group
- Restarting a node
- Upgrading the version of a DDM instance
- Downgrading the version of a DDM instance
- Rolling back the version

#### Procedure

- **Step 1** Log in to the DDM console.
- **Step 2** Choose **Task Center** in the left navigation pane, locate the required task, and view its details.

- You can locate a task by name, order ID, or DB instance name/ID, or search for the required task by entering an instance ID in the search box in the upper right corner.
- You can click in the upper right corner to search for tasks executed within a specific period. The default time range is seven days.

All tasks in the list can be retained for up to one month.

- You can view the tasks that are in the following statuses:
  - Running
  - Completed
  - Failed
- You can view the task creation and completion time.

----End

## **17**<sub>Tags</sub>

Tag Management Service (TMS) enables you to use tags on the console to manage resources. TMS works with other cloud services to manage tags. TMS manages tags globally. Other cloud services manage only their own tags.

#### Precautions

- A tag consists of a key and value. You can add only one value for each key.
- Each instance can have up to 10 tags.

#### Adding a Tag

- **Step 1** Log in to the DDM console.
- **Step 2** On the **Instances** page, locate the required instance and click its name.
- **Step 3** In the navigation pane on the left, choose **Tags**. On the displayed page, click **Add Tag**.
- **Step 4** In the displayed dialog box, enter a tag key and value and click **OK**.

Figure 17-1 Adding a tag

#### Add Tag

It is recommended that you use TMS's predefined tag function to add the same tag to different cloud resources.  $\bigcirc$  View predefined tags

| Tag key                  | Tag value |    |        |
|--------------------------|-----------|----|--------|
| You can add 20 more tags |           |    |        |
|                          |           | ок | Cancel |

The tag key and value must comply with the following rules.

 $\times$ 

| Parameter | Description                                                                                                    |
|-----------|----------------------------------------------------------------------------------------------------|
| Tag key   | <ul> <li>This parameter is mandatory and cannot be null. The key:</li> <li>Must be unique for each instance.</li> <li>Can include 1 to 36 characters.</li> <li>Cannot be an empty string or start with _sys_, and cannot start or end with a space.</li> <li>Cannot contain:<br/>Non-printable ASCII characters (0-31), "*", "&lt;", "&gt;", "\", ",", " ", "/"</li> </ul> |
| Tag value | <ul> <li>This parameter is mandatory. The key value:</li> <li>Is an empty string by default.</li> <li>Can contain 0 to 43 characters.</li> <li>Cannot contain:<br/>Non-printable ASCII characters (0-31), "*", "&lt;", "&gt;", "\", ",", " "</li> </ul>                                                                                                    |

 Table 17-1
 Parameter
 description

**Step 5** View and manage the tag on the **Tags** page.

----End

#### **Editing a Tag**

- **Step 1** Log in to the DDM console.
- **Step 2** On the **Instances** page, locate the required instance and click its name.
- **Step 3** In the navigation pane on the left, choose **Tags**, and click **Edit** in the **Operation** column. In the displayed dialog box, change the tag value and click **OK**.

Only the tag value can be edited.

**Step 4** View and manage tags on the **Tags** page.

----End

#### **Deleting a Tag**

- **Step 1** Log in to the DDM console.
- **Step 2** On the **Instances** page, locate the required instance and click its name.
- **Step 3** In the navigation pane on the left, choose **Tags**, and click **Delete** in the **Operation** column. In the displayed dialog box, click **OK**.
- **Step 4** Verify that the tag is no longer displayed on the **Tags** page.

----End

#### Searching for Instances by Tag

After tags are added, you can search for instances by tag to quickly find specific types of instances.

- **Step 1** Log in to the DDM console.
- **Step 2** On the **Instances** page, click **Search by Tag** in the upper right corner of the instance list.

Figure 17-2 Searching by tag

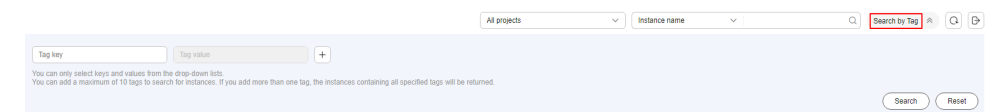

- **Step 3** Enter a tag key and a tag value and click **Search**.
- **Step 4** View the instance found.

----End

# **18** Auditing

## **18.1 Key Operations Recorded by CTS**

Cloud Trace Service (CTS) records operations related to DDM for further query, audit, and backtrack.

| Operation                                                                                                    | Resource Type  | Trace Name                   |
|----------------------------------------------------------------------------------------------------|----------------|------------------------------|
| Applying a parameter template                                                                                                    | parameterGroup | applyParameterGrou<br>p      |
| Renewing a yearly/monthly<br>DDM instance to changing the<br>billing mode of a DDM instance<br>from yearly/monthly to pay-per-<br>use or from pay-per-use to<br>yearly/monthly | all            | bssArrearage                 |
| Updating DDM metadata                                                                                                    | all            | bssUpdateMetadata            |
| Clearing metadata after a schema is scaled out                                                                                                    | logicDB        | cleanMigrateLogicDB          |
| Clearing user resources                                                                                                    | all            | cleanupUserAllRe-<br>sources |
| Replicating a parameter template                                                                                                    | parameterGroup | copyParameterGroup           |
| Creating a DDM instance                                                                                                    | instance       | createInstance               |
| Creating a schema                                                                                                    | logicDB        | createLogicDB                |
| Creating a parameter template                                                                                                    | parameterGroup | createParameterGrou<br>p     |
| Creating an account                                                                                                    | user           | createUser                   |

 Table 18-1 DDM operations that can be recorded by CTS

| Operation                                          | Resource Type  | Trace Name                  |
|----------------------------------------------------|----------------|-----------------------------|
| Deleting a DDM instance                            | instance       | deleteInstance              |
| Deleting a schema                                  | logicDB        | deleteLogicDB               |
| Deleting a parameter template                      | parameterGroup | deleteParameterGrou<br>p    |
| Deleting an account                                | user           | deleteUser                  |
| Scaling out a DDM instance                         | instance       | enlargeNode                 |
| Restarting a DDM instance                          | instance       | instanceRestart             |
| Importing schema information                       | instance       | loadMetadata                |
| Switching the route during scaling                 | logicDB        | manualSwitchRoute           |
| Scaling out a schema                               | logicDB        | migrateLogicDB              |
| Modifying a parameter template                     | parameterGroup | modifyParameterGro<br>up    |
| Changing the route switching time                  | logicDB        | modifyRouteSwitch-<br>Time  |
| Modifying an account                               | user           | modifyUser                  |
| Scaling in a DDM instance                          | instance       | reduceNode                  |
| Resetting a parameter template                     | parameterGroup | resetParameterGroup         |
| Resetting the password of an account               | user           | resetUserPassword           |
| Changing node class                                | instance       | resizeFlavor                |
| Restoring DB instance data                         | instance       | restoreInstance             |
| Retrying to scale out a schema                     | logicDB        | retryMigrateLogicDB         |
| Rolling back the version upgrade of a DDM instance | instance       | rollback                    |
| Rolling back a schema scaling<br>task              | logicDB        | rollbackMigrateLo-<br>gicDB |
| Configuring access control                         | instance       | switchlpGroup               |
| Synchronizing data node information                | instance       | synRdsinfo                  |
| Upgrading the version of a DDM Instance            | instance       | upgrade                     |
| Adding a tag                                       | instance       | addTag                      |
| Creating a node group                              | group          | createGroup                 |

| Operation                         | Resource Type | Trace Name |
|-----------------------------------|---------------|------------|
| Modifying the floating IP address | instance      | modifyIp   |
| Modifying the name of an instance | instance      | modifyName |

## **18.2 Querying Traces**

After CTS is enabled, the tracker starts recording operations on cloud resources. Operation records for the last 7 days are stored on the CTS console.

This section describes how to query operation records for the last 7 days on the CTS console.

Before using CTS, you need to enable it. For details, see **Enabling CTS**.

#### Procedure

- **Step 1** Log in to the management console.
- Step 2 Click Service List. Under Management & Governance, click Cloud Trace Service.
- **Step 3** Choose **Trace List** in the navigation pane on the left.
- **Step 4** Specify filter criteria to search for the required traces. The following filters are available:
  - **Trace Type**, **Trace Source**, **Resource Type**, and **Search By**: Select a filter from the drop-down list.

When you select **Resource ID** for **Search By**, you also need to select or enter a resource ID.

- **Operator**: Select a specific operator from the drop-down list.
- **Trace Status**: Available options include **All trace statuses**, **Normal**, **Warning**, and **Incident**. You can only select one of them.
- In the upper right corner of the page, you can specify a time range for querying traces.
- Step 5 Click Query.
- **Step 6** Locate the required trace and click  $\checkmark$  on the left of the trace to view details.
- **Step 7** Click **View Trace** in the **Operation** column. On the displayed dialog box, the trace structure details are displayed.
- **Step 8** Click **Export** on the right. CTS exports the traces collected in the past seven days to a CSV file. The CSV file contains all information related to traces on the management console.

For details about key fields in the trace structure, see sections "Trace Structure" and "Trace Examples" in the *Cloud Trace Service User Guide*.

----End

# **19** SQL Syntax

## **19.1 Introduction**

DDM is compatible with the MySQL license and syntax, but the use of SQL statements is limited due to differences between distributed databases and single-node databases.

Before selecting a DDM solution, evaluate the SQL syntax compatibility between your application and DDM.

#### **MySQL EXPLAIN**

If you add **EXPLAIN** before a SQL statement, you will see a specific execution plan when you execute the statement. You can analyze the time required based on the plan and modify the SQL statement for optimization.

| Column<br>Name    | Description                                                                                                    |
|-------------------|----------------------------------------------------------------------------------------------------|
| table             | Table that the row of data belongs to                                                                                                    |
| type              | Type of the connection. Connection types in descending order of execution speed: <b>const</b> , <b>eq_reg</b> , <b>ref</b> , <b>range</b> , <b>index</b> , and <b>ALL</b> .                                                                                                    |
| possible_<br>keys | Index that may be applied to the table                                                                                                    |
| key               | Index that is actually used. If the value is <b>NULL</b> , no index is used. In some cases, MySQL may choose to optimize indexes, for example, force MySQL to use an index by adding <b>USE INDEX(indexname)</b> to a SELECT statement or to ignore an index by adding <b>IGNORE INDEX(indexname)</b> . |
| key_len           | Length of the used index. The shorter the length is, the better the index is if accuracy is not affected.                                                                                                    |

Table 19-1 Description of the EXPLAIN column

| Column<br>Name | Description                                                        |
|----------------|--------------------------------------------------------------------|
| ref            | Column where the index is used. The value is generally a constant. |
| rows           | Rows of the data returned by MySQL                                 |
| Extra          | Additional information about how MySQL parses queries              |

#### **SQL Restrictions**

- Temporary tables are not supported.
- Foreign keys, views, cursors, triggers, and stored procedures are not supported.
- Customized data types and functions are not supported.
- Process control statements such as IF and WHILE are not supported.
- Compound statements such as BEGIN...END, LOOP...END LOOP, REPEAT...UNTIL...END REPEAT, and WHILE...DO...END WHILE are not supported.

#### DDL Syntax

- Sharded and broadcast tables do not support foreign keys.
- Modifying sharding keys is not supported.
- ALTER DATABASE Syntax is not supported.
- Creating sharded or broadcast tables from another table is not supported.
- The CREATE TABLE statement does not support GENERATED COLUMN.
- Modifying sharding keys or global sequence fields using the **ALTER** command is not supported.
- Creating TEMPORARY sharded or broadcast tables is not supported.
- A logical table name contains only letters, digits, and underscores (\_).
- CREATE TABLE ... LIKE statement is not supported.
- CREATE TABLE ... SELECT statement is not supported.
- Updating the sharding key by executing INSERT INTO ON DUPLICATE KEY UPDATE is not supported.
- Cross-schema DDL is not supported, for example, CREATE TABLE db\_name.tbl\_name (... )
- Reverse quotation marks are required to quote identifiers such as table names, column names, and index names that are MySQL key words or reserved words.

#### DML Syntax

- PARTITION clauses are not supported.
- Nesting a subquery in an UPDATE statement is not supported.
- INSERT DELAYED Syntax is not supported.

- STRAIGHT\_JOIN and NATURAL JOIN are not supported.
- Multiple-table UPDATE is supported if all tables joined across shards have primary keys.
- Multiple-table DELETE is supported if all tables joined across shards have primary keys.
- Variables cannot be referenced or operated in SQL statements.

```
Example:
SET @c=1, @d=@c+1;
SELECT @c, @d;
```

- Inserting keyword DEFAULT or updating a sharding key value to DEFAULT is not supported.
- Repeatedly updating the same field in an UPDATE statement is not supported.
- Updating a sharding key using UPDATE JOIN syntax is not supported.
- UPDATE cannot be used to update self-joins.
- Referencing other object columns in assignment statements or expressions may cause unexpected update results.

Example:

update tbl\_1 a,tbl\_2 b set a.name=concat(b.name,'aaaa'),b.name=concat(a.name,'bbbb') on a.id=b.id;

- If a text protocol is used, BINARY, VARBINARY, TINYBLOB, BLOB, MEDIUMBLOB, and LONGBLOB data must be converted into hexadecimal data.
- DDM processes invalid data based on sql\_mode settings of associated MySQL instances.
- UPDATE JOIN supports only joins with WHERE conditions.
- The expression in a SQL statement has a maximum of 1000 factors.

#### **Unsupported Functions**

- XML functions
- GTID functions
- Full-text search functions
- Enterprise encryption functions
- Function row\_count()

#### **Subqueries**

Using subqueries in the HAVING clause and the JOIN ON condition is not supported.

#### Data Types

Spatial data types are not supported.

#### Comments

• Single-line comment

A single-line comment can start with a pound sign (#). Any text between
 # and the end of the line is considered as comment content.

Example:

SELECT \* FROM customers; # comment content

 You can also start with two consecutive hyphens (--). There should be at least one space following the second hyphen. Otherwise, the comment may not be correctly parsed.

Example:

SELECT \* FROM Product; -- comment content

• Multi-line comment

/\* and \*/ are start and end delimiters for a comment that contains multi-line texts. It can span over multiple lines.

Example:

, Comment line

, SELECT DISTINCT product\_id, purchase\_price FROM Product;

## 19.2 DDL

### 19.2.1 Overview

DDM supports common DDL operations, such as creating databases, creating tables, and modifying table structure, but uses different implementation methods from common MySQL databases.

#### DDL Statements that Can Be Executed on a MySQL Client

#### 

- RENAME TABLE cannot be executed together with any other DDL statements.
- If you change the field name of a sharded table while executing a query statement containing SELECT \* [DDL-related tables], an exception may occur indicating that the column name is not found. In this case, you are advised to perform a modification during off-peak hours and run queries after the modification is complete.
- When the DDM instance or its associated RDS instances are overloaded, if you delete the field name of a sharded table while executing a query statement containing SELECT \* [DDL-related tables], an exception may occur indicating that the column name is not found. In this case, you are advised to perform a deletion during off-peak hours and run queries after the deletion is complete.
- TRUNCATE Syntax
   Example: TRUNCATE TABLE t1;
   Deletes all data from table t1.

TRUNCATE TABLE has the DROP permission and can delete all data from a table. In logic, TRUNCATE TABLE is similar to the DELETE statement that can delete all rows from a table.

• ALTER TABLE Syntax

Example:

ALTER TABLE t2 DROP COLUMN c, DROP COLUMN d;

Changes the structure of table t2 and deletes columns c and d from table t2.

ALTER can add or delete a column, create or drop an index, change the type of an existing column, rename columns or tables, or change the storage engine for tables or table comments.

• DROP INDEX Syntax

Example:

DROP INDEX `PRIMARY` ON t;

Deletes the primary key of table **t**.

DROP INDEX can delete index *index\_name* from table *tbl\_name*.

• CREATE INDEX Syntax

Example:

CREATE INDEX part\_of\_name ON customer (name(10));

Creates an index using the first 10 characters in column **name** (assuming that there are non-binary character strings in column **name**).

CREATE INDEX can add an index to an existing table.

#### 19.2.2 Creating a Table

D NOTE

- Do not create tables whose names start with \_ddm. DDM manages such tables as internal tables by default
- Sharded tables do not support globally unique indexes. If the unique key is different from the sharding key, data uniqueness cannot be ensured.
- The auto-increment key should be of the BIGINT data type. To avoid duplicate values, do not use TINYINT, SMALLINT, MEDIUMINT, INTEGER, or INT as the auto-increment key.

#### **Database and Table Sharding**

The following is an example statement when HASH is used for database sharding and MOD\_HASH for table sharding:

CREATE TABLE tbpartition\_tbl ( id bigint NOT NULL AUTO\_INCREMENT COMMENT 'Primary key id', name varchar(128), PRIMARY KEY(id) ) ENGINE=InnoDB DEFAULT CHARSET=utf8 COLLATE=utf8\_unicode\_ci DBPARTITION BY HASH(id) TBPARTITION BY mod\_hash(name) tbpartitions 8;

#### **Database Sharding**

The following is an example statement when HASH is used:

CREATE TABLE dbpartition\_tbl ( id bigint NOT NULL AUTO\_INCREMENT COMMENT 'Primary key id', name varchar(128), PRIMARY KEY(id) ) ENGINE=InnoDB DEFAULT CHARSET=utf8 COLLATE=utf8\_unicode\_ci DBPARTITION BY HASH(id);

#### Creating a Broadcast Table

The following is an example statement:

CREATE TABLE broadcast\_tbl ( id bigint NOT NULL AUTO\_INCREMENT COMMENT 'Primary key id', name varchar(128), PRIMARY KEY(id) ) ENGINE=InnoDB DEFAULT CHARSET=utf8 COLLATE=utf8\_unicode\_ci BROADCAST;

#### Creating a Table When Sharding Is not Used

A global sequence can also be specified for an unsharded table, but this function is always ignored. An unsharded table provides auto-increment using autoincrement values of corresponding physical tables.

The following is an example statement:

```
CREATE TABLE single(
id bigint NOT NULL AUTO_INCREMENT COMMENT 'Primary key id',
name varchar(128),
PRIMARY KEY(id)
):
```

### **19.2.3 Sharding Algorithm Overview**

#### Supported Sharding Algorithms

DDM supports database sharding, table sharding, and a variety of sharding algorithms.

| Algorithm       | Description                                                                 | Database<br>Sharding<br>Supported | Table Sharding Supported |
|-----------------|-----------------------------------------------------------------------------|-----------------------------------|--------------------------|
| MOD_HASH        | Performing a simple modulo operation                                        | Yes                               | Yes                      |
| MOD_HASH_<br>CI | Performing a<br>simple modulo<br>operation (case-<br>insensitive)           | Yes                               | Yes                      |
| HASH            | Calculating the<br>CRC32 value<br>and performing<br>the modulo<br>operation | Yes                               | Yes                      |

Table 19-2 Sharding algorithms

| Algorithm   | Description                                                                                                 | Database<br>Sharding<br>Supported | Table Sharding Supported |
|-------------|----------------------------------------------------------------------------------------------------|-----------------------------------|--------------------------|
| RANGE       | Performing a<br>RANGE-based<br>operation                                                                    | Yes                               | No                       |
| RIGHT_SHIFT | Arithmetically<br>right shifting a<br>sharding key<br>value and then<br>performing a<br>modulo<br>operation | Yes                               | Yes                      |
| YYYYMM      | Getting a hash<br>code for a<br>YearMonth<br>object and then<br>performing a<br>modulo<br>operation         | Yes                               | Yes                      |
| YYYYDD      | Getting a hash<br>code for a<br>YearDay object<br>and then<br>performing a<br>modulo<br>operation           | Yes                               | Yes                      |
| YYYYWEEK    | Getting a hash<br>code for a<br>YearWeek<br>object and then<br>performing a<br>modulo<br>operation          | Yes                               | Yes                      |
| ММ          | Getting a hash<br>code for a<br>MONTH object<br>and then<br>performing a<br>modulo<br>operation             | No                                | Yes                      |
| DD          | Getting a hash<br>code for a DAY<br>object and then<br>performing a<br>modulo<br>operation                  | No                                | Yes                      |

| Algorithm | Description                                                                                        | Database<br>Sharding<br>Supported | Table Sharding Supported |
|-----------|----------------------------------------------------------------------------------------------------|-----------------------------------|--------------------------|
| MMDD      | Getting a hash<br>code for a<br>MonthDay<br>object and then<br>performing a<br>modulo<br>operation | No                                | Yes                      |
| WEEK      | Getting a hash<br>code for a<br>WEEK object<br>and then<br>performing a<br>modulo<br>operation     | No                                | Yes                      |

#### **NOTE**

- Database and table sharding keys cannot be left blank.
- In DDM, sharding of a logical table is defined by the sharding function (number of shards and routing algorithm) and the sharding key (MySQL data type).
- If a logical table uses different database and table sharding algorithms, DDM will perform full-shard or full-table scanning when you do not specify database and table conditions in SQL queries.

#### Data Type of Sharding Algorithms

Different sharding algorithms support different data types. The following table lists supported data types.

| Shar<br>ding<br>Algor<br>ithm | TI N<br>YI N<br>T | SM<br>ALL<br>INT | ME<br>DIU<br>MIN<br>T | INT<br>EG<br>ER | IN<br>T      | BIG<br>INT | CH<br>AR     | VA<br>RC<br>HA<br>R | D<br>A<br>T<br>E | DAT<br>ETI<br>ME | TIME<br>STA<br>MP | OT<br>HE<br>RS |
|-------------------------------|-------------------|------------------|-----------------------|-----------------|--------------|------------|--------------|---------------------|------------------|------------------|-------------------|----------------|
| MOD<br>_HAS<br>H              | V                 | √                | ~                     | √               | V            | √          | √            | √                   | $\times$         | $\times$         | ×                 | ×              |
| MOD<br>_HAS<br>H_CI           | √                 | √                | ~                     | √               | $\checkmark$ | √          | √            | √                   | ×                | ×                | ×                 | ×              |
| HASH                          | √                 | $\checkmark$     | $\checkmark$          | √               | $\checkmark$ | √          | $\checkmark$ | $\checkmark$        | X                | X                | $\times$          | X              |

Table 19-3 Supported data types

| Shar<br>ding<br>Algor<br>ithm | TI<br>N<br>YI<br>N<br>T | SM<br>ALL<br>INT | ME<br>DIU<br>MIN<br>T | INT<br>EG<br>ER | IN<br>T  | BIG<br>INT | CH<br>AR | VA<br>RC<br>HA<br>R | D<br>A<br>T<br>E | DAT<br>ETI<br>ME | TIME<br>STA<br>MP | OT<br>HE<br>RS |
|-------------------------------|-------------------------|------------------|-----------------------|-----------------|----------|------------|----------|---------------------|------------------|------------------|-------------------|----------------|
| RAN<br>GE                     | √                       | √                | ~                     | √               | V        | √          | ×        | ×                   | ×                | $\times$         | $\times$          | ×              |
| RIGH<br>T_SHI<br>FT           | V                       | √                | √                     | √               | √        | √          | ×        | ×                   | $\times$         | ×                | ×                 | ×              |
| YYYY<br>MM                    | ×                       | ×                | $\times$              | ×               | $\times$ | ×          | ×        | ×                   | √                | $\checkmark$     | √                 | ×              |
| YYYY<br>DD                    | ×                       | ×                | $\times$              | ×               | $\times$ | ×          | ×        | ×                   | √                | √                | √                 | ×              |
| YYYY<br>WEEK                  | ×                       | ×                | $\times$              | ×               | $\times$ | ×          | ×        | ×                   | V                | √                | √                 | ×              |
| MM                            | $\times$                | $\times$         | $\times$              | $\times$        | X        | $\times$   | $\times$ | $\times$            | √                | $\checkmark$     | $\checkmark$      | $\times$       |
| DD                            | $\times$                | $\times$         | $\times$              | X               | X        | $\times$   | $\times$ | $\times$            | √                | $\checkmark$     | √                 | $\times$       |
| MMD<br>D                      | ×                       | ×                | ×                     | ×               | $\times$ | ×          | ×        | ×                   | √                | √                | √                 | ×              |
| WEEK                          | X                       | X                | $\times$              | X               | $\times$ | X          | X        | $\times$            | √                | $\checkmark$     | $\checkmark$      | X              |

#### D NOTE

√: Supported. ×: Not supported.

#### **Table Creation Syntax of Sharding Algorithms**

DDM is compatible with table creation syntax of MySQL databases and adds keyword **partition\_options** for databases and tables sharding.

CREATE TABLE [IF NOT EXISTS] tbl\_name (create\_definition,...) [table\_options] [partition\_options] partition\_options: DBPARTITION BY {{RANGE|HASH|MOD\_HASH|RIGHT\_SHIFT|YYYYMM|YYYYWEEK|YYYYDD}([column])} [TBPARTITION BY {{HASH|MOD\_HASH|UNI\_HASH|RIGHT\_SHIFT|YYYYMM|YYYYWEEK|YYYYDD}(column)} [TBPARTITIONS num]

## **19.2.4 Sharding Algorithms**

#### 19.2.4.1 MOD\_HASH

#### **Application Scenarios**

This algorithm applies if you want to route data to different database shards by user ID or order ID.

#### Instructions

- The sharding key must be CHAR, VARCHAR, INT, INTEGER, BIGINT, MEDIUMINT, SMALLINT, TINYINT, or DECIMAL (the precision can be 0).
- If you use a sharding key of the INTEGER type, do not convert the data type of its value in SQL statements. Changing the data type may cause a failure of routing calculation, and data will be routed to the default shard and cannot be found when you query it.

#### **Data Routing**

The data route depends on the remainder of the sharding key value divided by database or table shards. If the value is a string, convert the string into a hashed value and calculate the data route based on the value.

For example, MOD\_HASH('8') is equivalent to 8 % D. D is the number of database or table shards.

#### **Calculation Method**

#### Method 1: Use an Integer as the Sharding Key

| Condition                                                 | Calculation Method                                                                                                    | Example                                                            |
|-----------------------------------------------------------|----------------------------------------------------------------------------------------------------|--------------------------------------------------------------------|
| Database<br>sharding<br>key ≠<br>Table<br>sharding<br>key | Database routing result = Database<br>sharding key value % Database shards<br>Table routing result = Table sharding<br>key value % Table shards                                                                                                | Database shard: 16 % 8<br>= 0<br>Table shard: 16 % 3 = 1           |
| Database<br>sharding<br>key =<br>Table<br>sharding<br>key | Table routing result = Sharding key<br>value % (Database shards x Table<br>shards)<br>Database routing result = Table routing<br>result / Table shards<br><b>NOTE</b><br>The database routing result is rounded off<br>to the nearest integer. | Table shard: 16 % (8 x 3)<br>= 16<br>Database shard: 16 / 3 =<br>5 |

**Table 19-4** Required calculation methods when the sharding key is the integer data type

Method 2: Use a String as the Sharding Key

| Table | 19-5 | Required | calculation | methods | when | the sl | harding | key i | s the | string | data |
|-------|------|----------|-------------|---------|------|--------|---------|-------|-------|--------|------|
| type  |      |          |             |         |      |        |         |       |       |        |      |

| Condition                                                 | Calculation Method                                                                                                    | Example                                                                                                    |
|-----------------------------------------------------------|----------------------------------------------------------------------------------------------------|----------------------------------------------------------------------------------------------------|
| Database<br>sharding<br>key ≠<br>Table<br>sharding<br>key | Database routing result =<br>hash(Database sharding key<br>value) % Database shards<br>Table routing result = hash(Table<br>sharding key value % Table shards                                                                                        | hash('abc') =<br>'abc'.hashCode()=96354<br>Database shard: 96354 % 8 =<br>2;<br>Table shard: 96354 % 3 = 0; |
| Database<br>sharding<br>key =<br>Table<br>sharding<br>key | Table routing result =<br>hash(Sharding key value) %<br>(Database shards x Table shards)<br>Database routing result = Table<br>routing result / Table shards<br><b>NOTE</b><br>The database routing result is<br>rounded off to the nearest integer. | hash('abc') =<br>'abc'.hashCode()=96354<br>Table shard: 96354 % (8 x 3)<br>= 18<br>Database shard: 18 / 3=6 |

#### Syntax for Creating Tables

• Assume that you use field **ID** as the sharding key to shard databases based on MOD\_HASH:

```
create table mod_hash_tb(
id int,
name varchar(30) DEFAULT NULL,
create_time datetime DEFAULT NULL,
primary key(id)
) ENGINE = InnoDB DEFAULT CHARSET = utf8 dbpartition by mod_hash(ID);
```

 Assume that you use field ID as the sharding key to shard databases and tables based on MOD\_HASH: create table mod\_hash\_tb(

```
id int,
name varchar(30) DEFAULT NULL,
create_time datetime DEFAULT NULL,
primary key(id)
) ENGINE = InnoDB DEFAULT CHARSET = utf8
dbpartition by mod_hash(ID) tbpartitions 4;
```

#### Precautions

The MOD\_HASH algorithm is a simple way to find the remainder of the sharding key value divided by shards. This algorithm features even distribution of sharding key values to ensure even results.

#### 19.2.4.2 MOD\_HASH\_CI

#### **Application Scenarios**

This algorithm applies if you want to route data to different database shards by user ID or order ID.

#### Instructions

- The sharding key must be CHAR, VARCHAR, INT, INTEGER, BIGINT, MEDIUMINT, SMALLINT, TINYINT, or DECIMAL (the precision can be 0).
- If you use a sharding key of the string type, do not convert the data type of its value in SQL statements. Changing the data type may cause a failure of routing calculation, and data will be routed to the default shard and cannot be found when you query it.

#### Data Routing

The data route depends on the remainder of the sharding key value divided by database or table shards. MOD\_HASH is case-sensitive, but MOD\_HASH\_CI is not.

#### **Calculation Method**

#### Method 1: Use an Integer as the Sharding Key

**Table 19-6** Required calculation methods when the sharding key is the integer data type

| Condition                                                 | Calculation Method                                                                                                    | Example                                                            |
|-----------------------------------------------------------|----------------------------------------------------------------------------------------------------|--------------------------------------------------------------------|
| Database<br>sharding<br>key ≠<br>Table<br>sharding<br>key | Database routing result = Database<br>sharding key value % Database shards<br>Table routing result = Table sharding<br>key value % Table shards                                                                                                | Database shard: 16 % 8<br>= 0<br>Table shard: 16 % 3 = 1           |
| Database<br>sharding<br>key =<br>Table<br>sharding<br>key | Table routing result = Sharding key<br>value % (Database shards x Table<br>shards)<br>Database routing result = Table routing<br>result / Table shards<br><b>NOTE</b><br>The database routing result is rounded off<br>to the nearest integer. | Table shard: 16 % (8 x 3)<br>= 16<br>Database shard: 16 / 3 =<br>5 |

#### Method 2: Use a String as the Sharding Key

| Condition                     | Calculation Method                                                                       | Example                                                   |
|-------------------------------|------------------------------------------------------------------------------------------|-----------------------------------------------------------|
| Database<br>sharding<br>key ≠ | Database routing result =<br>hash(Database sharding key<br>value) % Database shards      | hash('abc') =<br>'abc'.toUpperCase().hashCod<br>e()=64578 |
| Table<br>sharding             | Table routing result = hash(Table<br>sharding key value % Table shards                   | Database shard: 64578 % 8 = 2;                            |
| кеу                           |                                                                                          | Table shard: 64578 % 3 = 0;                               |
| Database<br>sharding<br>key = | Table routing result =<br>hash(Sharding key value) %<br>(Database shards x Table shards) | hash('abc') =<br>'abc'.toUpperCase().hashCod<br>e()=64578 |
| Table<br>sharding             | Database routing result = Table<br>routing result / Table shards                         | Table shard: 64578% (8 x 3)<br>= 18                       |
| кеу                           | <b>NOTE</b><br>The database routing result is<br>rounded off to the nearest integer.     | Database shard: 18 / 3 = 6                                |

**Table 19-7** Required calculation methods when the sharding key is the string data type

#### Syntax for Creating Tables

• Assume that you use field **ID** as the sharding key to shard databases based on MOD\_HASH\_CI:

create table mod\_hash\_ci\_tb( id int,

name varchar(30) DEFAULT NULL,

- create\_time datetime DEFAULT NULL,
- primary key(id)

) ENGINE = InnoDB DEFAULT CHARSET = utf8 dbpartition by mod\_hash\_ci(ID);

• Assume that you use field **ID** as the sharding key to shard databases and tables based on MOD\_HASH\_CI:

```
create table mod_hash_ci_tb(
    id int,
    name varchar(30) DEFAULT NULL,
    create_time datetime DEFAULT NULL,
    primary key(id)
) ENGINE = InnoDB DEFAULT CHARSET = utf8
dbpartition by mod_hash_ci(ID)
```

#### tbpartition by mod\_hash\_ci(ID) tbpartitions 4;

#### Precautions

The MOD\_HASH\_CI algorithm is a simple way to find the remainder of the sharding key value divided by shards. This algorithm features even distribution of sharding key values to ensure even results.

#### 19.2.4.3 RIGHT\_SHIFT

#### **Application Scenarios**

This algorithm applies if a large difference appears in high-digit part but a small difference in low-digit part of sharding key values. Using this algorithm ensures

uniform distribution of remainders calculated from sharding key values. Therefore, data is evenly routed to different shards.

#### Instructions

The sharding key value is an integer.

#### **Data Routing**

The data route depends on the remainder of the new sharding key value divided by the number of database or table shards. To change the sharding key value, you need to convert the value into a binary number and right shift its bits to gain a new binary number. The number of moved bits is specified in DDL statements. Then, convert the new binary number into a decimal number. This decimal number is the changed sharding key value.

#### **Calculation Method**

| Conditio<br>n                                             | Calculation Method                                                                                                    | Example                                                                                                    |
|-----------------------------------------------------------|----------------------------------------------------------------------------------------------------|----------------------------------------------------------------------------------------------------|
| Database<br>sharding<br>key ≠<br>Table<br>sharding<br>key | Database routing result =<br>Database sharding key value %<br>Database shards<br>Table routing result = Table<br>sharding key value % Table shards                                                                    | Database shard: (123456 >><br>4) % 8 = 4<br>Table shard: (123456 >> 4) %<br>3 = 0                                     |
| Database<br>sharding<br>key =<br>Table<br>sharding<br>key | Database routing result = Sharding<br>key value % Database shards<br>Table routing result = (Sharding<br>key value % Database shards) x<br>Table shards + (Sharding key<br>value / Database shards) % Table<br>shards | Database shard: (123456 >><br>4) % 8 = 4<br>Table table: ((123456 >> 4) %<br>8) x 3 + ((123456 >> 4) / 8) %<br>3 = 13 |

Table 19-8 Required calculation methods

#### Syntax for Creating Tables

```
create table RIGHT_SHIFT(
    id int,
    name varchar(30) DEFAULT NULL,
    create_time datetime DEFAULT NULL,
    primary key(id)
) ENGINE = InnoDB DEFAULT CHARSET = utf8
dbpartition by RIGHT_SHIFT(id, 4)
tbpartition by RIGHT_SHIFT(id, 4) tbpartitions 2;
```

#### Precautions

The number of shifts cannot exceed the number of bits occupied by the integer type.

#### 19.2.4.4 MM

#### **Application Scenarios**

This algorithm applies if you want to shard data by month. One table shard for one month is recommended, and its name is the month number.

#### Instructions

- The sharding key must be DATE, DATETIME, or TIMESTAMP.
- This algorithm can be used only for table sharding. It cannot be used for database sharding.

#### Data Routing

Use the month number in the sharding key value to find the remainder. This remainder determines which table shard your data is routed to and serves as the name suffix of each table shard.

For example, if the sharding key value is **2019-01-15**, the calculation of the table shard is: Month mod Shards or 1 mod 12 = 1.

#### **Calculation Method**

| Condition | Calculation Method                                                | Example                           |
|-----------|-------------------------------------------------------------------|-----------------------------------|
| None      | Table routing result = Table sharding<br>key value % Table shards | Sharding key value:<br>2019-01-15 |
|           |                                                                   | Table shard: 1 mod 12 =<br>1      |

 Table 19-9 Required calculation methods

#### Syntax for Creating Tables

create table test\_mm\_tb ( id int, name varchar(30) DEFAULT NULL, create\_time datetime DEFAULT NULL, primary key(id) ) ENGINE=InnoDB DEFAULT CHARSET=utf8 dbpartition by MOD\_HASH(id) tbpartition by MM(create\_time) tbpartitions 12;

#### Precautions

Table shards in each database shard cannot exceed 12 because there are only 12 months a year.

#### 19.2.4.5 DD

#### **Application Scenarios**

This algorithm applies if you want to shard data by date. One table shard for one day is recommended, and its name is the day number.

#### Instructions

- The sharding key must be DATE, DATETIME, or TIMESTAMP.
- This algorithm can be used only for table sharding. It cannot be used for database sharding.

#### Data Routing

Use the day number in the sharding key value to find the remainder. This remainder determines which table shard your data is routed to and serves as the name suffix of the table shard.

For example, if the sharding key value is **2019-01-15**, the calculation of the table shard is: Day number in a month mod Table shards, that is, 15 mod 31 = 15.

#### **Calculation Method**

| Condition | Calculation Method                                                | Example                                                             |
|-----------|-------------------------------------------------------------------|---------------------------------------------------------------------|
| None      | Table routing result = Table sharding<br>key value % Table shards | Sharding key value:<br>2019-01-15<br>Table shard: 15 mod 31<br>= 15 |

 Table 19-10 Required calculation methods

#### Syntax for Creating Tables

create table test\_dd\_tb ( id int, name varchar(30) DEFAULT NULL, create\_time datetime DEFAULT NULL, primary key(id) ) ENGINE=InnoDB DEFAULT CHARSET=utf8 dbpartition by MOD\_HASH(id) tbpartition by DD(create\_time) tbpartitions 31;

#### Precautions

Table shards in each database shard cannot exceed 31 because there are at most 31 days in a month.

#### 19.2.4.6 WEEK

#### **Application Scenarios**

This algorithm applies when you want to shard data by day in a week. One table shard for one weekday is recommended.

#### Instructions

- The sharding key must be DATE, DATETIME, or TIMESTAMP.
- This algorithm can be used only for table sharding. It cannot be used for database sharding.

#### Data Routing

Use the day number of a week in the sharding key value to find the remainder. This remainder determines which table shard your data is routed to and serves as the name suffix of each table shard.

For example, if the sharding key value is **2019-01-15**, the calculation of the table shard is: Day number in a week mod Table shards, that is,  $3 \mod 7 = 3$ .

#### **NOTE**

You can run the following SQL statement to query the workday index of a specific date (0 = Monday, 1 = Tuesday, ..., 6 = Sunday):

mysql> SELECT WEEKDAY('2019-01-15'); -> 1

If the value returned from the above SQL statement is **1**, the weekday for date 2019-01-15 is Tuesday. Sunday is the first day of the week, so Tuesday is the third day of the week.

#### Calculation Method

**Table 19-11** Required calculation methods

| Condition | Calculation Method                                                | Example                           |
|-----------|-------------------------------------------------------------------|-----------------------------------|
| None      | Table routing result = Table sharding<br>key value % Table shards | Sharding key value:<br>2019-01-15 |
|           |                                                                   | Table shard: 3 mod 7= 3           |

#### Syntax for Creating Tables

create table test\_week\_tb ( id int, name varchar(30) DEFAULT NULL, create\_time datetime DEFAULT NULL, primary key(id) ) ENGINE=InnoDB DEFAULT CHARSET=utf8 dbpartition by HASH(name) tbpartition by WEEK(create\_time) tbpartitions 7;

#### Precautions

Table shards in each database shard cannot exceed 7 because there are 7 days in a week.

#### 19.2.4.7 MMDD

#### **Application Scenarios**

This algorithm applies when you want to shard data by day in a year. One table shard for one day is recommended. So table shards in each database shard cannot exceed 366 because there are at most 366 days in a year.

#### Instructions

- The sharding key must be DATE, DATETIME, or TIMESTAMP.
- This algorithm can be used only for table sharding. It cannot be used for database sharding.

#### **Data Routing**

Use the day number of a year in the sharding key value to find the remainder. This remainder determines which table shard your data is routed to and serves as the name suffix of each table shard.

For example, if the sharding key value is **2019-01-15**, the calculation of the table shard is: Day number in a year mod Table shards, that is, 15 mod 366 = 15.

#### **Calculation Method**

| •   | Table 19-12 | Required calculation methods |
|-----|-------------|------------------------------|
| - 1 |             |                              |

| Condition | Calculation Method                                                | Example                                                           |
|-----------|-------------------------------------------------------------------|-------------------------------------------------------------------|
| None      | Table routing result = Table sharding<br>key value % Table shards | Sharding key value:<br>2019-01-15<br>Table shard: 15 % 366=<br>15 |

#### Syntax for Creating Tables

create table test\_mmdd\_tb ( id int, name varchar(30) DEFAULT NULL, create\_time datetime DEFAULT NULL, primary key(id) ) ENGINE=InnoDB DEFAULT CHARSET=utf8 dbpartition by MOD\_HASH(name) tbpartition by MMDD(create\_time) tbpartitions 366;

#### Precautions

Table shards in each database shard cannot exceed 366 because there are at most 366 days in a year.

#### 19.2.4.8 YYYYMM

#### **Application Scenarios**

This algorithm applies when data is routed to shards by year and month. Recommend you to use this algorithm together with tbpartition YYYYMM(ShardKey).

#### Instructions

The sharding key must be DATE, DATETIME, or TIMESTAMP.

#### Data Routing

The data route depends on the remainder of the sharding key hash value divided by database shards. Enter the year and month into the hash function to obtain the hash value.

For example, YYYYMM ('2012-12-31 12:12:12') is equivalent to  $(2012 \times 12 + 12) \%$  D. D is the number of database or table shards.

#### **Calculation Method**

| Condition                                           | Calculation Method                                                                                                    | Example                                                                                                    |
|-----------------------------------------------------|----------------------------------------------------------------------------------------------------|----------------------------------------------------------------------------------------------------|
| Database<br>sharding key<br>≠ Table<br>sharding key | Sharding key: yyyy-MM-<br>dd<br>Database routing result =<br>(yyyy x 12 + MM) %<br>Database shards<br>Table routing result =<br>(yyyy x 12 + MM) %<br>Table shards | Sharding key: 2012-11-20<br>Database shard: (2012 x 12 + 11) %<br>8 = 3<br>Table shard: (2012 x 12 + 11) % 3 =<br>2 |

Table 19-13 Required calculation methods

| Condition                                           | Calculation Method                                                                                                    | Example                                                                                                   |
|-----------------------------------------------------|----------------------------------------------------------------------------------------------------|----------------------------------------------------------------------------------------------------|
| Database<br>sharding key<br>= Table<br>sharding key | Sharding key: yyyy-MM-<br>dd<br>Table routing result =<br>(yyyy x 12 + MM) %<br>(Database shards x Table<br>shards)<br>Database routing result =<br>Table routing result /<br>Table shards<br><b>NOTE</b><br>The database routing result<br>is rounded off to the nearest<br>integer. | Sharding key: 2012-11-20<br>Table shard: (2012 x 12 + 11) % (8<br>x 3) = 11<br>Database shard: 11 % 3 = 3 |

#### Syntax for Creating Tables

Assume that there are already 8 physical databases in your database instance. Now you want to shard data by year and month and require that data of the same month be stored in one table and each month within two years should correspond to an independent table, so that you can query data from a physical table in a physical database by the sharding key.

In this scenario, you can select the YYYYMM algorithm. Then create 24 physical tables for 24 months of two years, each month corresponding to one table. Since you already have 8 shards, three physical tables should be created in each of them. The following is an example SQL statement for creating a table:

```
create table test_yyyymm_tb(
    id int,
    name varchar(30) DEFAULT NULL,
    create_time datetime DEFAULT NULL,
    primary key(id)
) ENGINE = InnoDB DEFAULT CHARSET = utf8
dbpartition by YYYYMM(create_time)
tbpartition by YYYYMM(create_time) tbpartitions 3;
```

Syntax for creating tables when only database sharding is required:

```
create table YYYYMM(
    id int,
    name varchar(30) DEFAULT NULL,
    create_time datetime DEFAULT NULL,
    primary key(id)
) ENGINE = InnoDB DEFAULT CHARSET = utf8
dbpartition by YYYYMM(create_time);
```

#### Precautions

- This YYYYMM algorithm does not apply if each month of a year corresponds to one database shard. The number of tables must be fixed if database and table sharding is both required.
- Data of the same month in different years may be routed to the same database or table. The result depends on the number of tables.

#### 19.2.4.9 YYYYDD

#### **Application Scenarios**

This algorithm applies when data is routed to shards by year and day. Recommend you to use this algorithm together with tbpartition YYYYDD(ShardKey).

#### Instructions

The sharding key must be DATE, DATETIME, or TIMESTAMP.

#### **Data Routing**

Use the hash function and enter the year and the day of the year specified in the sharding key value to calculate the hash value. The data route depends on the remainder of the hash value divided by the number of database or table shards.

For example, YYYYDD('2012-12-31 12:12:12') is equivalent to (2012 x 366 + 366) % D. D is the number of database or table shards.

#### **NOTE**

2012-12-31 is the 366th day of 2012, so the routing result is 2012 x 366 + 366.

#### **Calculation Method**

| Conditio<br>n                                             | Calculation Method                                                                                                    | Example                                                                                                    |
|-----------------------------------------------------------|----------------------------------------------------------------------------------------------------|----------------------------------------------------------------------------------------------------|
| Database<br>sharding<br>key ≠<br>Table<br>sharding<br>key | Sharding key: yyyy-MM-dd<br>Database routing result = (yyyy x<br>366 + Day of the current year) %<br>Database shards<br>Table routing result = (yyyy x 366<br>+ Day of the current year) % Table<br>shards                                                                                     | Sharding key: 2012-12-31<br>Database shard: (2012 x 366 +<br>366) % 8 = 6<br>Table shard: (2012 x 366 +<br>366) % 3 = 0 |
| Database<br>sharding<br>key =<br>Table<br>sharding<br>key | Sharding key: yyyy-MM-dd<br>Table routing result = (yyyy x 366<br>+ Day of the current year) %<br>(Database shards x Table shards)<br>Database routing result = Table<br>routing result / Table shards<br><b>NOTE</b><br>The database routing result is rounded<br>off to the nearest integer. | Sharding key: 2012-12-31<br>Database shard: (2012 x 366 +<br>366) % (8 x 3) = 6<br>Database shard: 6 / 3 = 2            |

#### Table 19-14 Required calculation methods

#### Syntax for Creating Tables

Assume that there are already 8 physical databases in your database instance. Now you want to shard data by year and day and require that data of the same day be stored in one table and each day within two years should correspond to an independent table, so that you can query data from a physical table in a physical database by the sharding key.

In this scenario, you can select the YYYYDD algorithm. Then create at least 732 physical tables for 732 days of the two years (366 days for one year), each day corresponding to one table. Since you already have 8 shards, 92 (732 / 8 = 91.5, rounded up to 92) physical tables should be created in each of them. The number of tables should be an integral multiple of databases. The following is an example SQL statement for creating a table:

```
create table test_yyyydd_tb (
    id int,
    name varchar(30) DEFAULT NULL,
    create_time datetime DEFAULT NULL,
    primary key(id)
    ) ENGINE=InnoDB DEFAULT CHARSET=utf8
    dbpartition by YYYYDD(create_time)
    tbpartitions 92;
```

Syntax for creating tables when only database sharding is required:

```
create table YYYYDD(
    id int,
    name varchar(30) DEFAULT NULL,
    create_time datetime DEFAULT NULL,
    primary key(id)
) ENGINE = InnoDB DEFAULT CHARSET = utf8
dbpartition by YYYYDD(create_time);
```

#### Precautions

- This YYYYDD algorithm does not apply if each day of a year corresponds to one database shard. The number of tables must be fixed if database and table sharding is both required.
- Data of the same day in different years may be routed to the same shard. The result depends on the number of tables.

#### **19.2.4.10 YYYYWEEK**

#### **Application Scenarios**

This algorithm applies when data is routed to shards by week. Recommend you to use this algorithm together with tbpartition YYYYWEEK(ShardKey).

#### Instructions

The sharding key must be DATE, DATETIME, or TIMESTAMP.

#### **Data Routing**

Use the hash function and enter the year and the week of the year specified in the sharding key value to calculate the hash value. The data route depends on the remainder of the hash value divided by the number of database or table shards.

For example, YYYYWEEK('2012-12-31 12:12:12') is equivalent to (2013 x 54 + 1) % D. D is the number of database or table shards.

#### **NOTE**

- 2012-12-31 is the first week of 2013, so the routing result is  $2013 \times 54 + 1$ .
- For details on how to use YYYYWEEK, see **YEARWEEK Function**.

#### **Calculation Method**

| Conditio<br>n                                             | Calculation Method                                                                                                    | Example                                                                                                    |
|-----------------------------------------------------------|----------------------------------------------------------------------------------------------------|----------------------------------------------------------------------------------------------------|
| Database<br>sharding<br>key ≠<br>Table<br>sharding<br>key | Sharding key: yyyy-MM-dd<br>Database routing result =<br>(yyyy x 54 + Week of the<br>current year) % Database<br>shards<br>Table routing result = (yyyy x<br>54 + Week of the current year)<br>% Table shards                                                                                          | Sharding key: 2012-12-31<br>Database shard: (2013 x 54 + 1)<br>% 8 = 7<br>Table shard: (2013 x 54 + 1) % 3 =<br>1 |
| Database<br>sharding<br>key =<br>Table<br>sharding<br>key | Sharding key: yyyy-MM-dd<br>Table routing result = (yyyy<br>x54 + Week of the current<br>year) % (Database shards x<br>Table shards)<br>Database routing result =<br>Table routing result / Table<br>shards<br><b>NOTE</b><br>The database routing result is<br>rounded off to the nearest<br>integer. | Sharding key: 2012-12-31<br>Database shard: (2013 x 54 + 1)<br>% (8 x 3) = 7<br>Database shard: 7 / 3 = 2         |

 Table 19-15
 Required calculation methods

#### Syntax for Creating Tables

Assume that there are already 8 physical databases in your database instance. Now you want to shard data by week and require that data of the same week be stored in one table and each week within two years should correspond to an independent table, so that you can query data from a physical table in a physical database by the sharding key.

In this scenario, you can select the YYYYWEEK algorithm. Then create at least 106 physical tables for 53 (rounded off) weeks of the two years, each week corresponding to one table. Since you already have 8 shards, 14 ( $14 \times 8 = 112 > 106$ ) physical tables should be created in each of them. The number of tables should be an integral multiple of databases. The following is an example SQL statement for creating a table:
```
create table test_yyyymm_tb(
    id int,
    name varchar(30) DEFAULT NULL,
    create_time datetime DEFAULT NULL,
    primary key(id)
) ENGINE = InnoDB DEFAULT CHARSET = utf8
dbpartition by YYYYWEEK(create_time)
tbpartition by YYYYWEEK(create_time) tbpartitions 14;
```

Syntax for creating tables when only database sharding is required:

```
create table YYYYWEEK(

id int,

name varchar(30) DEFAULT NULL,

create_time datetime DEFAULT NULL,

primary key(id)

) ENGINE = InnoDB DEFAULT CHARSET = utf8

dbpartition by YYYYWEEK(create_time);
```

# Precautions

- This YYYYWEEK algorithm does not apply if each week of a year corresponds to one database shard. The number of tables must be fixed if database and table sharding is both required.
- Data of the same week in different years may be routed to the same shard.

# 19.2.4.11 HASH

# **Application Scenarios**

This algorithm features even distribution of data and sharding tables. Arithmetic operators such as equal sign (=) and IN are often used in SQL queries.

## Instructions

- The sharding key must be CHAR, VARCHAR, INT, INTEGER, BIGINT, MEDIUMINT, SMALLINT, TINYINT, or DECIMAL (the precision can be 0). The sharding key must be DATE, DATETIME, or TIMESTAMP if you use HASH together with date functions.
- If you use a sharding key of the string type, do not convert the data type of its value in SQL statements. Changing the data type may cause a failure of routing calculation, and data will be routed to the default shard and cannot be found when you query it.

# **Data Routing**

Determine the range of each database or table shard using 102400.

For example, if there are 8 shards in each schema, use formula 102400/8=12800 to calculate the range of each shard as follows: 0=0-12799, 1=12800-25599, 2=25600-38399, 3=38400-51199, 4=51200-63999, 5=64000-76799, 6=76800-89599, and 7=89600-102399

To determine the route, calculate CRC32 value based on the sharding key value and divide the CRC value by 102400. Then check which range the remainder belongs to.

# **Calculation Method**

# Method 1: Use a Non-date Sharding Key

**Table 19-16** Required calculation methods when the sharding key is not the DATE type

| Condition                   | Calculation Method                                                                                                    | Example                                                                                                    |
|-----------------------------|----------------------------------------------------------------------------------------------------|----------------------------------------------------------------------------------------------------|
| Non-date<br>sharding<br>key | Database routing result =<br>crc32(Database sharding<br>key) % 102400<br>Table routing result =<br>crc32(Table sharding key)<br>% 102400 | Database/Table shard: crc32(16) %<br>102400 = 49364;<br>49364 belongs to range<br>3=38400-51199, so data is routed to<br>shard 3. |

### Method 2: Use a Date Sharding Key

| Date<br>Function | Calculation Method                                                                         | Example                     |
|------------------|--------------------------------------------------------------------------------------------|-----------------------------|
| year()           | year(yyyy-MM-dd)=yyyy                                                                      | year('2019-10-11')=2019     |
| month()          | month(yyyy-MM-dd)=MM                                                                       | month('2019-10-11')=10      |
| weekofyea<br>r() | weekofyear(yyyy-MM-dd)=Week<br>number of the current year                                  | weekofyear('2019-10-11')=41 |
|                  | NOTE<br>For the definition of the week number<br>in a year, see WEEKOFYEAR( <i>date</i> ). |                             |
| day()            | day(yyyy-MM-dd)=Day number of the current month                                            | day('2019-10-11')=11        |

 Table 19-17
 Supported date functions

| Table 19-18 Required calculation | methods when the sharding key | is the DA | ΤE |
|----------------------------------|-------------------------------|-----------|----|
| type                             |                               |           |    |

| Condition               | Calculation Method                                                                                                    | Example                                                                                                    |
|-------------------------|----------------------------------------------------------------------------------------------------|----------------------------------------------------------------------------------------------------|
| Date<br>sharding<br>key | Database routing result =<br>crc32(Date<br>function(Database<br>sharding key)) % 102400<br>Table routing result =<br>crc32(Date function(Table<br>sharding key)) % 102400 | Database/Table shard:<br>crc32(year('2019-10-11')) % 102400<br>= 5404<br>5404 belongs to range 0=0-12799, so<br>data is routed to shard 0. |

# Syntax for Creating Tables

Assume that you use field ID as the sharding key and the HASH algorithm to shard databases:

create table hash\_tb (
 id int,
 name varchar(30) DEFAULT NULL,
 create\_time datetime DEFAULT NULL,
 primary key(id)
) ENGINE=InnoDB DEFAULT CHARSET=utf8 dbpartition by hash (ID);

# Assume that you use field ID as the sharding key and the hash algorithm to shard databases and tables:

```
create table mod_hash_tb (
id int,
name varchar(30) DEFAULT NULL,
create_time datetime DEFAULT NULL,
primary key(id)
) ENGINE=InnoDB DEFAULT CHARSET=utf8
dbpartition by hash (ID)
tbpartitions 4;
```

## Precautions

None

## 19.2.4.12 Range

# **Application Scenarios**

This algorithm applies to routing data in different ranges to different shards. Lessthan signs (<), greater-than signs (>), and BETWEEN ... AND ... are frequently used in SQL queries.

## Instructions

The sharding key can only be an integer, a date, or used in combination with a date function. If a date function is used, the sharding key must be DATE, DATETIME, or TIMESTAMP.

## **Data Routing**

Data is routed to different shards by the sharding key value based on algorithm metadata rules.

Metadata needs to be set when a table is created. For example, if there are eight shards in one schema, the metadata range can be 1-2=0, 3-4=1, 5-6=2, 7-8=3, 9-10=4, 11-12=5, 13-14=6, and default=7. Data is routed to shards by the sharding key value based on the range.

# **Calculation Method**

#### Method 1: Use an Integer as the Sharding Key

**Table 19-19** Required calculation methods when the sharding key is the integer data type

| Condition                   | Calculation Method                                                                                                    | Example                                                                                                |
|-----------------------------|----------------------------------------------------------------------------------------------------|----------------------------------------------------------------------------------------------------|
| Integer<br>sharding<br>keys | Database routing result: Data is routed<br>to different shards based on the<br>sharding key and the preset metadata<br>range. | Data is routed to shard1<br>if the sharding key value<br>is 3 and the preset<br>metadata range is 3–4. |

### Method 2: Use a Date as the Sharding Key

| Table 19-20 | Supported | l date functions |
|-------------|-----------|------------------|
|-------------|-----------|------------------|

| Date<br>Function | Calculation Method                                                                         | Example                     |
|------------------|--------------------------------------------------------------------------------------------|-----------------------------|
| year()           | year(yyyy-MM-dd)=yyyy                                                                      | year('2019-10-11')=2019     |
| month()          | month(yyyy-MM-dd)=MM                                                                       | month('2019-10-11')=10      |
| weekofyea<br>r() | weekofyear(yyyy-MM-dd)=Week<br>number of the current year                                  | weekofyear('2019-10-11')=41 |
|                  | NOTE<br>For the definition of the week number<br>in a year, see WEEKOFYEAR( <i>date</i> ). |                             |
| day()            | day(yyyy-MM-dd)=Day number of the current month                                            | day('2019-10-11')=11        |

| Table 19-21 | Calculation | methods |
|-------------|-------------|---------|
|-------------|-------------|---------|

| Condition               | Calculation Method                                                                                                    | Example                                                                                                    |
|-------------------------|----------------------------------------------------------------------------------------------------|----------------------------------------------------------------------------------------------------|
| Date<br>sharding<br>key | Database routing: Data is<br>routed to different database<br>shards based on the date<br>function (database sharding key<br>value) and the preset metadata<br>range. | Data is routed to shard 4 based<br>on the metadata range 9–10<br>when the sharding key value is<br>10: month('2019-10-11')=10<br>belongs to 9–10=4. |

# Syntax for Creating Tables

```
create table range_tb(
id int,
name varchar(30) DEFAULT NULL,
create_time datetime DEFAULT NULL,
primary key(id)
)
dbpartition by range(id)
{
```

1-2=0, 3-4=1, 5-6=2, 7-8=3, 9-10=4, 11-12=5, 13-14=6, default=7 };

# Precautions

None

# 19.3 DML

# 19.3.1 INSERT

INSERT is used to insert data into database objects.

## **Common Syntax**

```
INSERT [INTO] tbl_name

[(col_name,...)]

{VALUES | VALUE} ({expr },...),(...),...

[ ON DUPLICATE KEY UPDATE

col_name=expr

[, col_name=expr] ... ]

OR

INSERT [INTO] tbl_name

SET col_name={expr | DEFAULT}, ...

[ ON DUPLICATE KEY UPDATE

col_name=expr [, col_name=expr] ... ]
```

# Syntax Constraints

- INSERT DELAYED is not supported.
- Only INSERT statements that contain sharding fields are supported.
- PARTITION syntax is not supported, so partitioned tables are not recommended.
- Setting YYYY of **datetime** (in the format of YYYY-MM-DD HH:MM:SS) to **1582** or any value smaller in INSERT statements is not supported.
- INSERT cannot be used to insert sharding key value DEFAULT.
- If you specify an auto-increment key value in an INSERT statement and execute it on a sharded table, the auto-increment key value of the inserted data entry changes. Auto-increment key values of data entries inserted subsequently will increase based on the first inserted data entry unless you specify a new auto-increment key value.
- Referencing a table column in function REPEAT of the VALUES statement is not supported.

Example:

INSERT INTO T(NAME) VALUES(REPEAT(ID,3));

- Only constants are supported when you use the INSERT DUPLICATE statement to update the sharding key. Functions and expressions, such as VALUES and LAST\_INSERT\_ID, are not supported.
- Sharded tables containing GSI cannot be updated using the INSERT DUPLICATE statement.

# **Use Constraints**

- If the sharding key value in the INSERT statement is invalid, data is routed to database shard 0 or table shard 0 by default.
- Do not use functions VERSION, DATABASE, or USER in the INSERT statement. When you execute such functions, you may not obtain the expected results because their results depend on whether the statement is pushed to data nodes for execution.
- Do not use the INSERT DUPLICATE statement to update the sharding key. You may not obtain the expected results because the statement is pushed down to data nodes for execution.

# 19.3.2 REPLACE

REPLACE is used to insert rows into or replace rows in a table.

## **Common Syntax**

replace into table(col1,col2,col3) values(value1,value2,value3)

## Syntax Constraints

- PARTITION syntax is not supported.
- If an auto-increment table has no ID, you can insert a data record with a specified ID using REPLACE, but no ID is generated.

## **Use Constraints**

- If the sharding key value in the REPLACE statement is invalid, data is routed to database shard 0 or table shard 0 by default.
- Do not use functions VERSION, DATABASE, or USER in the REPLACE statement. When you execute such functions, you may not obtain the expected results because their results depend on whether the statement is pushed to data nodes for execution.

# **19.3.3 DELETE**

DELETE is used to delete rows that meet conditions from a table.

## **Common Syntax**

DELETE [IGNORE] FROM tbl\_name [WHERE where\_condition]

# Syntax Constraints

• The WHERE clause does not support subqueries, including correlated and non-correlated subqueries.

• Data in reference tables cannot be deleted when multiple tables are deleted at a time.

# **19.3.4 UPDATE**

## **Common Syntax**

UPDATE table\_reference SET col\_name1={expr1} [, col\_name2={expr2}] ... [WHERE where\_condition]

# **Syntax Constraints**

- Subqueries are not supported, including correlated and non-correlated subqueries.
- The WHERE condition in the UPDATE statement does not support arithmetic expressions and their subqueries.
- Modifying broadcast tables is not supported during an update of multiple tables. Do not specify a column for a broadcast table in the left part of a SET statement.
- Updating the sharding key field of a logical table is not supported because this operation may cause data redistribution.
- Setting **YYYY** of **datetime** (in the format of **YYYY-MM-DD HH:MM:SS**) to **1582** or any value smaller in UPDATE statements is not supported.
- UPDATE cannot be used to update sharding key value **DEFAULT**.
- Repeatedly updating the same field in an UPDATE statement is not supported.
- Updating a sharding key using UPDATE JOIN syntax is not supported.
- Updating sharding keys in subqueries is not allowed for secondary sharded tables that contain JSON fields.
- UPDATE cannot be used to update self-joins.
- Referencing other target columns in assignment statements or expressions may cause unexpected update results.

Example:

update tbl\_1 a,tbl\_2 b set a.name=concat(b.name,'aaaa'),b.name=concat(a.name,'bbbb') on a.id=b.id

• UPDATE JOIN supports only joins with WHERE conditions.

# 19.3.5 SELECT

SELECT is generally used to query data in one or more tables.

# **Common Syntax**

SELECT [ALL | DISTINCT | DISTINCTROW ] select\_expr [, select\_expr ...] [FROM table\_references [WHERE where\_condition] [GROUP BY {col\_name | expr | position} [ASC | DESC], ...] [HAVING where\_condition] [ORDER BY {col\_name | expr | position} [ASC | DESC], ...] [LIMIT {[offset,] row\_count | row\_count OFFSET offset}]

| Syntax                | Description                                                                                                    |
|-----------------------|----------------------------------------------------------------------------------------------------|
| select_expr           | Indicates a column that you want to query.                                                                                                    |
| FROM table_references | Indicates the table or tables that you want to query.                                                                                                    |
| WHERE                 | Followed by an expression to filter for rows that meet certain criteria.                                                                                                    |
| GROUP BY              | Groups the clauses used in SQL in sequence. GROUP<br>BY indicates relationships between statements and<br>supports column names. For example, the HAVING<br>clause must be after the GROUP BY clause and<br>before the ORDER BY clause. |
| ORDER BY              | Indicates relationships between statements. Sorting<br>by column name or by a specified order such as ASC<br>and DESC is supported.                                                                                                    |
| LIMIT/OFFSET          | Restrains the offset and size of output result sets,<br>for example, one or two values can be input after<br>LIMIT.                                                                                                    |

#### Table 19-22 Supported syntax

## **Syntax Description**

- An empty string cannot be used as an alias.
- The SELECT... GROUP BY... WITH ROLLUP QUERY statement is not supported. (When the queried table is a sharded table, you cannot obtain the expected result)
- Neither STRAIGHT\_JOIN nor NATURAL JOIN is supported.
- The SELECT FOR UPDATE statement supports only simple queries and does not support JOIN, GROUP BY, ORDER BY, or LIMIT.
- The field sequence after the SELECT statement must be the same as that in the table column. All JOIN fields can be added to the field list after SELECT to improve the SELECT query efficiency.
- DDM does not support multiple columns with the same name for each SELECT statement in UNION. For example, duplicate column names are used in the following SELECT statement: SELECT id, id, name FROM t1 UNION SELECT pk, pk, name FROM t2;

# 19.3.6 SELECT JOIN Syntax

## **Common Syntax**

table\_references:

table\_reference [, table\_reference] ...

table\_reference:

table\_factor | join\_table

table\_factor:

tbl\_name [[AS] alias] | table\_subquery [AS] alias | ( table\_references )

join\_table:

table\_reference [INNER | CROSS] JOIN table\_factor [join\_condition] | table\_reference {LEFT|RIGHT} [OUTER] JOIN table\_reference join\_condition | table\_reference [{LEFT|RIGHT} [OUTER]] JOIN table\_factor

join\_condition:

ON conditional\_expr | USING (column\_list)

## **Syntax Restrictions**

SELECT STRAIGHT\_JOIN and NATURAL JOIN are not supported.

#### Example

select id,name from test1 where id=1; select distinct id,name from test1 where id>=1; select id,name from test1 order by id limit 2 offset 2; select id,name from test1 order by id limit 2,2; select 1+1,'test',id,id\*1.1,now() from test1 limit 3; select current\_date,current\_timestamp; select abs(sum(id)) from test1;

# **19.3.7 SELECT UNION Syntax**

#### **Common Syntax**

SELECT ...UNION [ALL | DISTINCT] SELECT ...[UNION [ALL | DISTINCT] SELECT ...]

## Example

select userid from user union select orderid from ordertbl order by userid; select userid from user union (select orderid from ordertbl group by orderid) order by userid;

## **Syntax Restrictions**

SELECT statements in UNION do not support duplicate column names.

# **19.3.8 SELECT Subquery Syntax**

## Subquery as Scalar Operand

Example

SELECT (SELECT id FROM test1 where id=1); SELECT (SELECT id FROM test2 where id=1)FROM test1; SELECT UPPER((SELECT name FROM test1 limit 1)) FROM test2;

# **Comparisons Using Subqueries**

Syntax

non\_subquery\_operand comparison\_operator (subquery)
comparison\_operator: = > < >= <= <> != <=> like

#### Example

select name from test1 where id > (select id from test2 where id=1); select name from test1 where id = (select id from test2 where id=1); select id from test1 where name like (select name from test2 where id=1);

# Subqueries with ANY, IN, NOT IN, SOME, ALL, Exists, NOT Exists

#### Syntax

operand comparison\_operator SOME (subquery) operand comparison\_operator ALL (subquery) operand comparison\_operator ANY (subquery) operand IN (subquery) operand not IN (subquery) operand exists (subquery) operand not exists (subquery)

#### Example

select id from test1 where id > any (select id from test2); select id from test1 where id > some (select id from test2); select id from test1 where id > all (select id from test2); select id from test1 where id in (select id from test2); select id from test1 where id not in (select id from test2); select id from test1 where exists (select id from test2); select id from test1 where exists (select id from test2 where id=1); select id from test1 where not exists (select id from test2 where id=1);

# Derived Tables (Subqueries in the FROM Clause)

#### Syntax

SELECT ... FROM (subquery) [AS] tbl\_name ...

#### Example

select id from (select id,name from test2 where id>1) a order by a.id;

#### Syntax Constraints

- Each derived table must have an alias.
- A derived table cannot be a correlated subquery.
- In some cases, correct results cannot be obtained using a scalar subquery. Using JOIN instead is recommended to improve query performance.
- Using subqueries in the HAVING clause and the JOIN ON condition is not supported.
- Row subqueries are not supported.

# **19.3.9 Unsupported DML Statements**

# **Unsupported DML Statements**

| Table 19-25 Syntax resultchons on Divi | Table | 19-23 | Syntax | restrictions | on | DML |
|----------------------------------------|-------|-------|--------|--------------|----|-----|
|----------------------------------------|-------|-------|--------|--------------|----|-----|

| DML Syntax          | Constraint                                                                                                    |
|---------------------|----------------------------------------------------------------------------------------------------|
| DELETE<br>statement | PARTITION clauses are not supported.                                                                                                    |
| UPDATE<br>statement | Cross-shard subquery is not supported.                                                                                                    |
| SELECT<br>statement | ORDER BY statement. User-defined sequencing similar to<br>ORDER BY FIELD(id,1,2,3) is not supported.<br>NOTE<br>When the queried table is a sharded table, you cannot obtain the<br>expected result |

# 19.3.10 Supported System Schema Queries

| Table 19-24 | Supported | System | Schema | Queries |
|-------------|-----------|--------|--------|---------|

| DML Syntax | Constraint                                                                                                    |  |
|------------|----------------------------------------------------------------------------------------------------|--|
| System     | The following system schema queries are supported:                                                                       |  |
| schema     | Version query: SELECT version()                                                                                          |  |
| queries    | <ul> <li>information_schema.SCHEMA_PRIVILEGES</li> </ul>                                                                 |  |
|            | <ul> <li>information_schema.TABLE_PRIVILEGES</li> </ul>                                                                  |  |
|            | <ul> <li>information_schema.USER_PRIVILEGES</li> </ul>                                                                   |  |
|            | <ul> <li>information_schema.SCHEMATA</li> </ul>                                                                          |  |
|            | <ul> <li>information_schema.tables</li> </ul>                                                                            |  |
|            | <ul> <li>information_schema.columns</li> </ul>                                                                           |  |
|            | Index query: SHOW KEYS FROM  FROM <database></database>                                                                  |  |
|            | NOTE                                                                                                    |  |
|            | <ul> <li>Supported operators include =, IN, and LIKE. These operators can be<br/>associated using AND.</li> </ul>        |  |
|            | <ul> <li>Complex queries, such as subquery, JOIN, sorting, aggregate query,<br/>and LIMIT, are not supported.</li> </ul> |  |
|            | <ul> <li>information_schema.tables and information_schema.columns<br/>support operators &lt; and &gt;.</li> </ul>        |  |

# 19.4 Online DDL

DDM supports online DDL operations, including adding, deleting, or modifying fields, setting default values, and modifying character sets and table names.

Online DDL extended syntax provides an explicit statement about what algorithm and lock will be used and can transparently transmit the statement to data nodes. This function is available only to DDM 3.1.0 or later.

If your DDM instance is associated with a MySQL 5.7 instance, Online DDL supports the following syntax:

```
ALTER TABLE tbl_name
  [alter_option [, alter_option] ...]
alter_option: {
 | ADD [COLUMN] col_name column_definition
     [FIRST | AFTER col_name]
 ADD [COLUMN] (col_name column_definition,...)
 | DROP [COLUMN] col_name
 ALTER [COLUMN] col_name {
    SET DEFAULT {literal | (expr)}
   | DROP DEFAULT
 | CHANGE [COLUMN] old_col_name new_col_name column_definition
     [FIRST | AFTER col_name]
 [DEFAULT] CHARACTER SET [=] charset_name [COLLATE [=] collation_name]
  CONVERT TO CHARACTER SET charset_name [COLLATE collation_name]
 | MODIFY [COLUMN] col_name column_definition
     [FIRST | AFTER col_name]
 | RENAME [TO | AS] new_tbl_name
 | ALGORITHM [=] {DEFAULT | INPLACE | COPY}
 | LOCK [=] {DEFAULT | NONE | SHARED | EXCLUSIVE}
```

If your DDM instance is associated with a MySQL 8.0 instance, Online DDL supports the following syntax:

```
ALTER TABLE tbl_name
  [alter_option [, alter_option] ...]
alter_option: {
 | ADD [COLUMN] col_name column_definition
     [FIRST | AFTER col_name]
 ADD [COLUMN] (col_name column_definition,...)
 DROP [COLUMN] col_name
 | ALTER [COLUMN] col_name {
     SET DEFAULT {literal | (expr)}
   | DROP DEFAULT
 | CHANGE [COLUMN] old_col_name new_col_name column_definition
     [FIRST | AFTER col_name]
 [DEFAULT] CHARACTER SET [=] charset_name [COLLATE [=] collation_name]
 | CONVERT TO CHARACTER SET charset_name [COLLATE collation_name]
 | MODIFY [COLUMN] col_name column_definition
     [FIRST | AFTER col_name]
 RENAME COLUMN old col name TO new col name
 RENAME [TO | AS] new_tbl_name
 | ALGORITHM [=] {DEFAULT | INSTANT | INPLACE | COPY}
  LOCK [=] {DEFAULT | NONE | SHARED | EXCLUSIVE}
}
```

#### 

If you use Online DDL syntax, the selected algorithm and lock will take effect on your data node. If there are multiple data nodes, DDM may not handle concurrent requests as specified by parameters.

# Syntax Examples

Adding a column

# Add column x of the INT type to table t2 using the in-place algorithm and lock NONE. ALTER TABLE t2 ADD COLUMN x INT, ALGORITHM=INPLACE, LOCK=NONE;

Modifying a column

# Modify the data type of column x to VARCHAR(255) for table t2 using the copy algorithm and a shared lock. ALTER TABLE t2 MODIFY x VARCHAR(255), ALGORITHM=COPY, LOCK=SHARED;

Modifying a character set

# Change the character set and collation of table t2 to utf8 and utf8\_bin using the copy algorithm and a shared lock. ALTER TABLE t2 CHARACTER SET utf8 COLLATE utf8\_bin, ALGORITHM=COPY, LOCK=SHARED;

# **19.5 Functions**

# **Supported Functions**

| Function<br>Expression | Example                                                                                                    |
|------------------------|----------------------------------------------------------------------------------------------------|
| IN                     | SELECT * FROM Products WHERE vendor_id IN ( 'V000001',<br>'V000010' ) ORDER BY product_price;                                |
| NOT IN                 | SELECT product_id, product_name FROM Products WHERE<br>NOT vendor_id IN ('V000001', 'V000002') ORDER BY<br>product_id;       |
| BETWEEN                | SELECT id, product_id, product_name, product_price FROM<br>Products WHERE id BETWEEN 000005 AND 000034 ORDER<br>BY id;       |
| NOTBETWEEN             | SELECT product_id, product_name FROM Products WHERE<br>NOT vendor_id BETWEEN 'V000002' and 'V000005' ORDER<br>BY product_id; |
| IS NULL                | SELECT product_name FROM Products WHERE product_price IS NULL;                                                               |
| IS NOT NULL            | SELECT id, product_name FROM Products WHERE<br>product_price IS NOT NULL ORDER BY id;                                        |

 Table 19-25 Operator functions

| Function<br>Expression | Example                                                                                                    |
|------------------------|----------------------------------------------------------------------------------------------------|
| AND                    | SELECT * FROM Products WHERE vendor_id = 'V000001' AND product_price <= 4000 ORDER BY product_price;                                                                             |
| OR                     | SELECT * FROM Products WHERE vendor_id = 'V000001' OR vendor_id = 'V000009';                                                                                                    |
| NOT                    | SELECT product_id, product_name FROM Products WHERE<br>NOT vendor_id = 'V000002';                                                                                                |
| LIKE                   | SELECT * FROM Products WHERE product_name LIKE 'NAME<br>%' ORDER BY product_name;                                                                                                |
| NOT LIKE               | SELECT * FROM Products WHERE product_name NOT LIKE<br>'NAME%' ORDER BY product_name;                                                                                             |
| CONCAT                 | SELECT product_id, product_name, Concat( product_id , '(',<br>product_name ,')' ) AS product_test FROM Products ORDER<br>BY product_id;                                          |
| +                      | SELECT 3 * 2+5-100/50;                                                                                                    |
| -                      | SELECT 3 * 2+5-100/50;                                                                                                    |
| *                      | SELECT order_num, product_id, quantity, item_price,<br>quantity*item_price AS expanded_price FROM OrderItems<br>WHERE order_num BETWEEN 000009 AND 000028 ORDER<br>BY order_num; |
| /                      | SELECT 3 * 2+5-100/50;                                                                                                    |
| UPPER                  | SELECT id, product_id, UPPER(product_name) FROM Products<br>WHERE id > 10 ORDER BY product_id;                                                                                   |
| LOWER                  | SELECT id, product_id, LOWER(product_name) FROM<br>Products WHERE id <= 10 ORDER BY product_id;                                                                                  |
| SOUNDEX                | SELECT * FROM Vendors WHERE SOUNDEX(vendor_name) =<br>SOUNDEX('test') ORDER BY vendor_name;                                                                                      |
| IFNULL                 | SELECT IFNULL(product_id, 0) FROM Products;                                                                                                    |

Table 19-26 Time and date functions

| Function<br>Expression | Example                                                           | Application Scope                                |
|------------------------|-------------------------------------------------------------------|--------------------------------------------------|
| DAY()                  | SELECT * FROM TAB_DATE WHERE<br>DAY(date)=21;                     | -                                                |
|                        | SELECT * FROM TAB_DATE WHERE date='2018-12-21';                   |                                                  |
|                        | INSERT INTO TAB_DATE(id,date)<br>VALUES(1,'2018-05-22');          |                                                  |
| MONTH()                | SELECT * FROM TAB_DATE WHERE<br>MONTH(date)=12;                   | -                                                |
|                        | SELECT * FROM TAB_DATE WHERE date='2018-12-21';                   |                                                  |
|                        | INSERT INTO TAB_DATE(id,date)<br>VALUES(1,'2018-05-22');          |                                                  |
| YEAR()                 | SELECT * FROM TAB_DATE WHERE<br>YEAR(date)=2018;                  | -                                                |
|                        | SELECT * FROM TAB_DATE WHERE date='2018-12-21';                   |                                                  |
|                        | INSERT INTO TAB_DATE(id,date)<br>VALUES(1,'2018-05-22');          |                                                  |
| TIME()                 | SELECT * FROM TAB_DATE WHERE<br>TIME(date)='01:02:03';            | The parameter must be a valid time or datetime   |
|                        | SELECT * FROM TAB_DATE WHERE<br>date='2021-01-01 01:02:03';       | expression or character string.                  |
|                        | INSERT INTO TAB_DATE(id,date)<br>VALUES(1,'2021-01-01 01:02:03'); |                                                  |
| TIME_TO_SEC()          | SELECT * FROM TAB_DATE WHERE<br>TIME_TO_SEC(date)=3603;           | The parameter must be a valid time or datetime   |
|                        | SELECT * FROM TAB_DATE WHERE<br>date='2021-01-01 01:00:03';       | expression or character string.                  |
|                        | INSERT INTO TAB_DATE(id,date)<br>VALUES(1,'2021-01-01 01:00:03'); |                                                  |
| SEC_TO_TIME()          | SELECT * FROM TAB_DATE WHERE<br>SEC_TO_TIME(date)='00:01:00';     | The parameter must be a numerical value or a     |
|                        | SELECT * FROM TAB_DATE WHERE date=60;                             | character string that can<br>be converted into a |
|                        | INSERT INTO TAB_DATE(id,date)<br>VALUES(1,60);                    |                                                  |

| Function<br>Expression | Example                                                                                                    | Application Scope                                                                       |
|------------------------|----------------------------------------------------------------------------------------------------|-----------------------------------------------------------------------------------------|
| SECOND()               | SELECT * FROM TAB_DATE WHERE<br>SECOND(date)=3;<br>SELECT * FROM TAB_DATE WHERE<br>date='2021-01-01 01:02:03';<br>INSERT INTO TAB_DATE(id,date)<br>VALUES(1,'2021-01-01 01:02:03');              | The parameter must be<br>a valid time or datetime<br>expression or character<br>string. |
| MINUTE()               | SELECT * FROM TAB_DATE WHERE<br>MINUTE(date)=2;<br>SELECT * FROM TAB_DATE WHERE<br>date='2021-01-01 01:02:03';<br>INSERT INTO TAB_DATE(id,date)<br>VALUES(1,'2021-01-01 01:02:03');              | The parameter must be<br>a valid time or datetime<br>expression or character<br>string. |
| HOUR()                 | SELECT * FROM TAB_DATE WHERE<br>HOUR(date)=1;<br>SELECT * FROM TAB_DATE WHERE<br>date='2021-01-01 01:02:03';<br>INSERT INTO TAB_DATE(id,date)<br>VALUES(1,'2021-01-01 01:02:03');                | The parameter must be<br>a valid time or datetime<br>expression or character<br>string. |
| DAYNAME()              | SELECT * FROM TAB_DATE WHERE<br>DAYNAME(date)='Friday';<br>SELECT * FROM TAB_DATE WHERE<br>date='2021-01-01 01:02:03';<br>INSERT INTO TAB_DATE(id,date)<br>VALUES(1,'2021-01-01 01:02:03');      | The parameter must be<br>a valid date or datetime<br>expression or character<br>string. |
| MONTHNAME(<br>)        | SELECT * FROM TAB_DATE WHERE<br>MONTHNAME(date)='January';<br>SELECT * FROM TAB_DATE WHERE<br>date='2021-01-01 01:02:03';<br>INSERT INTO TAB_DATE(id,date)<br>VALUES(1,'2021-01-01 01:02:03');   | The parameter must be<br>a valid date or datetime<br>expression or character<br>string. |
| LAST_DAY()             | SELECT * FROM TAB_DATE WHERE<br>LAST_DAY(date)='2021-01-31';<br>SELECT * FROM TAB_DATE WHERE<br>date='2021-01-01 01:02:03';<br>INSERT INTO TAB_DATE(id,date)<br>VALUES(1,'2021-01-01 01:02:03'); | The parameter must be<br>a valid date or datetime<br>expression or character<br>string. |

| Function<br>Expression | Example                                                           | Application Scope                                                                       |
|------------------------|-------------------------------------------------------------------|-----------------------------------------------------------------------------------------|
| DAYOFWEEK()            | SELECT * FROM TAB_DATE WHERE<br>DAYOFWEEK(date)=6;                | The parameter must be a valid date or datetime                                          |
|                        | SELECT * FROM TAB_DATE WHERE date='2021-01-01 01:02:03';          | expression or character string.                                                         |
|                        | INSERT INTO TAB_DATE(id,date)<br>VALUES(1,'2021-01-01 01:02:03'); |                                                                                         |
| DAYOFMONT<br>H()       | SELECT * FROM TAB_DATE WHERE<br>DAYOFWEEK(date)=6;                | The parameter must be a valid date or datetime                                          |
|                        | SELECT * FROM TAB_DATE WHERE date='2021-01-01 01:02:03';          | expression or character string.                                                         |
|                        | INSERT INTO TAB_DATE(id,date)<br>VALUES(1,'2021-01-01 01:02:03'); |                                                                                         |
| DAYOFYEAR()            | SELECT * FROM TAB_DATE WHERE DAYOFYEAR(date)=365;                 | The parameter must be a valid date or datetime                                          |
|                        | SELECT * FROM TAB_DATE WHERE date='2021-12-31 01:02:03';          | expression or character string.                                                         |
|                        | INSERT INTO TAB_DATE(id,date)<br>VALUES(1,'2021-12-31 01:02:03'); |                                                                                         |
| WEEKOFYEAR()           | SELECT * FROM TAB_DATE WHERE<br>WEEKOFYEAR(date)=53;              | The parameter must be<br>a valid date or datetime<br>expression or character<br>string. |
|                        | SELECT * FROM TAB_DATE WHERE date='2021-12-31 01:02:03';          |                                                                                         |
|                        | INSERT INTO TAB_DATE(id,date)<br>VALUES(1,'2021-12-31 01:02:03'); |                                                                                         |

| Function<br>Expression                        | Example                                                                                                    | Application Scope                                                                                                    |
|-----------------------------------------------|----------------------------------------------------------------------------------------------------|----------------------------------------------------------------------------------------------------|
| DATE_ADD(<br>date, INTERVAL<br>expr unit<br>) | SELECT * FROM TAB_DATE WHERE<br>DATE_ADD(date,INTERVAL 1<br>YEAR)='2022-01-01 01:02:03';<br>SELECT * FROM TAB_DATE WHERE<br>date='2021-01-01 01:02:03'; | • Parameter <b>date</b> must<br>be a valid time, date<br>or datetime<br>expression or<br>character string.                                           |
|                                               | INSERT INTO TAB_DATE(id,date)<br>VALUES(1,'2021-01-01 01:02:03');                                                                                       | • <b>expr</b> indicates the date interval. This parameter must be an integer or a character string that can be converted into an integer.            |
|                                               |                                                                                                    | <ul> <li>unit indicates the<br/>time unit. The value<br/>can be SECOND,<br/>MINUTE, HOUR,<br/>DAY, WEEK,<br/>MONTH, QUARTER,<br/>or YEAR.</li> </ul> |
|                                               |                                                                                                    | <ul> <li>If date indicates a date, its lower boundary value is 1000-01-01. If the value is out of the range, an error may be reported.</li> </ul>    |
|                                               |                                                                                                    | • The <b>date</b> parameter can be precise to milliseconds.                                                                                          |

| Function<br>Expression                    | Example                                                                                                    | Application Scope                                                                                                    |
|-------------------------------------------|----------------------------------------------------------------------------------------------------|----------------------------------------------------------------------------------------------------|
| DATE_SUB(dat<br>e, INTERVAL<br>expr unit) | SELECT * FROM TAB_DATE WHERE<br>DATE_SUB(date,INTERVAL -1<br>DAY)='2021-01-02 01:02:03';<br>SELECT * FROM TAB_DATE WHERE<br>date='2021-01-02 01:02:03': | • Parameter <b>date</b> must<br>be a valid time, date<br>or datetime<br>expression or<br>character string.                                                                |
|                                           | INSERT INTO TAB_DATE(id,date)<br>VALUES(1,'2021-01-02 01:02:03');                                                                                       | • <b>expr</b> indicates the date interval. This parameter must be an integer or a character string that can be converted into an integer.                                 |
|                                           |                                                                                                    | <ul> <li>unit indicates the<br/>time unit. The value<br/>can be SECOND,<br/>MINUTE, HOUR,<br/>DAY, WEEK,<br/>MONTH, QUARTER,<br/>or YEAR.</li> </ul>                      |
|                                           |                                                                                                    | <ul> <li>If date indicates a<br/>date, its lower<br/>boundary value is<br/>1000-01-01. If the<br/>value is out of the<br/>range, an error may<br/>be reported.</li> </ul> |
|                                           |                                                                                                    | • The <b>date</b> parameter can be precise to milliseconds.                                                                                                    |

#### Table 19-27 Mathematical functions

| Functio<br>n<br>Express<br>ion | Example                                                                                                    | Application Scope |
|--------------------------------|----------------------------------------------------------------------------------------------------|-------------------|
| SQRT()                         | SELECT id, product_price,<br>SQRT(product_price) AS price_sqrt FROM<br>Products WHERE product_price < 4000<br>ORDER BY product_price; | -                 |
| AVG()                          | SELECT AVG(product_price) AS avg_product FROM Products;                                                                               | -                 |
| COUN<br>T()                    | SELECT COUNT(*) AS num_product FROM<br>Products;                                                                                      | -                 |

| Functio<br>n<br>Express<br>ion | Example                                                                                               | Application Scope                                                                                                    |
|--------------------------------|----------------------------------------------------------------------------------------------------|----------------------------------------------------------------------------------------------------|
| MAX()                          | SELECT id, product_id, product_name,<br>MAX(product_price) AS max_price FROM<br>Products ORDER BY id; | -                                                                                                    |
| MIN()                          | SELECT id, product_id, product_name,<br>MIN(product_price) AS min_price FROM<br>Products ORDER BY id; | -                                                                                                    |
| SUM()                          | SELECT SUM(product_price) AS<br>sum_product FROM Products;                                            | -                                                                                                    |
| ROUN<br>D()                    | SELECT ROUND(product_price) AS<br>round_product FROM Products;                                        | The parameter must be<br>a numerical value or a<br>character string that<br>can be converted into a<br>numerical value. |
| SIN()                          | SELECT SIN(x) AS sin_x FROM math_tbl;                                                                 | The parameter must be<br>a numerical value or a<br>character string that<br>can be converted into a<br>numerical value. |
| COS()                          | SELECT COS(x) AS cos_x FROM math_tbl;                                                                 | The parameter must be<br>a numerical value or a<br>character string that<br>can be converted into a<br>numerical value. |
| TAN ()                         | SELECT TAN(x) AS tan_x FROM math_tbl;                                                                 | The parameter must be<br>a numerical value or a<br>character string that<br>can be converted into a<br>numerical value. |
| COT()                          | SELECT COT(x) AS cot_x FROM math_tbl;                                                                 | The parameter must be<br>a numerical value or a<br>character string that<br>can be converted into a<br>numerical value. |
| FLOO<br>R()                    | SELECT FLOOR(product_price) AS<br>floor_product FROM Products;                                        | The parameter must be<br>a numerical value or a<br>character string that<br>can be converted into a<br>numerical value. |

| Functio<br>n<br>Express<br>ion | Example                                                            | Application Scope                                                                                                    |
|--------------------------------|--------------------------------------------------------------------|----------------------------------------------------------------------------------------------------|
| CEILIN<br>G()                  | SELECT CEILING(product_price) AS<br>ceiling_product FROM Products; | The parameter must be<br>a numerical value or a<br>character string that<br>can be converted into a<br>numerical value.                        |
| ABS()                          | SELECT ABS(x) AS abs_x FROM math_tbl;                              | The value ranges from<br>-922337203685477580<br>7 to<br>9223372036854775807<br>. If the value is out of<br>the range, an error is<br>reported. |
| LOG()                          | SELECT LOG(x) AS log_x FROM math_tbl;                              | The parameter must be<br>a numerical value<br>greater than 0 or a<br>character string that<br>can be converted into a<br>numerical value.      |
| LN()                           | SELECT LN(x) AS ln_x FROM math_tbl;                                | The parameter must be<br>a numerical value<br>greater than 0 or a<br>character string that<br>can be converted into a<br>numerical value.      |
| EXP()                          | SELECT EXP(x) AS exp_x FROM math_tbl;                              | The value ranges from -<br>∞ to <b>709</b> . If the value is<br>out of the range, an<br>error is reported.                                     |

 Table 19-28
 Character string functions

| Functi<br>on<br>Expres<br>sion | Example                                                            | Application Scope                                                   |
|--------------------------------|--------------------------------------------------------------------|---------------------------------------------------------------------|
| TRIM()                         | SELECT TRIM(' hello, world ') AS<br>trim_character FROM Character; | The parameter must be a character string or of a similar data type. |

## **NOTE**

You are advised to use a supported function. Before using a function, check whether it is supported. If you use an unsupported function, the returned result may be different from that in MySQL.

# **Unsupported Functions**

| <b>Table 19-29</b> Fu | nction restrictions |
|-----------------------|---------------------|
|                       |                     |

| ltem              | Restriction                                                                                                    |
|-------------------|----------------------------------------------------------------------------------------------------|
| ROW_COUN<br>T()   | Function <b>ROW_COUNT()</b> is not supported.                                                                                                    |
| COMPRESS()        | Function <b>COMPRESS()</b> is not supported. If you are not sure whether the function can be pushed down to RDS, do not use it.                         |
| SHA()             | Function <b>SHA()</b> is not supported. If you are not sure whether the function can be pushed down to RDS, do not use it.                              |
| SHA1()            | Function <b>SHA1()</b> is not supported. If you are not sure whether the function can be pushed down to RDS, do not use it.                             |
| MD5()             | Function <b>MD5()</b> is not supported. If you are not sure whether the function can be pushed down to RDS, do not use it.                              |
| AES_ENCRYP<br>T() | Function <b>AES_ENCRYPT()</b> is not supported. If you are not sure whether the function can be pushed down to RDS, do not use it.                      |
| AES_DECRYP<br>T() | Function <b>AES_DECRYPT()</b> is not supported. If you are not sure whether the function can be pushed down to RDS, do not use it.                      |
| YEARWEEK()        | Function <b>YEARWEEK()</b> is not supported. If you are not sure whether the function can be pushed down to RDS, do not use it.                         |
| TIME_FORM<br>AT() | Function <b>TIME_FORMAT()</b> is not supported. If you are not sure whether the function can be pushed down to RDS, use function <b>DATE_FORMAT()</b> . |

# **19.6 Unsupported Objects and Use Constraints**

- Triggers
- Temporary tables
- DO statement
- Association with foreign keys
- RESET statement
- FLUSH statement
- BINLOG statement
- HANDLER statement

- SHOW WARNINGS statement
- Assignment operator :=
- Operators less than (<), equal sign (=), and greater than (>)
- Expression IS UNKNOWN
- INSTALL and UNINSTALL PLUGIN statements
- Cross-shard stored procedures and custom functions
- Modifying database names and sharding field names and types is not allowed.
- Most of SHOW statements such as SHOW PROFILES and SHOW ERRORS
- Table maintenance statements, including CHECK, CHECKSUM, OPTIMIZE, and REPAIR TABLE
- Statements for assigning a value to or querying variable **session** Example:

set @rowid=0;select @rowid:=@rowid+1,id from user;

- SQL statements that use -- or /\*...\*/ to comment out a single line or multiple lines of code
- The result of the REPEAT function contains a maximum of 1,000,000 characters (in version 3.0.9 or later).

# **Permission Levels**

- Global level (not supported)
- Database level (supported)
- Table level (supported)
- Column level (not supported)
- Subprogram level (not supported)

# **19.7 Supported SQL Statements**

# **19.7.1 CHECK TABLE**

# 19.7.1.1 Checking DDL Consistency of Physical Tables in All Logical Tables

Purpose: To check DDL consistency of all logical tables in one schema

#### **Command Format:**

check table

#### **Command Output:**

The following output is returned if DDL check results of all logical tables are consistent.

| my | sql>  | check table;     |            |                | ı               |             | 1                  |         |
|----|-------|------------------|------------|----------------|-----------------|-------------|--------------------|---------|
| I  | ID    | DATABASE_NAME    | TABLE_NAME | TABLE_TYPE     | DDL_CONSISTENCY | TOTAL_COUNT | INCONSISTENT_COUNT | DETAILS |
| +- | <br>1 | +<br>  test      | +<br>  p1  | <br>  SHARDING | Y               | 8           | <br>  0            | ·++     |
|    | 2     | test             | b          | BROADCAST      | Y               | 8           | Θ                  | 1       |
|    | 3 📐   | test             | p2         | SHARDING       | Y               | 32          | 0                  | 1       |
|    | 4     | test             | s1         | SINGLE         | Y               | 1           | 0                  | 1       |
|    | 5     | test             | p20        | SHARDING       | Y               | 160         | Θ                  | 1 1     |
| +- |       | +                | +          | +              | +               | +           | +                  | ++      |
| 5  | rows  | in set (0.24 sec | )          |                |                 |             |                    |         |

The following output is returned if there are logical tables with inconsistent DDL check results.

| mysql>                        | check table;                                           |                                    |                                                         |                  |             |                       |                                        |
|-------------------------------|--------------------------------------------------------|------------------------------------|---------------------------------------------------------|------------------|-------------|-----------------------|----------------------------------------|
| ID                            | DATABASE_NAME                                          | TABLE_NAME                         | TABLE_TYPE                                              | DDL_CONSISTENCY  | TOTAL_COUNT | INCONSISTENT_COUNT    | DETAILS                                |
| 1<br>  2<br>  3<br>  4<br>  5 | test<br>  test<br>  test<br>  test<br>  test<br>  test | p2<br>  p1<br>  b<br>  s1<br>  p20 | SHARDING<br>SHARDING<br>BROADCAST<br>SINGLE<br>SHARDING | N<br>Y<br>Y<br>Y |             | 2<br>0<br>0<br>0<br>0 | `test_0004`.`p2_0`, `test_0006`.`p2_2` |
| +<br>5 rows                   | in set (0.23 sec)                                      | +<br>)                             |                                                         |                  |             |                       | **                                     |

#### **Output Details**:

Each row contains the check result of a logical table.

- **DATABASE\_NAME**: indicates the schema name.
- **TABLE\_NAME**: indicates the logical table name.
- **TABLE\_TYPE**: indicates the logical table type.
  - **SINGLE**: indicates that the logical table is unsharded.
  - **BROADCAST**: indicates that the table is a broadcast table.
  - **SHARDING**: indicates that the table is sharded.
- **DDL\_CONSISTENCY**: indicates whether DDL results of all physical tables corresponding to the logical table are consistent.
- **TOTAL\_COUNT**: indicates the number of physical tables in the logical table.
- **INCONSISTENT\_COUNT**: indicates the number of physical tables with inconsistent DDL results.
- **DETAILS**: indicates names of the physical tables with inconsistent DDL check results.

# 19.7.1.2 Checking DDL Consistency of All Physical Tables Corresponding to One Logical Table

**Purpose:** To check DDL consistency of all physical tables corresponding to a specific logical table

#### **Command Format:**

check table <table\_name>

#### **Command Output:**

If the returned result set is empty, DDL results of all physical tables corresponding to this logical table are consistent.

```
mysql> check table p1;
Empty set (0.02 sec)
```

If the returned result set is not empty, there are physical tables with inconsistent DDL results.

mysql> check table p2\G ID: 1 DATABASE\_NAME: test\_0006 TABLE\_NAME: p2\_2 TABLE\_TYPE: SHARDING EXTRA\_COLUMNS: MISSING\_COLUMNS: DIFFERENT\_COLUMNS: **KEY\_DIFF:** ENGINE\_DIFF: CHARSET\_DIFF: COLLATE\_DIFF: EXTRA\_PARTITIONS: MISSING\_PARTITIONS: DIFFERENT\_PARTITIONS: EXTRA\_INFO: TABLE NOT EXISTS ID: 2 DATABASE\_NAME: test\_0004 TABLE\_NAME: p2\_0 TABLE\_TYPE: SHARDING EXTRA\_COLUMNS: MISSING\_COLUMNS: `id2` int(11) DEFAULT NULL DIFFERENT\_COLUMNS: KEY\_DIFF: ENGINE\_DIFF: CHARSET\_DIFF: COLLATE\_DIFF: EXTRA\_PARTITIONS: MISSING\_PARTITIONS: DIFFERENT\_PARTITIONS: EXTRA\_INFO: 2 rows in set (0.03 sec)

#### **Output Details:**

Each row displays details of a physical table with inconsistent DDL results.

- **DATABASE\_NAME**: indicates the database shard containing the physical table.
- **TABLE\_NAME**: indicates the name of the physical table.
- **TABLE\_TYPE**: indicates the type of the logical table that the physical table belongs to.
- **EXTRA\_COLUMNS**: indicates extra columns in the physical table.
- MISSING\_COLUMNS: indicates missing columns in the physical table.
- **DIFFERENT\_COLUMNS**: indicates name and type columns whose attributes are inconsistent in the physical table.
- **KEY\_DIFF**: indicates inconsistent indexes in the physical table.
- **ENGINE\_DIFF**: indicates inconsistent engines in the physical table.
- **CHARSET\_DIFF**: indicates inconsistent character sets in the physical table.
- **COLLATE\_DIFF**: indicates inconsistent collations in the physical table.

- **EXTRA\_PARTITIONS**: indicates extra partitions in the physical table. This field is only available to partitioned tables.
- **MISSING\_PARTITIONS**: indicates missing partitions in the physical table. This field is only available to partitioned tables.
- **DIFFERENT\_PARTITIONS**: indicates partitions with inconsistent attributes in the physical table. This field is only available to partitioned tables.
- **EXTRA\_INFO**: indicates other information such as missing physical tables.

# 19.7.2 SHOW RULE

Command Format:

• It is used to view the sharding rule of each logical table in a certain schema. **show rule** 

| mys<br>+      | q1> :      | show rule;                                                  | +                    | +                                                   | +                                          | +                                       | +                                                |                               |
|---------------|------------|-------------------------------------------------------------|----------------------|-----------------------------------------------------|--------------------------------------------|-----------------------------------------|--------------------------------------------------|-------------------------------|
| <br>  I:<br>+ | D          | TABLE_NAME                                                  | BROADCAST            | ·<br>「 DB_PARTITION_KEY<br>TB_PARTITION_KEY   TB_P. | DB_PARTITION_POLIC<br>ARTITION_POLICY   TB | Y   DB_PARTITION_CO<br>_PARTITION_COUNT | UNT   DB_PARTITION_OFFSET<br>TB_PARTITION_OFFSET | PARTITION_RANGE               |
|               |            | history                                                     |                      |                                                     |                                            |                                         |                                                  |                               |
|               |            | tbtest_hash_forerror                                        |                      |                                                     |                                            |                                         |                                                  |                               |
|               |            | single_table_1                                              |                      |                                                     |                                            |                                         |                                                  |                               |
|               |            |                                                             |                      |                                                     |                                            |                                         |                                                  |                               |
|               |            | employee3                                                   |                      |                                                     |                                            |                                         |                                                  |                               |
|               |            | employee4                                                   |                      |                                                     |                                            |                                         |                                                  |                               |
|               |            | supplier                                                    |                      |                                                     |                                            |                                         |                                                  |                               |
|               |            | broadcast_table_1                                           |                      |                                                     |                                            |                                         |                                                  |                               |
|               |            |                                                             |                      |                                                     |                                            |                                         |                                                  |                               |
|               |            | employee1                                                   |                      |                                                     |                                            |                                         |                                                  |                               |
|               |            | category                                                    |                      |                                                     |                                            |                                         |                                                  |                               |
|               |            | employee2                                                   |                      |                                                     |                                            |                                         |                                                  |                               |
|               |            | range_id_dpt_1                                              |                      | id_co1                                              | range                                      |                                         |                                                  | 0-10=0, 11-20=1, 21-30=2, 31- |
| 40=<br>       | 3, 4<br>13 | 1-50=4, 51-60=5, 61-70=6, 71-120=7,<br>  mhash_bigint_dpt_1 | defau1t=3  <br>  0 . | bigint_col                                          | mod_hash                                   |                                         |                                                  |                               |
|               |            | hash_id_dpt_1                                               |                      | id_col                                              | hash                                       |                                         |                                                  |                               |
|               |            | mhash_varchar_dpt_1                                         |                      | varchar_col                                         | mod_hash                                   |                                         |                                                  |                               |

• It is used to view the sharding rule of a specific logical table in a certain schema.

show rule from <table\_name>

| mysql> :     | show rule from range_id_yd_date                                  | ime_3_tpt_1       |                             |                                               |                             |                                |                          |                                   |      |                 |                 |
|--------------|------------------------------------------------------------------|-------------------|-----------------------------|-----------------------------------------------|-----------------------------|--------------------------------|--------------------------|-----------------------------------|------|-----------------|-----------------|
| ID           | TABLE_NAME                                                       | BROADCAST         | DB_PARTITIO<br>ARTITION_KEY | +<br>N_KEY   DB_PARTITI<br>  TB_PARTITION_POL | ON_POLICY  <br>ICY   TB_PAP | DB_PARTITION_<br>RTITION_COUNT | -<br>COUNT  <br>  TB_PAI | DB_PARTITION_OF<br>RTITION_OFFSET | FSET | PARTITION_RANGE |                 |
| 1<br>50=4, 5 | range_id_yd_datetime_3_tpt_1<br>1-60=5, 61-70=6, 71-120=7, defau | 0<br>11t=3   date | id_col<br>time_col          | range<br>  yyyydd                             |                             |                                |                          |                                   |      |                 | 2, 31-40=3, 41- |
| 1 row in     | n set (0.00 sec)                                                 | +                 |                             | +                                             | +                           |                                | +                        |                                   |      |                 |                 |

#### **Output Details:**

**TABLE\_NAME**: indicates the name of the logical table.

**BROADCAST**: specifies whether the table is a broadcast table. **0** indicates that the table is not a broadcast table. **1** indicates the table is a broadcast table.

**DB\_PARTITION\_KEY**: indicates the database sharding key. Leave this field blank if database sharding is not required.

**DB\_PARTITION\_POLICY**: indicates the database sharding algorithm. The value can be **HASH**, **YYYYMM**, **YYYYDD**, and **YYYYWEEK**.

**DB\_PARTITION\_COUNT**: indicates the number of database shards.

**DB\_PARTITION\_OFFSET**: indicates where a new database shard starts from.

**PARTITION\_RANGE**: indicates the sharding range when the database sharding algorithm is range.

**TB\_PARTITION\_KEY**: indicates the table sharding key. Leave this field blank if table sharding is not required.

**TB\_PARTITION\_POLICY**: indicates the table sharding algorithm. The value can be **HASH**, **MM**, **DD**, **MMDD**, or **WEEK**.

**TB\_PARTITION\_COUNT**: indicates the number of physical tables in each database shard.

**TB\_PARTITION\_OFFSET**: indicates where a new physical table starts from.

# **19.7.3 SHOW TOPOLOGY**

#### **Command Format:**

It is used to view physical tables corresponding to a specified logical table.

show topology from <table\_name>

#### **Output Details**:

**Rds\_instance\_id**: indicates the ID of the RDS instance.

HOST: indicates the IP address of the RDS instance.

**PORT**: indicates the port number of the RDS instance.

DATABASE: indicates the physical database in the RDS instance.

**TABLE**: indicates the physical table.

**ROW\_COUNT**: indicates the estimated number of data entries in each physical table. The value is obtained from information\_schema.TABLES.

# **19.7.4 SHOW DATA NODE**

#### **Command Format:**

#### show data node

It is used to view data about database shards in the RDS instance.

#### **Output Details**:

**RDS\_INSTANCE\_ID**: indicates the ID of the RDS instance.

**PHYSICAL\_NODE**: used to view physical databases in the RDS instance.

HOST: indicates the IP address of the RDS instance.

**PORT**: indicates the port number of the RDS instance.

# **19.7.5 TRUNCATE TABLE**

## 19.7.5.1 HINT-DB

#### **Command Format:**

/\*+db=<physical\_db\_name>\*/ TRUNCATE TABLE <table\_name>

#### Description:

Deleting data in physical tables corresponding to *<table\_name>* in *<physical\_db\_name>* does not affect physical tables in other database shards.

#### **19.7.5.2 HINT-TABLE**

#### **Command Format:**

/\*+table=<physical\_table\_name>\*/ TRUNCATE TABLE <table\_name>

#### **Description**:

Deleting data in physical table *<physical\_table\_name>* in the current database shard does not affect other physical tables.

#### Example output before the table is deleted:

| L                                         | Host<br>                  | Port      | Database     | Table      | Row_count |
|-------------------------------------------|---------------------------|-----------|--------------|------------|-----------|
|                                           | localhost                 | 33061     | test_0000    | user_tb_0  | 0         |
| shard1                                    | localhost                 | 33061     | test_0000    | user_tb_1  | 0         |
| shard1                                    | localhost                 | 33061     | test_0000    | user_tb_2  | 0         |
| shard1                                    | localhost                 | 33061     | test_0000    | user tb 3  | 0         |
| shard1                                    | localhost                 | 33061     | test_0001    | user_tb_0  | 2         |
| shard1                                    | localhost                 | 33061     | test_0001    | user_tb_1  | 0         |
| shard1                                    | localhost                 | 33061     | test_0001    | user_tb_2  | 0         |
| shard1                                    | localhost                 | 33061     | test_0001    | user_tb_3  | 0         |
| shard1                                    | localhost                 | 33061     | test_0002    | user_tb_0  | Ū         |
| shard1                                    | localhost                 | 33061     | test_0002    | user_tb_1  | 3         |
| shard1                                    | localhost                 | 33061     | test_0002    | user_tb_2  | 0         |
| shard1                                    | localhost                 | 33061     | test_0002    | user_tb_3  | 0         |
| shard1                                    | localhost                 | 33061     | test_0003    | user_tb_0  | 0         |
| shard1                                    | localhost                 | 33061     | test_0003    | user_tb_1  | 5         |
| shard1                                    | localhost                 | 33061     | test_0003    | _user_tb_2 | 0         |
| shard1                                    | localhost                 | 33061     | test_0003    | user_tb_3  | 0         |
| shard3                                    | localhost                 | 33063     | test_0004    | user_tb_0  | 0         |
| shard3                                    | localhost                 | 33063     | test_0004    | user_tb_1  | 0         |
| shard3                                    | localhost                 | 33063     | test_0004    | user tb 2  | 0         |
| shard3                                    | localhost                 | 33063     | test_0004    | user_tb_3  | 0         |
| shard3                                    | localhost                 | 33063     | test_0005    | user_tb_0  | 0         |
| shard3                                    | localhost                 | 33063     | test_0005    | user_tb_1  | 0         |
| shard3                                    | localhost                 | 33063     | test_0005    | user_tb_2  | 3         |
| shard3                                    | localhost                 | 33063     | test_0005    | user_tb_3  | 0         |
| shard3                                    | localhost                 | 33063     | test_0006    | user_tb_0  | 0         |
| shard3                                    | localhost                 | 33063     | test_0006    | user_tb_1  | 0         |
| shard3                                    | localhost                 | 33063     | test_0006    | user_tb_2  | 0         |
| shard3                                    | localhost                 | 33063     | test_0006    | user_tb_3  | 2         |
| shard3                                    | localhost                 | 33063     | test_0007    | user_tb_0  | 0         |
| shard3                                    | localhost                 | 33063     | test_0007    | user_tb_1  | 0         |
| shard3                                    | localhost                 | 33063     | test_0007    | user tb 2  | 0         |
| shard3                                    | localhost                 | 33063     | test_0007    | user_tb_3  | 0         |
| 2 rows in set (0.2<br>mysql> /*+table = u | 22 sec)<br>12ser_tb_3*/t1 | runcate 1 | able user_th | );<br>     |           |

Example output after the table is deleted:

| Rds_instance_id | Host             | Port  | Database      | Table         | Row_count |
|-----------------|------------------|-------|---------------|---------------|-----------|
|                 | +<br>  localhost | 33061 | <br>test_0000 | <br>user_tb_0 | +<br>  0  |
| shard1          | localhost        | 33061 | test_0000     | user_tb_1     | 0         |
| shard1          | localhost        | 33061 | test_0000     | user_tb_2     | 0         |
| shard1          | localhost        | 33061 | test_0000     | user_tb_3     | 0         |
| shard1          | localhost        | 33061 | test_0001     | user_tb_0     | 2         |
| shard1          | localhost        | 33061 | test_0001     | user_tb_1     | 0         |
| shard1          | localhost        | 33061 | test_0001     | user tb 2     | 0         |
| shard1          | localhost        | 33061 | test_0001     | user_tb_3     | 0         |
| shard1          | localhost        | 33061 | test_0002     | user_tb_0     | 0         |
| shard1          | localhost        | 33061 | test_0002     | user_tb_1     | 3         |
| shard1          | localhost        | 33061 | test_0002     | user_tb_2     | 0         |
| shard1          | localhost        | 33061 | test_0002     | user_tb_3     | 0         |
| shard1          | localhost        | 33061 | test_0003     | user_tb_0     | 0         |
| shard1          | localhost        | 33061 | test_0003     | user_tb_1     | 5         |
| shard1          | localhost        | 33061 | test_0003     | user_tb_2     | 0         |
| shard1          | localhost        | 33061 | test_0003     | user_tb_3     | 0         |
| shard3          | localhost        | 33063 | test_0004     | user_tb_0     | 0         |
| shard3          | localhost        | 33063 | test_0004     | user_tb_1     | 0         |
| shard3          | localhost        | 33063 | test_0004     | user_tb_2     | 0         |
| shard3          | localhost        | 33063 | test_0004     | user_tb_3     | 0         |
| shard3          | localhost        | 33063 | test_0005     | user_tb_0     | 0         |
| shard3          | localhost        | 33063 | test_0005     | user_tb_1     | 0         |
| shard3          | localhost        | 33063 | test_0005     | _user_tb_2    | 3         |
| shard3          | localhost        | 33063 | test_0005     | user_tb_3     | 0         |
| shard3          | localhost        | 33063 | test_0006     | user_tb_0     | 0         |
| shard3          | localhost        | 33063 | test_0006     | user_tb_1     | 0         |
| shard3          | localhost        | 33063 | test_0006     | _user_tb_2    | 0         |
| shard3          | localhost        | 33063 | test_0006     | user tb 3     | 0         |
| shard3          | localhost        | 33063 | test_0007     | user_tb_0     | 0         |
| shard3          | localhost        | 33063 | test_0007     | user_tb_1     | 0         |
| shard3          | localhost        | 33063 | test_0007     | user_tb_2     | 0         |
| shard3          | localhost        | 33063 | test_0007     | user_tb_3     | 0         |

# 19.7.5.3 HINT-DB/TABLE

#### **Command Format:**

/\*+db=<physical\_db\_name>,table=<physical\_table\_name>\*/ TRUNCATE TABLE
<table\_name>

#### **Description:**

Deleting data in physical table *<physical\_table\_name>* in database shard *<physical\_db\_name>* does not affect physical tables in other shards.

# 19.7.5.4 Additional Information

Hints are valid only for sharded tables.

# 19.7.6 HINT- ALLOW\_ALTER\_RERUN

#### **Command Format:**

/\*+ allow\_alter\_rerun=true\*/<ALTER TABLE>

#### **Description:**

Using this hint ensures that commands can be repeatedly executed, and no errors are reported. This hint supports the following ALTER TABLE statements: ADD COLUMN, MODIFY COLUMN, DROP COLUMN, ADD INDEX, DROP INDEX, CHANGE COLUMN, ADD PARTITION, and DROP PARTITION.

Example:

/\*+ allow\_alter\_rerun=true\*/ALTER TABLE aaa\_tb ADD schoolroll varchar(128)
not null comment 'Enrollment data'

# 19.7.7 LOAD DATA

# **Standard Example**

LOAD DATA LOCAL INFILE '/data/data.txt' IGNORE INTO TABLE test CHARACTER SET 'utf8' FIELDS TERMINATED BY ',' OPTIONALLY ENCLOSED BY '''' LINES TERMINATED BY '\n' (id, sid, asf);

#### **NOTE**

If a data field contains special characters like separators and escapes, execute OPTIONALLY ENCLOSED BY "" to enclose the field with double quotation marks ("").

#### Example:

The following data field contains separators (,) and is enclosed with quotation marks:

#### "aab,,,bba,ddd"

If the preceding method does not work, add a backslash (\) before each quotation mark (") in the field. For example, **"aab,,,bba,ddd\"ddd\"bb,ae**"

- If keyword **LOCAL** is specified, the file is read from the client host. If keyword **LOCAL** is not specified, this function is not supported for security purposes.
- You can use **FIELDS TERMINATED BY** to specify a separator between characters. The default value is **\t**.
- You can use **OPTIONALLY ENCLOSED BY** to ignore symbols in the data source fields.
- You can use **LINES TERMINATED BY** to specify a newline character between lines. The default value is **\n**.

#### **NOTE**

On some hosts running the Windows OS, the newline character of text files may be r. In the newline character is invisible, so you may need to check whether it is there.

- You can use **CHARACTER SET** to specify a file code that should be the same as the code used by physical databases in the target RDS for MySQL instance, to avoid garbled characters. The character set code shall be enclosed in quotation marks to avoid parsing errors.
- You can use **IGNORE** or **REPLACE** to specify whether repeated records are replaced or ignored.
- Currently, the column name must be specified, and the sharding field must be included. Otherwise, the route cannot be determined.
- For other parameters, see the LOAD DATA INFILE Syntax on the MySQL official website. The sequence of other parameters must be correct. For more information, visit the MySQL official website.

#### NOTICE

- 1. Importing data affects performance of DDM instances and RDS for MySQL instances. Import data during off-peak hours.
- 2. Do not to send multiple LOAD DATA requests at the same time. If you do so, SQL transactions may time out due to highly concurrent data write operations, table locking, and system I/O occupation, resulting in failure of all LOAD DATA requests.
- 3. Manually submit transactions when using LOAD DATA to import data so that data records are modified correctly.

For example, configure your client as follows:

```
mysql> set autocommit=0;
mysql> LOAD DATA LOCAL INFILE '/data/data.txt' IGNORE INTO TABLE test CHARACTER SET 'utf8'
FIELDS TERMINATED BY ',' OPTIONALLY ENCLOSED BY '''' LINES TERMINATED BY '\n' (id, sid, asf);
mysql> commit;
```

## Use Constraints

- LOW\_PRIORITY is not supported.
- CONCURRENT is not supported.
- PARTITION (partition\_name [, partition\_name] ...) is not supported.
- LINES STARTING BY 'string' is not supported.
- User-defined variables are not supported.
- ESCAPED BY supports only '\\'.
- If you have not specified a value for your auto-increment key when you insert a data record, DDM will not fill a value for the key. The auto-increment keys of data nodes of a DDM instance all take effect, so the auto-increment key values may be duplicate.
- If the primary key or unique index is not routed to the same physical table, REPLACE does not take effect.
- If the primary key or unique index is not routed to the same physical table, IGNORE does not take effect.
- Executing LOAD DATA statements is not allowed on the tables that contain global secondary indexes.

# **19.7.8 SHOW PHYSICAL PROCESSLIST**

- Command 1: returns all processes that run on the associated RDS instance. show physical processlist
- Command 2: filters out the data records whose **info** is empty from result sets of command 1 and returns only the data records whose **info** is not empty.

show physical processlist with info Command Output:

| lp        | Port  | Instance_id | Туре   | Physical_thread_id | User | Host       | Db          | Command | Time  | State    | Info      |
|-----------|-------|-------------|--------|--------------------|------|------------|-------------|---------|-------|----------|-----------|
| localhost | 33062 | shard2      | master | 4                  | DDMR | localhost: | 1world_0007 | Sleep   | 24373 |          |           |
| localhost | 33062 | shard2      | master | 5                  | DDMR | localhost: | 1world_0007 | Sleep   | 24373 |          |           |
| localhost | 33062 | shard2      | master | 6                  | DDMR | localhost: | 1world_0004 | Sleep   | 769   |          |           |
| localhost | 33062 | shard2      | master | 7                  | DDMR | localhost: | 1world_0006 | Sleep   | 769   |          |           |
| localhost | 33062 | shard2      | master | 8                  | DDMR | localhost: | 1world_0007 | Sleep   | 24373 |          |           |
| localhost | 33062 | shard2      | master | 9                  | DDMR | localhost: | 1world_0007 | Sleep   | 24373 |          |           |
| localhost | 33062 | shard2      | master | 10                 | DDMR | localhost: | 1world_0004 | Sleep   | 24373 |          |           |
| localhost | 33062 | shard2      | master | 11                 | DDMR | localhost: | 1world_0005 | Sleep   | 769   |          |           |
| localhost | 33062 | shard2      | master | 12                 | DDMR | localhost: | 1world_0007 | Query   | 0     | starting | SHOW FULL |
| localhost | 33062 | shard2      | master | 13                 | DDMR | localhost: | 1world_0004 | Sleep   | 24373 |          |           |
| localhost | 33061 | shard1      | master | 7                  | DDMR | localhost: | 1world_0000 | Sleep   | 24372 |          |           |
| localhost | 33061 | shard1      | master | 8                  | DDMR | localhost: | world 0000  | Sleep   | 19576 |          |           |

Figure 19-1 Command execution effect

#### **Output Details:**

IP: indicates the IP address of the RDS instance.

Port: indicates the port number of the RDS instance.

Instance\_id: indicates the ID of the RDS instance.

**Type:master**: indicates that the RDS instance is a primary instance, and **readreplica** indicates that the RDS instance is a read replica.

Columns after column **Type** provide information about processes running on the associated RDS instance. Such information is the same as the output of command **show processlist** when you execute it on the associated RDS instance.

• Command 3: kills the execution thread on the associated RDS instance:

kill physical <physical\_thread\_id>@<rds\_ip>:<rds\_port>

*<physical\_thread\_id>*: indicates the ID of the execution thread on the associated RDS instance. You can obtain it from result sets of command 2.

<*rds\_ip*>: indicates the IP address of the associated RDS instance. You can obtain it from result sets of command 2.

*<rds\_port>*: indicates the port number of the associated RDS instance. You can obtain it from result sets of command 2.

#### NOTICE

- This feature is available only in kernel 3.0.1 or later.
- You need to log in to the DDM instance and run the preceding commands on it.

# 19.7.9 Customized Hints for Read/Write Splitting

DDM allows you to customize a hint to specify whether SQL statements are executed on the primary instance or its read replicas.

The following hint formats are supported:

Format 1:

/\*!mycat:db\_type=host \*/

Format 2:

```
/*+ db_type=host */
```

**host** can be **master** or **slave**. **master** indicates a primary instance, and **slave** indicates a read replica.

Currently, this function only applies to SELECT statements.

**NOTE** 

After read/write splitting is enabled, write operations are performed only on the primary DB instance, and read operations are performed only on its read replicas. To read from the primary instance, you can customize a hint to forcibly perform read operations on the primary instance. This method is only suitable for queries.

# 19.7.10 Setting a Hint to Skip the Cached Execution Plan

DDM allows you to configure a hint to control whether each SELECT statement skips the cached execution plan.

The hint is in the following format:

/\*!GAUSS:skip\_plancache=flag \*/

*flag* can be set to **true** or **false**. **true** indicates that the statement skips the cached execution plan. **false** indicates that the statement does not skip the cached execution plan.

Currently, this function only applies to SELECT statements.

# 19.7.11 Specifying a Shard Using a Hint When You Execute a SQL Statement

DDM allows you to customize a hint to specify whether SQL statements are executed on one shard or multiple shards.

The following hint formats are supported:

- SQL statement executed on one shard: /\*+db=<physical\_db\_name>\*/ <your query>;
- SQL statement executed on multiple shards: /\*+db={<physical\_db\_name1>,<physical\_db\_name2>,<physical\_db\_name3>......}\*/ <your query>;

#### Example:

- SQL statement executed on one shard: /\*+db=test\_0000\*/ select \* from t1;
- SQL statement executed on multiple shards: /\*+db={test\_0001, test\_0002, test\_0003}\*/ select \* from t2;

#### **Constraints:**

- If the SQL statement is executed on multiple shards, the value of physical\_db\_name must be unique.
- The hint is valid only for SELECT, DML, and TRUNCATE statements.
- The hint works only under the text protocol, rather than the Prepare protocol.

# **19.8 Global Sequence**

# 19.8.1 Overview

Global sequences are mainly database-based global sequences.

D NOTE

- The start auto-increment SN can be modified.
- Global sequence provides sequence numbers that are globally unique but may not increase continuously.
- If the auto-increment sequence is used, its value must be **null**. If you do not specify the value or set it to **null**, DDM will assign a value by default. The user-defined value may conflict with the assigned auto-increment key value.

#### Table 19-30 Table types supported by global sequence

| Table Type | Sharded   | Broadcast | Unsharded     |
|------------|-----------|-----------|---------------|
| DB-based   | Supported | Supported | Not supported |

## **Creating an Auto-Increment Sequence**

**Step 1** Connect to a DDM instance.

For details, see **Connecting to a DDM Instance**.

- **Step 2** Open the required schema.
- **Step 3** Run the following command to create an auto-increment sequence:

create sequence <sequence name >

**NOTE** 

- The auto-increment key should be a BIGINT value. To avoid duplicate values, do not use TINYINT, SMALLINT, MEDIUMINT, INTEGER, or INT as the auto-increment key.
- Run **show sequences** to view the usage of the auto-increment sequence. If the usage reaches 100%, do not insert data any more and contact DDM customer service.

----End

# **Dropping an Auto-Increment Sequence**

**Step 1** Connect to a DDM instance.

For details, see **Connecting to a DDM Instance**.

- Step 2 Open the required schema.
- **Step 3** Run **show sequences** to view all global sequences.
- **Step 4** Run the following command to drop an auto-increment sequence:

drop sequence <sequence name >

drop sequence DB. \*\*\*,

#### D NOTE

- The sequence name is case-insensitive.
- If an auto-increment sequence is inherent to a table, the sequence cannot be deleted.

----End

## Modifying the Start Value of an Auto-Increment Sequence

**Step 1** Connect to a DDM instance.

For details, see **Connecting to a DDM Instance**.

- **Step 2** Open the required schema.
- Step 3 Run show sequences to view all global sequences.
- **Step 4** Run the command to change the start value:

**alter sequence** *<sequence name >* **START WITH** *<start value of the target sequence >* 

----End

#### Querying an Auto-Increment Sequence

**Step 1** Connect to a DDM instance.

For details, see **Connecting to a DDM Instance**.

- **Step 2** Log in to the target schema.
- **Step 3** Run the following command to view all sequences:

#### show sequences;

| nysql> show sequences.<br>RROR 2006 (HYOOO): MySQL server has gone away<br>No connection. Trying to reconnect<br>Jonnection id: 82944<br>Furrent database: test                                                                                                    |                                                                                                  |                                                             |                                                                                                    |                                                                                                    |  |  |
|----------------------------------------------------------------------------------------------------|--------------------------------------------------------------------------------------------------|-------------------------------------------------------------|----------------------------------------------------------------------------------------------------|----------------------------------------------------------------------------------------------------|--|--|
| NAME                                                                                                    | START_WITH                                                                                       | INCREMENT                                                   | MAX_VALUE                                                                                                    | USAGE_PERCENT(%)                                                                                                    |  |  |
| TEST. AATP_ALLOC_PATH_PRODUCT_T<br>TEST. BLOB_TEST<br>TEST. BROADCAST_TABLE_1<br>TEST. COMMODITY<br>TEST. DCR_CSS_DC_SKU_T<br>TEST. DCR_CSS_DC_SKU_TI<br>TEST. DCR_DELIVER_PLAN_REVIEW_DTL_T<br>TEST. DCR_DELIVER_PLAN_REVIEW_T<br>TEST. DCR_PRODUCT_CONFIG_T<br>TEST. DF_ENTITY_PRODUCT_CONFIG_T | 871001<br>1<br>1001<br>1<br>1<br>14310001<br>247804001<br>973001<br>29371156<br>617600<br>844001 | 1000<br>1000<br>1000<br>1000<br>10000<br>10000<br>1000<br>1 | 9223372036854775807<br>2147483647<br>2147483647<br>9223372036854775807<br>9223372036854775807<br>9223372036854775807<br>9223372036854775807<br>9223372036854775807<br>9223372036854775807<br>9223372036854775807 | 0.00<br>0.00<br>0.00<br>0.00<br>0.00<br>0.00<br>0.00<br>0.00<br>0.00<br>0.00<br>0.00<br>0.00<br>0.00<br>0.00<br>0.00<br>0.00 |  |  |

----End

# Modifying the Auto-Increment Cache Value

#### NOTICE

This feature is only available in kernel 3.0.3 and later versions.

**Step 1** Connect to a DDM instance.

For details, see **Connecting to a DDM Instance**.

- **Step 2** Log in to the required schema.
- **Step 3** Run the following command to change cached values of the global sequence of table **test**:

alter sequence test cache 5000

**Step 4** Run the following command to view cached values (or **INCREMENT** values) of the global sequence of table **test**:

show sequences

----End

# **Updating Auto-Increment Sequences of All Tables**

#### NOTICE

This feature is available only in kernel 3.0.4.1 or later.

**Step 1** Connect to a DDM instance.

For details, see **Connecting to a DDM Instance**.

**Step 2** Run the following command to change sequences of all schemas:

#### fresh all sequence start value

----End

# 19.8.2 Using NEXTVAL or CURRVAL to Query Global Sequence Numbers

- NEXTVAL returns the next sequence number, and CURRVAL returns the current sequence number. nextval(n) returns *n* unique sequence numbers.
- nextval(n) can be used only in select sequence.nextval(n) and does not support cross-schema operations.
- currval(n) is not supported.

# Procedure

**Step 1** Connect to a DDM instance.

For details, see **Connecting to a DDM Instance**.

- **Step 2** Open the required schema.
- **Step 3** Run the following command to create a global sequence:

# create sequence seq\_test;
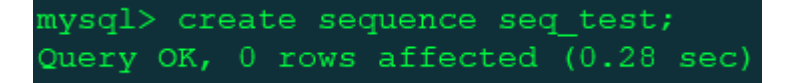

**Step 4** Run the following command to obtain the next sequence number:

select seq\_test.nextval;

| <pre>mysql&gt; select seq_test.nextval; ++</pre> |
|--------------------------------------------------|
| seq_test.NEXTVAL                                 |
| 1                                                |
| ++<br>1 row in set (0.05 sec)                    |
| <pre>mysql&gt; select seq_test.nextval;</pre>    |
| ++<br>  seq test.NEXTVAL                         |
| ++                                               |
| ++                                               |
| nuerly coloct contact neutrol.                   |
| mysqi> select seq_test.nextVal;<br>++            |
| seq_test.NEXTVAL  <br>++                         |
| 3  <br>++                                        |
| 1 row in set (0.03 sec)                          |

**Step 5** Run the following command to obtain the current sequence number:

select seq\_test.currval;

| <pre>mysql&gt; select seq_test.currval; ++</pre>                                               |
|------------------------------------------------------------------------------------------------|
| seq_test.CURRVAL                                                                               |
| 3                                                                                              |
| 1 row in set (0.31 sec)                                                                        |
| muggly coloct cog toot gurranl.                                                                |
| mysqi> select seq_test.currvar;                                                                |
| <pre>mysql&gt; select seq_test.currvar, ++   seq_test.CURRVAL   ++</pre>                       |
| <pre>mysql&gt; select seq_test.cullval,<br/>++<br/>  seq_test.CURRVAL  <br/>++<br/>  3  </pre> |

**Step 6** Run the following command to obtain sequence numbers in batches:

#### select seq\_test.nextval(n);

| <pre>mysql&gt; select seq_test.nextval(5); ++</pre> |
|-----------------------------------------------------|
| seq_test.NEXTVAL                                    |
| 4                                                   |
| 5                                                   |
| 6                                                   |
| 1 7 1                                               |
| 8                                                   |
| ++                                                  |
| 5 rows in set (0.04 sec)                            |

#### **NOTE**

- Cross-schema operations are not supported when sequence numbers are obtained in batches.
- If no global sequence is used, CURRVAL returns **0**.

----End

# 19.8.3 Using Global Sequences in INSERT or REPLACE Statements

You can use global sequences in INSERT or REPLACE statements to provide unique global sequence across schemas in a DDM instance. Generating sequence numbers with NEXTVAL and CURRVAL is supported in INSERT or REPLACE statements. NEXTVAL returns the next sequence number, and CURRVAL returns the current sequence number, for example, schema.seq.nextval and schema.seq.currval. If no schema is specified, use the global sequence of the currently connected schema.

Concurrently executing schema.seq.nextval in multiple sessions is supported to obtain unique global sequence numbers.

#### Prerequisites

- There are two schemas **dml\_test\_1** and **dml\_test\_2**.
- Both of them have table test\_seq.
   Run the following command to create a table:
   create table test\_seq(col1 bigint,col2 bigint) dbpartition by hash(col1);

#### Procedure

**Step 1** Connect to a DDM instance.

For details, see **Connecting to a DDM Instance**.

**Step 2** Log in to schema **dml\_test\_1**.

use dml\_test\_1;

**Step 3** Run the following command to create a global sequence:

#### create sequence seq\_test;

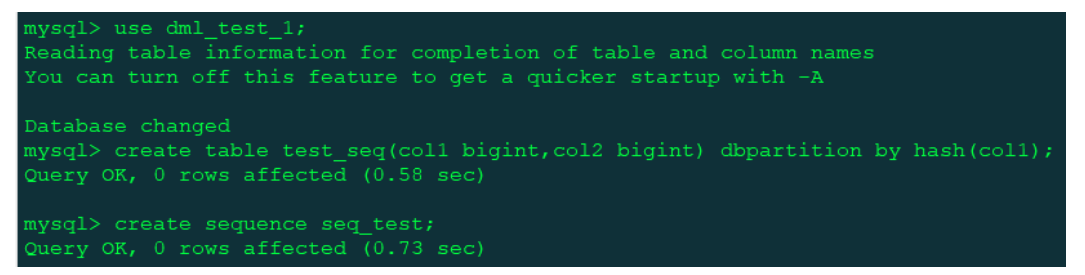

**Step 4** Run the following statement to use the global sequence in an INSERT or REPLACE statement:

insert into test\_seq(col1,col2)values(seq\_test.nextval,seq\_test.currval);

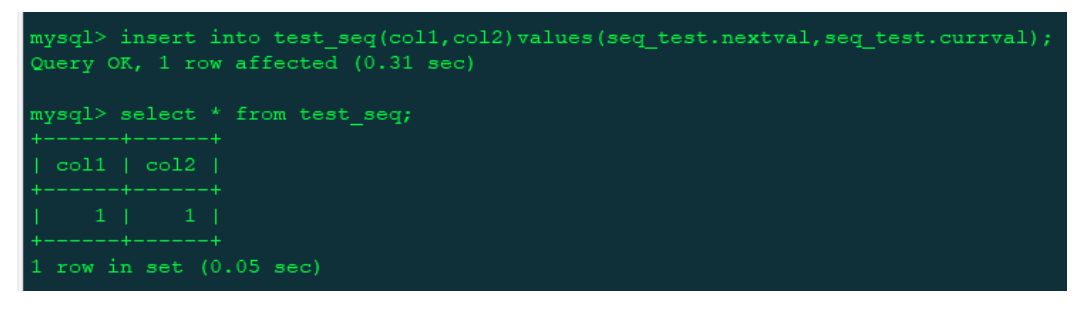

Step 5 Log in to schema dml\_test\_2.

use dml\_test\_2;

**Step 6** Run the following statement to use the global sequence in an INSERT or REPLACE statement:

insert into
test\_seq(col1,col2)values(dml\_test\_1.seq\_test.nextval,dml\_test\_1.seq\_test.curr
val);

| mysql> use dml_test_2;<br>Reading table information for completion of table and column names<br>You can turn off this feature to get a quicker startup with -A |
|----------------------------------------------------------------------------------------------------|
| Database changed<br>mysql> create table test_seq(coll bigint,col2 bigint) dbpartition by hash(coll);<br>Query OK, 0 rows affected (0.52 sec)                   |
| <pre>mysql&gt; insert into test_seq(col1,col2)values(dml_test_1.seq_test.nextval,dml_test_1.seq_test.currval);<br/>Query OK, 1 row affected (0.04 sec)</pre>   |
| <pre>mysql&gt; select * from test_seq;</pre>                                                                                                    |
|                                                                                                    |
|                                                                                                    |
| 1 row in set (0.05 sec)                                                                                                    |

The global sequence is created in schema **dml\_test\_1**. To use the global sequence in schema **dml\_test\_2**, you need to specify a schema name, for example, **dml\_test\_1.seq\_test.nextval** or **dml\_test\_1.seq\_test.currval**.

#### D NOTE

- Using global sequences in INSERT and REPLACE statements is supported only in sharded tables, but not in broadcast or unsharded tables.
- NEXTVAL and CURRVAL are executed from left to right in INSERT and REPLACE statements. If NEXTVAL is referenced more than once in a single statement, the sequence number is incremented for each reference.
- Each global sequence belongs to a schema. When you delete a schema, the global sequence of the schema is also deleted.

----End

### **19.9 Database Management Syntax**

#### Supported Database Management Syntax

- SHOW COLUMNS
- SHOW CREATE TABLE
- SHOW TABLE STATUS
- SHOW TABLES
- SHOW DATABASES

#### **NOTE**

If the required database is not found, check fine-grained permissions of your account.

- SHOW INDEX FROM
- SHOW VARIABLES

#### **Supported Database Tool Commands**

- DESC
- USE
- EXPLAIN

#### 

Unlike EXPLAIN in MySQL, the output of DDM EXPLAIN describes the nodes that the current SQL statement is routed to.

#### **Unsupported Database Management Syntax**

- Executing SET to modify global variables
- SHOW TRIGGERS statements are not supported.
- CHECK TABLE does not support sharding tables by hash or sharding key.
- SHOW WARNINGS and SHOW ERRORS do not support the combination of LIMIT and COUNT. The SHOW statements are randomly sent to a database shard. If database shards are on different RDS for MySQL instances, the returned variables or table information may be different.

## **19.10 Advanced SQL Functions**

- PREPARE and EXECUTE syntax is not supported.
- Customized data types and functions are not supported.
- Views, stored procedures, triggers, and cursors are not supported.
- Compound statements such as BEGIN...END, LOOP...END LOOP, REPEAT...UNTIL...END REPEAT, and WHILE...DO...END WHILE are not supported.
- Process control statements such as IF and WHILE are not supported.
- The following prepared statements are not supported:

#### PREPARE EXECUTE

• Comments for indexes are not supported in table creation statements.

# 20 Quotas

#### Scenarios

Quotas are enforced for service resources on the platform to prevent unforeseen spikes in resource usage. Quotas limit the number or amount of resources available to users.

If a quota cannot meet your needs, apply for a higher quota.

#### **Viewing Quotas**

- **Step 1** Log in to the management console.
- **Step 2** Click <sup>(Q)</sup> in the upper left corner and select a region and a project.
- **Step 3** In the upper right corner, choose **Resources** > **My Quotas**.

#### Figure 20-1 My Quotas

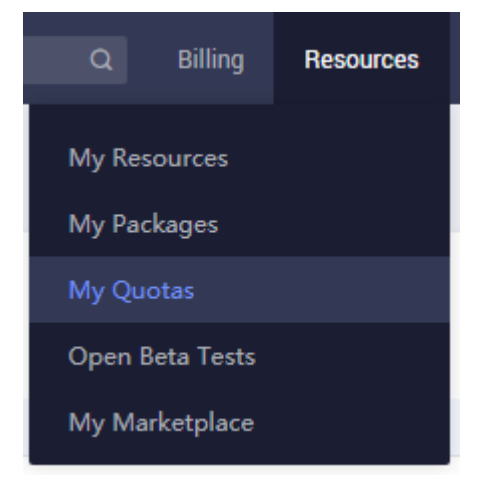

**Step 4** View the used and total quota of each type of DDM resource.

----End

#### **Increasing Quotas**

**Step 1** Log in to the management console.

- **Step 2** Click <sup>(Q)</sup> in the upper left corner and select a region and a project.
- **Step 3** In the upper right corner, choose **Resources** > **My Quotas**.
- Step 4 Click Increase Quota.
- **Step 5** On the **Create Service Ticket** page, configure parameters as required.

In the **Problem Description** area, enter the required quota and reason for the adjustment.

**Step 6** After all necessary parameters are configured, select the agreement and click **Submit**.

----End